River Publishers Series in Information Science and Technology

# GETTING STARTED FOR INTERNET OF THINGS WITH LAUNCH PAD AND ESP8266

Rajesh Singh, Anita Gehlot, Lovi Raj Gupta, Bhupendra Singh and Priyanka Tyagi

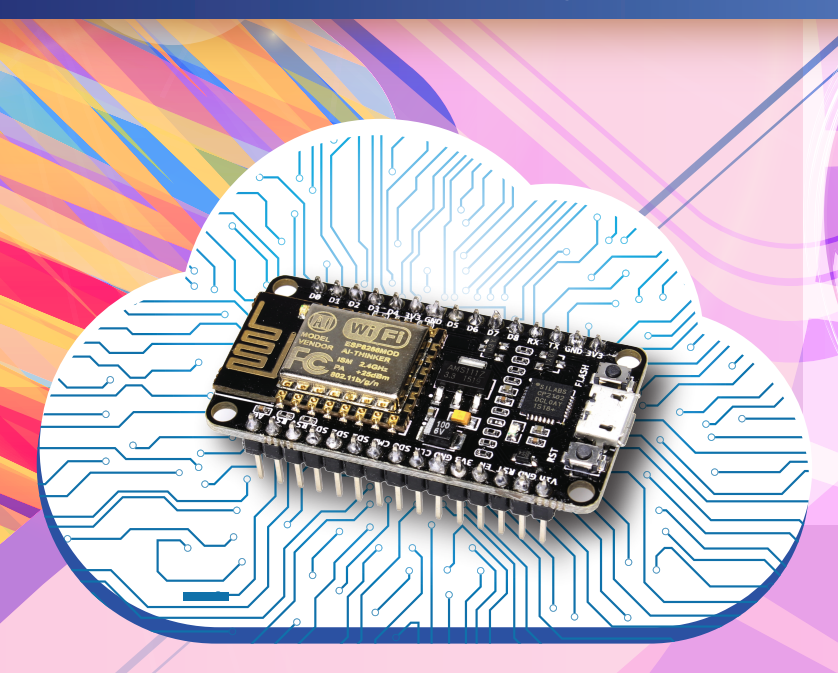

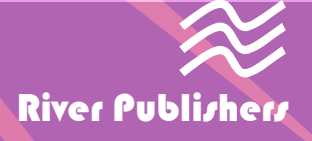

# Getting Started for Internet of Things with Launch Pad and ESP8266

#### **RIVER PUBLISHERS SERIES IN INFORMATION SCIENCE AND TECHNOLOGY**

Series Editors:

K. C. Chen National Taiwan University, Taipei, Taiwan and University of South Florida, USA Sandeep Shukla Virginia Tech, USA and Indian Institute of Technology Kanpur, India

Indexing: All books published in this series are submitted to the Web of Science Book Citation Index (BkCI), to SCOPUS, to CrossRef and to Google Scholar for evaluation and indexing.

The "River Publishers Series in Information Science and Technology" covers research which ushers the 21st Century into an Internet and multimedia era. Multimedia means the theory and application of filtering, coding, estimating, analyzing, detecting and recognizing, synthesizing, classifying, recording, and reproducing signals by digital and/or analog devices or techniques, while the scope of "signal" includes audio, video, speech, image, musical, multimedia, data/content, geophysical, sonar/radar, bio/medical, sensation, etc. Networking suggests transportation of such multimedia contents among nodes in communication and/or computer networks, to facilitate the ultimate Internet.

Theory, technologies, protocols and standards, applications/services, practice and implementation of wired/wireless networking are all within the scope of this series. Based on network and communication science, we further extend the scope for 21st Century life through the knowledge in robotics, machine learning, embedded systems, cognitive science, pattern recognition, quantum/biological/molecular computation and information processing, biology, ecology, social science and economics, user behaviors and interface, and applications to health and society advance.

Books published in the series include research monographs, edited volumes, handbooks and textbooks. The books provide professionals, researchers, educators, and advanced students in the field with an invaluable insight into the latest research and developments.

Topics covered in the series include, but are by no means restricted to the following:

- Communication/Computer Networking Technologies and Applications
- Queuing Theory
- Optimization
- Operation Research
- Stochastic Processes
- Information Theory
- Multimedia/Speech/Video Processing
- · Computation and Information Processing
- Machine Intelligence
- Cognitive Science and Brian Science
- · Embedded Systems
- Computer Architectures
- Reconfigurable Computing
- · Cyber Security

For a list of other books in this series, visit www.riverpublishers.com

# Getting Started for Internet of Things with Launch Pad and ESP8266

### **Rajesh Singh**

Lovely Professional University India

## Anita Gehlot

Lovely Professional University India

## Lovi Raj Gupta

Lovely Professional University India

### **Bhupendra Singh**

Schematics Microelectronics India

### Priyanka Tyagi

Zapptitude Inc. USA

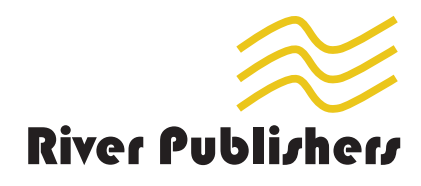

Published, sold and distributed by: River Publishers Alsbjergvej 10 9260 Gistrup Denmark

River Publishers Lange Geer 44 2611 PW Delft The Netherlands

Tel.: +45369953197 www.riverpublishers.com

ISBN: 978-87-7022-068-2 (Hardback) 978-87-7022-067-5 (Ebook)

©2019 River Publishers

All rights reserved. No part of this publication may be reproduced, stored in a retrieval system, or transmitted in any form or by any means, mechanical, photocopying, recording or otherwise, without prior written permission of the publishers.

# Contents

| Preface               | xiii  |
|-----------------------|-------|
| List of Figures       | xv    |
| List of Tables        | xxi   |
| List of Abbreviations | xxiii |

#### Section A: Introduction

| 1 | Intro | oduction to Ti Launch Pad                             | 3  |  |  |  |  |  |  |
|---|-------|-------------------------------------------------------|----|--|--|--|--|--|--|
|   | 1.1   | MSP430                                                | 3  |  |  |  |  |  |  |
|   | 1.2   | 1.2 Meet Energia - Integrated Development Environment |    |  |  |  |  |  |  |
|   |       | 1.2.1 Steps to Write Program with Energia IDE         | 4  |  |  |  |  |  |  |
| 2 | Intro | oduction to IoT Platforms                             | 9  |  |  |  |  |  |  |
|   | 2.1   | GPRS                                                  | 9  |  |  |  |  |  |  |
|   | 2.2   | NodeMCU                                               | 11 |  |  |  |  |  |  |
|   | 2.3   | NuttyFi                                               | 12 |  |  |  |  |  |  |
|   | 2.4   | Get Started with NodeMCU/NuttyFi                      | 14 |  |  |  |  |  |  |
|   | 2.5   | Steps to Write Program with Arduino IDE               | 14 |  |  |  |  |  |  |
| 3 | Play  | with LED                                              | 21 |  |  |  |  |  |  |
|   | 3.1   | Introduction                                          | 21 |  |  |  |  |  |  |
|   | 3.2   | Circuit Diagram                                       | 22 |  |  |  |  |  |  |
|   | 3.3   | Program Code                                          | 23 |  |  |  |  |  |  |
| 4 | Play  | with LCD                                              | 25 |  |  |  |  |  |  |
|   | 4.1   | Introduction                                          | 25 |  |  |  |  |  |  |
|   | 4.2   | Circuit Diagram                                       | 26 |  |  |  |  |  |  |
|   | 4.3   | Program Code                                          | 27 |  |  |  |  |  |  |

| 5 | Play | with Sev | ven-segment Display |     |   | 29 |
|---|------|----------|---------------------|-----|---|----|
|   | 5.1  | Introdu  | ction               |     |   | 29 |
|   | 5.2  | Circuit  | Diagram             |     |   | 30 |
|   | 5.3  | Program  | m Code              | • • | • | 31 |
| 6 | Play | with An  | nalog Sensor        |     |   | 33 |
|   | 6.1  | POT .    |                     |     |   | 33 |
|   |      | 6.1.1    | Circuit Diagram     |     |   | 34 |
|   |      | 6.1.2    | Program Code        |     |   | 35 |
|   | 6.2  | LM35     |                     |     |   | 35 |
|   |      | 6.2.1    | Circuit Diagram     |     |   | 36 |
|   |      | 6.2.2    | Program Code        |     |   | 37 |
|   | 6.3  | LDR      |                     |     |   | 37 |
|   |      | 6.3.1    | Circuit Diagram     |     |   | 38 |
|   |      | 6.3.2    | Program Code        |     |   | 39 |
|   | 6.4  | Flex Se  | ensor               |     |   | 40 |
|   |      | 6.4.1    | Circuit Diagram     |     |   | 41 |
|   |      | 6.4.2    | Program Code        |     |   | 41 |
|   | 6.5  | Gas Ser  | nsor                |     |   | 42 |
|   |      | 6.5.1    | Circuit Diagram     |     |   | 43 |
|   |      | 6.5.2    | Program Code        |     | • | 44 |
| 7 | Play | with Dig | gital Sensors       |     |   | 45 |
|   | 7.1  | Switch   |                     |     |   | 45 |
|   |      | 7.1.1    | Circuit Diagram     |     |   | 46 |
|   |      | 7.1.2    | Program Code        |     |   | 47 |
|   | 7.2  | PIR Mo   | otion Sensor        |     |   | 49 |
|   |      | 7.2.1    | Circuit Diagram     |     |   | 50 |
|   |      | 7.2.2    | Program Code        |     |   | 50 |
|   | 7.3  | Fire Ser | nsor                |     |   | 52 |
|   |      | 7.3.1    | Circuit Diagram     |     |   | 52 |
|   |      | 7.3.2    | Program Code        |     |   | 53 |
|   | 7.4  | Touch S  | Sensor              |     |   | 55 |
|   |      | 7.4.1    | Circuit Diagram     |     |   | 55 |
|   |      | 7.4.2    | Program Code        |     |   | 56 |
|   | 7.5  | Rain Se  | ensor               |     |   | 57 |
|   |      | 7.5.1    | Circuit Diagram     |     |   | 58 |
|   |      | 7.5.2    | Program Code        |     |   | 59 |
|   |      |          | 5                   |     |   |    |

|    | 7.6   | Vibration Sensor                                      | 60 |
|----|-------|-------------------------------------------------------|----|
|    |       | 7.6.1 Circuit Diagram                                 | 61 |
|    |       | 7.6.2 Program Code                                    | 62 |
| 8  | Inter | facing of Multiple Device with Ti Launch Pad          | 65 |
|    | 8.1   | Interfacing of Digital Sensor, Display, and Indicator | 65 |
|    |       | 8.1.1 Circuit Diagram                                 | 66 |
|    |       | 8.1.2 Program Code                                    | 67 |
|    | 8.2   | Interfacing of Analog Sensor, Display, and Indicator  | 68 |
|    |       | 8.2.1 Circuit Diagram                                 | 69 |
|    |       | 8.2.2 Program Code                                    | 70 |
| 9  | Inter | facing of Multiple Device with NodeMCU                | 73 |
|    | 9.1   | Interfacing of Digital Sensor, LCD, and Indicator     | 73 |
|    |       | 9.1.1 Circuit Diagram                                 | 74 |
|    |       | 9.1.2 Program Code                                    | 75 |
|    | 9.2   | Interfacing of Analog Sensor, LCD, and Indicator      | 76 |
|    |       | 9.2.1 Circuit Diagram                                 | 77 |
|    |       | 9.2.2 Program Code                                    | 78 |
| 10 | Actu  | ators                                                 | 81 |
|    | 10.1  | Interfacing of DC Motor and LCD with Ti Launch Pad    | 81 |
|    |       | 10.1.1 Circuit Diagram                                | 82 |
|    |       | 10.1.2 Program Code                                   | 83 |
|    | 10.2  | Interfacing of DC Motor and LCD with NodeMCU          | 84 |
|    |       | 10.2.1 Circuit Diagram                                | 85 |
|    |       | 10.2.2 Program Code                                   | 87 |
|    | 10.3  | Interfacing of Relay with Ti Launch Pad               | 88 |
|    |       | 10.3.1 Circuit Diagram                                | 89 |
|    |       | 10.3.2 Program Code                                   | 90 |
|    | 10.4  | Interfacing of Relay with NodeMCU                     | 91 |
|    |       | 10.4.1 Circuit Diagram                                | 92 |
|    |       | 10.4.2 Program Code                                   | 93 |
|    |       |                                                       |    |

#### Section B: Communication Protocol

| 11 | Seria | al Communication between Ti Launch Pad and NodeMCU | 97 |
|----|-------|----------------------------------------------------|----|
|    | 11.1  | Introduction                                       | 97 |

|    | 11.2<br>11.3 | Circuit Diagram                               | 98<br>100 |
|----|--------------|-----------------------------------------------|-----------|
| 12 | Inter        | facing of Devices in Different Modes          | 103       |
|    | 12.1         | Ultrasonic Sensor                             | 103       |
|    |              | 12.1.1 Ultrasonic Sensor - PWM Out            | 103       |
|    |              | 12.1.1.1 Circuit diagram                      | 104       |
|    |              | 12.1.1.2 Program code                         | 105       |
|    |              | 12.1.2 Ultrasonic Sensor - Serial Out         | 106       |
|    |              | 12.1.2.1 Circuit diagram                      | 107       |
|    |              | 12.1.2.2 Program code                         | 108       |
|    | 12.2         | Temperature and Humidity Sensor - Serial Out  | 110       |
|    |              | 12.2.1 Circuit Diagram                        | 111       |
|    |              | 12.2.2 Program Code                           | 112       |
|    | 12.3         | DHT11                                         | 114       |
|    |              | 12.3.1 Circuit Diagram                        | 114       |
|    |              | 12.3.2 Program Code                           | 116       |
|    | 12.4         | DS1820                                        | 117       |
|    |              | 12.4.1 Circuit Diagram                        | 118       |
|    |              | 12.4.2 Program Code                           | 119       |
|    | 12.5         | pH Sensor                                     | 119       |
|    |              | 12.5.1 Circuit Diagram                        | 120       |
|    |              | 12.5.2 Program Code                           | 121       |
|    | 12.6         | Flow Sensor                                   | 122       |
|    |              | 12.6.1 Circuit Diagram                        | 124       |
|    |              | 12.6.2 Program Code                           | 125       |
|    | 12.7         | DS1307                                        | 125       |
|    |              | 12.7.1 Circuit Diagram                        | 127       |
|    |              | 12.7.2 Program Code                           | 128       |
|    | 12.8         | EEPROM                                        | 129       |
|    |              | 12.8.1 Circuit Diagram                        | 130       |
|    |              | 12.8.2 Program Code                           | 131       |
|    | 12.9         | SD Card                                       | 132       |
|    |              | 12.9.1 Circuit Diagram                        | 133       |
|    |              | 12.9.2 Program Code                           | 134       |
| 13 | Inter        | facing of 433 MHz RF Transmitter and Receiver | 137       |
|    | 13.1         | Introduction                                  | 137       |
|    | 13.2         | Circuit Diagram                               | 139       |

|          | 13.2.1 Transmitter Section                       | 139 |
|----------|--------------------------------------------------|-----|
|          | 13.2.2 Receiver Section                          | 140 |
| 13.3     | Program Code                                     | 141 |
| 14 Inter | rfacing of XBee Modem and Analog Sensor          | 143 |
| 14.1     | Introduction                                     | 143 |
| 14.2     | Steps to Configure XBee                          | 144 |
| 14.3     | System Description                               | 150 |
| 14.4     | Circuit Diagram                                  | 152 |
|          | 14.4.1 Transmitter Section                       | 152 |
|          | 14.4.2 Receiver Section                          | 153 |
| 14.5     | Program Code                                     | 154 |
| 15 Inter | rfacing of XBee and Multiple Sensors             | 157 |
| 15.1     | Introduction                                     | 157 |
| 15.2     | Circuit Diagram                                  | 159 |
|          | 15.2.1 Transmitter Section                       | 159 |
|          | 15.2.2 Receiver Section                          | 159 |
| 15.3     | Program Code                                     | 161 |
| 16 Inte  | rfacing of Bluetooth Modem                       | 165 |
| 16.1     | Introduction                                     | 165 |
| 16.2     | Steps to Operate Bluetooth Modem in Command Mode | 165 |
| 16.3     | System Description                               | 166 |
| 16.4     | Circuit Diagram                                  | 167 |
| 16.5     | Program Code                                     | 168 |
| 16.6     | Bluetooth Terminal Application                   | 169 |
|          | Section C: IoT Data Logger                       |     |
| 17 Reci  | pe for Data Logger with Blynk App                | 173 |
| 17.1     |                                                  | 173 |

|    | 1/.1  |                                     | 115 |
|----|-------|-------------------------------------|-----|
|    | 17.2  | Circuit Diagram                     | 174 |
|    | 17.3  | Blynk Server                        | 176 |
|    | 17.4  | Program Code                        | 177 |
|    |       |                                     |     |
| 18 | Recip | be for Data Logger with Cayenne App | 183 |
|    | 18.1  | Introduction                        | 183 |
|    | 18 2  | Circuit Diagram                     | 184 |
|    | 10.2  |                                     | 104 |

|           | 18.3         | Cayenne App                                              | 186         |
|-----------|--------------|----------------------------------------------------------|-------------|
|           | 18.4         | Program Code                                             | 187         |
| 19        | Recij        | be for Data Logger with ThingSpeak Server                | 193         |
|           | 19.1         |                                                          | 193         |
|           | 19.2         | Circuit Diagram                                          | 194         |
|           | 19.3         | ThingSpeak Server                                        | 195         |
|           | 19.4         | Program Code                                             | 197         |
| 20        | Reci         | pe for Data Logger with Virtuino App                     | 199         |
|           | 20.1         | Introduction                                             | 199         |
|           | 20.2         | Circuit Diagram                                          | 200         |
|           | 20.3         | Virtuino App                                             | 202         |
|           | 20.3         | Program Code                                             | 202         |
| 21        | Dooi         | a for Data Logger with Firebase Server                   | 207         |
| <b>41</b> | 21 1         | Introduction                                             | 207         |
|           | 21.1<br>21.2 | Circuit Diagram                                          | 207         |
|           | 21.2<br>21.2 | Eirobasa Server                                          | 200         |
|           | 21.3         | Program Code                                             | 209         |
| 22        | Deel         | a of Data Association using Local Wak Saman              | <b>31</b> 5 |
| 22        |              | Je of Data Acquisition using Local web Server            | 215         |
|           | 22.1         |                                                          | 213         |
|           | 22.2         |                                                          | 210         |
|           | 22.3         | Program Code                                             | 217         |
|           | 22.4         | Local web Server                                         | 221         |
|           |              | Section D: Case Studies                                  |             |
| 23        | Case         | Study on Internet of Thing-based Water Management        | 225         |
| -0        | 23.1         | Water Management System and Data Acquisition             | 226         |
|           | 23.2         | Circuit Diagram                                          | 227         |
|           | 23.3         | Program Code                                             | 228         |
|           | 23.4         | IoT Server                                               | 233         |
| ~ ~       | <b>C</b>     |                                                          |             |
| 24        | Case         | Study on Internet of Things-based Fire and Safety System | 235         |
|           | 24.1         | Forest Fire Monitoring                                   | 235         |
|           |              | 74 I I ( ircuit Diagram                                  | -738        |

24.1.1Circuit Diagram23824.1.1.1Circuit diagram for black zone238

#### x Contents

|    |       |          | 24.1.1.2 Circuit diagram for local server        |       |
|----|-------|----------|--------------------------------------------------|-------|
|    |       |          | with NodeMCU                                     | . 239 |
|    |       |          | 24.1.1.3 Circuit Diagram for Local Server        |       |
|    |       |          | with GPRS                                        | . 240 |
|    |       | 24.1.2   | Program Code                                     | . 241 |
|    |       | 24.1.3   | ThingSpeak Server                                | . 253 |
|    | 24.2  | Fire De  | etector and Emergency Hooter System in Building  | . 254 |
|    |       | 24.2.1   | Circuit Diagram                                  | 255   |
|    |       | 2422     | Program Code                                     | 257   |
|    |       | 2423     | Rivnk App                                        | 259   |
|    |       | 21.2.5   |                                                  | . 207 |
| 25 | Case  | Study o  | on Internet of Thing-based Agriculture           |       |
|    | Field | Monito   | oring                                            | 261   |
|    | 25.1  | Green l  | House Monitoring System                          | . 261 |
|    |       | 25.1.1   | Circuit Diagram                                  | . 264 |
|    |       |          | 25.1.1.1 Circuit diagram for the sensor node     | . 264 |
|    |       |          | 25.1.1.2 Circuit diagram for local server        | . 265 |
|    |       | 25.1.2   | Program Code                                     | . 266 |
|    |       | 25.1.3   | Main Server                                      | . 274 |
|    | 25.2  | Water 7  | Fank Monitoring and Control in Agriculture Field | . 274 |
|    |       | 25.2.1   | Circuit Diagram                                  | . 276 |
|    |       | 25.2.2   | Program Code                                     | . 277 |
|    |       | 25.2.3   | Blynk App                                        | . 282 |
|    |       |          |                                                  |       |
| 26 | Case  | Study o  | on Internet of Things in Smart Home              | 285   |
|    | 26.1  | Electric | cal Appliances Control System                    | . 285 |
|    |       | 26.1.1   | Circuit Diagram                                  | . 286 |
|    |       | 26.1.2   | Program Code                                     | . 287 |
|    |       | 26.1.3   | Blynk App                                        | . 293 |
|    | 26.2  | Electric | cal Appliances Dimming Control System            | . 293 |
|    |       | 26.2.1   | Circuit Diagram                                  | . 294 |
|    |       | 26.2.2   | Program Code                                     | . 295 |
|    |       | 26.2.3   | Blynk App                                        | . 300 |
|    | ~     | ~ •      |                                                  |       |
| 27 | Case  | Study o  | on Internet of Thing in Healthcare               | 303   |
|    | 27.1  | Heart F  | Rate Monitoring System                           | . 303 |
|    |       | 27.1.1   | Circuit Diagram                                  | . 304 |
|    |       | 27.1.2   | Program Code                                     | . 305 |
|    |       | 27.1.3   | Blynk App                                        | . 307 |

#### xii Contents

| 27.2     | ECG Monitoring System            | 308 |  |
|----------|----------------------------------|-----|--|
|          | 27.2.1 Circuit Diagram           | 309 |  |
|          | 27.2.2 Program Code              | 310 |  |
|          | 27.2.3 Blynk App                 | 312 |  |
| 27.3     | Blood Pressure Monitoring System | 312 |  |
|          | 27.3.1 Circuit Diagram           | 313 |  |
|          | 27.3.2 Program Code              | 314 |  |
|          | 27.3.3 Blynk App                 | 316 |  |
| Bibliogr | Bibliography                     |     |  |
| Index    |                                  | 319 |  |
| About th | ne Authors                       | 321 |  |

The aim of writing this book is to provide a platform to get started with Ti launch pad and Internet of Things (IoT) modules for IoT applications. The book provides the basic knowledge of Ti launch pad and ESP8266-based customized modules with their interfacing along with the programming.

The objective of this book is to discuss the application of IoT in different areas. Few examples for rapid prototyping are included, to make the readers understand about the concept of IoT.

The book comprises of total twenty-seven chapters on designing different independent prototypes, which are divided into four sections. Section A describes a brief introduction to Ti launch pad (MSP430) and IoT platforms like GPRS, NodeMCU, and NuttyFi (ESP8266 customized board) and steps to program these boards. Few examples for interfacing these boards with display units, analog sensors, digital sensors, and actuators are also included, to make reader comfortable with the platforms. Section B discusses the communication modes to communicate the data like serial out, PWM, and I2C. Section C explores the IoT data loggers and steps to design and interact with the servers. Section D includes few IoT-based case studies in various fields. It would be beneficial for the people who want to get started with hardware-based project prototypes.

This book is entirely based on the practical experience of the authors while undergoing projects with the students and industries. We acknowledge the support from Nuttyengineer.com, to use its products to demonstrate and explain the working of the systems. We would like to thank the River publisher for encouraging our idea about this book and the support to manage the project efficiently.

We are grateful to the honorable Chancellor (Lovely Professional University) Ashok Mittal, Mrs. Rashmi Mittal (Pro Chancellor, LPU), and Dr. Ramesh Kanwar (Vice Chancellor, LPU) for their support. In addition, we are thankful to our family, friends, relatives, colleagues, and students for their moral support and blessings. xiv Preface

Although the circuits and programs mentioned in the text are tested on real hardware but in case of any mistake, we extend our sincere apologies. Any suggestions to improve in the contents of book are always welcome and will be appreciated and acknowledged.

> Dr. Rajesh Singh Dr. Anita Gehlot Dr. Lovi Raj Gupta Bhupendra Singh Priyanka Tyagi

# List of Figures

| Figure 1.1  | Pin diagram of MSP430 (Ti launch pad)              | 4  |
|-------------|----------------------------------------------------|----|
| Figure 1.2  | Initial window for Energia IDE                     | 5  |
| Figure 1.3  | Selection of launch pad                            | 6  |
| Figure 1.4  | Selection of "COM"                                 | 7  |
| Figure 1.5  | Write a program.                                   | 8  |
| Figure 2.1  | GPRS modem                                         | 0  |
| Figure 2.2  | NodeMCU                                            | 1  |
| Figure 2.3  | Pin description of NodeMCU                         | 2  |
| Figure 2.4  | NuttyFi front view                                 | 3  |
| Figure 2.5  | NuttyFi back view                                  | 3  |
| Figure 2.6  | Arduino IDE window                                 | 4  |
| Figure 2.7  | Adding URL for ESP8266                             | 5  |
| Figure 2.8  | Board Manager in the tools bar                     | 6  |
| Figure 2.9  | Install the latest version of esp8266              | 7  |
| Figure 2.10 | Selection of board.                                | 8  |
| Figure 2.11 | Write the program.                                 | 9  |
| Figure 2.12 | Upload the program                                 | 9  |
| Figure 3.1  | Block diagram of the system                        | 21 |
| Figure 3.2  | Circuit diagram for LED interfacing with Ti launch |    |
|             | pad                                                | 22 |
| Figure 4.1  | Block diagram of the system                        | 25 |
| Figure 4.2  | Circuit diagram for LCD interfacing with Ti launch |    |
|             | pad                                                | 26 |
| Figure 5.1  | Block diagram of the system                        | 29 |
| Figure 5.2  | Circuit diagram for seven-segment interfacing with |    |
|             | Ti launch pad                                      | 30 |
| Figure 6.1  | Block diagram of the system.                       | 33 |
| Figure 6.2  | Circuit diagram for POT interfacing with Ti launch |    |
| -           | pad                                                | 34 |
| Figure 6.3  | Block diagram of the system                        | 35 |

#### xvi List of Figures

| Circuit diagram for interfacing of LM35 with Ti       |
|-------------------------------------------------------|
| launch pad                                            |
| Block diagram of the system                           |
| Circuit diagram for interfacing of LDR with Ti        |
| launch pad                                            |
| Block diagram of the system                           |
| Circuit diagram for flex sensor interfacing with Ti   |
| launch pad                                            |
| Block diagram of the system                           |
| Circuit diagram of gas sensor interfacing with Ti     |
| launch pad                                            |
| Block diagram of the system                           |
| Circuit diagram of the system for active "LOW"        |
| output                                                |
| Circuit diagram of the system in active "HIGH"        |
| output                                                |
| Block diagram of the system                           |
| Circuit diagram for PIR sensor interfacing with Ti    |
| launch pad                                            |
| Block diagram of the system                           |
| Circuit diagram for flame sensor interfacing with Ti  |
| launch pad                                            |
| Block diagram of the system                           |
| Circuit diagram for touch sensor interfacing with Ti  |
| launch pad                                            |
| Block diagram of the system                           |
| Circuit diagram for rain sensor interfacing with Ti   |
| launch pad                                            |
| Block diagram of the system 61                        |
| Circuit diagram for vibration sensor interfacing with |
| Ti launch pad                                         |
| Block diagram of the system                           |
| Circuit diagram for fire sensor interfacing with Ti   |
| launch pad, LCD, and LED                              |
| Block diagram of the system                           |
| Circuit diagram for LDR interfacing with Ti launch    |
|                                                       |
| pad, LCD, and LED                                     |
|                                                       |

| Figure 9.2          | Circuit diagram for motion sensor interfacing with   |     |
|---------------------|------------------------------------------------------|-----|
| C                   | Ti launch pad, LCD, and LED.                         | 75  |
| Figure 9.3          | Block diagram of the system.                         | 76  |
| Figure 9.4          | Circuit diagram for LM35 interfacing with NodeMCU    |     |
| 0                   | and LCD                                              | 78  |
| Figure 10.1         | Block diagram of the system.                         | 82  |
| Figure 10.2         | Circuit diagram for DC motor interfacing with Ti     |     |
| 0                   | launch pad and LCD.                                  | 83  |
| Figure 10.3         | Block diagram of the system.                         | 85  |
| Figure 10.4         | Circuit diagram for DC motor interfacing with        |     |
| 0                   | NodeMCU and LCD.                                     | 86  |
| Figure 10.5         | Block diagram of the system.                         | 88  |
| Figure 10.6         | Circuit diagram for relay interfacing with Ti launch |     |
| 0                   | pad, LCD, and LED.                                   | 90  |
| Figure 10.7         | Block diagram of the system.                         | 91  |
| Figure 10.8         | Circuit diagram for relay interfacing with NodeMCU,  |     |
| 0                   | LCD, and LED.                                        | 92  |
| Figure 11.1         | Block diagram of the system.                         | 98  |
| Figure 11.2         | Circuit diagram for serial interfacing of Ti launch  |     |
| C                   | pad and NodeMCU.                                     | 99  |
| Figure 12.1         | Block diagram of the system.                         | 104 |
| Figure 12.2         | Circuit diagram for ultrasonic sensor interfacing    |     |
|                     | (PWM out) with Ti launch pad                         | 105 |
| Figure 12.3         | Block diagram of the system.                         | 107 |
| Figure 12.4         | Circuit diagram for ultrasonic sensor with Ti launch |     |
|                     | pad                                                  | 108 |
| Figure 12.5         | Block diagram of the system                          | 110 |
| Figure 12.6         | Circuit diagram for temperature/humidity sensor      |     |
|                     | interfacing with Ti launch pad                       | 112 |
| Figure 12.7         | Block diagram of the system                          | 114 |
| Figure 12.8         | Circuit diagram for DHT interfacing with Ti launch   |     |
|                     | pad                                                  | 115 |
| Figure 12.9         | Block diagram of the system                          | 117 |
| <b>Figure 12.10</b> | Circuit diagram for DS1820 interfacing with Ti       |     |
|                     | launch pad                                           | 118 |
| <b>Figure 12.11</b> | Block diagram of the system                          | 120 |
| <b>Figure 12.12</b> | Circuit diagram for pH sensor interfacing with Ti    |     |
|                     | launch pad                                           | 121 |
| <b>Figure 12.13</b> | Flow sensor                                          | 123 |

| Figure 12.14        | Block diagram of the system.                        | 123 |
|---------------------|-----------------------------------------------------|-----|
| Figure 12.15        | Circuit diagram for flow sensor interfacing with Ti |     |
|                     | launch pad and LCD.                                 | 124 |
| <b>Figure 12.16</b> | DS1307 RTC module                                   | 126 |
| Figure 12.17        | Block diagram of the system.                        | 126 |
| Figure 12.18        | Circuit diagram.                                    | 127 |
| <b>Figure 12.19</b> | IC 24xx256 (EEPROM)                                 | 129 |
| Figure 12.20        | Block diagram of the system.                        | 129 |
| Figure 12.21        | Circuit diagram for EEPROM interfacing with Ti      |     |
|                     | launch pad and LCD.                                 | 131 |
| Figure 12.22        | Block diagram of the system.                        | 133 |
| Figure 12.23        | Circuit diagram for SD card interfacing with Ti     |     |
|                     | launch pad.                                         | 134 |
| Figure 13.1         | 433 MHz RF transmitter and receiver                 | 138 |
| Figure 13.2         | Block diagram of the transmitter section            | 138 |
| Figure 13.3         | Block diagram of the receiver section               | 138 |
| Figure 13.4         | Circuit diagram for transmitter section             | 140 |
| Figure 13.5         | Circuit diagram for receiver section.               | 141 |
| Figure 14.1         | DIGI XCTU                                           | 144 |
| Figure 14.2         | XCTU starting Window.                               | 145 |
| Figure 14.3         | Window showing first XBee module at COM16           | 145 |
| Figure 14.4         | Window showing second XBee module at COM8           | 145 |
| Figure 14.5         | Settings window.                                    | 146 |
| Figure 14.6         | Configuring XBee as coordinator                     | 147 |
| Figure 14.7         | Setting window for coordinator                      | 147 |
| Figure 14.8         | Click on write button for COM16                     | 148 |
| Figure 14.9         | Settings window for router                          | 148 |
| Figure 14.10        | Configuring XBee as router.                         | 149 |
| Figure 14.11        | Setting window for router                           | 149 |
| <b>Figure 14.12</b> | Click on write button for COM8                      | 150 |
| <b>Figure 14.13</b> | Windows for COM16 and COM8                          | 150 |
| <b>Figure 14.14</b> | Communication between two XCTU                      | 150 |
| <b>Figure 14.15</b> | Block diagram of the transmitter section            | 151 |
| Figure 14.16        | Block diagram of the receiver section               | 151 |
| <b>Figure 14.17</b> | Circuit diagram for the transmitter section         | 153 |
| Figure 14.18        | Circuit diagram for the receiver section            | 154 |
| Figure 15.1         | Block diagram of the transmitter section            | 157 |
| Figure 15.2         | Block diagram of the receiver section               | 158 |
| Figure 15.3         | Circuit diagram for the transmitter section         | 160 |

| Figure 15 4 | Circuit diagram for the receiver section            | 160 |
|-------------|-----------------------------------------------------|-----|
| Figure 16.1 | Block diagram of the system                         | 166 |
| Figure 16 2 | Circuit diagram for Bluetooth interfacing with Ti   | 100 |
| Figure 10.2 | launch pad and AC load                              | 168 |
| Figure 17 1 | Block diagram of the system                         | 174 |
| Figure 17.1 | Circuit diagram for the system                      | 175 |
| Figure 17.2 | Front end of app for the system                     | 176 |
| Figure 18.1 | Block diagram of the system                         | 184 |
| Figure 18.2 | Circuit diagram of the system                       | 185 |
| Figure 18 3 | Snapshot of the Cavenne app                         | 186 |
| Figure 10.5 | Block diagram of the system                         | 10/ |
| Figure 19.2 | Circuit diagram of the system                       | 105 |
| Figure 10.3 | Window for ThingSpeak                               | 106 |
| Figure 19.3 | New channel                                         | 196 |
| Figure 19.5 | Data on ThingSneak server                           | 196 |
| Figure 20.1 | Block diagram of the system                         | 199 |
| Figure 20.2 | Circuit diagram for the system                      | 201 |
| Figure 20.3 | Snapshot of Virtuino app                            | 201 |
| Figure 21.1 | Block diagram of the system                         | 202 |
| Figure 21.2 | Circuit diagram of the system                       | 209 |
| Figure 21.3 | Snapshot of firebase server.                        | 210 |
| Figure 22.1 | Block diagram of the system                         | 215 |
| Figure 22.2 | Circuit diagram for the system.                     | 216 |
| Figure 22.3 | Local web server.                                   | 221 |
| Figure 23.1 | Block diagram of the system.                        | 226 |
| Figure 23.2 | Circuit diagram for the water management            | -   |
| 8           | system.                                             | 227 |
| Figure 23.3 | ThingSpeak server.                                  | 233 |
| Figure 23.4 | Cayenne app.                                        | 234 |
| Figure 24.1 | Block diagram for the system in black zone          | 236 |
| Figure 24.2 | Block diagram for the local server with             |     |
| 0           | NodeMCU.                                            | 236 |
| Figure 24.3 | Block diagram for the local server with GPRS        | 237 |
| Figure 24.4 | Circuit diagram for the system at black zone        | 239 |
| Figure 24.5 | Circuit diagram for the system at local server with |     |
| U           | NodeMCU.                                            | 240 |
| Figure 24.6 | Circuit diagram for the system at local server with |     |
| -           | GPRS                                                | 241 |
|             |                                                     |     |

#### xx List of Figures

| Figure 24.7         | ThingSpeak server snapshot showing temperature     |     |
|---------------------|----------------------------------------------------|-----|
|                     | sensor                                             | 253 |
| Figure 24.8         | ThingSpeak server snapshot showing smoke           |     |
|                     | and fire sensor data                               | 254 |
| Figure 24.9         | Block diagram of the system                        | 255 |
| <b>Figure 24.10</b> | Circuit diagram for the system                     | 256 |
| Figure 24.11        | Blynk app showing hooter "OFF"                     | 260 |
| <b>Figure 24.12</b> | Blynk app showing hooter "ON"                      | 260 |
| Figure 25.1         | Generalized block diagram of the system            | 262 |
| Figure 25.2         | Block diagram of the sensor node                   | 262 |
| Figure 25.3         | Block diagram of the local server and main server  |     |
|                     | as PC                                              | 263 |
| Figure 25.4         | Block diagram of the sensor node                   | 265 |
| Figure 25.5         | Circuit diagram for the local server.              | 266 |
| Figure 25.6         | Snapshot for the sensory data received             |     |
|                     | at ThingSpeak.                                     | 274 |
| Figure 25.7         | Block diagram of the system                        | 275 |
| Figure 25.8         | Circuit diagram of the field device                | 277 |
| Figure 25.9         | Blynk app (a) pump in "ON" and pump                |     |
|                     | out "OFF."                                         | 282 |
| Figure 25.10        | Blynk app (a) pump in "OFF" and pump               |     |
|                     | out "ON."                                          | 283 |
| Figure 26.1         | Block diagram of the system                        | 286 |
| Figure 26.2         | Circuit diagram for appliances control system      | 287 |
| Figure 26.3         | Blynk app                                          | 293 |
| Figure 26.4         | Block diagram of the dimming system for electrical |     |
|                     | appliances                                         | 294 |
| Figure 26.5         | Circuit diagram of the dimming system              |     |
|                     | for electrical appliances.                         | 295 |
| Figure 26.6         | Blynk app                                          | 301 |
| Figure 27.1         | Block diagram of the system                        | 304 |
| Figure 27.2         | Circuit diagram of heart rate monitoring system    | 305 |
| Figure 27.3         | Blynk app                                          | 308 |
| Figure 27.4         | Block diagram of the ECG monitoring system         | 309 |
| Figure 27.5         | Circuit diagram of ECG monitoring system           | 310 |
| Figure 27.6         | Blynk app                                          | 312 |
| Figure 27.7         | Block diagram of BP monitoring system              | 313 |
| Figure 27.8         | Circuit diagram for BP monitoring system           | 314 |
| Figure 27.9         | Blynk app                                          | 316 |

# **List of Tables**

| Table 1.1         | MSP430 port description             | 4 |
|-------------------|-------------------------------------|---|
| Table 2.1         | GPIO (General Purpose Input/Output) |   |
|                   | of NodeMCU                          | 2 |
| Table 3.1         | Components list                     | 2 |
| Table 4.1         | Components list                     | 5 |
| Table 5.1         | Components list                     | 9 |
| Table 6.1         | Components list 34                  | 4 |
| Table 6.2         | Components list                     | 6 |
| Table 6.3         | Components list                     | 8 |
| Table 6.4         | Components list                     | 0 |
| Table 6.5         | Components list                     | 3 |
| Table 7.1         | Components list                     | 6 |
| Table 7.2         | Components list                     | 9 |
| Table 7.3         | Components list                     | 2 |
| Table 7.4         | Components list                     | 5 |
| Table 7.5         | Components list                     | 8 |
| Table 7.6         | Components list 6                   | 1 |
| Table 8.1         | Components list                     | 6 |
| Table 8.2         | Components list                     | 9 |
| Table 9.1         | Components list                     | 4 |
| Table 9.2         | Components list                     | 7 |
| <b>Table 10.1</b> | Components list                     | 2 |
| <b>Table 10.2</b> | Components list                     | 5 |
| <b>Table 10.3</b> | Components list                     | 9 |
| Table 10.4        | Components list                     | 1 |
| Table 11.1        | Components list                     | 8 |
| Table 12.1        | Components list 104                 | 4 |
| <b>Table 12.2</b> | Components list                     | 7 |
| <b>Table 12.3</b> | Components list 11                  | 1 |
| <b>Table 12.4</b> | Components list 114                 | 4 |
| <b>Table 12.5</b> | Components list 11                  | 7 |

| <b>Table 12.6</b> | Components list                            | 120 |
|-------------------|--------------------------------------------|-----|
| Table 12.7        | Components list                            | 123 |
| Table 12.8        | Components list                            | 126 |
| Table 12.9        | Components list                            | 130 |
| Table 12.10       | Components list                            | 133 |
| <b>Table 13.1</b> | Components list for transmitter section    | 139 |
| <b>Table 13.2</b> | Components list for receiver section       | 139 |
| <b>Table 14.1</b> | Features of XBee versions                  | 143 |
| <b>Table 14.2</b> | Components list for transmitter section    | 152 |
| <b>Table 14.3</b> | Components list for receiver section       | 152 |
| Table 15.1        | Components list for transmitter section    | 158 |
| <b>Table 15.2</b> | Components list for receiver section       | 158 |
| <b>Table 16.1</b> | AT command table for Bluetooth modem       | 167 |
| Table 16.2        | Components list                            | 167 |
| Table 17.1        | Components list                            | 174 |
| <b>Table 18.1</b> | Components list                            | 184 |
| <b>Table 19.1</b> | Components list                            | 194 |
| <b>Table 20.1</b> | Components list                            | 200 |
| <b>Table 21.1</b> | Components list                            | 208 |
| <b>Table 22.1</b> | Components list                            | 216 |
| <b>Table 23.1</b> | Components list                            | 226 |
| <b>Table 24.1</b> | Components list for system at black zone   | 237 |
| <b>Table 24.2</b> | Components list for system at local server |     |
|                   | with NodeMCU                               | 237 |
| <b>Table 24.3</b> | Components list for system at local server |     |
|                   | with GPRS                                  | 238 |
| <b>Table 24.4</b> | Components list                            | 255 |
| <b>Table 25.1</b> | Components list for sensor node            | 263 |
| <b>Table 25.2</b> | Components list for local server           | 264 |
| <b>Table 25.3</b> | Components list                            | 275 |
| Table 26.1        | Components list                            | 286 |
| <b>Table 26.2</b> | Components list                            | 294 |
| <b>Table 27.1</b> | Components list                            | 304 |
| <b>Table 27.2</b> | Components list                            | 309 |
| <b>Table 27.3</b> | Components list                            | 313 |

# **List of Abbreviations**

| BP     | Blood Pressure                                      |  |
|--------|-----------------------------------------------------|--|
| ECG    | Electrocardiogram                                   |  |
| EEPROM | Electrically Erasable Programmable Read Only Memory |  |
| GPIO   | General Purpose Input Output                        |  |
| GPRS   | General Packet Radio Service                        |  |
| IDE    | Integrated Development Environment                  |  |
| IEEE   | Institute of Electrical and Electronics Engineers   |  |
| IoT    | Internet of Things                                  |  |
| LCD    | Liquid Crystal Display                              |  |
| LDR    | Light Dependent Resistor                            |  |
| LED    | Light Emitting Diode                                |  |
| MISO   | Master In, Slave Out                                |  |
| MOSI   | Master Out, Slave In                                |  |
| PIR    | Passive Infrared                                    |  |
| PWM    | Pulse Width Modulation                              |  |
| RF     | Radio Frequency                                     |  |
| RTC    | Real Time Clock                                     |  |
| SIM    | Subscriber Identification Module                    |  |
| SMS    | Short Message Service                               |  |
| SPI    | Serial Peripheral Interface                         |  |
| Ti     | Texas Instruments                                   |  |
| UART   | Universal Synchronous and Asynchronous Receiver-    |  |
|        | Transmitter                                         |  |
| WPAN   | Wireless Personal Area Network                      |  |

Section A

Introduction

1

### Introduction to Ti Launch Pad

This chapter describes the basics of microcontroller Ti launch pad. Ti (Texas Instruments) has introduced low-cost development kits with the features of Ti microcontroller. These kits have open source hardware under the tag launch pad. There are around twenty launch pads available in the market. The features of these boards make them suitable for rapid prototyping. When it said that it is open source, it means the design of boards can be used by anyone without requirement of license and charge. Ti even bring an open source Integrated Development Environment (IDE) called Energia, with the collaboration of Arduino, which is just like Arduino IDE.

Energia IDE is freely available to download from the Energia website. Few booster packs are also available as expansion boards as plugged in boards.

#### 1.1 MSP430

Ti launch pad boards are available in different processing controllers, operating frequency and sizes. On the basis of application type, board can be selected. MSP430 is most commonly used board for prototyping.

The "Energia IDE" supports the launch pad with msp430g2231, msp430g2452, and msp430g2553. Figure 1.1 depicts the pin out for the Ti launch pad.

#### **General Purpose I/O Ports**

The pins are divided into 8-bit groups called "ports." The ports can also be arranged in pairs which can be accessed as 16-bit registers. The MSP430 has total 11 I/O pins.

Table 1.1 shows the port description for MSP430.

#### 4 Introduction to Ti Launch Pad

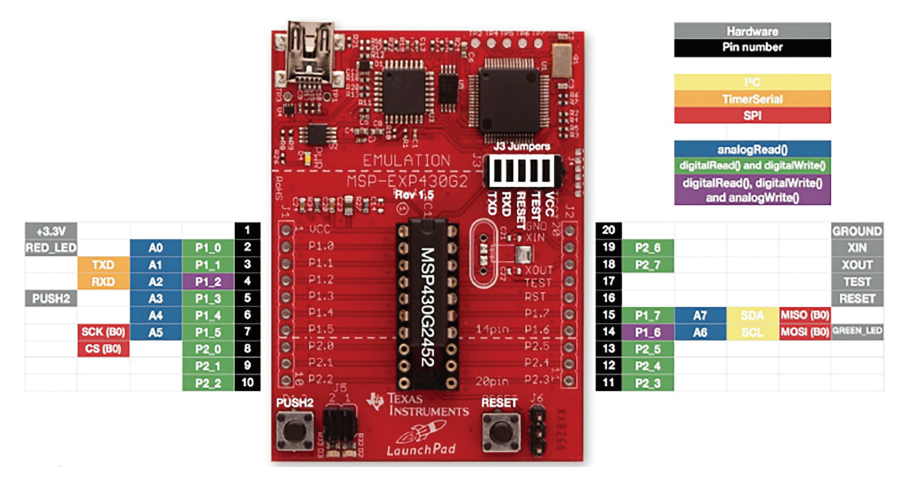

Figure 1.1 Pin diagram of MSP430 (Ti launch pad).

| Port  | Description                         |
|-------|-------------------------------------|
| PxIN  | Port $\times$ input                 |
| PxOUT | Port $\times$ output                |
| PxDIR | Port $\times$ data direction        |
| PxSEL | Port $\times$ function select       |
| PxREN | Port $\times$ resistor enable       |
| PxDS  | Port $\times$ drive strength        |
| PxIES | Port $\times$ interrupt edge select |
| PxIE  | Port $\times$ interrupt enable      |
| PxIFG | Port $\times$ interrupt flag        |
| PxIV  | Port $\times$ interrupt vector      |

Table 1.1MSP430 port description

#### 1.2 Meet Energia - Integrated Development Environment

Energia IDE is a software development environment, similar to Arduino IDE. It is developed with the collaboration of Arduino. The method to program Energia IDE is similar to program Arduino with Arduino IDE. So who are familiar with Arduino IDE may jump to Energia IDE easily, although it is not difficult for new user also.

#### 1.2.1 Steps to Write Program with Energia IDE

- 1. Download Energia IDE, it is an open source software.
- 2. Open Energia IDE, a window will be appear, Figure 1.2 depicts the initial window of Energia IDE.

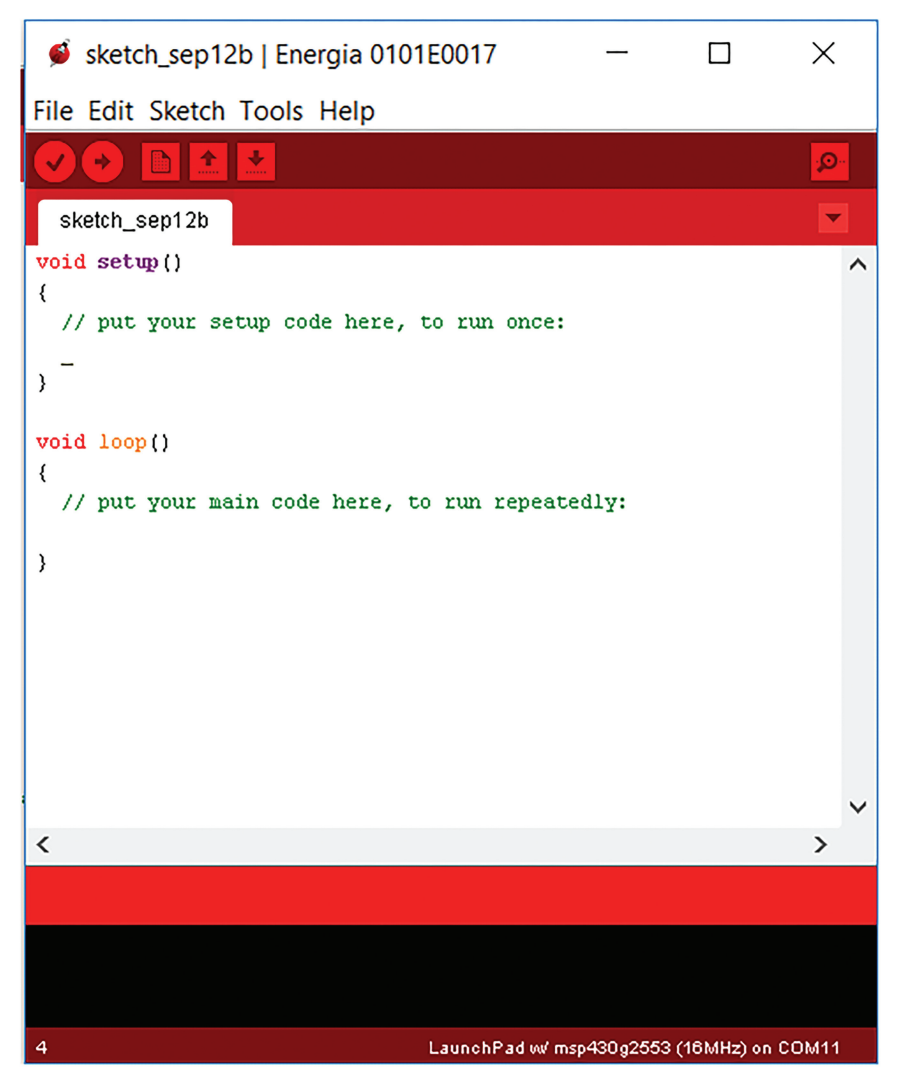

Figure 1.2 Initial window for Energia IDE.

- 3. Go to "Tools," then "Board" and select appropriate board you have. Figure 1.3 shows selection of MSP430 launch pad.
- 4. Now go to "Serial Port" and select the COMPORT, at which launch pad is attached on the PC/laptop. For this, first check the COMPORT from device manager to which board is connected. Figure 1.4 shows the selection of "COM."

#### 6 Introduction to Ti Launch Pad

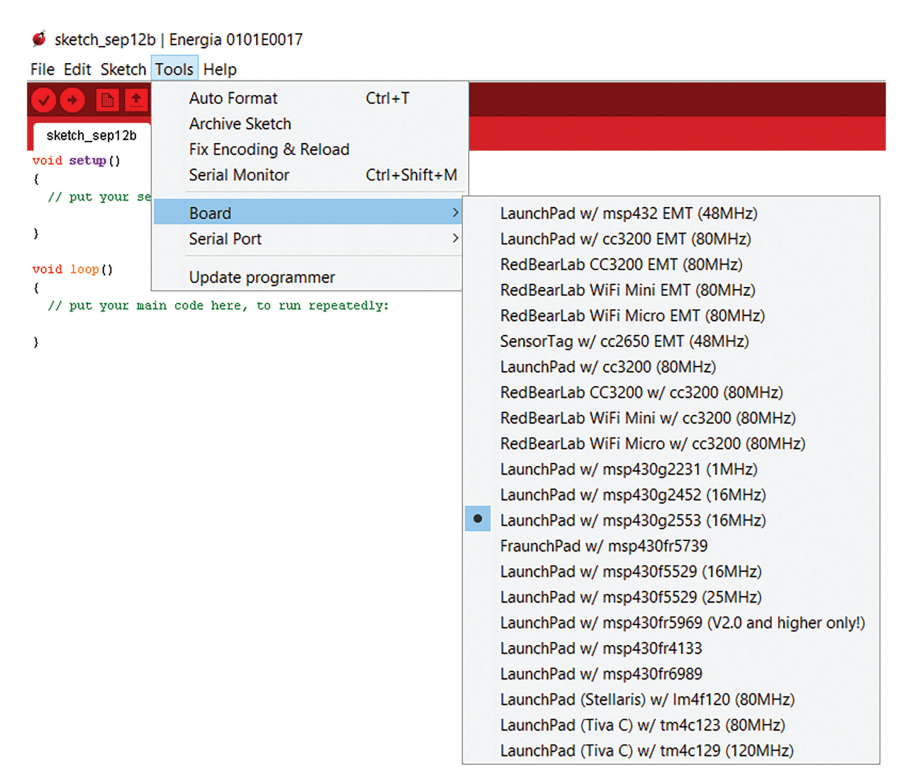

Figure 1.3 Selection of launch pad.

- 5. Write program in the sketch area in the window. Figure 1.5 shows the program for LED blink.
- 6. Save the program with appropriate name in a folder.
- 7. Run the program, by clicking on the "RUN" icon on the left top (under "File" bar) of the IDE.
- 8. If there is any error, correct it.
- 9. Upload the program to the launch pad, by clicking on the icon next to the RUN icon on IDE.

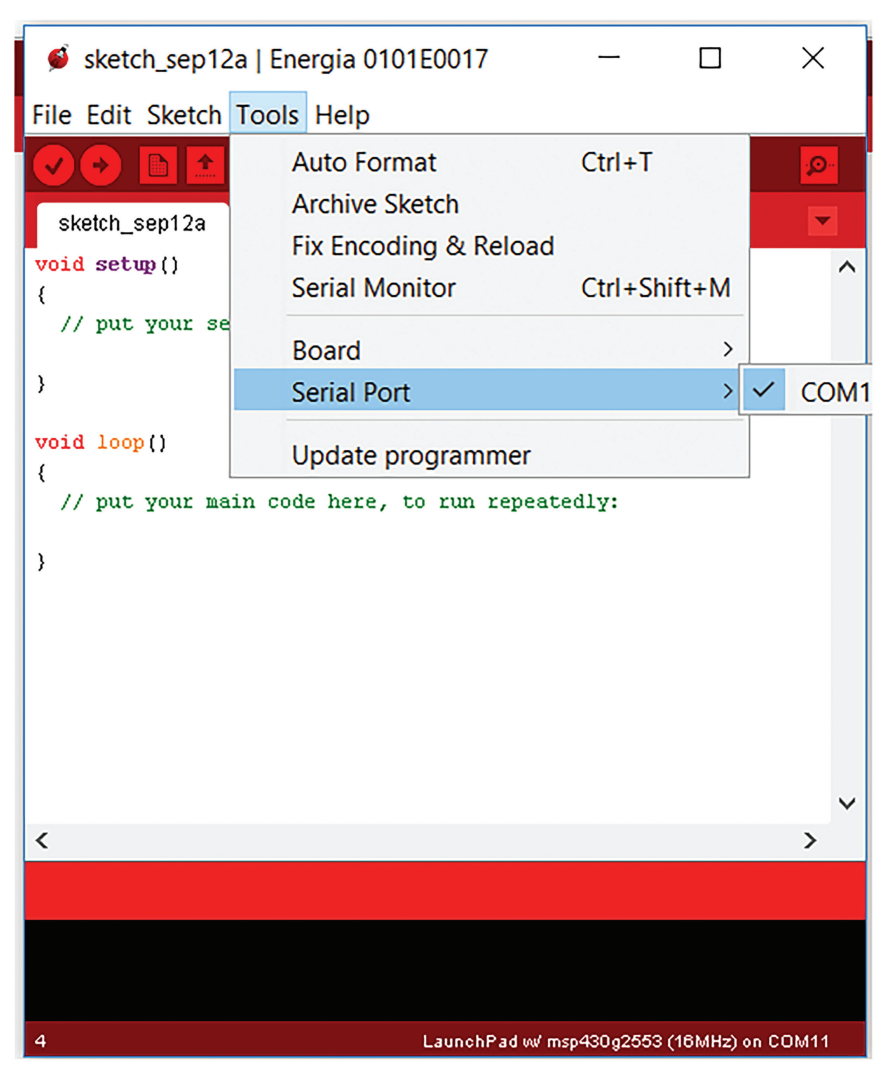

Figure 1.4 Selection of "COM".

#### 8 Introduction to Ti Launch Pad

```
Blink | Energia 0101E0017
File Edit Sketch Tools Help
     ->
 Blink§
  Change the LED define to blink other LEDs.
  Hardware Required:
  * LaunchPad with an LED
 This example code is in the public domain.
*/
// most launchpads have a red LED
#define LED RED_LED
//see pins_energia.h for more LED definitions
//#define LED GREEN LED
// the setup routine runs once when you press reset:
void setup()
ł
  // initialize the digital pin as an output.
 pinMode(LED, OUTPUT);
}
// the loop routine runs over and over again forever:
void loop()
{
  digitalWrite(LED, HIGH); // turn the LED on (HIGH is the voltage level)
  delay(1000);
                             // wait for a second
  digitalWrite(LED, LOW);
                            // turn the LED off by making the voltage LOW
  delay(1000);
                             // wait for a second
}
```

Figure 1.5 Write a program.

### Introduction to IoT Platforms

This chapter discusses the introduction to the Internet of Things (IoT) modules and its features. The IoT is the process of capturing, analyzing, and acting on data collected by networked objects and machines. The Internet now is not only media to connect people to people; it also connects objects to people. The key drivers of IoT are sensors, networks, storage, and big data analytics.

In this chapter basic IoT modules like GPRS, NodeMCU, and NuttyFi are introduced with their basic features and steps to program them are also discussed, to make the readers familiar to them.

#### 2.1 GPRS

GPRS is abbreviation for General Packet Radio Service. GPRS GSM module MicroSIM card TTL Serial Port SIMCOM - HBK0004 [SIM800L] works on frequencies 850, 900, 1800, and 1900 MHz. SIM800 features GPRS multislot class 12/class 10 (optional) and supports the GPRS coding schemes CS-1, CS-2, CS-3, and CS-4.

Figure 2.1 shows the view of GPRS modem. The features of the module are as follows:

- 1. Module Model: SIM800L Quad-band 850/900/1800/1900 MHz.
- It can be interfaced with 8051/AVR/ARM/PIC/Ti launch pad/Arduino/ Raspberry-pi.

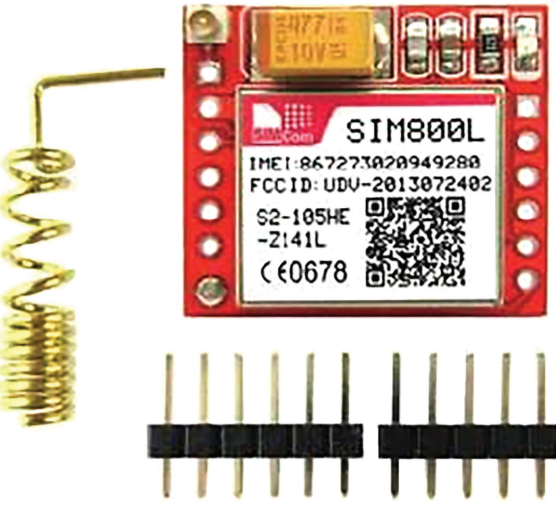

Figure 2.1 GPRS modem.

- 3. It has GPRS multislot class 12 connectivity.
- 4. It is supported by AT command.
- 5. It has real time clock on it.
- 6. Its supply voltage range is  $3.4 \sim 4.4$  V.
- 7. It supports 3.0–5.0 V logic level, which means low power consumption.
- 8. It has current consumption of 1 mA in sleep mode.

The **SendMessage**() and ReadMessage() are two functions useful to send and receive messages. The SendMessage() is the function created in Arduino IDE sketch to send an SMS. By sending "AT+CMGF=1" to GPRS modem it will be text mode. By Serial.print() function, it writes data to serial port. To set the number to which message needs to be sent is set by AT command "AT+CMGS=\"mobile no.\"\r". SMS is sent in the next line. In between each command follows delay of 1 s.

AT commands to send SMS are as below:

- 1. Send AT+CMGF=1 using Serial.println command in Arduino IDE to set the GSM module in text mode.
- 2. Send AT+CMGS=\"mobile no.\"\r using Serial.println command in Arduino IDE to send the message to assign number.

3. Send (char)26; using Serial.println command in Arduino IDE which is ASCII of cntl+Z to stop the process.

The **RecieveMessage**() is the function to receive an SMS. The AT command to receive an SMS is "AT+CNMI=2,2,0,0,0" - send this command to GSM module and apply 1 s delay. After this send SMS to the SIM card number inside GSM module. To read stored messages in the SIM, send the AT command - "AT+CMGL=\"ALL\"\r" to GSM module.

#### 2.2 NodeMCU

The NodeMCU is a low-cost, Wi-Fi microchip with TCP/IP stack and microcontroller. It has on board ESP8266. ESP8266 was introduced by Espressif Systems by Chinese manufacturer from Shanghai. It has L106 32-bit RISC architecture processor. It is widely used in IoT applications. The NodeMCU has a C++ based firmware.

Figure 2.2 shows the view of NodeMCU and Figure 2.3 shows the detailed pin description.

Table 2.1 shows the GPIO (General Purpose Input/Output) of NodeMCU.

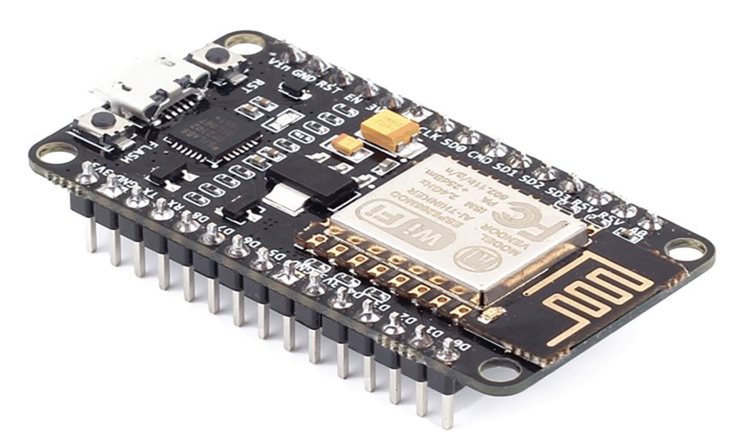

Figure 2.2 NodeMCU.
#### 12 Introduction to IoT Platforms

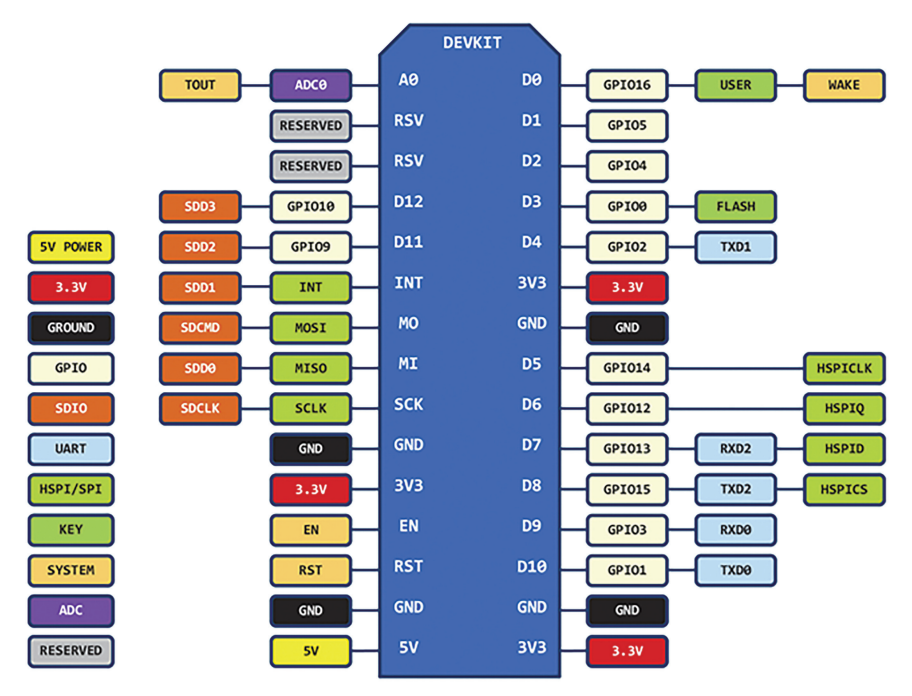

Figure 2.3 Pin description of NodeMCU.

|          | 10 (General I alp | ose mpai o | uput) of flouenie |
|----------|-------------------|------------|-------------------|
| IO Index | ESP8266 Pins      | IO Index   | ESP8266 Pins      |
| DO       | CDIO16            | D7         | CDIO12            |

GPIO (General Purpose Input/Output) of NodeMCU

| 10 Index | ESP8200 Pins | 10 Index | ESP8200 Pins |
|----------|--------------|----------|--------------|
| D0       | GPIO16       | D7       | GPIO13       |
| D1       | GPIO5        | D8       | GPIO15       |
| D2       | GPIO4        | D9       | GPIO3        |
| D3       | GPIO0        | D10      | GPIO1        |
| D4       | GPIO2        | D11      | GPIO9        |
| D5       | GPIO14       | D12      | GPIO10       |
| D6       | GPIO12       |          |              |

# 2.3 NuttyFi

Table 2.1

NuttyFi is an IoT platform which is a user-friendly hardware help to build IoT devices. It is a customized board with on board ESP8266 chip with the analog and digital ports to interface input/output devices. It has capability of connecting the device to the cloud. It can be programmed simple with the help of Arduino IDE. It has ability to interface with any IoT web server, icloud, local server, or mobile application. It is available at https://www.nuttyengineer.com/product/nuttyfi-an-iot-wifi/.

#### 2.3 NuttyFi 13

This platform can be used to develop smart devices and IoT applications. Figures 2.4 and 2.5 show the NuttyFi front view and back view, respectively.

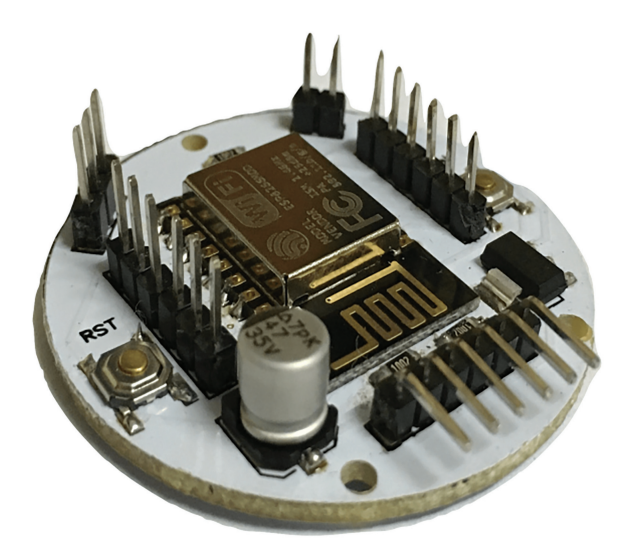

Figure 2.4 NuttyFi front view.

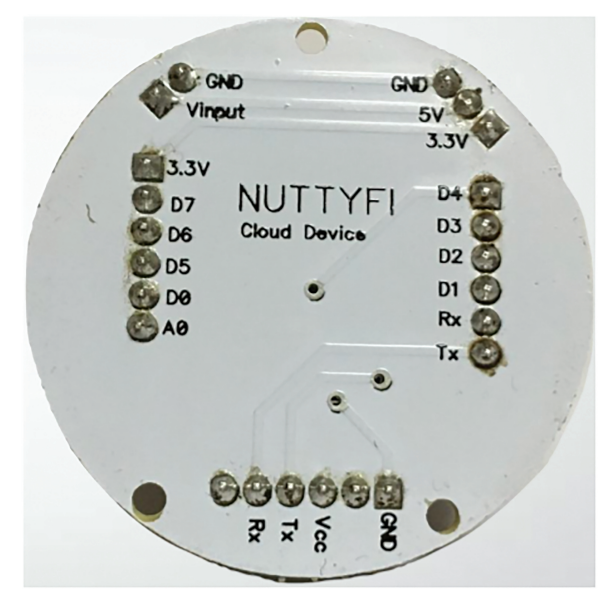

Figure 2.5 NuttyFi back view.

#### 14 Introduction to IoT Platforms

It has one analog port, eight digital ports, input voltage pin, 3.3 output pin, and one UART port. To program NuttyFi FTDI UART bridge need to be connected. The process to program NuttyFi is same as to program ESP8266 or NodeMCU.

### 2.4 Get Started with NodeMCU/NuttyFi

NodeMCU/NuttyFi is programmed with Arduino IDE. To get started with it simply download the Arduino IDE open source software.

### 2.5 Steps to Write Program with Arduino IDE

- 1. Download Arduino IDE, it is open source software.
- 2. Open Arduino IDE window and go to "File" then "Preference," Figure 2.6.

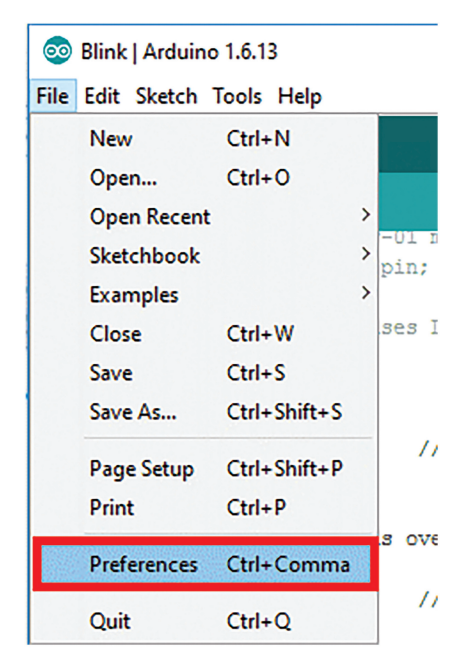

Figure 2.6 Arduino IDE window.

| 2.5 Sleps to write I togram with Arauno IDL 1. | 2.5 | Steps to | Write | Program | with Arduino | IDE | 15 |
|------------------------------------------------|-----|----------|-------|---------|--------------|-----|----|
|------------------------------------------------|-----|----------|-------|---------|--------------|-----|----|

| Preferences                    |                                                                   | <b>X</b>          |
|--------------------------------|-------------------------------------------------------------------|-------------------|
| Settings Network               |                                                                   |                   |
| Sketchbook location:           |                                                                   |                   |
| C:\Users\My\Documents\Ard      | uino                                                              | Browse            |
| Editor language:               | System Default  v (requires re-                                   | start of Arduino) |
| Editor font size:              | 16                                                                |                   |
| Interface scale:               | Automatic 100 +% (requires restart of Arduino)                    |                   |
| Show verbose output during:    | Compilation V upload                                              |                   |
| Compiler warnings:             | None 👻                                                            |                   |
| Display line numbers           |                                                                   |                   |
| Enable Code Folding            |                                                                   |                   |
| Verify code after upload       |                                                                   |                   |
| Use external editor            |                                                                   |                   |
| Check for updates on sta       | rtup                                                              |                   |
| Update sketch files to new     | w extension on save (.pde -> .ino)                                |                   |
| Save when ventying or u        | ploading                                                          |                   |
| Additional Boards Manager UR   | RLs: http://arduino.esp8266.com/stable/package_esp8266com_index.j | ison 📃 🖬          |
| More preferences can be edit   | ed directly in the file                                           |                   |
| (edit only when Arduino is not | running)                                                          |                   |
|                                |                                                                   |                   |
|                                |                                                                   |                   |
|                                |                                                                   |                   |
|                                |                                                                   |                   |
|                                |                                                                   |                   |
|                                |                                                                   | OK Cancel         |
|                                |                                                                   |                   |

Figure 2.7 Adding URL for ESP8266.

- Enter URL "http://arduino.esp8266.com/stable/package\_esp8266com\_ index.json" to the "Additional Board Manager" in preferences window, Figure 2.7.
- 4. Close preferences window and click on "Tools" -> "Board" then "Board Manager," Figure 2.8.
- 5. In the "Boards Manager window," find esp8266 and select latest version and install, Figure 2.9.
- 6. After esp8266 is installed, close the window and go to "Tools," then "Board," ESP modules are now visible here, select NodeMCU1.0 (ESP-12E Module), Figure 2.10.

#### 16 Introduction to IoT Platforms

```
master | Arduino 1.6.14 Hourly Build 2016/12/21 11:33
File Edit Sketch Tools Help
                  Auto Format
                                          Ctrl+T
                  Archive Sketch
  master
                  Fix Encoding & Reload
       /***
                  Serial Monitor
                                          Ctrl+Shift+M
  1
  2
      *
                  Serial Plotter
                                          Ctrl+Shift+L
  3
                                                      ematics Microelectronics
     * Thi
                  WiFi101 Firmware Updater
  4
     * Cop
                                                       ictly prohibited
                  Board: "Arduino/Genuino Uno"
  5
     * Bhu
                                                          Boards Manager...
                  Port
  6
     * MD
                                                         Arduino AVR Boards
                  Get Board Info
  7
     * Sch
                                                          Arduino Vún
     * Deh
                  Programmer: "AVRISP mkII"
                                                      6
                                                         Arduino/Genuino Uno
  9
     */
                  Burn Bootloader
                                                          Arduino Duemilanove or Diecimila
 10
                                                         Arduino Nano
 11
                                                         Arduino/Genuino Mega or Mega 2560
 12 //#include <LiquidCrystal.h>
                                                         Arduino Mega ADK
 13 //const int rs = 13, en = 12, d4 =
                                                         Arduino Leonardo
 14 //LiquidCrystal lcd(rs, en, d4, d5,
                                                          Arduino Leonardo ETH
 15 #include <SoftwareSerial.h>
                                                          Arduino/Genuino Micro
 16 SoftwareSerial mySerial(6, 7); // R
                                                          Arduino Esplora
 17
                                                         Arduino Mini
 18 //int IR, IR_pin=5;
                                                          Arduino Ethernet
 19 //int LDR, LDR pin=A0;
                                                          Arduino Fio
 20 //int IR1;
                                                          Arduino BT
 21 //int ont=0 ont1=0.
                                                          LilyPad Arduino USB
                                                          LilyPad Arduino
Invalid library found in E:\embedded s
                                                          Arduino Pro or Pro Mini
Invalid library found in E:\embedded s
                                                          Arduino NG or older
Invalid library found in E:\embedded s
                                                          Arduino Robot Control
Invalid library found in E:\embedded
                                                          Arduino Robot Motor
                                                   s
                                                          Arduino Gemma
                                                          Adafruit Circuit Playground
                                                ٥
                                                                     v
                             2
                                         000
                                   6
```

Figure 2.8 Board Manager in the tools bar.

| 💿 Boards Manager                                                                                                    |                                                                                                    | × |
|----------------------------------------------------------------------------------------------------|----------------------------------------------------------------------------------------------------|---|
| Type All 🗸 esp                                                                                                    | type esp                                                                                                    |   |
| Arduino AVR Boards Built-In by A<br>Boards included in this package:<br>Arduino Yun, Arduino/Benuino Un<br>MegaADK, Arduino Leonardo, Ardu<br>Arduino Fio, Arduino I<br>Robot Motor, Arduino Gemma, Ad<br><u>Online helpo</u><br><u>More info</u> | rduino version 1.6.15 INSTALLED<br>o, Arduino Uno WiFi, Arduino Diecimila, Arduino Nano, Arduino/Genuino Mega, Arduino<br>ino Leonardo Ethernet, Arduino/Genuino Micro, Arduino Esplora, Arduino Mini, Arduino Ethernet,<br>ilyPadUSB, Arduino Ilypad, Arduino Pro, Arduino MegaNG, Arduino Robot Control, Arduino<br>afruit Circuit Playground, Arduino Yún Mini, Arduino Industrial 101, Linino One. | ^ |
| esp8266 by ESP8266 Community<br>Boards included in this package:<br>Generic ESP8266 Module, Olimex<br>Adafruit HUZZAH ESP8266 (ESP-1<br>D1 mini, ESPino (ESP-12 Module),<br>Onling heb<br>More info                                               | version 2.3.0 INSTALLED<br>MOD-WIFI-ESP8266(-DEV), NodeMCU 0.9 (ESP-12 Module), NodeMCU 1.0 (ESP-12E Module),<br>), ESPresso Lite 1.0, ESPresso Lite 2.0, SparkFun Thing, SweetPea ESP-210, WeMos D1, WeMos<br>ESPino (WROOM-02 Module), Wifinfo, ESPDuino.                                                                                                    |   |
| 2.2.0 v Install                                                                                                    | Select latest version & install Remove                                                                                                    | - |
|                                                                                                    | Clos                                                                                                    | e |

Figure 2.9 Install the latest version of esp8266.

- 7. Write the program in IDE window, Figure 2.11.
- 8. Save and Run the program and check for error.
- 9. Upload the program to board by selecting appropriate COMPORT, Figure 2.12.

| <u>F</u> ile | Edit     | Sketo | h <u>T</u> o | ools <u>H</u> e                                                                                            | lp                  |       |                   |              |     |                                 |
|--------------|----------|-------|--------------|----------------------------------------------------------------------------------------------------|---------------------|-------|-------------------|--------------|-----|---------------------------------|
|              | 0        |       |              | Auto                                                                                                    | Format              |       |                   | Ctrl+T       |     |                                 |
|              | <u> </u> |       |              | Arch                                                                                                    | ive Sketch          |       |                   |              |     |                                 |
| ma           | aster    |       |              | Fix E                                                                                                    | ncoding &           | Reloa | d                 |              |     |                                 |
| 1            |          | / * * | * :          | Seria                                                                                                    | l Monitor           |       |                   | Ctrl+Shift+M |     |                                 |
| 2            | *        |       |              | Seria                                                                                                    | l Plotter           |       |                   | Ctrl+Shift+L |     |                                 |
| 3            | *        | Τh    | i            | WiFi                                                                                                    | 101 Firmwa          | re Un | dater             |              | hem | atics Microelectronic           |
| 4            | *        | Co    | pr           |                                                                                                    |                     | ie op | auter             |              | tic | tly prohibited.                 |
| 5            | *        | Bh    | uj           | Boar                                                                                                    | d: "Arduind         | /Gen  | uino Uno"         |              |     |                                 |
| 6            | *        | MD    |              | Port                                                                                                    |                     |       |                   |              |     | Arduno Industrial 101           |
| 7            | *        | SC    | h            | Get l                                                                                                    | Board Info          |       |                   |              |     |                                 |
| 8            | *        | De    | h            | Prog                                                                                                    | arammer: "A         | VRISE | nkII"             | ,            |     | ESP8266 Modules                 |
| 9            | *        | /     |              | Burn                                                                                                    | ,<br>Bootloade      | r     |                   |              |     | Generic ESP8266 Module          |
| 10           |          |       |              |                                                                                                    |                     |       |                   |              |     | Generic ESP8285 Module          |
| 11           |          |       |              |                                                                                                    |                     |       |                   |              |     | ESPDuino (ESP-13 Module)        |
| 12           | 11       | #in   | clu          | de <                                                                                                    | Liquid              | Cry   | stal.1            | h>           |     | Adafruit Feather HUZZAH ESP8266 |
| 13           | 11       | con   | st           | int                                                                                                    | rs = 1              | З,    | en =              | 12, d4 =     |     | XinaBox CW01                    |
| 14           | 11       | Liq   | uid          | Crys                                                                                                    | tal lc              | d(r   | s, en             | , d4, d5,    |     | ESPresso Lite 1.0               |
| 15           | #i       | ncl   | ude          | <so< td=""><td>ftware</td><td>Ser</td><td>ial.h</td><td>&gt;</td><td></td><td>ESPresso Lite 2.0</td></so<> | ftware              | Ser   | ial.h             | >            |     | ESPresso Lite 2.0               |
| 16           | So       | ftw   | are          | Seri                                                                                                    | <mark>al</mark> myS | eri   | al(6,             | 7); // R     |     | Phoenix 1.0                     |
| 17           |          |       |              |                                                                                                    |                     |       |                   |              |     | Phoenix 2.0                     |
| 18           | 11       | int   | IF           | , IR                                                                                                    | _pin=5              | ;     |                   |              |     | NodeMCU 0.9 (ESP-12 Module)     |
| 19           | 11.      | int   | LD           | R, L                                                                                                    | DR_pin              | =A0   | ;                 |              |     | NodeMCU 1.0 (ESP-12E Module)    |
| 20           | 11       | int   | IF           | 1;                                                                                                    |                     |       |                   |              |     | Olimex MOD-WIFI-ESP8266(-DEV)   |
| 21           | 11       | i nt  | ~r           | +=0                                                                                                    | c:n+1=              | n۰    |                   |              |     | SparkFun ESP8266 Thing          |
|              |          |       |              |                                                                                                    |                     |       |                   |              |     | SparkFun ESP8266 Thing Dev      |
| τuv          | a.       | .α    | ц.           | rary                                                                                                    | Louna               | ±11   | E:\en             | weaaea s     |     | SweetPea ESP-210                |
| Inv          | ali      | d l   | Lib          | rary                                                                                                    | found               | in    | $E: \setminus en$ | bedded s     |     | LOLIN(WEMOS) D1 R2 & mini       |
| Inv          | ali      | d .   | Lib          | rary                                                                                                    | found               | in    | E:\en             | bedded s     |     | LOLIN(WEMOS) D1 mini Pro        |
| Inv          | ali      | d 1   | Lib          | rary                                                                                                    | found               | in    | E:\em             | bedded s     | 1   | LOLIN(WEMOS) D1 mini Lite       |

Figure 2.10 Selection of board.

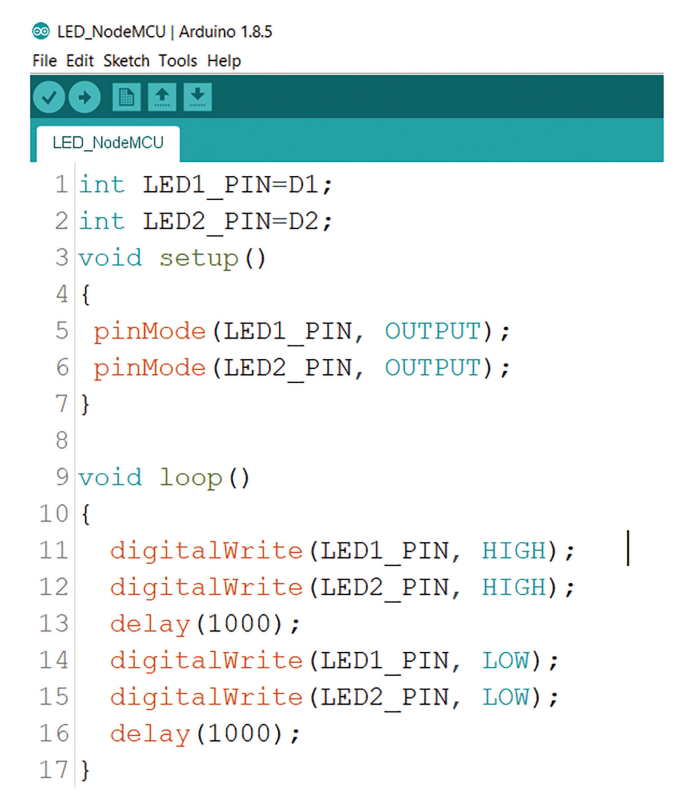

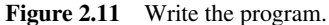

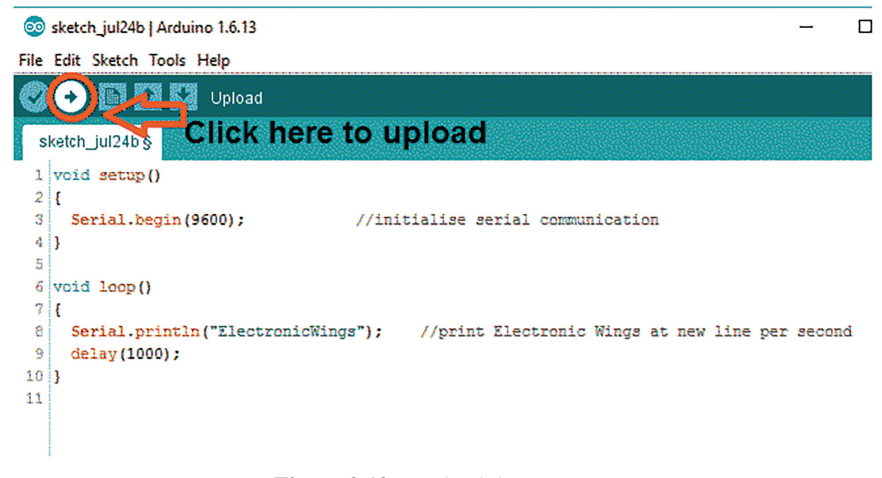

Figure 2.12 Upload the program.

# Play with LED

This chapter describes the interfacing of a very basic unit of any project light emitting diode ("LED") with Ti launch pad. LED may be used as indicator, to indicate status of any system or just to make a project more attractive, by putting visual effects.

#### 3.1 Introduction

To understand the interfacing of LED, a system is designed. It comprises of Ti launch pad, DC 12 V/1 A adaptor, 12 V to 5 V, 3.3 V converter, resistor 330 ohm, and LEDs. The objective of the system is to blink the red and green LED, connected with P1.0 and P1.6 of Ti launch pad. Figure 3.1 shows the block diagram of the system.

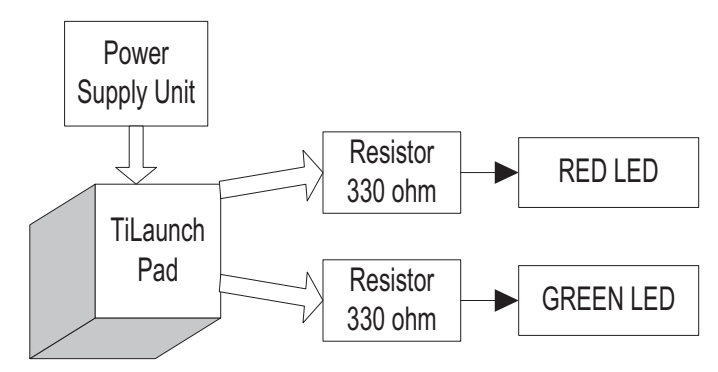

Figure 3.1 Block diagram of the system.

|        | Tuble 3.1 Components list    |          |
|--------|------------------------------|----------|
| S. No. | Component                    | Quantity |
| 1      | Ti launch pad                | 1        |
| 2      | DC 12 V/1 A adaptor          | 1        |
| 3      | 12 V to 5 V, 3.3 V converter | 1        |
| 4      | LED with 330 ohm resistor    | 2        |
| 5      | Jumper wire M to M           | 20       |
| 6      | Jumper wire M to F           | 20       |
| 7      | Jumper wire F to F           | 20       |
|        |                              |          |

Table 3.1Components list

Table 3.1 shows the list of components required to design the system.

## 3.2 Circuit Diagram

Connect the components described as follows:

- 1. +5 V pin of power supply is connected to Vcc pin of launch pad.
- 2. GND pin of power supply is connected to GND pin of launch pad.
- 3. RED LED is connected in P1.0 pin of Ti launch pad through resistor.
- 4. GREEN LED is connected in P1.6 pin of Ti launch pad through resistor.

Figure 3.2 shows the circuit diagram for LED interfacing with Ti launch pad. Upload the program described in Section 3.2 and check the working.

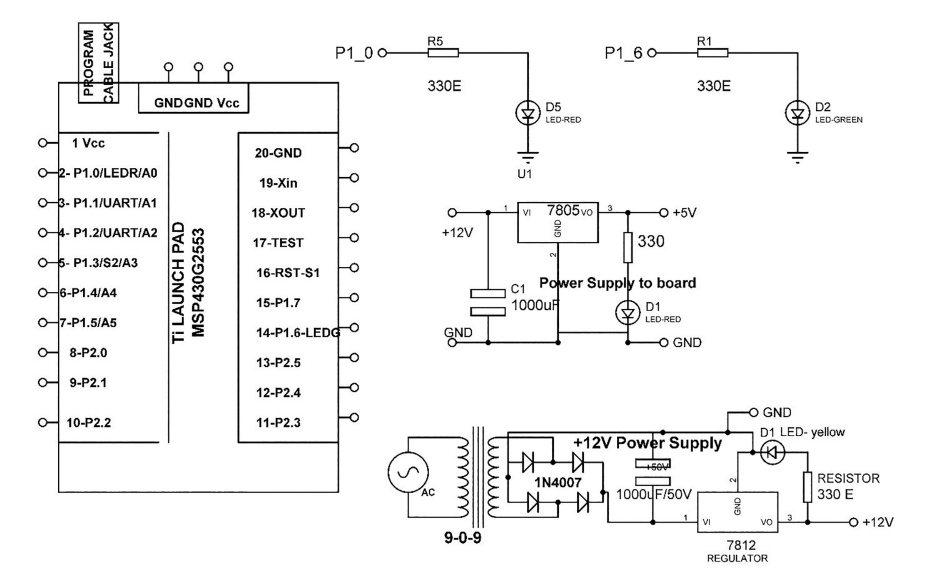

Figure 3.2 Circuit diagram for LED interfacing with Ti launch pad.

### 3.3 Program Code

```
#define LED1 RED LED
#define LED2 GREEN_LED
void setup() // the setup routine runs once when you press reset
{
pinMode(LED1, OUTPUT); // initialize the digital pin P1.0 as an
   output.
pinMode(LED2, OUTPUT); // initialize the digital pin P1.6 as an
  output.
}
void loop()// infinite loop
{
digitalWrite(LED1, HIGH); // turn the LED1 on (HIGH is the voltage
   level)
digitalWrite(LED2, HIGH); // turn the LED2 on (HIGH is the voltage
  level)
delay(1000);
                          // wait for a second
digitalWrite(LED1, LOW); // turn the LED1 off by making the voltage
   LOW
digitalWrite(LED2, LOW); // turn the LED2 off by making the voltage
  LOW
delay(1000);
                         // wait for a second
```

}

# Play with LCD

This chapter describes the interfacing of liquid crystal display ("LCD") with Ti launch pad. LCD may be used as display unit for any project, which may display the quantity or values of sensors and other status of other devices.

#### 4.1 Introduction

To understand the interfacing of LCD, a system is designed. It comprises of Ti launch pad, DC 12 V/1 A adaptor, 12 V to 5 V, 3.3 V converter, LCD. The objective of the system is to print the string/int on LCD. Figure 4.1 shows the block diagram of the system.

Table 4.1 shows the list of components required to design the system.

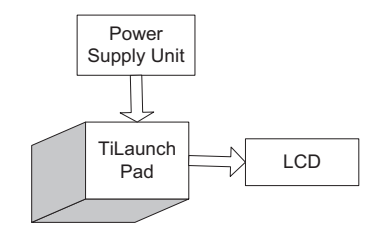

Figure 4.1 Block diagram of the system.

|        | Table 4.1 Components list    |          |
|--------|------------------------------|----------|
| S. No. | Component                    | Quantity |
| 1      | Ti launch pad                | 1        |
| 2      | LCD20*4                      | 1        |
| 3      | LCD20*4 patch                | 1        |
| 4      | DC 12 V/1 A adaptor          | 1        |
| 5      | 12 V to 5 V, 3.3 V converter | 1        |
| 6      | Jumper wire M to M           | 20       |
| 7      | Jumper wire M to F           | 20       |
| 8      | Jumper wire F to F           | 20       |
|        |                              |          |

|  | Table 4 | .1 Com | ponents | list |
|--|---------|--------|---------|------|
|--|---------|--------|---------|------|

#### 26 Play with LCD

# 4.2 Circuit Diagram

Connect the components, described as follows:

- 1. +5 V pin of power supply is connected to Vcc pin of launch pad.
- 2. GND pin of power supply is connected to GND pin of launch pad.
- 3. Pins 1, 16 of LCD are connected to GND of power supply.
- 4. Pins 2, 15 of LCD are connected to +Vcc of power supply.
- 5. Two fixed lags of POT are connected to +5 V and GND of LCD and variable lag of POT is connected to pin 3 of LCD.
- 6. RS, RW, and E pins of LCD are connected to pins P1.0, GND, and P1.1 of Ti launch pad.
- 7. D4, D5, D6, and D7 pins of LCD are connected to pins P1.2, P1.3, P1.4, and P1.5 of Ti launch pad.

Figure 4.2 shows the circuit diagram for LCD interfacing with Ti launch pad. Upload the program described in Section 4.3 and check the working.

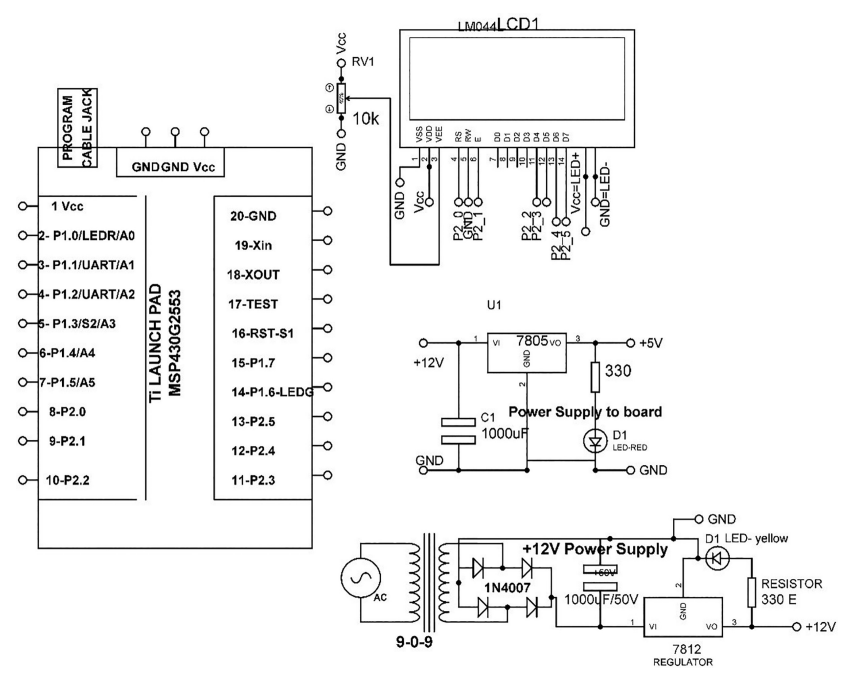

Figure 4.2 Circuit diagram for LCD interfacing with Ti launch pad.

### 4.3 Program Code

```
//////// for TI
#include <LiquidCrystal.h>
const int RS = P2_0, E = P2_1, D4 = P2_2, D5 = P2_3, D6 = P2_4,
              D7 = P2 5;
LiquidCrystal lcd(RS, E, D4, D5, D6, D7); // add library of LCD
int LED = P1_0; // assign int to pin P1_0
void setup()
{
lcd.begin(20, 4); // initialize LCD
pinMode(LED, OUTPUT); // set P1_0 as an output
lcd.setCursor(0, 0); // set cursor of LCD
lcd.print("DISPLAY SYSTEM"); // print string on LCD
lcd.setCursor(0, 1); // set cursor of LCD
lcd.print("Using LCD+TI"); // print string on LCD
}
void loop()
{
lcd.setCursor(0, 2); // set cursor of LCD
lcd.print("LCD+ start"); //print string on LCD
delay(2000); // wait for 2000 mSec
lcd.setCursor(0, 2); // set cursor of LCD
lcd.print("LCD END"); //print string on LCD
delay(2000); // wait for 2000 mSec
}
```

# Play with Seven-segment Display

This chapter describes the interfacing of seven-segment display with Ti launch pad. Seven-segment display is a device, used to display numeric values from 0 to 9 and may also alphabets from A to F.

#### 5.1 Introduction

To understand the interfacing of seven segment, a system is designed. It comprises of Ti launch pad, DC 12 V/1 A adaptor, 12 V to 5 V, 3.3 V converter, and seven segment. The objective of the system is to interface seven segment with Ti launch pad. Figure 5.1 shows the block diagram of the system.

Table 5.1 shows the list of components required to design the system.

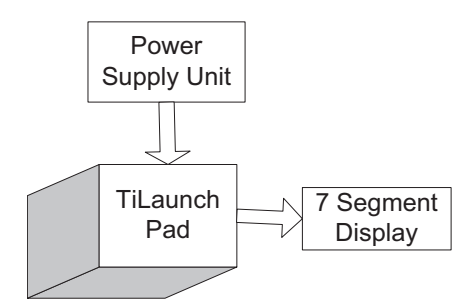

Figure 5.1 Block diagram of the system.

| S. No. | Component                            | Quantity |
|--------|--------------------------------------|----------|
| 1      | Ti launch pad                        | 1        |
| 2      | Common cathode seven-segment display | 1        |
| 3      | DC 12 V/1 A adaptor                  | 1        |
| 4      | 12 V to 5 V, 3.3 V converter         | 1        |
| 5      | Jumper wire M to M                   | 20       |
| 6      | Jumper wire M to F                   | 20       |
| 7      | Jumper wire F to F                   | 20       |

30 Play with Seven-segment Display

# 5.2 Circuit Diagram

Connect the components described as follows:

- 1. +5 V pin of power supply is connected to Vcc pin of launch pad.
- 2. GND pin of power supply is connected to GND pin of launch pad.
- 3. Connect **a** pin of seven segment to P2.0 pin of Ti launch pad.
- 4. Connect **b** pin of seven segment to P2.1 pin of Ti launch pad.
- 5. Connect c pin of seven segment to P2.2 pin of Ti launch pad.
- 6. Connect **d** pin of seven segment to P2.3 pin of Ti launch pad.
- 7. Connect e pin of seven segment to P2.4 pin of Ti launch pad.
- 8. Connect **f** pin of seven segment to P2.5 pin of Ti launch pad.
- 9. Connect  $\mathbf{g}$  pin of seven segment to P1.6 pin of Ti launch pad.
- 10. Connect COM pin of seven segment to GND pin of Ti launch pad.

Figure 5.2 shows the circuit diagram for seven-segment interfacing with Ti launch pad. Upload the program described in Section 5.2 and check the working.

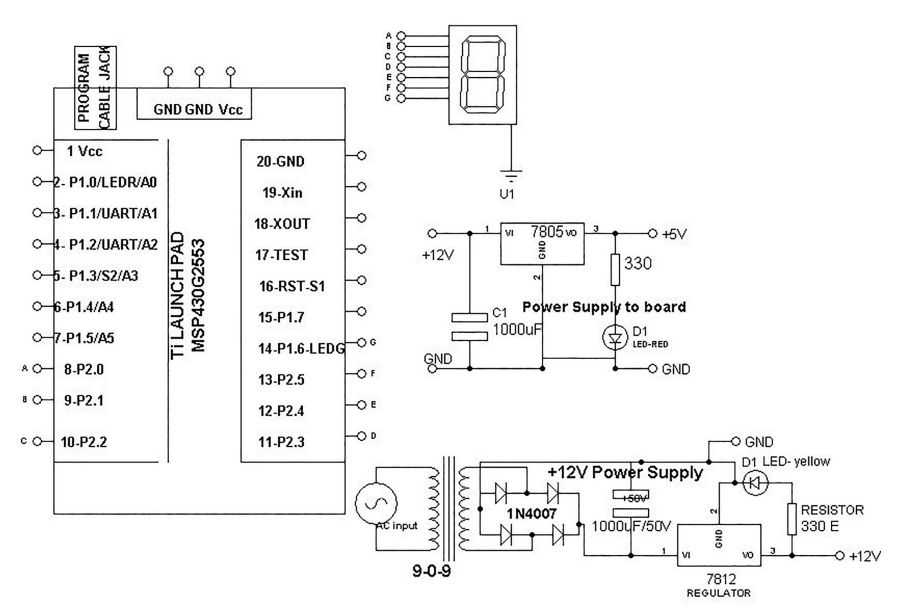

Figure 5.2 Circuit diagram for seven-segment interfacing with Ti launch pad.

#### 5.3 Program Code

```
int A pin=P2 0; //assign integer to pin P2 0
int B_pin=P2_1; //assign integer to pin P2_1
int C_pin=P2_2; //assign integer to pin P2_2
int D_pin=P2_3; //assign integer to pin P2_3
int E pin=P2 4; //assign integer to pin P2 4
int F_pin=P2_5; //assign integer to pin P2_5
int G_pin=P1_6; //assign integer to pin P2_6
void setup()
{
pinMode(A_pin, OUTPUT); // set pin P2_0 as an output
pinMode(B_pin, OUTPUT); // set pin P2_1 as an output
pinMode(C_pin, OUTPUT); // set pin P2_2 as an output
pinMode(D_pin, OUTPUT); // set pin P2_3 as an output
pinMode(E_pin, OUTPUT); // set pin P2_4 as an output
pinMode(F_pin, OUTPUT); // set pin P2_5 as an output
pinMode(G_pin, OUTPUT); // set pin P2_6 as an output
}
void loop()
///// print 0
digitalWrite(A_pin, HIGH); // set pin P2_0 to HIGH
digitalWrite(B_pin, HIGH); // set pin P2_1 to HIGH
digitalWrite(C_pin, HIGH); // set pin P2_2 to HIGH
digitalWrite(D_pin, HIGH); // set pin P2_3 to HIGH
digitalWrite(E_pin, HIGH); // set pin P2_4 to HIGH
                          // set pin P2_5 to HIGH
digitalWrite(F_pin, HIGH);
digitalWrite(G_pin, LOW);
                           // set pin P2_6 to LOW
delay(1000);
                           // wait for 2000 mSec
/// print 1
digitalWrite(A_pin, LOW);
                           // set pin P2_0 to LOW
digitalWrite(B_pin, HIGH);
                           // set pin P2_1 to HIGH
digitalWrite(C_pin, HIGH);
                          // set pin P2_2 to HIGH
digitalWrite(D_pin, LOW);
                           // set pin P2_3 to LOW
digitalWrite(E_pin, LOW);
                           // set pin P2_4 to LOW
digitalWrite(F_pin, LOW); // set pin P2_5 to LOW
digitalWrite(G_pin, LOW);
                          // set pin P2_6 to LOW
delay(1000);
                           // wait for 2000 mSec
///// print2
digitalWrite(A_pin, HIGH);
                           // set pin P2_0 to HIGH
digitalWrite(B_pin, HIGH);
                          // set pin P2_1 to HIGH
digitalWrite(C_pin, LOW);
                           // set pin P2_2 to LOW
digitalWrite(D pin, HIGH);
                           // set pin P2_3 to HIGH
digitalWrite(E_pin, HIGH); // set pin P2_4 to HIGH
digitalWrite(F_pin, LOW);
                           // set pin P2_5 to LOW
digitalWrite(G_pin, HIGH); // set pin P2_6 to HIGH
delay(1000);
                           // wait for 2000 mSec
}
```

# Play with Analog Sensor

This chapter describes the interfacing of analog sensors with Ti launch pad. Analog sensor provides a continuous signal as output, proportional to the quantity being measured. Few examples of analog sensors are temperature, pressure, distance, strain, etc.

#### 6.1 POT

Potentiometer (POT) is the best example of an analog sensor. The working of analog sensor may be understood in analogous, by varying the value of potentiometer and check the corresponding change in output. To understand the interfacing of POT, a system is designed. It comprises of Ti launch pad, DC 12 V/1 A adaptor, 12 V to 5 V, 3.3 V converter, POT. The objective of the system is to interface POT with Ti launch pad. Figure 6.1 shows the block diagram of the system.

Table 6.1 shows the list of components required to design the system.

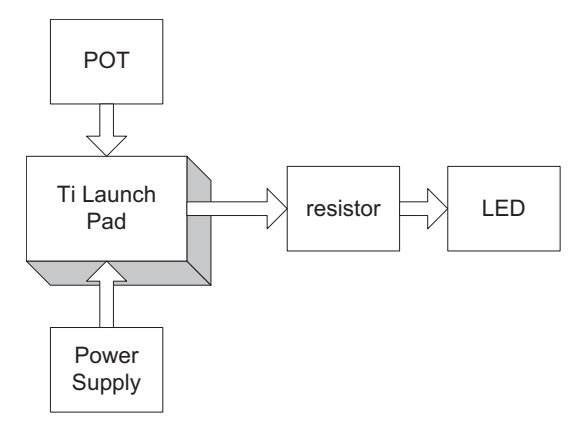

Figure 6.1 Block diagram of the system.

|        | Table 0.1 Components list    |          |
|--------|------------------------------|----------|
| S. No. | Component                    | Quantity |
| 1      | Ti launch pad                | 1        |
| 2      | POT 4.7 K                    | 1        |
| 3      | DC 12 V/1 A adaptor          | 1        |
| 4      | 12 V to 5 V, 3.3 V converter | 1        |
| 5      | Jumper wire M to M           | 20       |
| 6      | Jumper wire M to F           | 20       |
| 7      | Jumper wire F to F           | 20       |
| 8      | LED with 330 E resistor      | 1        |

 Table 6.1
 Components list

#### 6.1.1 Circuit Diagram

Connect the components described as follows:

- 1. +5 V pin of power supply is connected to Vcc pin of launch pad.
- 2. GND pin of power supply is connected to GND pin of launch pad.
- 3. Connect negative terminal of LED to GND and positive terminal through 330 ohm to pin P2.5 of Ti launch pad.
- 4. Connect GND, Vcc, and variable terminal of POT to GND, +5 V and P1.0 pin of Ti launch pad.

Figure 6.2 shows the circuit diagram for POT interfacing with Ti launch pad. Upload the program described in Section 6.1.2 and check the working.

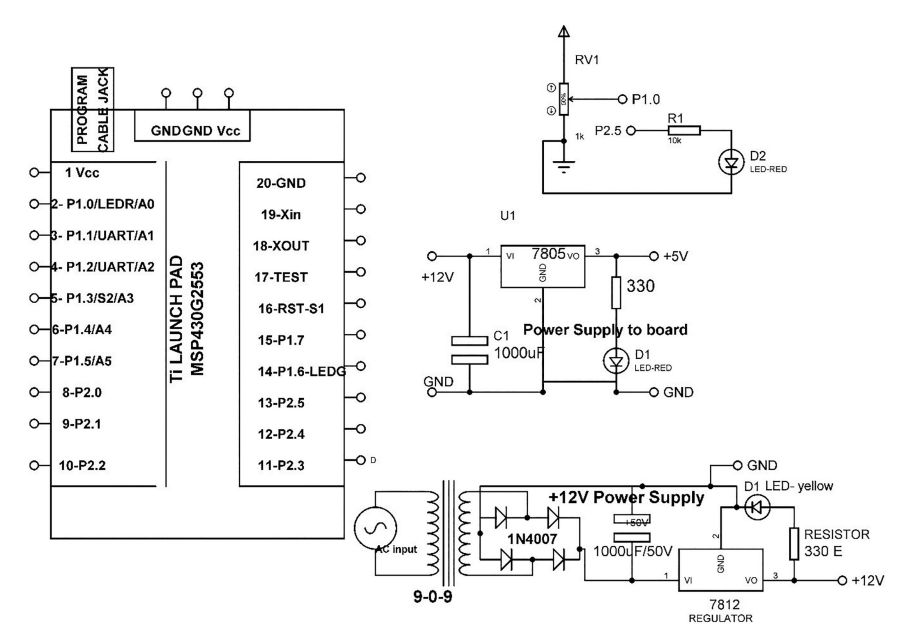

Figure 6.2 Circuit diagram for POT interfacing with Ti launch pad.

#### 6.1.2 Program Code

```
int POT_Pin = P1_0; // select the input pin for the potentiometer
int LED_pin = P2_5;
                     // select the pin for the LED
int POT_Value = 0; // variable to store the value coming from the
   sensor
void setup()
{
pinMode(LED_pin, OUTPUT); // declare the ledPin as an OUTPUT:
}
void loop()
{
POT_Value = analogRead(POT_Pin); // read the value from the sensor
digitalWrite(LED_pin, HIGH); // turn the ledPin on
delay(POT_Value); // turn the ledPin on:
digitalWrite(LED_pin, LOW); // turn the ledPin off:
                     // stop the program for <sensorValue>
delay(POT_Value);
   milliseconds:
}
```

## 6.2 LM35

LM35 is a temperature sensor with output voltage proportional to temperate in centigrade. No external device to calibrate it for accuracy. The operating range is 55–150°C temperature.

To understand the interfacing of LM35, a system is designed. It comprises of Ti launch pad, DC 12 V/1 A adaptor, 12 V to 5 V, 3.3 V converter, LM35, LED. The objective of the system is to interface LM35 with Ti launch pad and, if temperature increases from certain level then glow LED. Figure 6.3 shows the block diagram of the system.

Table 6.2 shows the list of components required to design the system.

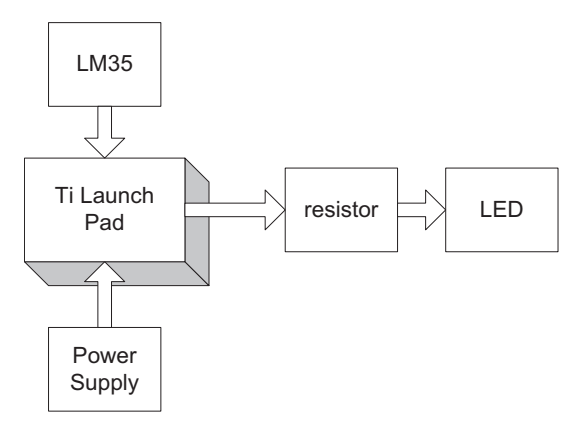

Figure 6.3 Block diagram of the system.

|        | Tuble 0.2 Components list    |          |
|--------|------------------------------|----------|
| S. No. | Component                    | Quantity |
| 1      | Ti launch pad                | 1        |
| 2      | POT 4.7 K                    | 1        |
| 3      | DC 12 V/1 A adaptor          | 1        |
| 4      | 12 V to 5 V, 3.3 V converter | 1        |
| 5      | Jumper wire M to M           | 20       |
| 6      | Jumper wire M to F           | 20       |
| 7      | Jumper wire F to F           | 20       |
| 8      | LED with 330 E resistor      | 1        |

 Table 6.2
 Components list

#### 6.2.1 Circuit Diagram

Connect the components described as follows:

- 1. +5 V pin of power supply is connected to Vcc pin of launch pad.
- 2. GND pin of power supply is connected to GND pin of launch pad.
- 3. Connect negative terminal of LED to GND and positive terminal through 330 ohm to pin P2.5 of Ti launch pad.
- 4. Connect GND, Vcc, and variable terminal of LM35 to GND, +5 V, and P1.0 pin of Ti launch pad.

Figure 6.4 shows the circuit diagram for interfacing of LM35 with Ti launch pad. Upload the program described in Section 6.2.2 and check the working.

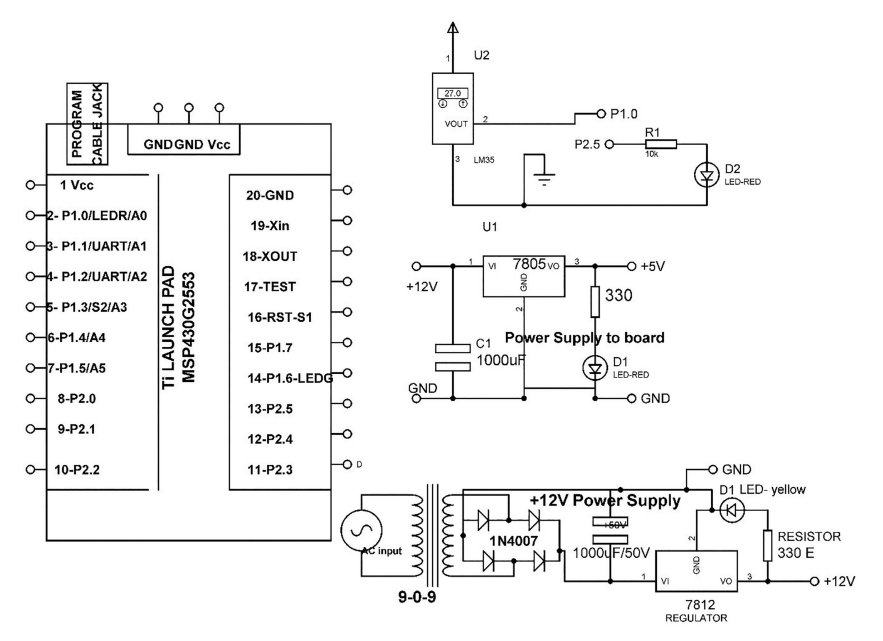

Figure 6.4 Circuit diagram for interfacing of LM35 with Ti launch pad.

#### 6.2.2 Program Code

```
int LM35_Pin = P1_0; // select the input pin for the potentiometer
int LED_pin = P2_5; // select the pin for the LED
int LM35_Value = 0; // variable to store the value coming from the
    sensor
void setup()
 {
pinMode(LED_pin, OUTPUT); // declare the ledPin as an OUTPUT:
 }
 void loop()
 {
 LM35_Value = analogRead(LM35_Pin); // read the value from the
   sensor
 int TEMP= LM35_Value/2;
 if (TEMP>=35)
 digitalWrite(LED_pin, HIGH); // turn the ledPin on
 delay(20); // stop the program for <sensorValue> milliseconds
 }
 else
 {
digitalWrite(LED_pin, LOW); // turn the ledPin on
delay(20); // stop the program for <sensorValue> milliseconds
 }
}
```

### 6.3 LDR

Light-dependent resistor (LDR) is a light controlled photoresistor. It acts as a variable resistor whose resistance changes with change in light intensity. The most widely used application of LDR is in automatic light control system for darkness.

Figure 6.5 shows the block diagram of the system. The system comprises of Ti launch pad, DC 12 V/1 A adaptor, 12 V to 5 V, 3.3 V converter, LDR breakout board, and red LED.

Table 6.3 shows the list of components required to design the system.

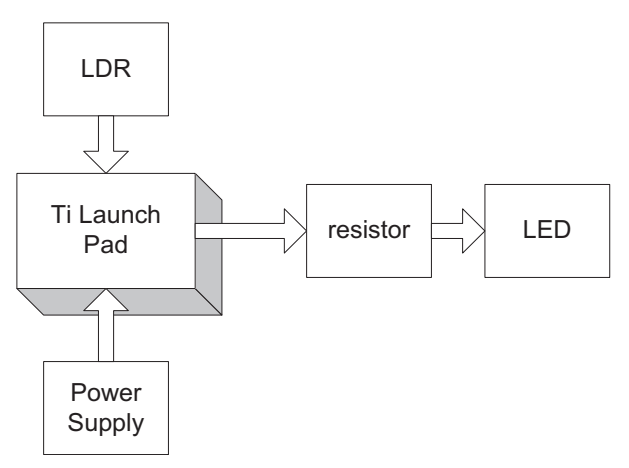

Figure 6.5 Block diagram of the system.

| S. No. | Component                    | Quantity |
|--------|------------------------------|----------|
| 1      | Ti launch pad                | 1        |
| 2      | LDR with breakout board      | 1        |
| 3      | DC 12 V/1 A adaptor          | 1        |
| 4      | 12 V to 5 V, 3.3 V converter | 1        |
| 5      | Jumper wire M to M           | 20       |
| 6      | Jumper wire M to F           | 20       |
| 7      | Jumper wire F to F           | 20       |
| 8      | LED with 330 E resistor      | 1        |

| Table | 6.3        | Components | list |
|-------|------------|------------|------|
| Table | <b>U.J</b> | Components | 110  |

#### 6.3.1 Circuit Diagram

Connect the components described as follows:

- 1. +5 V pin of power supply is connected to Vcc pin of launch pad.
- 2. GND pin of power supply is connected to GND pin of launch pad.
- 3. Connect negative terminal of LED to GND and positive terminal through 330 E to pin P2.5 of Ti launch pad.
- 4. Connect GND, Vcc, and variable terminal of LDR breakout board to GND, +5 V, and P1.0 pin of Ti launch pad.

Figure 6.6 shows the circuit diagram for interfacing of LDR with Ti launch pad. Upload the program described in Section 6.3.2 and check the working.

6.3 LDR 39

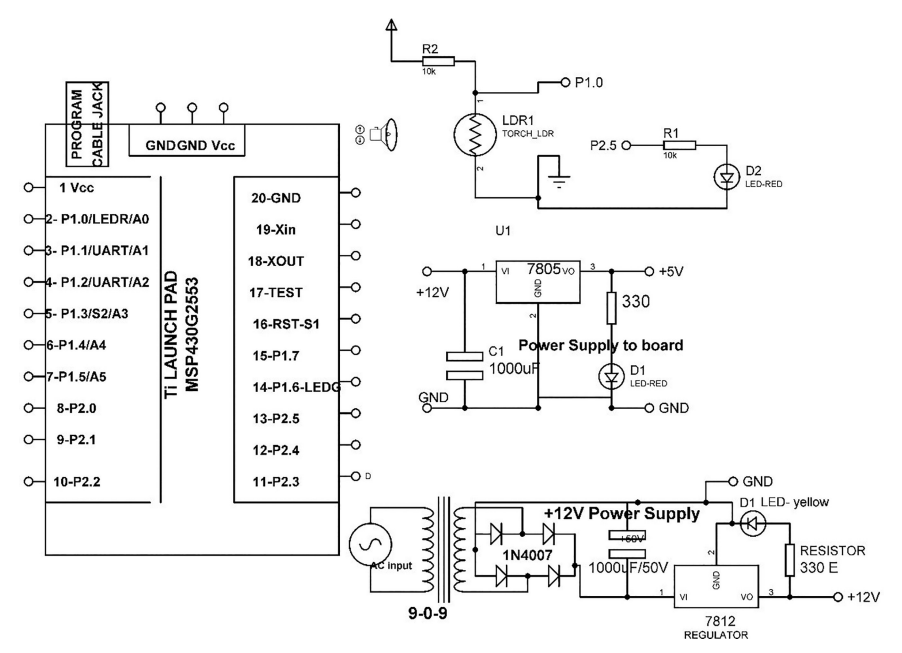

Figure 6.6 Circuit diagram for interfacing of LDR with Ti launch pad.

#### 6.3.2 Program Code

```
int LDR_Pin = P1_0; // select the input pin for the potentiometer
int LED_pin = P2_5;
                       // select the pin for the LED
int LDR_level = 0; // variable to store the value coming from the
    sensor
void setup()
{
pinMode(LED_pin, OUTPUT); // declare the ledPin as an OUTPUT:
}
void loop()
{
LDR_level = analogRead(LDR_Pin); // read the value from the sensor
if (LDR_level>=600)
digitalWrite(LED_pin, HIGH); // turn the ledPin on
             // stop the program for <sensorValue> milliseconds
delay(20);
}
else
 {
digitalWrite(LED_pin, LOW); // turn the ledPin on
delay(20);
             // stop the program for <sensorValue> milliseconds
}
}
```

40 Play with Analog Sensor

#### 6.4 Flex Sensor

A flex sensor measures the bending amount. The resistance of sensor varies with respect to change in bending angle. The resistance is directly proportional to the bending angle. The sensor is also known as flexible potentiometer. The flex sensor includes applications in automotive controls, fitness products, musical instruments, measuring devices, medical controls, industrial controls, etc.

Figure 6.7 shows the block diagram of the system. The system comprises of Ti launch pad, 12 V/1 A DC adaptor, 12 V to 5 V, 3.3 V converter, LDR breakout board, and red LED. The objective of the system is to glow LED, if flex sensor bending angle increases from certain level.

Table 6.4 shows the list of components required to design the system.

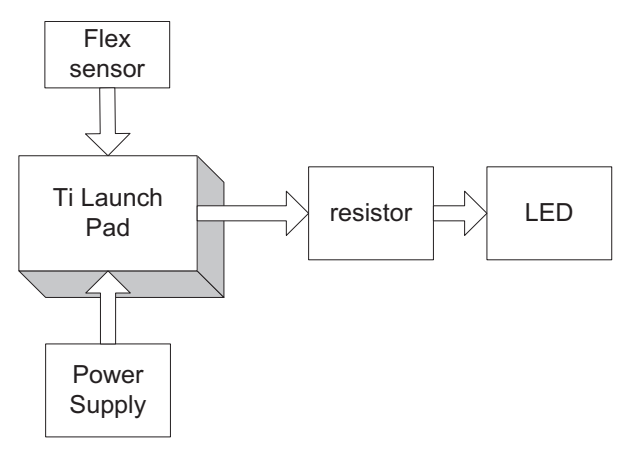

Figure 6.7 Block diagram of the system.

| Table 6.4 | Components | list |
|-----------|------------|------|
|-----------|------------|------|

| S. No. | Component                       | Quantity |
|--------|---------------------------------|----------|
| 1      | Ti launch pad                   | 1        |
| 2      | Flex sensor with breakout board | 1        |
| 3      | DC 12 V/1 A adaptor             | 1        |
| 4      | 12 V to 5 V, 3.3 V converter    | 1        |
| 5      | Jumper wire M to M              | 20       |
| 6      | Jumper wire M to F              | 20       |
| 7      | Jumper wire F to F              | 20       |
| 8      | LED with 330 E resistor         | 1        |

#### 6.4.1 Circuit Diagram

Connect the components described as follows:

- 1. +5 V pin of power supply is connected to Vcc pin of launch pad.
- 2. GND pin of power supply is connected to GND pin of launch pad.
- 3. Connect negative terminal of LED to GND and positive terminal through 330 E to pin P2.5 of Ti launch pad.
- 4. Connect GND, Vcc, and variable terminal of FSR breakout board to GND, +5 V, and P1.0 pin of Ti launch pad.

Figure 6.8 shows the circuit diagram for flex sensor interfacing with Ti launch pad. Upload the program described in Section 6.4.2 and check the working.

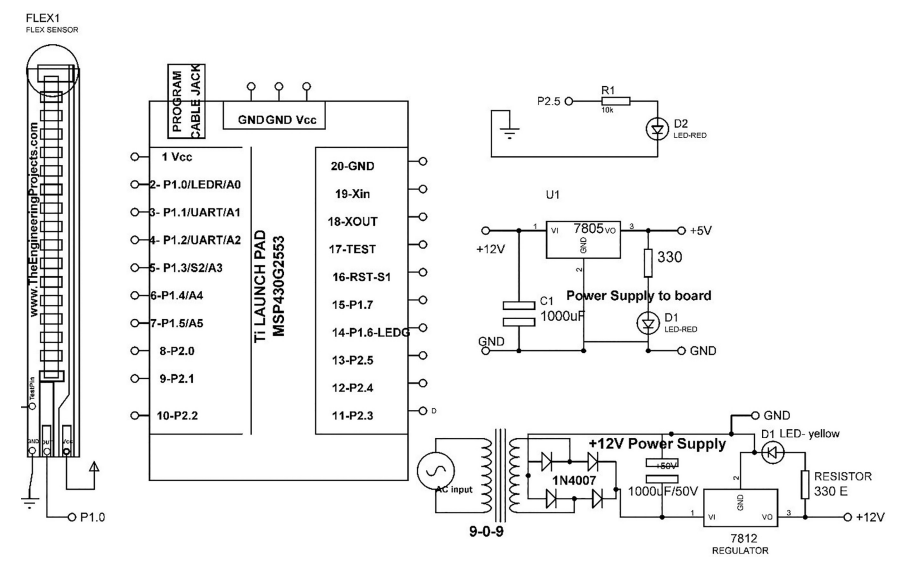

Figure 6.8 Circuit diagram for flex sensor interfacing with Ti launch pad.

### 6.4.2 Program Code

```
int FSR_Pin = P1_0; // select the input pin for the flex
int LED_pin = P2_5; // select the pin for the LED
int FSR_level = 0; // variable to store the value coming from the
    sensor
void setup()
{
    pinMode(LED_pin, OUTPUT); // declare the ledPin as an OUTPUT:
```

```
}
void loop()
{
fsr level = analogRead(LDR Pin); // read the value from the sensor
 if (FSR_level>=400) // compare the LDR levels
 {
 digitalWrite(LED_pin, HIGH); // set the P2_5 to HIGH
 delay(20);
            // wait for 20 mSec
  }
 else
  {
 digitalWrite(LED_pin, LOW); // set the P2_5 to LOW
             // wait for 20 mSec
 delay(20);
  }
}
```

# 6.5 Gas Sensor

Gas sensor is used to detect the gas presence in the surroundings. It can detect the leakage or gas emission and can be interfaced with controller to shut down the system automatically. It can detect combustible or toxic gases.

To understand the interfacing of gas sensor, a system is designed. It comprises of Ti launch pad, DC 12 V/1 A adaptor, 12 V to 5 V, 3.3 V converter, gas sensor, gas sensor breakout board, and LED. The objective of the system is to glow LED, if gas contents exceeds to a certain level. Figure 6.9 shows the block diagram of the system.

Table 6.5 shows the list of components required to design the system.

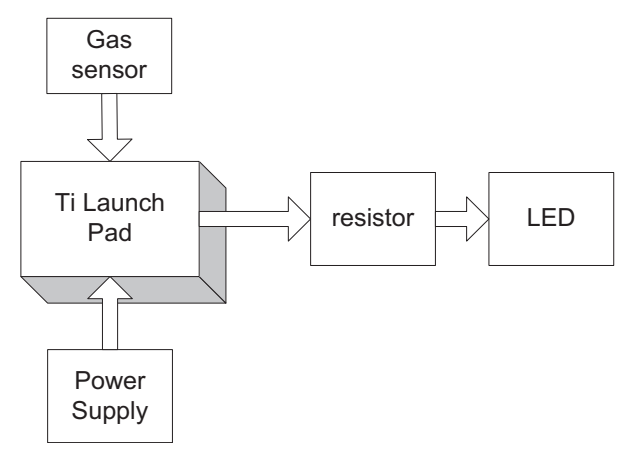

Figure 6.9 Block diagram of the system.

|        | Table 0.5 Components list     |          |
|--------|-------------------------------|----------|
| S. No. | Component                     | Quantity |
| 1      | Ti launch pad                 | 1        |
| 2      | Gassensor with breakout board | 1        |
| 3      | DC 12 V/1 A adaptor           | 1        |
| 4      | 12 V to 5 V, 3.3 V converter  | 1        |
| 5      | Jumper wire M to M            | 20       |
| 6      | Jumper wire M to F            | 20       |
| 7      | Jumper wire F to F            | 20       |
| 8      | LED with 330 E resistor       | 1        |

Table 6.5Components list

#### 6.5.1 Circuit Diagram

Connect the components described as follows:

- 1. +5 V pin of power supply is connected to Vcc pin of launch pad.
- 2. GND pin of power supply is connected to GND pin of launch pad.
- 3. Connect negative terminal of LED to GND and positive terminal through 330 ohm to pin P2.5 of Ti launch pad.
- 4. Connect GND, Vcc and output terminal of gas breakout board to GND, +5 V, and P1.0 pin of Ti launch pad.

Figure 6.10 shows the circuit diagram for gas sensor interfacing with Ti launch pad. Upload the program described in Section 6.5.2 and check the working.

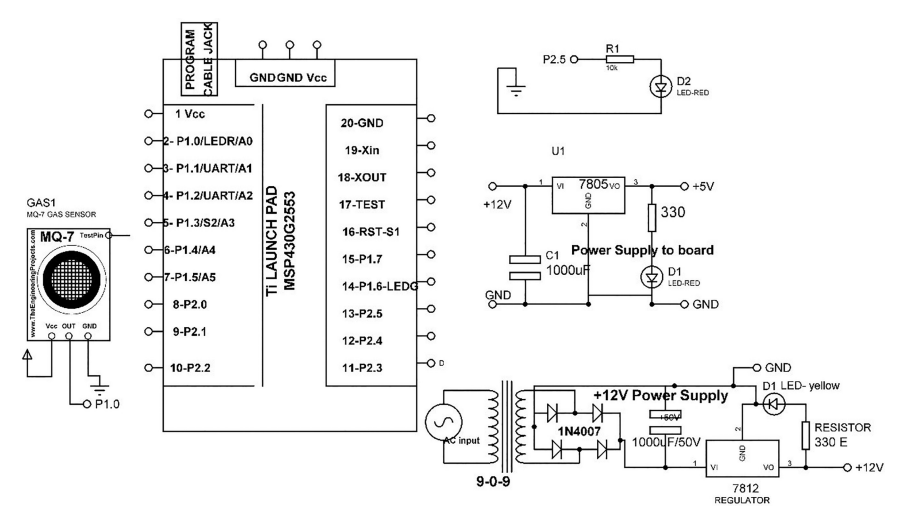

Figure 6.10 Circuit diagram of gas sensor interfacing with Ti launch pad.

#### 6.5.2 Program Code

```
int gas_Pin = P1_0; // select the input pin for the gas sensor int LED_pin = P2_5; // select the pin for the LED int gas_level = 0; // variable to store the value coming from the
    sensor
void setup()
{
pinMode(LED_pin, OUTPUT); // declare the ledPin as an OUTPUT:
}
void loop()
{
gas_level = analogRead(gas_Pin); // read the value from the sensor
if (gas_level>=400)
digitalWrite(LED_pin, HIGH); // set the P2_5 to HIGH
delay(20); // wait for 20 mSec
 }
 else
 {
digitalWrite(LED_pin, LOW); // set the P2_5 to LOW
delay(20); // wait for 20 mSec
}
}
```

# **Play with Digital Sensors**

This chapter describes the interfacing of digital sensors with Ti launch pad. Digital sensors do not provide continuous signal rather they act, when event occurs. The working of few digital sensors like button, PIR sensor, and flame sensor are discussed in this chapter.

#### 7.1 Switch

Switch or button is the simplest example of a digital sensor. It is an electrical component which can "make" or "break" an electrical circuit. The mechanism is to remove or restore the conducting path, when it is operated.

To understand the interfacing of button, a system is designed. It comprises of Ti launch pad, DC 12 V/1 A adaptor, 12 V to 5 V, 3.3 V converter, button with breakout board, and LED. The objective of the system is to make LED "ON", when button is pressed otherwise "OFF". Figure 7.1 shows the block diagram of the system.

Table 7.1 shows the list of components required to design the system.

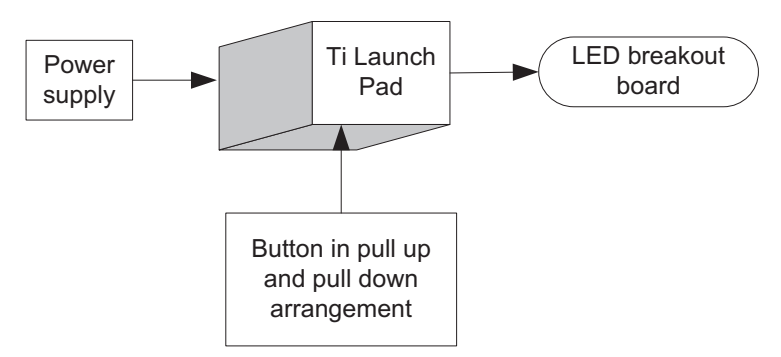

Figure 7.1 Block diagram of the system.

|        | Table 7.1 Components list    |          |
|--------|------------------------------|----------|
| S. No. | Component                    | Quantity |
| 1      | Ti launch pad                | 1        |
| 2      | button with breakout board   | 1        |
| 3      | DC 12 V/1 A adaptor          | 1        |
| 4      | 12 V to 5 V, 3.3 V converter | 1        |
| 5      | Jumper wire M to M           | 20       |
| 6      | Jumper wire M to F           | 20       |
| 7      | Jumper wire F to F           | 20       |
| 8      | LED with 330 E resistor      | 1        |

 Table 7.1
 Components list

#### 7.1.1 Circuit Diagram

Connect the components described as follows:

- 1. +5 V pin of power supply is connected to Vcc pin of launch pad.
- 2. GND pin of power supply is connected to GND pin of launch pad.
- 3. Connect negative terminal of LED to GND and positive terminal through 330 E to pin P2.5 of Ti launch pad.
- 4. Connect GND, Vcc, and OUT terminal of button breakout board to GND, +5 V, and P1.3 pin of Ti launch pad.

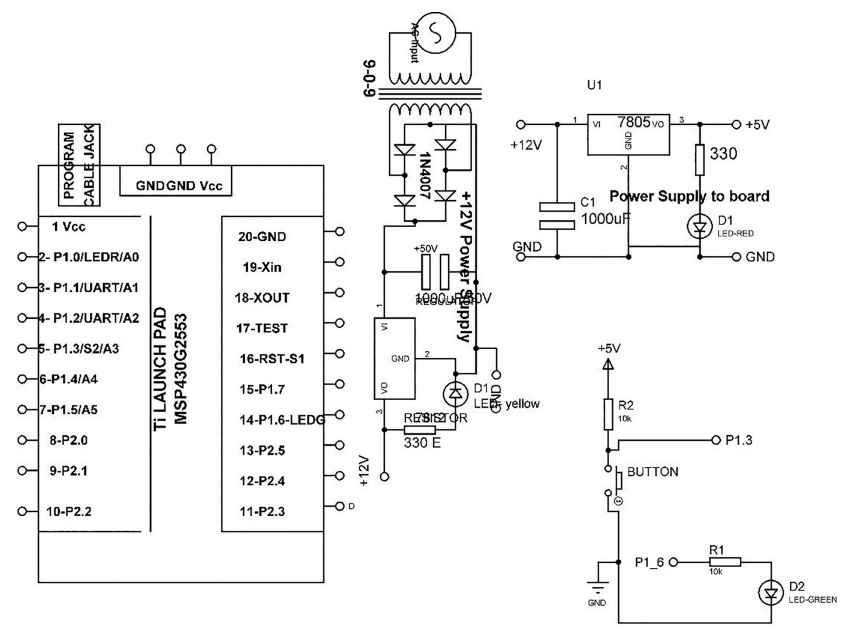

Figure 7.2 Circuit diagram of the system for active "LOW" output.

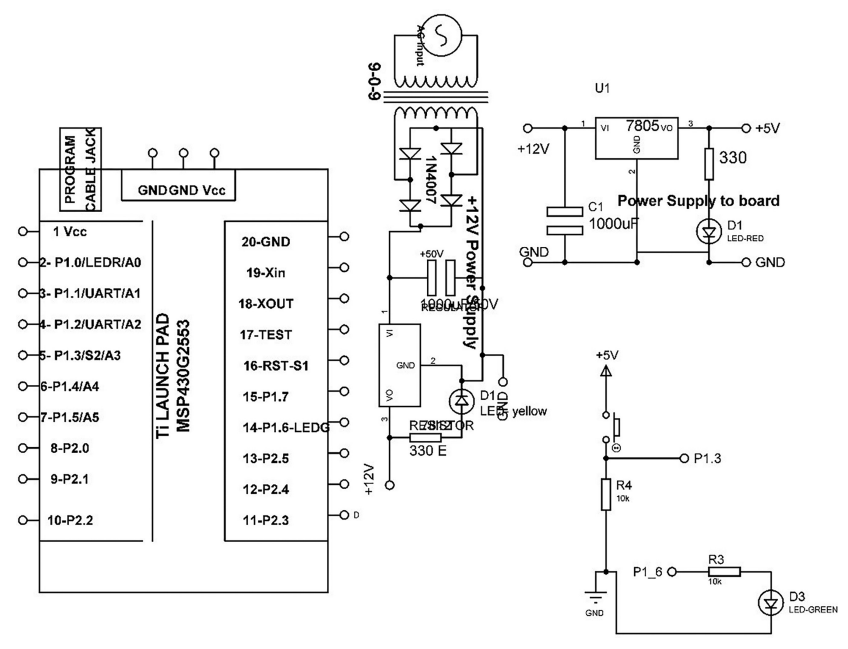

Figure 7.3 Circuit diagram of the system in active "HIGH" output.

Figure 7.2 shows the circuit diagram of the system for active "LOW" output. Upload the program described in Section 7.1.2 for active low program and check the working.

Figure 7.3 shows the circuit diagram of the system for active "HIGH" output. Upload the program described in Section 7.1.2 for active high program and check the working.

### 7.1.2 Program Code

Output of button can be read with two methods. Either active low or active high, which means on pressing it either "1" or "0" can be the output. To read both modes different programs need to be written.

```
(1) Active "LOW" Output
int button_Pin = P1_3; // select the input pin for the button
int LED_pin = P1_6; // select the pin for the LED
void setup()
{
    pinMode(LED_pin, OUTPUT); // declare the ledPin as an OUTPUT
    pinMode(button_pin, INPUT_PULLUP) // declare the button pin as
    input
```
```
}
void loop()
{
 button_status = digitalRead(button_Pin); // read the value from
  the sensor
 if ( button_status==LOW)
  digitalWrite(LED_pin, HIGH); // set P1_6 to HIGH to turn ON the
  LED
 delay(20); // wait for 20mSec
 }
  else
  {
 digitalWrite(LED_pin, LOW); // set P1_6 to LOW to turn OFF the
  LED
 delay(20); // wait for 20mSec
  3
}
```

```
(2) Active "HIGH" Output
```

```
int button_Pin = P1_3; // select the input pin for the button
int LED_pin = P1_6; // select the pin for the LED
void setup()
{
pinMode(LED_pin, OUTPUT); // declare the ledPin as an OUTPUT
pinMode(button_pin, INPUT) // declare the button pin as input
}
void loop()
{
 button_status = digitalRead(button_Pin); // read the value from
  the sensor
 if (button_status==HIGH) // check status
  {
 digitalWrite(LED_pin, HIGH); // set P1_6 to HIGH to turn ON the
  LED
 delay(20); // wait for 20mSec
  }
  else
  {
 digitalWrite(LED_pin, LOW); // set P1_6 to LOW to turn OFF the LED
  delay(20); // wait for 20mSec
  }
}
```

#### 7.2 PIR Motion Sensor

A passive infrared (PIR) motion sensor is a device which detects the motion and presence of objects, particularly human beings. PIR sensor is fabricated with pyroelectric materials. It may be used in the security applications to detect intruders and home automation like automatic light on/off, energy efficiency, automatic door, smart street light, and burglar alarm, etc.

To understand the interfacing of PIR motion sensor, a system is designed. It comprises of Ti launch pad, DC 12 V/1 A adaptor, 12 V to 5 V, 3.3 V converter, PIR sensor with breakout board, and LED. The objective of the system is to make LED "ON", when PIR sensor senses any motion otherwise "OFF". Figure 7.4 shows the block diagram of the system.

Table 7.2 shows the list of components used to design the system.

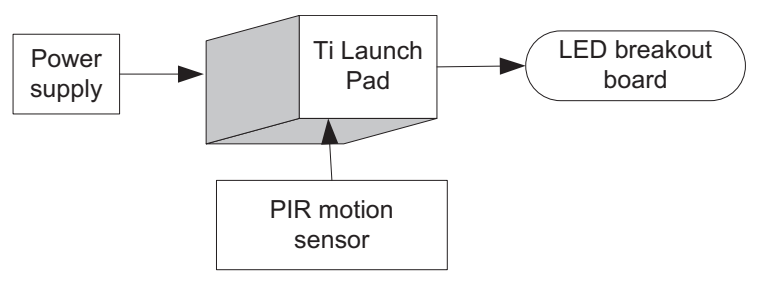

Figure 7.4 Block diagram of the system.

|        | I I I I I I I I I I I I I I I I I I I |          |
|--------|---------------------------------------|----------|
| S. No. | Component                             | Quantity |
| 1      | Ti launch pad                         | 1        |
| 2      | PIR motion sensor with breakout board | 1        |
| 3      | DC 12 V/1 A adaptor                   | 1        |
| 4      | 12 V to 5 V, 3.3 V converter          | 1        |
| 5      | Jumper wire M to M                    | 20       |
| 6      | Jumper wire M to F                    | 20       |
| 7      | Jumper wire F to F                    | 20       |
| 8      | LED with 330 E resistor               | 1        |
|        |                                       |          |

Table 7.2Components list

### 7.2.1 Circuit Diagram

Connect the components described as follows:

- 1. +5 V pin of power supply is connected to Vcc pin of launch pad.
- 2. GND pin of power supply is connected to GND pin of launch pad.
- 3. Connect negative terminal of LED to GND and positive terminal through 330 ohm to pin P2.5 of Ti launch pad.
- 4. Connect GND, Vcc, and OUT terminal of PIR motion sensor breakout board to GND, +5 V, and P1.3 pin of Ti launch pad, respectively.

Figure 7.5 shows the circuit diagram for PIR sensor interfacing with Ti launch pad. Upload the program described in Section 7.2.2 and check the working.

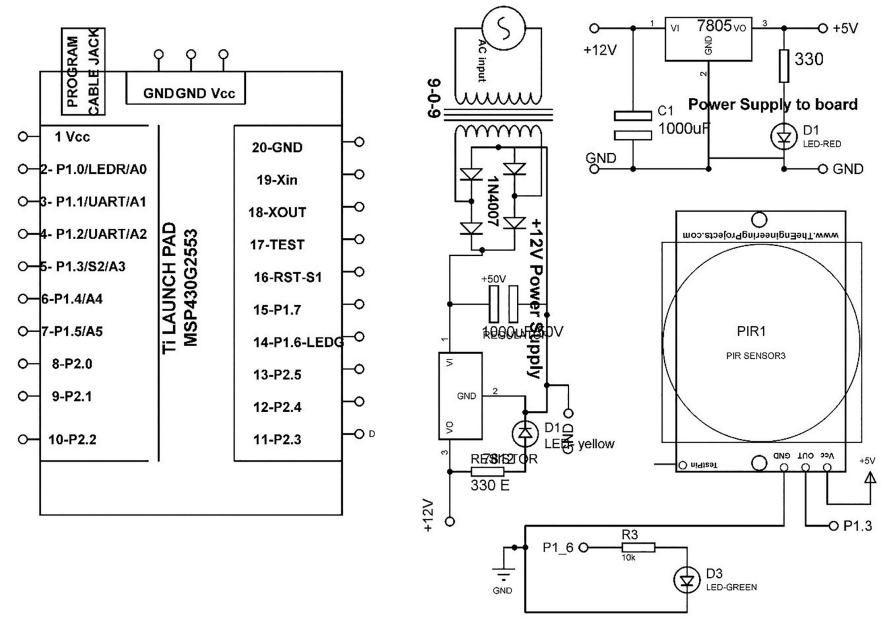

Figure 7.5 Circuit diagram for PIR sensor interfacing with Ti launch pad.

### 7.2.2 Program Code

PIR sensor can be read with two methods. Either active low or active high, which means it can be set at output, either "1" or "0" can be the output. To read both modes, different programs need to be written.

```
(1) Output as Active "LOW" Logic
int PIR_Pin = P1_3; // select the input pin for the PIR sensor
int LED_pin = P1_6; // select the pin for the LED
void setup()
{
pinMode(LED_pin, OUTPUT); // declare the ledPin as an OUTPUT
pinMode(PIR_pin, INPUT_PULLUP) // declare the button pin as input
}
void loop()
{
 PIR_status = digitalRead(PIR_Pin); // read the value from the
  sensor
  if (PIR status==LOW) // check status
 digitalWrite(LED_pin, HIGH); // set P1_6 to HIGH to turn ON the
  LED
 delay(20); // wait for 20mSec
  3
  else
  ł
  digitalWrite(LED pin, LOW); // set P1 6 to LOW to turn OFF the
   LED
  delay(20); // wait for 20mSec
  }
}
(2) Output as Active "HIGH" Logic
int PIR_Pin = P1_3; // select the input pin for the PIR sensor
int LED_pin = P1_6; // select the pin for the LED
```

```
void setup()
{
pinMode(LED_pin, OUTPUT); // declare the ledPin as an OUTPUT
pinMode(PIR_pin, INPUT) // declare the button pin as input
}
void loop()
{
 PIR status = digitalRead(PIR Pin); // read the value from the
  sensor
 if (PIR_status==HIGH) // check status
 digitalWrite(LED_pin, HIGH); // set P1_6 to HIGH to turn ON the
  LED
 delay(20); // wait for 20mSec
 else
  {
 digitalWrite(LED_pin, LOW); // set P1_6 to LOW to turn OFF the
   LED
  delay(20); // wait for 20mSec
  }
}
```

### 7.3 Fire Sensor

A flame/fire sensor is designed to detect the presence of a fire and response accordingly. The type of response to a detected flame depends on the application, which may include generating an alarm, and disconnecting a fuel line. It has vast use in industry furnaces control system.

To understand the interfacing of flame sensor, a system is designed. It comprises of Ti launch pad, DC 12 V/1 A adaptor, 12 V to 5 V, 3.3 V converter, flame sensor, and LED. The objective of the system is to make the LED "ON" on fire detection. Figure 7.6 shows the block diagram of the system.

Table 7.3 shows the list of components required to design the system.

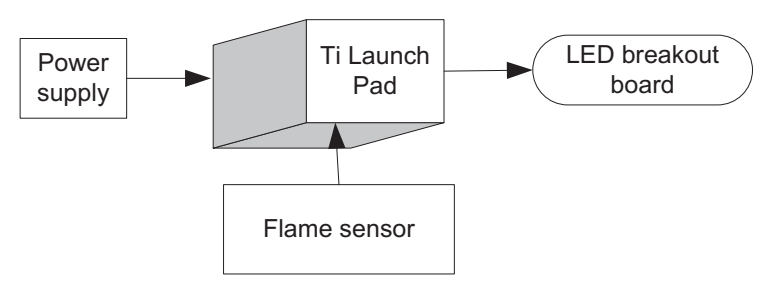

Figure 7.6 Block diagram of the system.

| S. No. | Component                        | Quantity |
|--------|----------------------------------|----------|
| 1      | Ti launch pad                    | 1        |
| 2      | Flame sensor with breakout board | 1        |
| 3      | DC 12 V/1 A adaptor              | 1        |
| 4      | 12 V to 5 V, 3.3 V converter     | 1        |
| 5      | Jumper wire M to M               | 20       |
| 6      | Jumper wire M to F               | 20       |
| 7      | Jumper wire F to F               | 20       |
| 8      | LED with 330 E resistor          | 1        |

| Table 7.3 | Components list |  |
|-----------|-----------------|--|
| Table 1.5 | Components not  |  |

### 7.3.1 Circuit Diagram

Connect the components as follows:

- 1. +5 V pin of power supply is connected to Vcc pin of launch pad.
- 2. GND pin of power supply is connected to GND pin of launch pad.

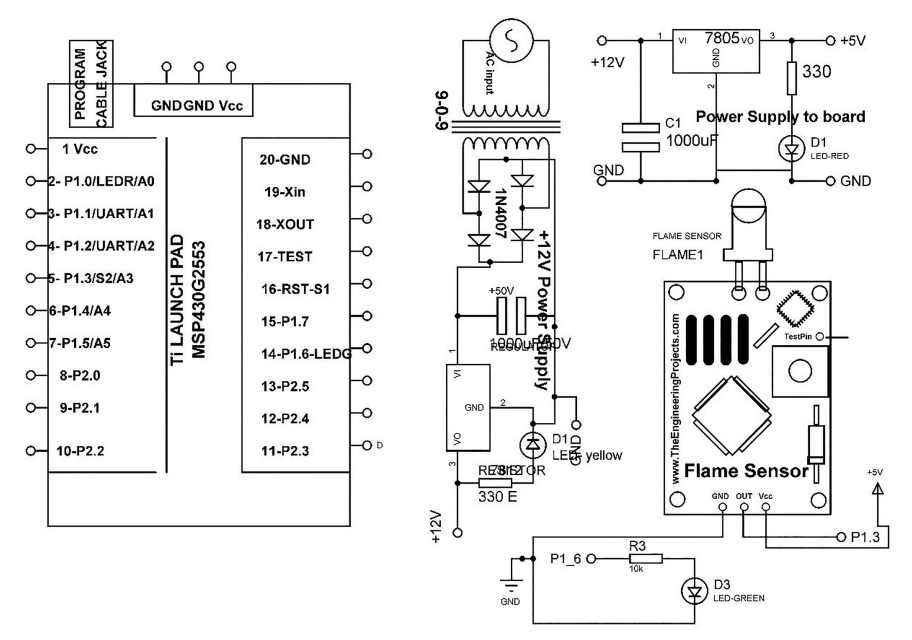

Figure 7.7 Circuit diagram for flame sensor interfacing with Ti launch pad.

- 3. Connect negative terminal of LED to GND and positive terminal through 330 ohm to pin P2.5 of Ti launch pad.
- 4. Connect GND, Vcc, and OUT terminal of flame sensor breakout board to GND, +5 V, and P1.3 pin of Ti launch pad.

Figure 7.7 shows the circuit diagram for gas sensor interfacing with Ti launch pad. Upload the program described in Section 7.3.2 and check the working.

### 7.3.2 Program Code

Flame sensor can be read with two methods. Either active low or active high, which means it can be set at output, either "1" or "0" can be the output. To read both modes different programs need to be written.

```
(1) Active "LOW" Output
int FLAME_Pin = P1_3; // select the input pin for the fire sensor
int LED_pin = P1_6; // select the pin for the LED
void setup()
{
```

```
pinMode(LED_pin, OUTPUT); // declare the ledPin as an OUTPUT
 pinMode (FLAME_pin, INPUT_PULLUP) // declare the button pin as
  input
}
void loop()
{
  int FLAME status = digitalRead(FLAME Pin); // read the value
   from the sensor
  if (FLAME_status==LOW)
  digitalWrite(LED_pin, HIGH); // set P1_6 to HIGH to turn ON the
   LED
   delay(20); // wait for 20mSec
  }
  else
   {
  digitalWrite(LED_pin, LOW); // set P1_6 to LOW to turn OFF the
   LED
  delay(20); // wait for 20mSec
   }
}
```

```
(2) Active "HIGH" Output
```

```
int FLAME_Pin = P1_3; // select the input pin for the fire sensor
int LED_pin = P1_6; // select the pin for the LED
void setup()
{
pinMode(LED_pin, OUTPUT); // declare the ledPin as an OUTPUT
pinMode(FLAME_pin, INPUT) // declare the button pin as input
}
void loop()
{
int FLAME_status = digitalRead(FLAME_Pin); // read the value
from the sensor
if (FLAME_status==HIGH) // check status of Fire sensor pin
   {
  digitalWrite(LED_pin, HIGH); // set P1_6 to HIGH to turn ON the
   LED
  delay(20); // wait for 20mSec
   }
  else
   {
  digitalWrite(LED_pin, LOW); // set P1_6 to LOW to turn OFF the
   LED
  delay(20); // wait for 20mSec
   }
}
```

### 7.4 Touch Sensor

A touch sensor detects the touch of an operator. This sensor is sensitive to the touch and fabricated using electricity, light, or magnetism. The process of sensing involves the skin and signal transmission through the brain and nervous system.

To understand the interfacing of touch sensor, a system is designed. It comprises of Ti launch pad, DC 12 V/1 A adaptor, 12 V to 5 V, touch sensor. The objective of the system is to make the LED "ON" on detection of touch. Figure 7.8 shows the block diagram of the system.

Table 7.4 shows the list of components required to design the system.

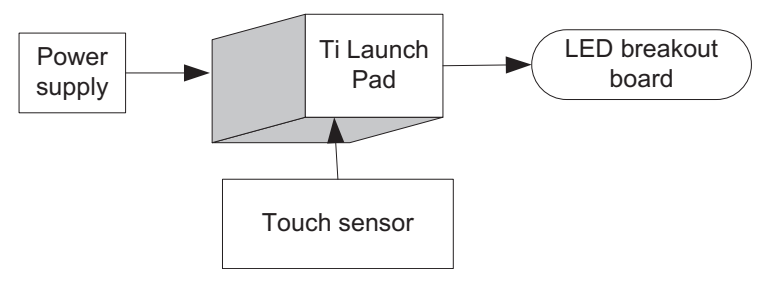

Figure 7.8 Block diagram of the system.

| S. No. | Component                        | Quantity |
|--------|----------------------------------|----------|
| 1      | Ti launch pad                    | 1        |
| 2      | Touch sensor with breakout board | 1        |
| 3      | DC 12 V/1 A adaptor              | 1        |
| 4      | 12 V to 5 V, 3.3 V converter     | 1        |
| 5      | Jumper wire M to M               | 20       |
| 6      | Jumper wire M to F               | 20       |
| 7      | Jumper wire F to F               | 20       |
| 8      | LED with 330 E resistor          | 1        |

| Lable 7.4 Components inst | <b>Fable</b> | 7.4 | Components | list |
|---------------------------|--------------|-----|------------|------|
|---------------------------|--------------|-----|------------|------|

### 7.4.1 Circuit Diagram

Connect the components described as follows:

- 1. +5 V pin of power supply is connected to Vcc pin of launch pad.
- 2. GND pin of power supply is connected to GND pin of launch pad.
- 3. Connect negative terminal of LED to GND and positive terminal through 330 ohm to pin P2.5 of Ti launch pad.

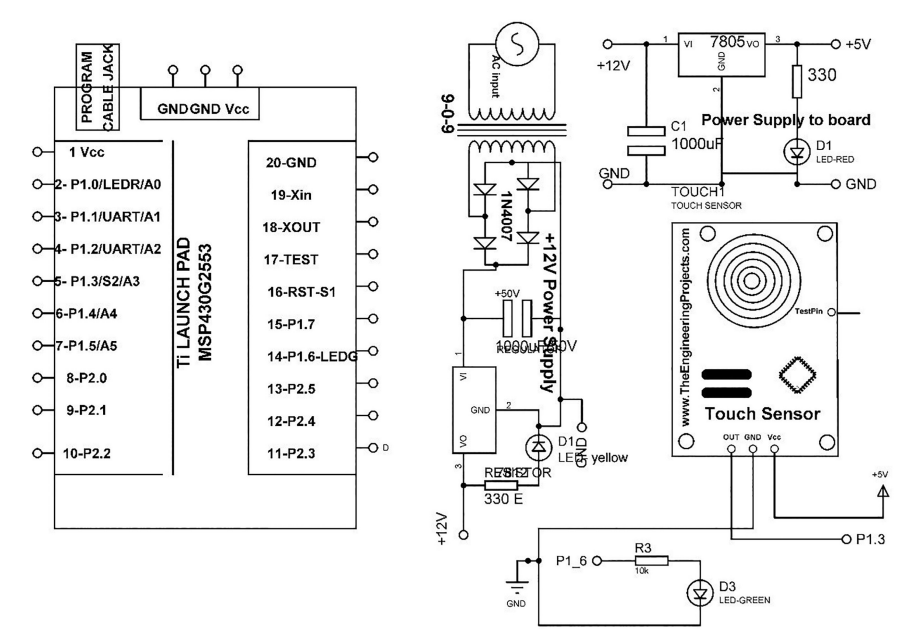

Figure 7.9 Circuit diagram for touch sensor interfacing with Ti launch pad.

4. Connect GND, Vcc, and OUT terminal of touch sensor breakout board to GND, +5 V, and P1.3 pin of Ti launch pad.

Figure 7.9 shows the circuit diagram for touch sensor interfacing with Ti launch pad. Upload the program described in Section 7.4.2 and check the working.

### 7.4.2 Program Code

Touch sensor can be read with two methods. Either active low or active high, which means it can be set at output, either "1" or "0" can be the output. To read both modes different programs need to be written.

```
(1) Active "LOW" Output
int touch_Pin = P1_3; // select the input pin for the touch sensor
int LED_pin = P1_6; // select the pin for the
void setup()
{
    pinMode(LED_pin, OUTPUT); // declare the ledPin as an OUTPUT
    pinMode(touch_pin, INPUT_PULLUP) // declare the button pin as input
}
```

```
void loop()
{
inttouch_status = digitalRead(touch_Pin); // read the value from
the sensor
 if (touch status==LOW) // check status of touch sensor
 {
 digitalWrite(LED_pin, HIGH); // set P1_6 to HIGH to turn ON the
  LED
 delay(20); // wait for 20mSec
 }
 else
  {
 digitalWrite(LED_pin, LOW); // set P1_6 to LOW to turn OFF the
  LED
 delay(20); // wait for 20mSec
 }
}
(2) Active "HIGH" Output
int touch_Pin = P1_3; // select the input pin for the touch sensor
int LED pin = P1 6; // select the pin for the LED
void setup()
{
pinMode(LED_pin, OUTPUT); // declare the ledPin as an OUTPUT
pinMode(touch_pin, INPUT) // declare the button pin as input
}
void loop()
{
int touch_status = digitalRead(touch_Pin); // read the value from
the sensor
if (touch_status==HIGH) // check status
digitalWrite(LED_pin, HIGH); // set P1_6 to HIGH to turn ON the
 LED
delay(20); // wait for 20mSec
}
else
{
digitalWrite(LED_pin, LOW); // set P1_6 to LOW to turn OFF the
 LED
delay(20); // wait for 20mSec
 }
```

### 7.5 Rain Sensor

}

A rain sensor acts as a switch which activated by rainfall. The two major applications of rain sensor are in automatic irrigation system and automotive industry. It can be connected to a water conservation device, to make system shut down in the event of rainfall. It supports automatic windscreen wipers in automobile. It also helps to measure the quantity of rainfall.

To understand the interfacing of rain sensor, a system is designed. It comprises of Ti launch pad, DC 12 V/1 A adaptor, 12 V to 5 V, 3.3 V converter, rain sensor, and LED. The objective of the system is to make the LED "ON" on rain detection. Figure 7.10 shows the block diagram of the system.

Table 7.5 shows the list of components required to design the system.

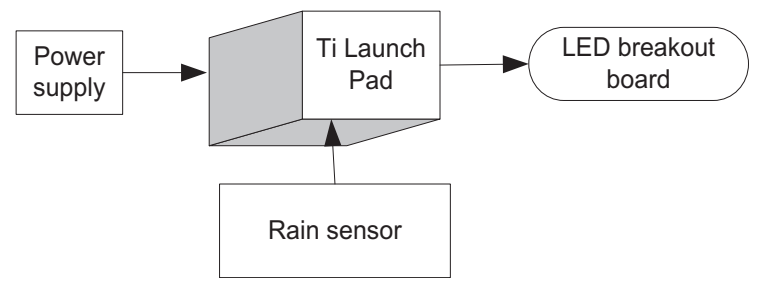

Figure 7.10 Block diagram of the system.

|        | Table 7.5 Components list       |          |
|--------|---------------------------------|----------|
| S. No. | Component                       | Quantity |
| 1      | Ti launch pad                   | 1        |
| 2      | Rain sensor with breakout board | 1        |
| 3      | DC 12 V/1 A adaptor             | 1        |
| 4      | 12 V to 5 V, 3.3 V converter    | 1        |
| 5      | Jumper wire M to M              | 20       |
| 6      | Jumper wire M to F              | 20       |
| 7      | Jumper wire F to F              | 20       |
| 8      | LED with 330 E resistor         | 1        |

Table 7.5 Components list

### 7.5.1 Circuit Diagram

Connect the components described as follows:

- 1. +5 V pin of power supply is connected to Vcc pin of launch pad.
- 2. GND pin of power supply is connected to GND pin of launch pad.
- 3. Connect negative terminal of LED to GND and positive terminal through 330 ohm to pin P2.5 of Ti launch pad.
- 4. Connect GND, Vcc, and OUT terminal of rain sensor breakout board to GND, +5 V, and P1.4 pin of Ti launch pad.

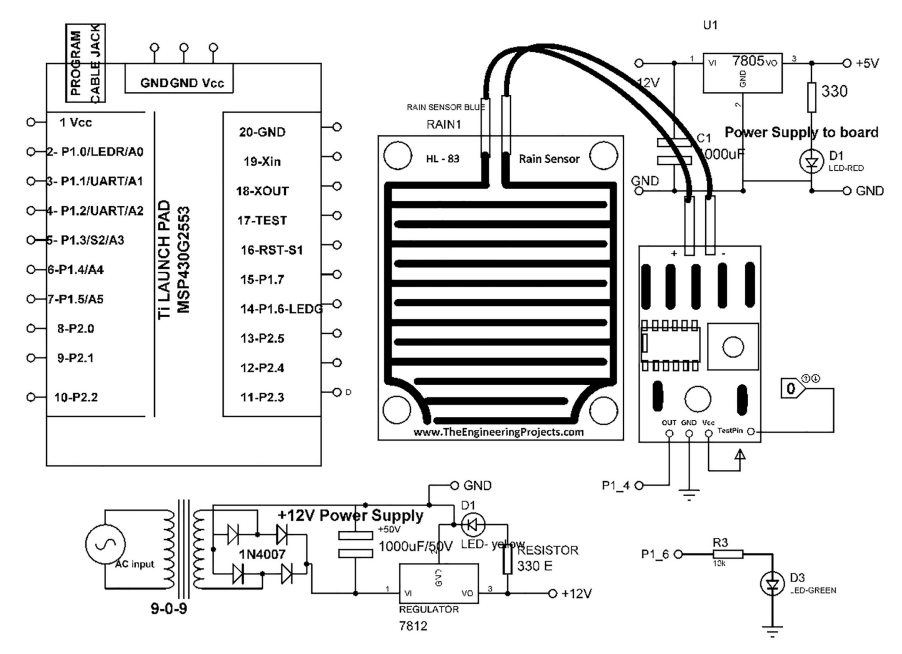

Figure 7.11 Circuit diagram for rain sensor interfacing with Ti launch pad.

Figure 7.11 shows the circuit diagram for rain sensor interfacing with Ti launch pad. Upload the program described in Section 7.5.2 and check the working.

#### 7.5.2 Program Code

PIR sensor can be read with two methods. Either active low or active high, which means it can be set at output, either "1" or "0" can be the output. To read both modes, different programs need to be written.

```
(1) Active "LOW" Output
int RAIN_Pin = P1_3; // select the input pin for the rain sensor
int LED_pin = P1_6; // select the pin for the LED
void setup()
{
    pinMode(LED_pin, OUTPUT); // declare the ledPin as an OUTPUT
    pinMode(RAIN_pin, INPUT_PULLUP) // declare the button pin as input
  }
void loop()
{
    button_status = digitalRead(RAIN_Pin); // read the value from the
```

```
sensor
 if (RAIN status==LOW) // check status of rain sensor
 digitalWrite(LED pin, HIGH); // set P1 6 to HIGH to turn ON the
 LED
 delay(20); // wait for 20mSec
 }
else
{
digitalWrite(LED_pin, LOW); // set P1_6 to LOW to turn OFF the
 LED
delay(20); // wait for 20mSec
}
}
(2) Active "HIGH" Output
int RAIN_Pin = P1_3; // select the input pin for the potentiometer
int LED_pin = P1_6; // select the pin for the LED
void setup()
{
pinMode(LED_pin, OUTPUT); // declare the ledPin as an OUTPUT
pinMode(RAIN_pin, INPUT) // declare the button pin as input
}
void loop()
{
RAIN_status = digitalRead(RAIN_Pin); // read the value from the
sensor
if (RAIN_status==HIGH)
digitalWrite(LED_pin, HIGH); // set P1_6 to HIGH to turn ON the LED
 delay(20); // wait for 20mSec
 1
else
 digitalWrite(LED_pin, LOW); // set P1_6 to LOW to turn OFF the LED
delay(20); // wait for 20mSec
 }
}
```

### 7.6 Vibration Sensor

Vibration sensor is useful in the vibration trigger operations like theft alarm, and electronic building blocks, etc. Output of the sensor can directly be connected to the microcontroller to detect the vibration in the environment. To understand the interfacing of vibration sensor, a system is designed. It comprises of Ti launch pad, DC 12 V/1 A adaptor, 12 V to 5 V, 3.3 V converter, vibration sensor, and LED. The objective of the system is to make

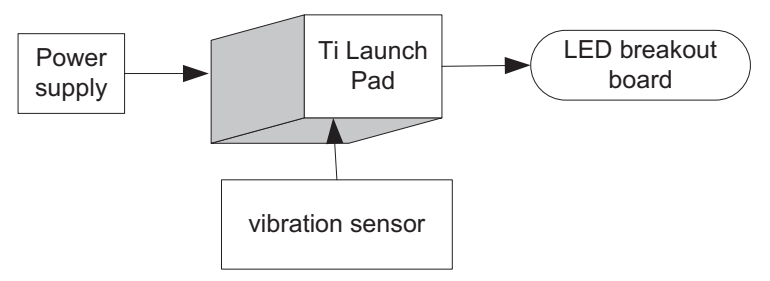

Figure 7.12 Block diagram of the system.

| S. No. | Component                            | Quantity |
|--------|--------------------------------------|----------|
| 1      | Ti launch pad                        | 1        |
| 2      | Vibration sensor with breakout board | 1        |
| 3      | DC 12 V/1 A adaptor                  | 1        |
| 4      | 12 V to 5 V, 3.3 V converter         | 1        |
| 5      | Jumper wire M to M                   | 20       |
| 6      | Jumper wire M to F                   | 20       |
| 7      | Jumper wire F to F                   | 20       |
| 8      | LED with 330 E resistor              | 1        |

Table 7.6Components list

the LED "ON" on vibration detection. Figure 7.12 shows the block diagram of the system.

Table 7.6 shows the list of components required to design the system.

### 7.6.1 Circuit Diagram

Connect the components described as follows:

- 1. +5 V pin of power supply is connected to Vcc pin of launch pad.
- 2. GND pin of power supply is connected to GND pin of launch pad.
- 3. Connect negative terminal of LED to GND and positive terminal through 330 ohm to pin P2.5 of Ti launch pad.
- 4. Connect GND, Vcc, and OUT terminal of vibration sensor breakout board to GND, +5 V, and P1.4 pin of Ti launch pad.

Figure 7.13 shows the circuit diagram for vibration sensor interfacing with Ti launch pad. Upload the program described in Section 7.6.2 and check the working.

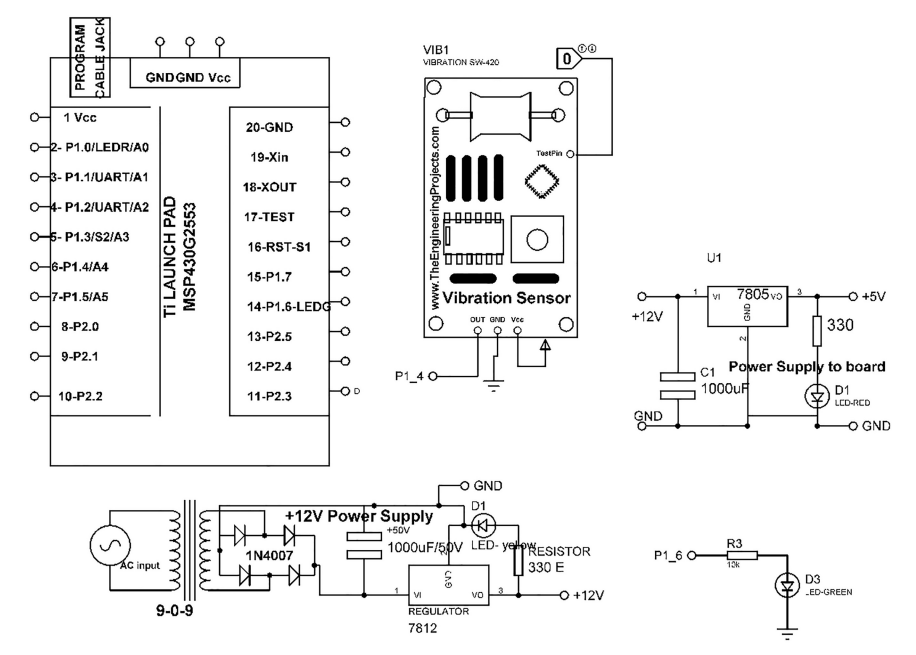

Figure 7.13 Circuit diagram for vibration sensor interfacing with Ti launch pad.

### 7.6.2 Program Code

Vibration sensor can be read with two methods. Either active low or active high, which means it can be set at output, either "1" or "0" can be the output. To read both modes, different programs need to be written.

#### (1) Active "LOW" Output

```
int Vibration_Pin = P1_3; // select the input pin for the
vibration sensor
int LED_pin = P1_6;
                    // select the pin for the LED
void setup()
{
pinMode(LED_pin, OUTPUT); // declare the ledPin as an OUTPUT
pinMode(Vibration_pin, INPUT_PULLUP) // declare the button pin as
input
}
void loop()
{
Int Vibration_status = digitalRead(Vibration_Pin); // read the
 value from the sensor
  if (Vibration_status==LOW) // check status of vibration sensor
  {
   digitalWrite(LED_pin, HIGH); // set P1_6 to HIGH to turn ON the
```

```
LED
delay(20); // wait for 20mSec
}
else
{
digitalWrite(LED_pin, LOW); // set P1_6 to LOW to turn OFF the
LED
delay(20); // wait for 20mSec
}
```

#### (2) Active ``HIGH'' Output

```
int Vibration_Pin = P1_3; // select the input pin for the
vibration sensor
int LED_pin = P1_6; // select the pin for the LED
void setup()
pinMode(LED_pin, OUTPUT); // declare the ledPin as an OUTPUT
pinMode(Vibration_pin, INPUT) // declare the button pin as input
}
void loop()
{
Int Vibration_status = digitalRead(Vibration_Pin); // read the
value from the sensor
 if (Vibration_status==HIGH) // check status of vibration sensor
  {
 digitalWrite(LED_pin, HIGH); // set P1_6 to HIGH to turn ON the
  LED
  delay(20); // wait for 20mSec
  }
  else
  {
 digitalWrite(LED_pin, LOW); // set P1_6 to LOW to turn OFF the
  LED
 delay(20); // wait for 20mSec
  }
}
```

# Interfacing of Multiple Device with Ti Launch Pad

This chapter describes the interfacing of multidevices with Ti launch pad. Handling multiple devices is a challenge. In this chapter, interfacing of analog and digital sensors with display devices and indicating devices are discussed.

## 8.1 Interfacing of Digital Sensor, Display, and Indicator

To understand the working of digital sensor with display device (liquid crystal display, LCD) and indicating device (LED), a system is designed. The system comprises of Ti launch pad, DC 12 V/1 A adaptor, 12 V to 5 V, 3.3 V converter, flame/fire sensor, and LED. The objective of the system is to make the LED "ON" on fire detection and display the information on LCD. Figure 8.1 shows the block diagram of the system.

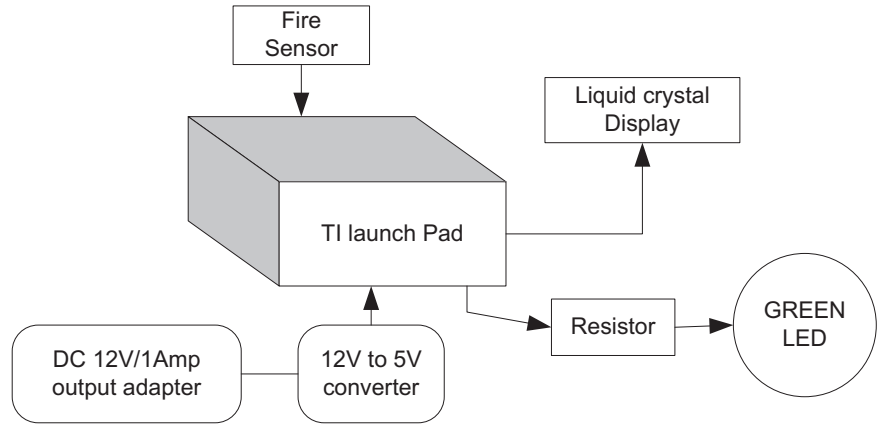

Figure 8.1 Block diagram of the system.

|        | Table 8.1Components list     |          |
|--------|------------------------------|----------|
| S. No. | Component                    | Quantity |
| 1      | Ti launch pad                | 1        |
| 2      | LCD20*4                      | 1        |
| 3      | LCD20*4 patch                | 1        |
| 4      | DC 12 V/1 A adaptor          | 1        |
| 5      | 12 V to 5 V, 3.3 V converter | 1        |
| 6      | LED with 330 ohm resistor    | 1        |
| 7      | Fire sensor                  | 1        |
| 8      | Jumper wire M to M           | 20       |
| 9      | Jumper wire M to F           | 20       |
| 10     | Jumper wire F to F           | 20       |

Table 8.1 shows the list of components required to design the system.

#### 8.1.1 Circuit Diagram

Connect the components described as follows:

- 1. +5 V pin of power supply is connected to Vcc pin of launch pad.
- 2. GND pin of power supply is connected to GND pin of launch pad.
- 3. Pins 1, 16 of LCD are connected to GND of power supply.
- 4. Pins 2, 15 of LCD are connected to +Vcc of power supply.
- 5. Two fixed terminals of POT are connected to +5 V and GND of LCD and variable terminal of POT is connected to pin 3 of LCD.
- 6. RS, RW, and E pins of LCD are connected to pins P1.0, GND, and P1.1 of Ti launch pad.
- 7. D4, D5, D6, and D7 pins of LCD are connected to pins P1.2, P1.3, P1.4, and P1.5 of Ti launch pad.
- 8. +5 V and GND pin of fire sensor are connected to +5 V and GND pins of power supply.
- 9. OUT pin of fire sensor is connected to pin P2.2 (10) of Ti launch pad.

Figure 8.2 shows the circuit diagram for fire sensor interfacing with Ti launch pad, LCD, and LED. Upload the program described in Section 8.1.2 and check the working.

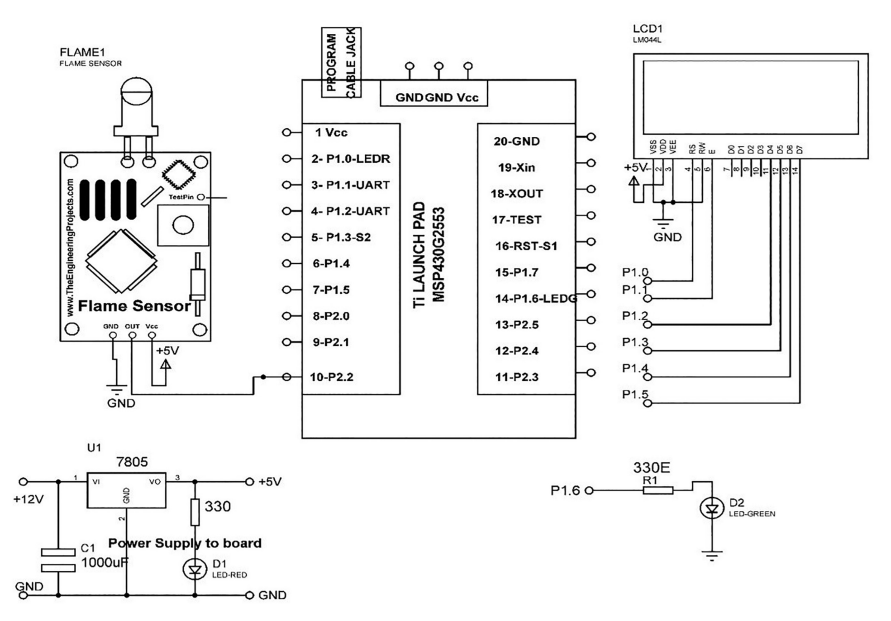

Figure 8.2 Circuit diagram for fire sensor interfacing with Ti launch pad, LCD, and LED.

#### 8.1.2 Program Code

```
#include <LiquidCrystal.h>
LiquidCrystal lcd(P1_0, P1_1, P1_2, P1_3, P1_4, P1_5);
                                                        // add
library of LCD
const int FIRESENSOR_Pin=P2_2; // assign integer to pin P2_2
const int INDICATOR_PIN = GREEN_LED;
                                     // assign integer to pin
GREEN_LED (P1_6)
int FIRESENSOR_Pin_STATE;
                          // assign state
void setup()
{
pinMode(INDICATOR_PIN, OUTPUT); // set pin GREEN_LED as an
 output
pinMode(FIRESENSOR_Pin, INPUT_PULLDOWN); // set pin P2_2 as an
  input
lcd.begin(20, 4);
                    // initialize LCD
 lcd.print("fire detection sys"); // print string on LCD
}
void loop()
{
FIRESENSOR_Pin_STATE = digitalRead(FIRESENSOR_Pin);// Read Fire
  Sensor pin
```

```
if (FIRESENSOR Pin STATE == HIGH)
                                 // check the status
{
lcd.setCursor(0, 1);
                     // set cursor on LCD
lcd.print("FIRE DETECTED....."); // print string on LCD
digitalWrite(INDICATOR_PIN, HIGH); // make pin P1_6 to HIGH
delay(20); // wait for 20 mSec
}
else
 {
lcd.setCursor(0, 1); // set cursor on LCD
lcd.print("FIRE NOT DETECTED.. "); // print string on LCD
digitalWrite(INDICATOR_PIN, LOW); // make pin P1_6 to LOW
delay(20); // wait for 20 mSec
 3
}
```

### 8.2 Interfacing of Analog Sensor, Display, and Indicator

To understand the working of analog sensor with display device (LCD) and indicating device (LED), a system is designed. The system comprises of Ti launch pad, DC 12 V/1 A adaptor, 12 V to 5 V, 3.3 V converter, LDR, and LED. The objective of the system is to display LDR readings on LCD. Figure 8.3 shows the block diagram of the system. LED is acting like an indicator in case reading of LDR exceeds a threshold value.

Table 8.2 shows the list of components required to design the system.

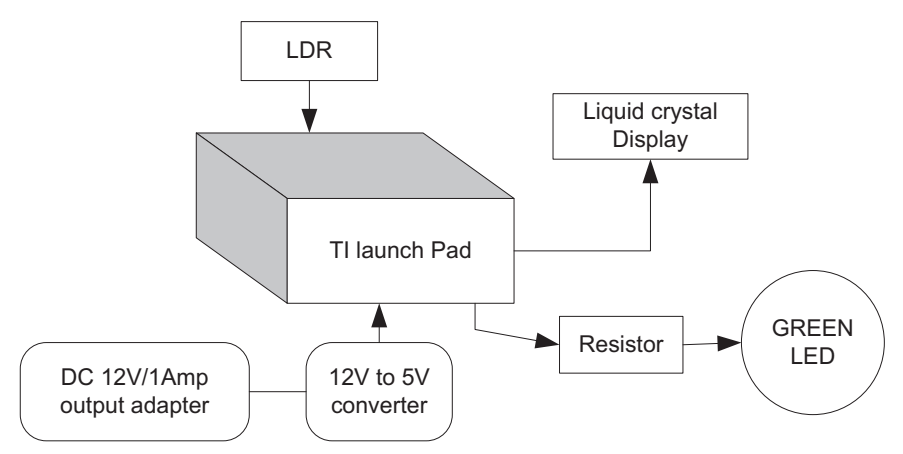

Figure 8.3 Block diagram of the system.

|        | F F F F F F F F F F F F F F F F F F F |          |
|--------|---------------------------------------|----------|
| S. No. | Component                             | Quantity |
| 1      | Ti launch pad                         | 1        |
| 2      | LCD20*4                               | 1        |
| 3      | LCD20*4 patch                         | 1        |
| 4      | DC 12 V/1 A adaptor                   | 1        |
| 5      | 12 V to 5 V, 3.3 V converter          | 1        |
| 6      | LED with 330 ohm resistor             | 1        |
| 7      | LDR sensor                            | 1        |
| 8      | Jumper wire M to M                    | 20       |
| 9      | Jumper wire M to F                    | 20       |
| 10     | Jumper wire F to F                    | 20       |
|        |                                       |          |

Table 8.2Components list

#### 8.2.1 Circuit Diagram

Connect the components described as follows:

- 1. +5 V pin of power supply is connected to Vcc pin of launch pad.
- 2. GND pin of power supply is connected to GND pin of launch pad.
- 3. Pins 1, 16 of LCD are connected to GND of power supply.
- 4. Pins 2, 15 of LCD are connected to +Vcc of power supply.
- 5. Two fixed terminals of POT are connected to +5 V and GND of LCD and variable terminal of POT is connected to pin 3 of LCD.
- 6. RS, RW, and E pins of LCD are connected to pins P1.0, GND, and P1.1 of Ti launch pad.
- 7. D4, D5, D6, and D7 pins of LCD are connected to pins P1.2, P1.3, P1.4, and P1.5 of Ti launch pad.
- 8. +5 V and GND pin of LDR sensor are connected to +5 V and GND pins of power supply.
- 9. OUT pin of LDR sensor is connected to pin P1.7 (A7) of Ti launch pad.

Figure 8.4 shows the circuit diagram for LDR interfacing with Ti launch pad, LCD, and LED. Upload the program described in Section 8.2.2 and check the working.

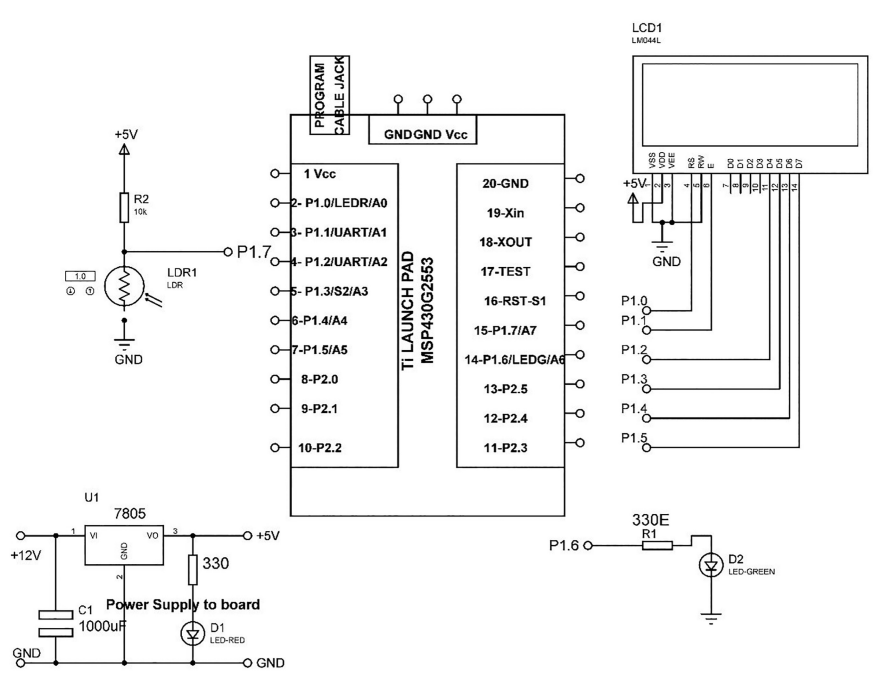

Figure 8.4 Circuit diagram for LDR interfacing with Ti launch pad, LCD, and LED.

### 8.2.2 Program Code

```
#include <LiguidCrystal.h>
LiquidCrystal lcd(P1_0, P1_1, P1_2, P1_3, P1_4, P1_5);// add library
of LCD
const int LDRSensor_Pin=A7;
                               // assign integer to pin P1_7 (A7)
const int INDICATOR_PIN = GREEN_LED; // assign integer to pin P1_7
void setup()
{
pinMode(INDICATOR_PIN, OUTPUT);
                                      // set pin P1_6 as an output
lcd.begin(20, 4); // initilize LCD
lcd.print("LDR LEVEL DET..."); // print string on LCD
 }
void loop()
{
  int LDRSENSOR_Pin_LEVEL = digitalRead(LDRSensor_Pin);// Read Fire
  Sensor pin
  lcd.setCursor(0, 1); // set cursor on LCD
 lcd.print("ACTUAL_LEVEL:"); // print string on LCD
 lcd.setCursor(0, 2); // set cursor on LCD
 lcd.print(LDRSENSOR_Pin_LEVEL);
 if (LDRSENSOR_Pin_LEVEL >= 512)
  {
```

```
lcd.setCursor(0, 3); // set cursor on LCD
lcd.print("LEVEL >= 512"); // print string on LCD
digitalWrite(INDICATOR_PIN, HIGH); // set pin P1_6 to HIGH
delay(20); // wait for 20 mSec
}
else
{
    lcd.setCursor(0, 3); // set cursor on LCD
    lcd.print("LEVEL <= 512"); // print string on LCD
    digitalWrite(INDICATOR_PIN, LOW); // set pin P1_6 to LOW
    delay(20); // wait for 20 mSec
}
```

# Interfacing of Multiple Device with NodeMCU

This chapter describes the interfacing of analog and digital sensors with NuttyFi/NodeMCU. NodeMCU is an open source Internet of Things (IoT) platform. It has Wi-Fi "ESP8266" chip with its firmware on board. In this chapter, interfacing of analog, digital sensors, and other I/O devices are discussed with the help of block diagrams, circuit diagrams, and program.

### 9.1 Interfacing of Digital Sensor, LCD, and Indicator

To understand the working of digital sensor with display device (liquid crystal display, LCD), indicating device (LED), and NodeMCU, a system is designed. The system comprises of NodeMCU, DC 12 V/1 A adaptor, 12 V to 5 V, 3.3 V converter, motion sensor, and LED. The objective of the system is to display motion sensor readings on LCD. LED is acting like an indicator device.

Figure 9.1 shows the block diagram of the system.

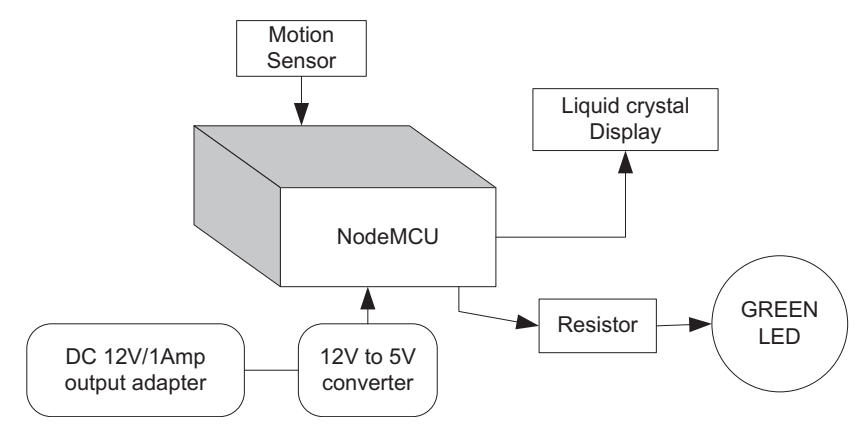

Figure 9.1 Block diagram of the system.

| S. No. | Component                    | Quantity |
|--------|------------------------------|----------|
| 1      | NodeMCU/NuttyFi board        | 1        |
| 2      | LCD20*4                      | 1        |
| 3      | LCD20*4 patch                | 1        |
| 4      | DC 12 V/1 A adaptor          | 1        |
| 5      | 12 V to 5 V, 3.3 V converter | 1        |
| 6      | LED with 330 ohm resistor    | 1        |
| 7      | Motion sensor                | 1        |
| 8      | Jumper wire M to M           | 20       |
| 9      | Jumper wire M to F           | 20       |
| 10     | Jumper wire F to F           | 20       |

 Table 9.1
 Components list

Table 9.1 shows the list of components required to design the system.

### 9.1.1 Circuit Diagram

Connect the components described as follows:

- 1. +5 V pin of power supply is connected to Vcc pin of NodeMCU.
- 2. GND pin of power supply is connected to GND pin of NodeMCU.
- 3. Pins 1, 16 of LCD are connected to GND of power supply.
- 4. Pins 2, 15 of LCD are connected to +Vcc of power supply.
- 5. Two fixed terminals of POT are connected to +5 V and GND of LCD and variable terminal of POT is connected to pin 3 of LCD.
- 6. RS, RW, and E pins of LCD are connected to pins D1, GND, and D2 of NodeMCU.
- 7. D4, D5, D6, and D7 pins of LCD are connected to pins D3, D4, D5, and D6 of NodeMCU.
- 8. +5 V and GND pin of motion sensor are connected to +5 V and GND pins of power supply.
- 9. OUT pin of motion sensor is connected to pin P2.2 (10) of NodeMCU.

Figure 9.2 shows the circuit diagram for motion sensor interfacing with NodeMCU, LCD, and LED. Upload the program described in Section 9.1.2 and check the working.

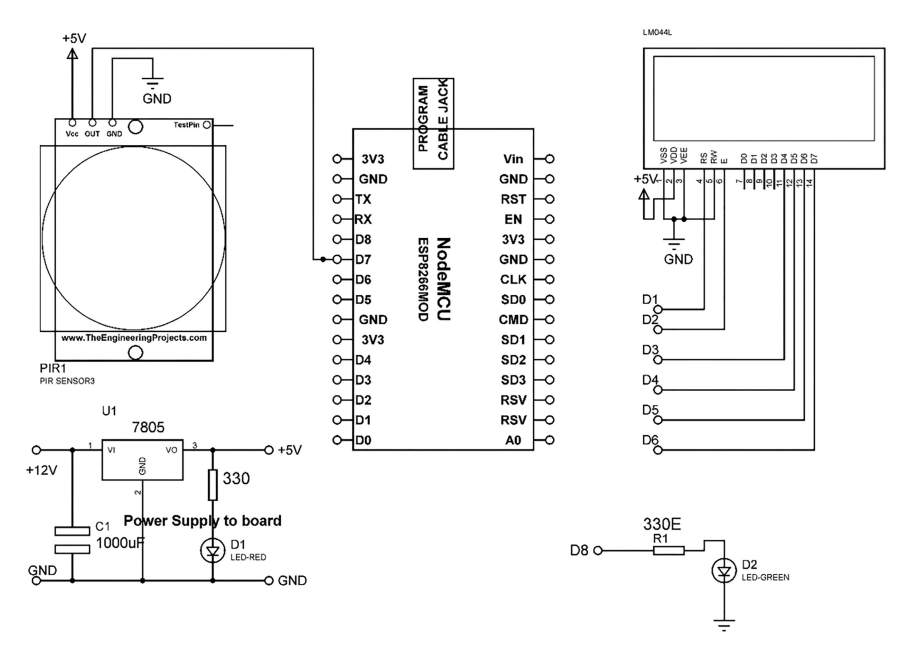

**Figure 9.2** Circuit diagram for motion sensor interfacing with Ti launch pad, LCD, and LED.

### 9.1.2 Program Code

```
#include <LiquidCrystal.h>
LiquidCrystal lcd(D1,D2,D3,D4,D5,D6); // add library of LCD
const int MOTIONSENSOR_Pin=D7; // assign integer to pin D7
                               // assign integer to pin D8
const int INDICATOR_PIN = D8;
int MOTIONSENSOR_Pin_STATE;
                           // assume integer
void setup()
{
  pinMode(INDICATOR_PIN,OUTPUT); // set pin D8 as an output
 pinMode(MOTIONSENSOR_Pin, INPUT_PULLDOWN); // set pin D7 as
  an input
  lcd.begin(20, 4);
                    // initialize LCD
  lcd.print("Motion detection sys"); // print string on LCD
}
void loop()
   {
  MOTIONSENSOR_Pin_STATE = digitalRead(MOTIONSENSOR_Pin);
                                                            // Read
   Fire Sensor pin
  if (MOTIONSENSOR_Pin_STATE == HIGH) // check status of sensor
    pin
   {
   lcd.setCursor(0, 1); // set cursor on LCD
```

}

```
lcd.print("Motion DETECTED..... "); // print string on LCD
digitalWrite(INDICATOR_PIN, HIGH); // set pin P1_6 to HIGH
delay(20); // wait for 20 mSec
}
else
{
lcd.setCursor(0, 1); // set cursor on LCD
lcd.print("Motion NOT DETECTED.. "); // print string on LCD
digitalWrite(INDICATOR_PIN, LOW); // set pin P1_6 to LOW
delay(20); // wait for 20 mSec
}
```

### 9.2 Interfacing of Analog Sensor, LCD, and Indicator

To understand the working of analog sensor with display device (LCD), indicating device (LED), and NodeMCU, a system is designed. The system comprises of NodeMCU, DC 12 V/1 A adaptor, 12 V to 5 V, 3.3 V converter, LM35(temperature) sensor, and LED. The objective of the system is to display LM35 readings on LCD. LED is acting like an indicator device, in case reading of sensor exceeds a threshold value.

Figure 9.3 shows the block diagram of the system.

Table 9.2 shows the list of components required to design the system.

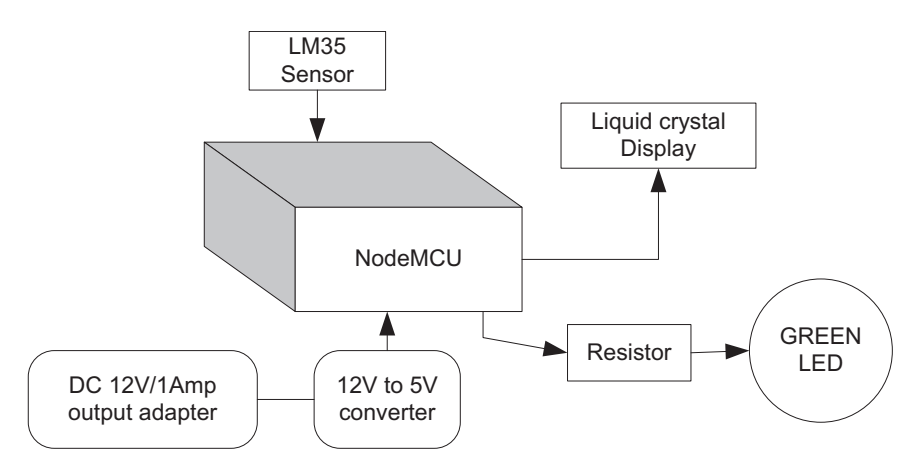

Figure 9.3 Block diagram of the system.

| S. No. | Component                    | Quantity |
|--------|------------------------------|----------|
| 1      | NodeMCU                      | 1        |
| 2      | LCD20*4                      | 1        |
| 3      | LCD20*4 patch                | 1        |
| 4      | DC 12 V/1 A adaptor          | 1        |
| 5      | 12 V to 5 V, 3.3 V converter | 1        |
| 6      | LED with 330 ohm resistor    | 1        |
| 7      | LDR sensor                   | 1        |
| 8      | Jumper wire M to M           | 20       |
| 9      | Jumper wire M to F           | 20       |
| 10     | Jumper wire F to F           | 20       |
|        |                              |          |

Table 9.2Components list

#### 9.2.1 Circuit Diagram

Connect the components described as follows:

- 1. +5 V pin of power supply is connected to Vcc pin of NodeMCU.
- 2. GND pin of power supply is connected to GND pin of NodeMCU.
- 3. Pins 1, 16 of LCD are connected to GND of power supply.
- 4. Pins 2, 15 of LCD are connected to +Vcc of power supply.
- 5. Two fixed terminals of POT are connected to +5 V and GND of LCD and variable terminal of POT is connected to pin 3 of LCD.
- 6. RS, RW, and E pins of LCD are connected to pins D1, GND, and D2 of NodeMCU.
- 7. D4, D5, D6, and D7 pins of LCD are connected to pins D3, D4, D5, and D6 of NodeMCU.
- 8. +5 V and GND pin of LM35 sensor are connected to +5 V and GND pins of power supply.
- 9. OUT pin of LM35 sensor is connected to pin P1.7 (A7) of NodeMCU.

Figure 9.4 shows the circuit diagram for LM35 interfacing with NodeMCU, LCD, and LED. Upload the program described in Section 9.2.2 and check the working.

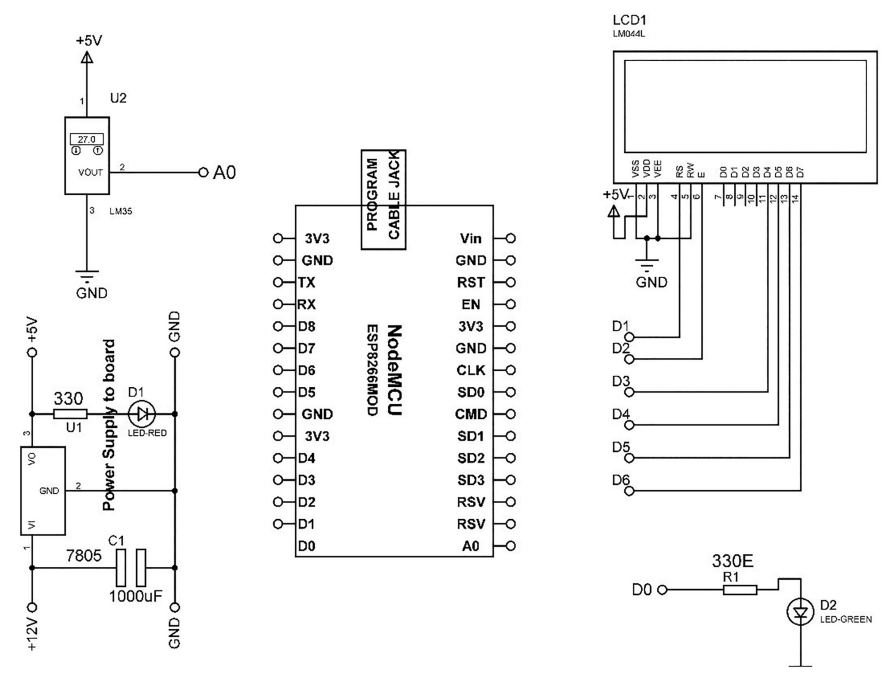

#### 78 Interfacing of Multiple Device with NodeMCU

Figure 9.4 Circuit diagram for LM35 interfacing with NodeMCU and LCD.

## 9.2.2 Program Code

```
#include <LiquidCrystal.h>
LiquidCrystal lcd(D1,D2,D3,D4,D5,D6);
const int LM35Sensor_Pin=A0;
                             // assign integer to pin A0
const int INDICATOR_PIN=D8; // assign integer to pin D8
void setup()
{
pinMode(INDICATOR_PIN, OUTPUT);
                                  // set pin D8 as an output
lcd.begin(20, 4); // initialize LCD
lcd.print("TEMP Monitoring...");
                                  // print string on LCD
}
void loop()
{
 int LM35SENSOR_Pin_LEVEL = digitalRead (LM35Sensor_Pin);
                                                           // Read
  LM35 Sensor pin
 int TEMP_ACTUAL=LM35SENSOR_Pin_LEVEL/2;
                                           // scaling factor by 2
  lcd.setCursor(0, 1);
                       // set cursor on LCD
 lcd.print("ACTUAL_LEVEL:");
                               // print string on LCD
 lcd.setCursor(0, 2); // set cursor on LCD
 lcd.print(TEMP_ACTUAL); // print integer on LCD
 if (LDRSENSOR_Pin_LEVEL >= 40)
                                // check condition
  {
```

```
lcd.setCursor(0, 3); // set cursor on LCD
lcd.print("TEMP_EXCEED "); // print string on LCD
digitalWrite(INDICATOR_PIN, HIGH); // set pin P1_6 to HIGH to
turn ON the LED
delay(20); // wait for 20 mSec
}
else
{
lcd.setCursor(0, 3); // set cursor on LCD
lcd.print("TEMP NORMAL "); // print string on LCD
digitalWrite(INDICATOR_PIN, LOW); // set pin P1_6 to LOW to
turn OFF the LED
delay(20); // wait for 20 mSec
}
```

## Actuators

An actuator is a part of a machine which is responsible of motion or rotation. It requires a source of energy along with a control signal to operate. The control signal may be in terms of pneumatic, human power, or electric energy (voltage or current). When actuator receives control signal it converts that energy into mechanical movement. The type of actuator in a system depends upon the application. This chapter describes the interfacing of different types of actuators with Ti launch pad and NodeMCU.

### 10.1 Interfacing of DC Motor and LCD with Ti Launch Pad

A DC motor is a machine which converts electrical energy into mechanical energy. The working mechanism of the DC motor depends on magnetic fields produced to change the direction of current flow. The speed of DC motor can be controlled with different methods like variable voltage supply in its windings.

To understand the interfacing of DC motor, a system is designed. It comprises of Ti launch pad, DC 12 V/1 A adaptor, 12 V to 5 V, 3.3 V converter, DC motor, motor driver, and LCD. The objective of the system is to control the direction of DC motor in clockwise and anticlockwise direction with the help of motor driver and display the information on LCD.

Figure 10.1 shows the block diagram of the system.

Table 10.1 shows the list of components required to design the system.

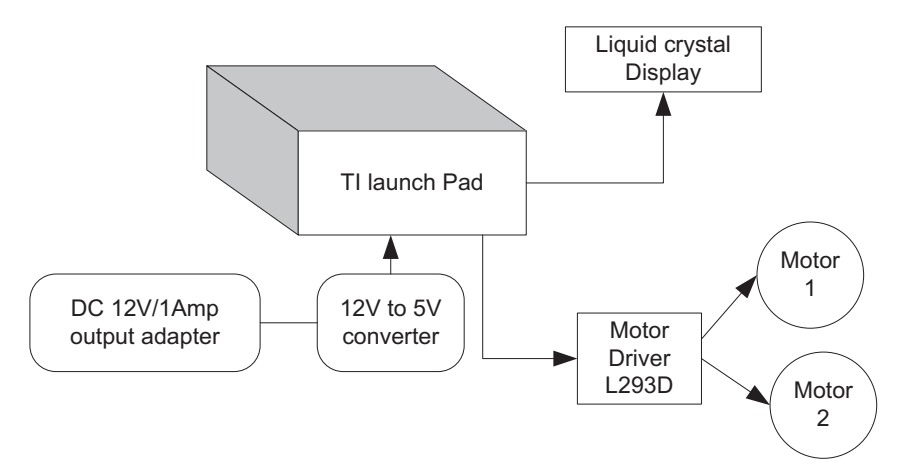

Figure 10.1 Block diagram of the system.

11 10 1

1.

|        | Table 10.1 Components list   |          |
|--------|------------------------------|----------|
| S. No. | Component                    | Quantity |
| 1      | Ti launch pad                | 1        |
| 2      | LCD20*4                      | 1        |
| 3      | LCD20*4 patch                | 1        |
| 4      | DC 12 V/1 A adaptor          | 1        |
| 5      | 12 V to 5 V, 3.3 V converter | 1        |
| 6      | DC motor 12 V/500 mA         | 1        |
| 7      | L293D motor driver           | 1        |
| 8      | Jumper wire M to M           | 20       |
| 9      | Jumper wire M to F           | 20       |
| 10     | Jumper wire F to F           | 20       |

### 10.1.1 Circuit Diagram

Connect the components described as follows:

- 1. +5 V pin of power supply is connected to Vcc pin of launch pad.
- 2. GND pin of power supply is connected to GND pin of launch pad.
- 3. Pins 1, 16 of LCD are connected to GND of power supply.
- 4. Pins 2, 15 of LCD are connected to +Vcc of power supply.
- 5. Two fixed terminals of POT are connected to +5 V and GND of LCD and variable terminal of POT is connected to pin 3 of LCD.
- 6. RS, RW, and E pins of LCD are connected to pins P1.0, GND, and P1.1 of Ti launch pad.
- 7. D4, D5, D6, and D7 pins of LCD are connected to pins P1.2, P1.3, P1.4, and P1.5 of Ti launch pad.

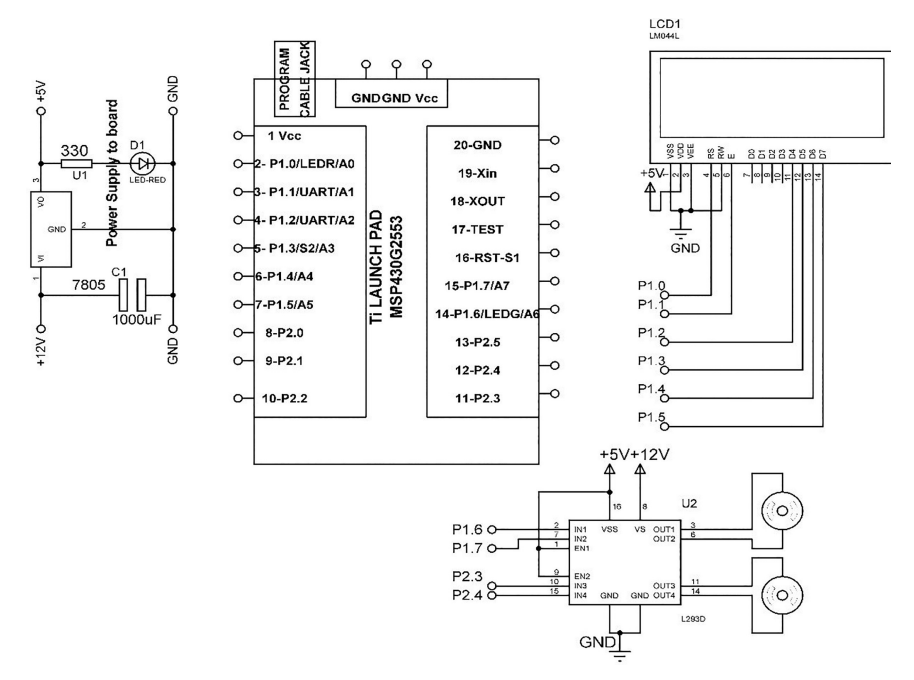

Figure 10.2 Circuit diagram for DC motor interfacing with Ti launch pad and LCD.

- 8. 1, 9, and 16 pins of L293D motor driver to +5 V pin of power supply, respectively.
- 9. Connect 4, 5, 12, and13 pins of L293D motor driver to GND of power supply.
- 10. Connect pins 2, 7, 10, and 15 of L293D motor driver to P1.6, P1.7, P2.3, and P2.4 pins of Ti launch pad.
- 11. Connect pins 3, 6, 11, and 14 of L293D motor driver to M1(+ve), M1(-ve), M2(+ve), and M2(-ve), pins of first and second motors.

Figure 10.2 shows the circuit diagram for DC motor interfacing with Ti launch pad and LCD. Upload the program described in Section 10.1.2 and check the working.

#### 10.1.2 Program Code
#### 84 Actuators

```
const int DC_Motor_PIN2= P1_7; // assign integer to pin P1_7
const int DC_Motor_PIN3= P2_3; // assign integer to pin P2_3
const int DC_Motor_PIN4= P2_4; // assign integer to pin P2_4
void setup()
{
pinMode(DC_Motor_PIN1, OUTPUT); // set pin P1_6 as an output
pinMode(DC_Motor_PIN2, OUTPUT); // set pin P1_7 as an output
pinMode(DC_Motor_PIN3, OUTPUT); // set pin P2_3 as an output
pinMode(DC_Motor_PIN4, OUTPUT); // set pin P2_4 as an output
lcd.begin(20, 4); // initialize LCD
lcd.print("DC Motor Control..."); // print string on LCD
}
void loop()
{
digitalWrite(DC_Motor_PIN1,HIGH); // set P1_6 to HIGH
digitalWrite(DC_Motor_PIN2,LOW); // set P1_7 to LOW
digitalWrite(DC_Motor_PIN3,HIGH); // set P2_3 to HIGH
digitalWrite(DC_Motor_PIN4,LOW); // set P2_4 to LOW
lcd.setCursor(0, 2); // set cursor on LCD
lcd.print("CLOCKWISE
                             "); // print string on LCD
delay(5000); // wait for 5 Sec
digitalWrite(DC_Motor_PIN1,LOW); // set P1_6 to LOW
digitalWrite(DC_Motor_PIN2,HIGH); // set P1_7 to HIGH
digitalWrite(DC_Motor_PIN3,LOW); // set P2_3 to LOW
digitalWrite(DC_Motor_PIN4,HIGH); //set P2_4 to HIGH
lcd.setCursor(0, 2); // set cursor on LCD
lcd.print("ANTI-CLOCKWISE "); // print string on LCD
delay(5000); // wait for 5 Sec
digitalWrite(DC_Motor_PIN1,HIGH); // set P1_6 to HIGH
digitalWrite (DC_Motor_PIN2,LOW); // set P1_7 to LOW
digitalWrite(DC_Motor_PIN3,LOW); //set P2_3 to LOW
digitalWrite(DC_Motor_PIN4,LOW); // set P2_4 to LOW
lcd.setCursor(0, 2); // set cursor on LCD
lcd.print("RIGHT
                                 "); // print string on LCD
delay(5000); // wait for 5 Sec
digitalWrite(DC_Motor_PIN1,LOW); // set P1_6 to LOW
digitalWrite(DC_Motor_PIN2,LOW); // set P1_7 to LOW
digitalWrite(DC_Motor_PIN3, HIGH); // set P2_3 to HIGH
digitalWrite(DC_Motor_PIN4,LOW); // set P2_4 to LOW
lcd.setCursor(0, 2); // set cursor on LCD
lcd.print("LEFT
                               "); // print string on LCD
delay(5000); // wait for 5 Sec
}
```

# 10.2 Interfacing of DC Motor and LCD with NodeMCU

To understand the interfacing of DC motor with NodeMCU, a system is designed. It comprises of NodeMCU, DC 12 V/1 A adaptor, 12 V to 5 V, 3.3 V converter, DC motor, motor driver, and liquid crystal display (LCD).

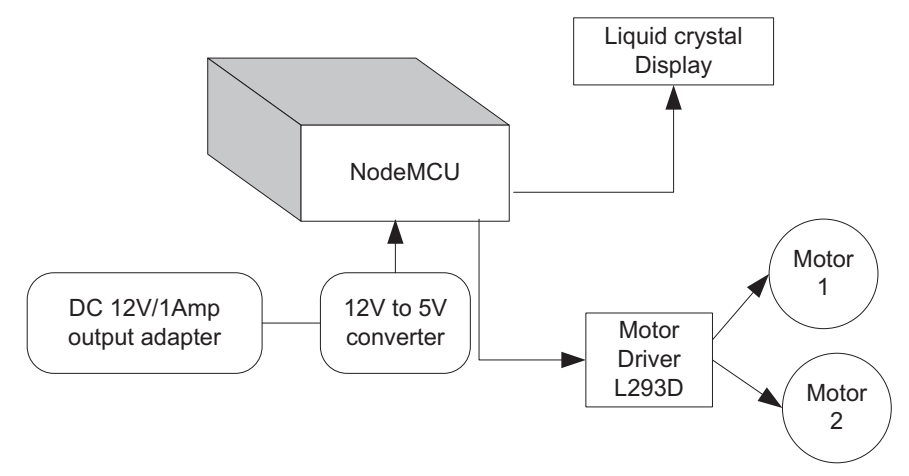

Figure 10.3 Block diagram of the system.

|        | Tuble 10.2 Components list   |          |
|--------|------------------------------|----------|
| S. No. | Component                    | Quantity |
| 1      | NodeMCU                      | 1        |
| 2      | LCD20*4                      | 1        |
| 3      | LCD20*4 patch                | 1        |
| 4      | DC 12 V/1 A adaptor          | 1        |
| 5      | 12 V to 5 V, 3.3 V converter | 1        |
| 6      | DC motor 12 V/500 mA         | 1        |
| 7      | L293D motor driver           | 1        |
| 8      | Jumper wire M to M           | 20       |
| 9      | Jumper wire M to F           | 20       |
| 10     | Jumper wire F to F           | 20       |

 Table 10.2
 Components list

The objective of the system is to change the status of motor rotation direction from clockwise to anticlockwise and display the information on the LCD. Figure 10.3 shows the block diagram of the system.

Table 10.2 shows the list of components required to design the system.

#### 10.2.1 Circuit Diagram

Connect the components described as follows:

- 1. +5 V pin of power supply is connected to Vcc pin of NodeMCU.
- 2. GND pin of power supply is connected to GND pin of NodeMCU.
- 3. Pins 1, 16 of LCD are connected to GND of power supply.
- 4. Pins 2, 15 of LCD are connected to +Vcc of power supply.

#### 86 Actuators

- 5. Two fixed terminals of POT are connected to +5 V and GND of LCD and variable terminal of POT is connected to pin 3 of LCD.
- 6. RS, RW, and E pins of LCD are connected to pins D1, GND, and D2 of NodeMCU.
- 7. D4, D5, D6, and D7 pins of LCD are connected to pins D3, D4, D5, and D6 of NodeMCU.
- 8. 1, 9, and 16 pins of L293D motor driver to +5 V pin of power supply.
- 9. Connect 4, 5, 12, and 13 pins of L293D motor driver to GND of power supply.
- 10. Connect pins 2, 7, 10, and 15 of L293D motor driver to D0, D7, D8, and D9 pins of NodeMCU, respectively.
- 11. Connect pins 3, 6, 11, and 14 of L293D motor driver to M1(+ve), M1(-ve), M2(+ve), and M2(-ve), pins of first and second motors.

Figure 10.4 shows the circuit diagram for DC motor interfacing with NodeMCU and LCD. Upload the program described in Section 10.2.2 and check the working.

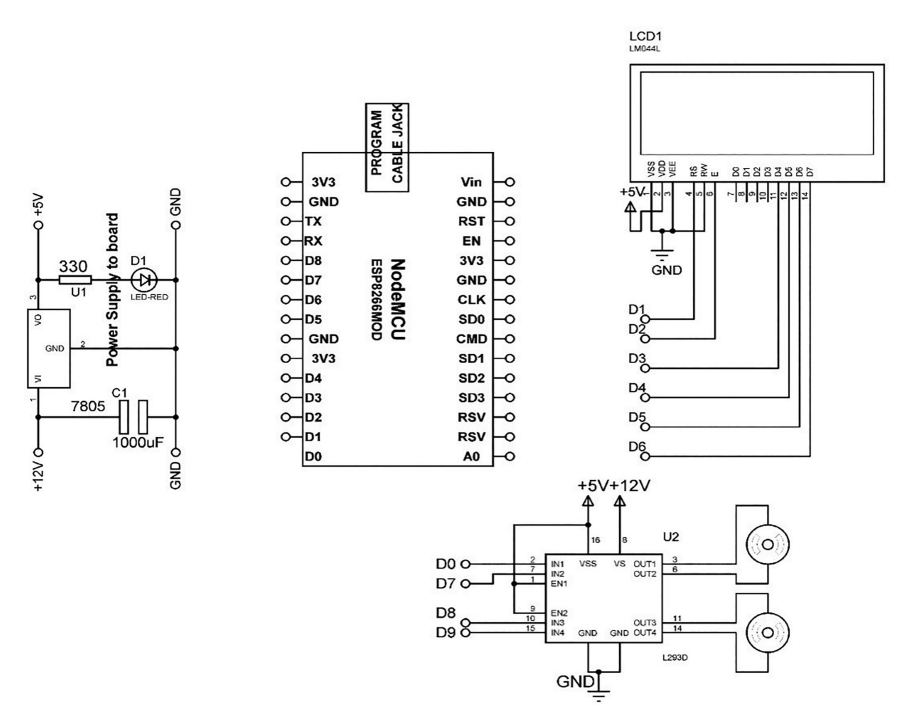

Figure 10.4 Circuit diagram for DC motor interfacing with NodeMCU and LCD.

#### 10.2.2 Program Code

```
#include <LiguidCrystal.h>
LiquidCrystal lcd(D1, D2, D3, D4, D5, D6); // add library of LCD
const int DC_Motor_PIN1=D0; // assign integer to pin D0
const int DC Motor PIN2=D7; // assign integer to pin D7
const int DC_Motor_PIN3=D8; // assign integer to pin D8
const int DC_Motor_PIN4=D9; // assign integer to pin D9
void setup()
ł
pinMode(DC_Motor_PIN1, OUTPUT);
                                  // set pin D0 as an output
pinMode(DC_Motor_PIN2, OUTPUT); // set pin D7 as an output
pinMode(DC_Motor_PIN3, OUTPUT); // set pin D8 as an output
pinMode(DC_Motor_PIN4, OUTPUT); // set pin D9 as an output
lcd.begin(20, 4); // initialize LCD
 lcd.print("DC Motor Control..."); // print string on LCD
}
 void loop()
 digitalWrite(DC_Motor_PIN1,HIGH); // make pin D0 to HIGH
 digitalWrite(DC_Motor_PIN2,LOW); // make pin D7 to LOW
 digitalWrite(DC_Motor_PIN3,HIGH); // make pin D8 to HIGH
 digitalWrite(DC_Motor_PIN4,LOW); // make pin D9 to LOW
 lcd.setCursor(0, 2); // set cursor on LCD
 lcd.print("CLOCKWISE
                             "); // print string on LCD
 delay(5000); // wait for 5 Sec
 digitalWrite(DC_Motor_PIN1,LOW); // make pin D0 to LOW
 digitalWrite (DC Motor PIN2, HIGH); // make pin D7 to HIGH
 digitalWrite(DC_Motor_PIN3,LOW); // make pin D8 to LOW
 digitalWrite(DC_Motor_PIN4,HIGH); // make pin D9 to HIGH
 lcd.setCursor(0, 2); // set cursor on LCD
 lcd.print("ANTI-CLOCKWISE "); // print string on LCD
 delay(5000); // wait for 5 Sec
 digitalWrite(DC_Motor_PIN1,HIGH); // make pin D0 to HIGH
 digitalWrite(DC_Motor_PIN2,LOW); // make pin D7 to LOW
 digitalWrite (DC_Motor_PIN3,LOW); // make pin D8 to LOW
 digitalWrite(DC_Motor_PIN4,LOW); // make pin D9 to LOW
 lcd.setCursor(0, 2); // set cursor on LCD
 lcd.print("RIGHT
                                 "); // print string on LCD
 delay(5000); // wait for 5 Sec
 digitalWrite(DC_Motor_PIN1,LOW); // make pin D0 to LOW
 digitalWrite(DC_Motor_PIN2,LOW); // make pin D7 to LOW
 digitalWrite(DC_Motor_PIN3,HIGH); // make pin D8 to HIGH
 digitalWrite (DC_Motor_PIN4,LOW); // make pin D9 to LOW
```

#### 88 Actuators

```
lcd.setCursor(0, 2); // set cursor on LCD
lcd.print("LEFT "); // print string on LCD
delay(5000); // wait for 5 Sec
}
```

# 10.3 Interfacing of Relay with Ti Launch Pad

A relay is an electromagnetic switch which can turn on/off larger electric current by relatively small current. It controls the circuit by opening and closing the contacts. It works on the principle of electromagnet as it comprises of a coil which becomes a magnet on flow of electricity. The magnetic field attracts an iron rod, which turns out in form of completing the circuit. When relay is not energized, there is open contact.

To understand the interfacing of relay, a system is designed. It comprises of Ti launch pad, DC 12 V/1 A adaptor, 12 V to 5 V, 3.3 V converter, relay, LCD, and LED. The objective of the system is to display the information regarding relay on LCD and corresponding make LED "ON/OFF." Figure 10.5 shows the block diagram of the system.

Table 10.3 shows the list of components required to design the system.

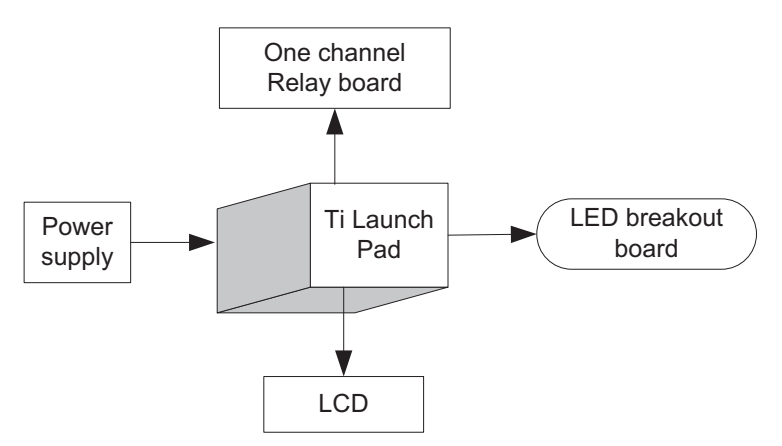

Figure 10.5 Block diagram of the system.

|        | Table 10.3 Components list   |          |
|--------|------------------------------|----------|
| S. No. | Component                    | Quantity |
| 1      | Ti launch pad                | 1        |
| 2      | LCD20*4                      | 1        |
| 3      | LCD20*4 patch                | 1        |
| 4      | DC 12 V/1 A adaptor          | 1        |
| 5      | 12 V to 5 V, 3.3 V converter | 1        |
| 6      | 1 channel relay board        | 1        |
| 7      | Jumper wire M to M           | 20       |
| 8      | Jumper wire M to F           | 20       |
| 9      | Jumper wire F to F           | 20       |
|        |                              |          |

 Table 10.3
 Components list

#### 10.3.1 Circuit Diagram

Connect the components described as follows:

- 1. +5 V pin of power supply is connected to Vcc pin of launch pad.
- 2. GND pin of power supply is connected to GND pin of launch pad.
- 3. Pins 1, 16 of LCD are connected to GND of power supply.
- 4. Pins 2, 15 of LCD are connected to +Vcc of power supply.
- 5. Two fixed terminals of POT are connected to +5 V and GND of LCD and variable terminal of POT is connected to pin 3 of LCD.
- 6. RS, RW, and E pins of LCD are connected to pins P2.0, GND, and P2.1 of Ti launch pad.
- 7. D4, D5, D6, and D7 pins of LCD are connected to pins P2.2, P2.3, P2.4, and P2.5 of Ti launch pad.
- 8. Connect +Vcc, +12 V, GND, and input of relay to +5 V, +12 V, GND, and P1.6 pin of the Ti launch pad board.

Figure 10.6 shows the circuit diagram for relay interfacing with Ti launch pad, LCD, and LED. Upload the program described in Section 10.3.2 and check the working.

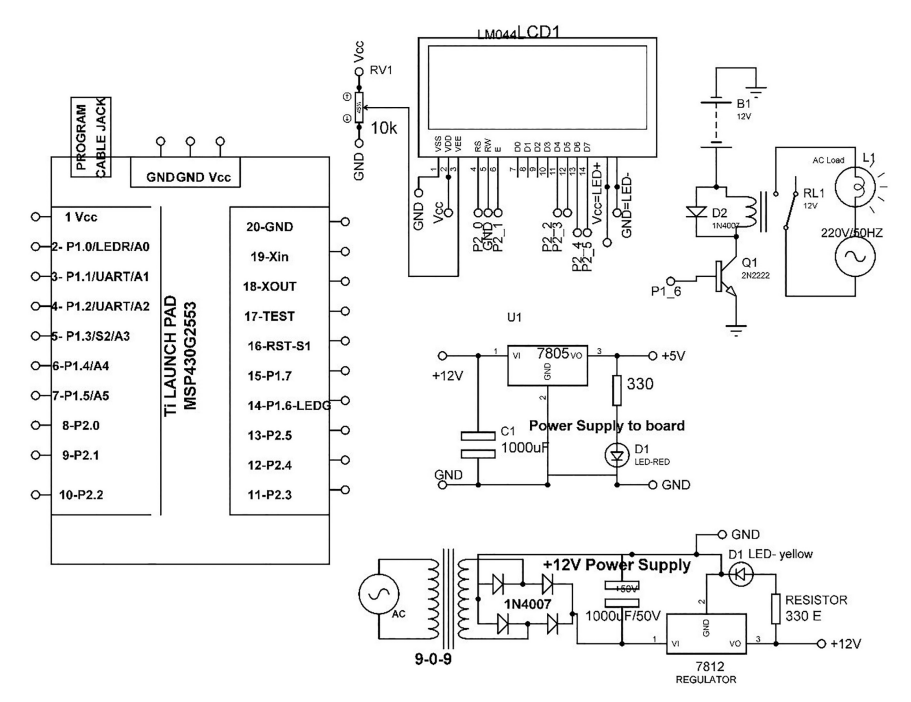

Figure 10.6 Circuit diagram for relay interfacing with Ti launch pad, LCD, and LED.

### 10.3.2 Program Code

```
#include <LiquidCrystal.h>
const int RS = P2_0, E = P2_1, D4 = P2_2, D5 = P2_3, D6 = P2_4, D7 =
    P2_5;
LiquidCrystal lcd(RS, E, D4, D5, D6, D7); // add library of LCD
int REALY_pin = P1_6; // assign integer to pin P1_6
void setup()
 lcd.begin(20, 4); // initialize LCD
 pinMode(REALY_pin, OUTPUT); // set P1_6 as an output
  lcd.setCursor(0, 0); // set cursor on LCD
 lcd.print("REALY SYSTEM"); // print string on LCD
 lcd.setCursor(0, 1); // set cursor on LCD
  lcd.print("Using LCD+TI"); // print string on LCD
 }
void loop()
 {
 lcd.setCursor(0, 2); // set cursor on LCD
 lcd.print("RELAY ON + TI"); // print string on LCD
 digitalWrite(RELAY_pin, HIGH); // set pin P1_6 to HIGH
```

```
delay(2000); // wait for 2 Sec
lcd.setCursor(0, 2); // set cursor on LCD
lcd.print("RELAY OFF + TI"); // print string on LCD
digitalWrite(RELAY_pin, LOW); // set pin P1_6 to LOW
delay(2000); // wait for 2 Sec
}
```

### 10.4 Interfacing of Relay with NodeMCU

To understand the interfacing of relay with NodeMCU, a system is designed. It comprises of NodeMCU, DC 12 V/1 A adaptor, 12 V to 5 V, 3.3 V converter, relay board, LCD, and LED. The objective of the system is to control relay with NodeMCU and display information on LCD and make the LED "ON/OFF." Figure 10.7 shows the block diagram of the system.

Table 10.4 shows the list of components required to design the system.

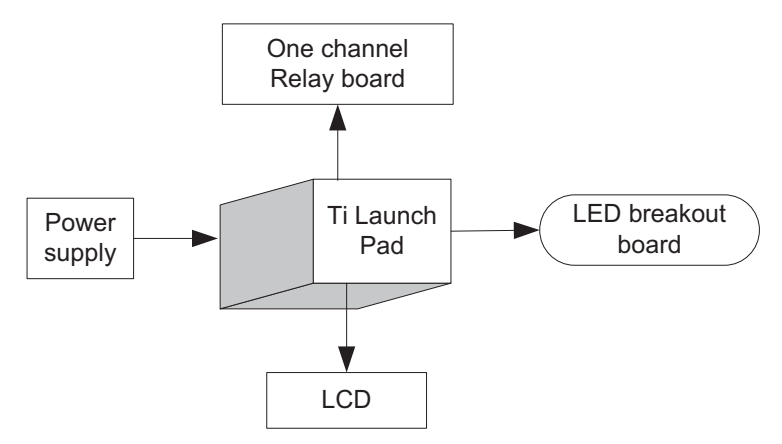

Figure 10.7 Block diagram of the system.

|        | Tuble 10.4 Components list   |          |
|--------|------------------------------|----------|
| S. No. | Component                    | Quantity |
| 1      | NodeMCU                      | 1        |
| 2      | LCD20*4                      | 1        |
| 3      | LCD20*4 patch                | 1        |
| 4      | DC 12 V/1 A adaptor          | 1        |
| 5      | 12 V to 5 V, 3.3 V converter | 1        |
| 6      | 1 channel relay board        | 1        |
| 7      | Jumper wire M to M           | 20       |
| 8      | Jumper wire M to F           | 20       |
| 9      | Jumper wire F to F           | 20       |

| Table 10.4 | Components | list |
|------------|------------|------|
|------------|------------|------|

#### 92 Actuators

### 10.4.1 Circuit Diagram

Connect the components described as follows:

- 1. +5 V pin of power supply is connected to Vcc pin of NodeMCU.
- 2. GND pin of power supply is connected to GND pin of NodeMCU.
- 3. Pins 1, 16 of LCD are connected to GND of power supply.
- 4. Pins 2, 15 of LCD are connected to +Vcc of power supply.
- 5. Two fixed terminals of POT are connected to +5 V and GND of LCD and variable terminal of POT is connected to pin 3 of LCD.
- 6. RS, RW, and E pins of LCD are connected to pins D1, GND, and D2 of NodeMCU.
- 7. D4, D5, D6, and D7 pins of LCD are connected to pins D3, D4, D5, and D6 of NodeMCU.
- 8. Connect +Vcc, +12 V, GND, and input of relay to +5 V, +12 V, GND, and P1.6 pin of the Ti launch pad board.

Figure 10.8 shows the circuit diagram for relay interfacing with NodeMCU, LCD, and LED. Upload the program described in Section 10.4.2 and check the working.

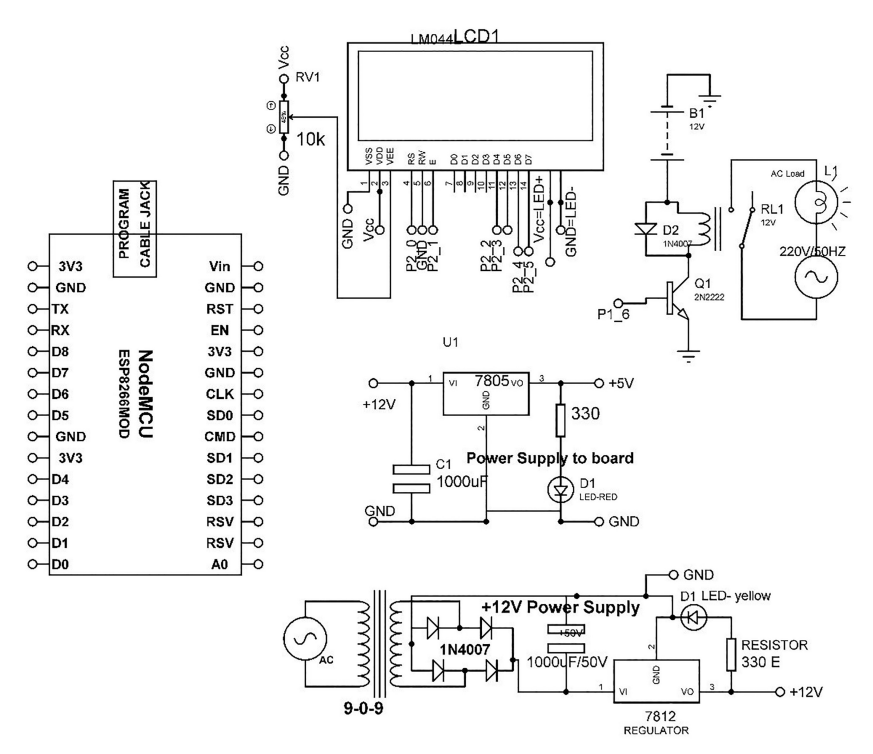

Figure 10.8 Circuit diagram for relay interfacing with NodeMCU, LCD, and LED.

#### 10.4.2 Program Code

```
////// for NodeMCU
#include <LiquidCrystal.h>
const int RS = D1, E = D2, D4 = D3, D5 = D4, D6 = D4, D7 = D5;
LiquidCrystal lcd(RS, E, D4, D5, D6, D7); // add library of LCD
int RELAY pin = D0; // assign integer to pin D0
void setup()
{
lcd.begin(20, 4); // initialize LCD
pinMode(REALY_pin, OUTPUT); // set pin D0 as an output
lcd.setCursor(0, 0); // set cursor on LCD
lcd.print("REALY SYSTEM"); // print string on LCD
lcd.setCursor(0, 1); // set cursor on LCD
lcd.print("Using LCD+NUTTYFi"); // print string on LCD
}
void loop()
{
 lcd.setCursor(0, 2); // set cursor on LCD
 lcd.print("RELAY ON + NUTTYFi"); // print string on LCD
 digitalWrite(REALY_pin, HIGH); // set pin D0 to HIGH
 delay(2000); // wait for 2 Sec
 lcd.setCursor(0, 2); // set cursor on LCD
 lcd.print("RELAY OFF + NUTTYFi"); // print string on LCD
 digitalWrite(REALY_pin, LOW); // set pin D0 to LOW
 delay(2000); // wait for 2 Sec
}
```

Section **B** 

**Communication Protocol** 

# Serial Communication between Ti Launch Pad and NodeMCU

A communication protocol is a set of rules which allow transmission of information between two entities of communication system. It defines the rules, semantics, syntax, and synchronization of communication. The communication system uses the well-defined set of formats for information exchange. The both entities which are involved in the information exchanges need to agree on the set of rules. The rules are set with the help of algorithms and programming languages.

Serial communication is the process of transmitting the data sequentially bitwise on a communication channel.

### **11.1 Introduction**

To understand the serial communication between Ti launch pad and NodeMCU, a system is designed. The system comprises of Ti launch pad, NodeMCU, DC 12 V/1 A adaptor, 12 V to 5 V, 3.3 V converter, LM35 sensor, fire sensor, liquid crystal display, and relay. The objective is to read the sensors with Ti launch pad and communicate the data to NodeMCU serially, so that the same can be communicated further on Internet. At NodeMCU, control mechanism can be connected through relay. A buzzer can be connected with relay to indicate the danger. Figure 11.1 shows the block diagram of the system.

Table 11.1 shows the list of components required to design the system.

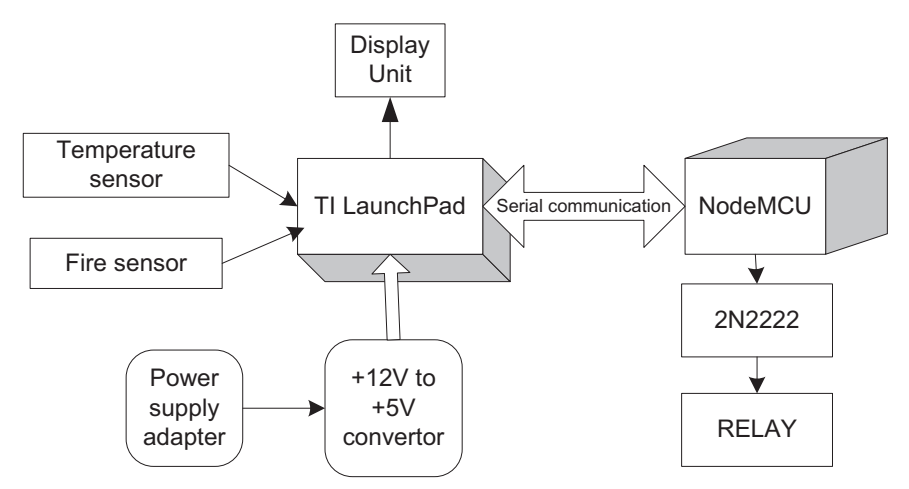

Figure 11.1 Block diagram of the system.

| S. No. | Component                    | Quantity |
|--------|------------------------------|----------|
| 1      | Ti launch pad                | 1        |
| 2      | LCD20*4                      | 1        |
| 3      | LCD20*4 patch                | 1        |
| 4      | DC 12 V/1 A adaptor          | 1        |
| 5      | 12 V to 5 V, 3.3 V converter | 1        |
| 6      | LED with 330 ohm resistor    | 1        |
| 7      | LDR sensor                   | 1        |
| 8      | Jumper wire M to M           | 20       |
| 9      | Jumper wire M to F           | 20       |
| 10     | Jumper wire F to F           | 20       |
| 11     | NodeMCU                      | 1        |
| 12     | NodeMCU patch                | 1        |
| 13     | One relay board              | 1        |
| 14     | Buzzer as load               | 1        |

 Table 11.1
 Components list

# 11.2 Circuit Diagram

Connect the components described as follows:

- 1. +5 V pin and GND of power supply is connected to Vcc pin and GND pin of NodeMCU.
- 2. +5 V pin and GND of power supply is connected to Vcc pin and GND pin of Ti launch pad.
- 3. Pins 1, 16 of LCD are connected to GND of power supply.

- 4. Pins 2, 15 of LCD are connected to +Vcc = +5V of power supply.
- 5. Two fixed terminals of POT are connected to +5 V and GND of LCD and variable terminal of POT is connected to pin 3 of LCD.
- 6. RS, RW, and E pins of LCD are connected to pins P2.0, GND, and P2.1 of NodeMCU.
- 7. D4, D5, D6, and D7 pins of LCD are connected to pins P2.2, P2.3, P2.4, and P2.5 of Ti launch pad.
- 8. +5 V and GND pin of flame sensor are connected to +5 V and GND pins of power supply.
- 9. OUT pin of flame sensor is connected to pin P1.3 of NodeMCU.
- 10. +5 V and GND pin of temperature sensor are connected to +5 V and GND pins of power supply.
- 11. OUT pin of temperature sensor is connected to pin P1\_0 (A0) of NodeMCU.
- 12. Connect P1.2 (TX) and P1.1 (RX) pins of Ti launch pad to RX and TX pin of NodeMCU.
- 13. Connect input pin of relay to D1 pin of NodeMCU.

Figure 11.2 shows the circuit diagram for serial interfacing of Ti launch pad and NodeMCU. Upload the program described in Section 11.2 and check the

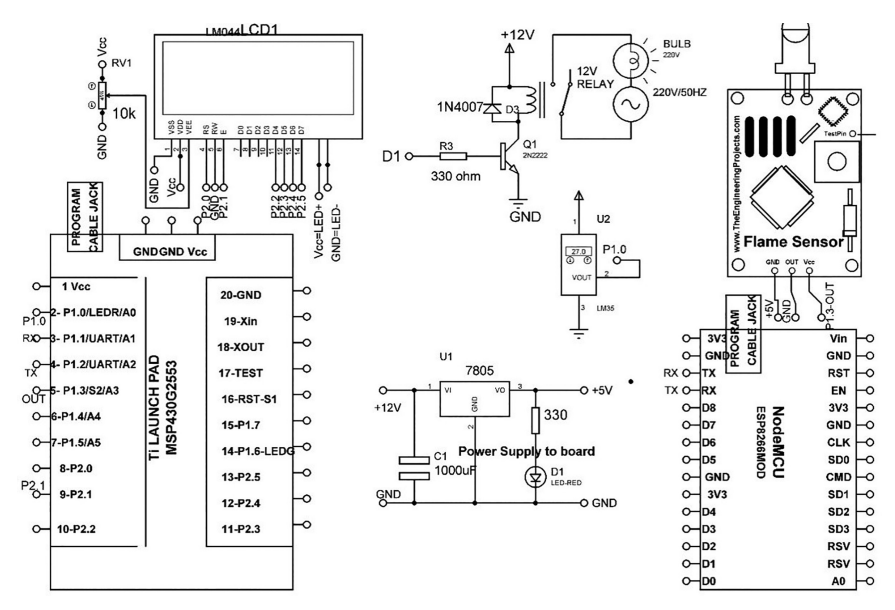

Figure 11.2 Circuit diagram for serial interfacing of Ti launch pad and NodeMCU.

working. To read the sensors with Ti launch pad and transmit to NodeMCU, two separate programs need to write for both controllers.

# 11.3 Program Code

```
(1) Program Code for Ti Launch Pad
  #include <LiguidCrystal.h>
  LiquidCrystal lcd(P2_0, P2_3, P2_4, P2_5, P2_6, P2_7); // add
   library of LCD
  const int FIRESENSOR Pin=P1 3: // assign integer to pin P1 3
  int FIRESENSOR Pin STATE; // assume integer
  int TEMP_PIN=P1_0; // assign integer to pin P1_0
  int FIRE;
  void setup()
  pinMode (FIRESENSOR_Pin, INPUT_PULLDOWN); // set P1_3 as an input
  lcd.begin(20, 4); // initialize LCD
  Serial.begin(9600); // initialize serial communication
  lcd.print("fire detection sys"); // print string on LCD
  }
  void loop()
    FIRESENSOR Pin STATE = digitalRead(FIRESENSOR Pin); // Read Fire
     Sensor pin
    int TEMP_LEVEL=analogRead(TEMP_PIN); // read temperature sensor
    int TEMP=TEMP_LEVEL/2; // add scale factor for temperature
     sensor
  if (FIRESENSOR Pin STATE == HIGH) // check status
    {
    FIRE=50;
    lcd.setCursor(0, 1); // set cursor on LCD
    lcd.print("FIRE DETECTED....."); // print string on LCD
    lcd.setCursor(0,2); // set cursor on LCD
    lcd.print("TEMP:"); // print string on LCD
    lcd.print(TEMP); // print integer on LCD
    Serial.print('\r'); // print special char on serial
    Serial.print(FIRE); // print integer on serial
    Serial.print(`|'); // print special char on serial
    Serial.print(TEMP); // print integer on serial
    Serial.print(`\n'); // print special char on serial
    delay(20); // delay of 20 mSec
  }
    else
   {
    FIRE=60;
```

```
lcd.setCursor(0, 1); // set cursor on LCD
    lcd.print("FIRE NOT DETECTED.. "); // print string on LCD
    lcd.setCursor(0,2); // set cursor on LCD
    lcd.print("TEMP:"); // print string on LCD
    lcd.print(TEMP); // print integer on LCD
    Serial.print('\r'); // print special char on serial
    Serial.print(FIRE); // print integer on LCD
    Serial.print(`|'); // print special char on serial
    Serial.print(TEMP); // print integer on LCD
    Serial.print(`\n'); // print special char on serial
    delay(20); // delay of 20 mSec
  }
  }
(2) Program Code for NodeMCU
   int buzzer_pin=D1; // assign integer to pin D1
   void setup()
   {
   Serial.begin(9600); // initialize serial communication
   pinMoode (buzzer pin,OUTPUT); // set pin D1 as an output
   }
   void loop()
   {
    if (Serial.available()<1) return; // check serial data
    char g=Serial.read(); // read serial data
    if (g!='\r') return; // check first char
    int FIRE =Serial.parseInt(); // store the first data from serial
    int TEMP=Serial.parseInt(); // store the first data from serial
    if (FIRE==50) // check condition
     digitalWrite(buzzer_pin, HIGH); // set D1 pin to HIGH
     Serial.print(FIRE); // send serial
     Serial.print(";");// send serial
     Serial.print(TEMP); // send serial
     Serial.print(`\n'); // send serial
     delay(20); // wait for 20 mSec
    }
     else
   {
     digitalWrite(buzzer_pin, LOW); // set D1 pin to LOW
     Serial.print(FIRE); // send serial
     Serial.print(";");// send serial
     Serial.print(TEMP); // send serial
     Serial.print(`\n'); // send serial
     delay(20); // wait for 20 mSec
  }
  }
```

# **Interfacing of Devices in Different Modes**

This chapter describes the interfacing of input devices in different modes like serial out, PWM out, UART, and I2C. The objective is to discuss different modes and interfacing of sensors with the help of complete circuit description and programs.

# 12.1 Ultrasonic Sensor

Ultrasonic sensor is a device which is used to measure the distance of an object. The principle is based on the time span between the sound waves emitted from sensor and received back after reflecting from the object. Ultrasonic sensor is available in different modes like PWM, UART, serial.

### 12.1.1 Ultrasonic Sensor - PWM Out

To understand the working of ultrasonic sensor in PWM mode, a system is designed. It comprises of Ti launch pad, DC 12 V/1 A adaptor, 12 V to 5 V, 3.3 V converter, ultrasonic sensor, and LCD. The objective of the system is to display the information on LCD. Figure 12.1 shows the block diagram of the system.

Table 12.1 shows the list of components required to design the system.

#### 104 Interfacing of Devices in Different Modes

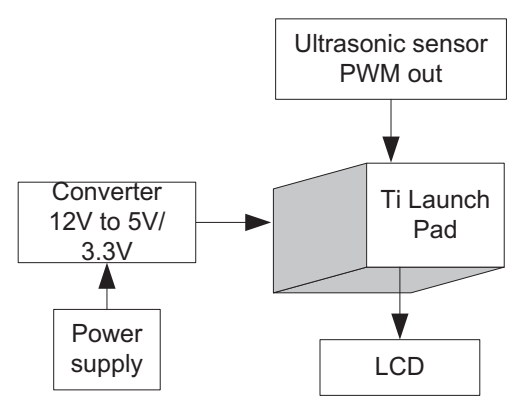

Figure 12.1 Block diagram of the system.

| S. No. | Component                    | Quantity |
|--------|------------------------------|----------|
| 1      | Ti launch pad                | 1        |
| 2      | LCD20*4                      | 1        |
| 3      | LCD20*4 patch                | 1        |
| 4      | DC 12 V/1 A adaptor          | 1        |
| 5      | 12 V to 5 V, 3.3 V converter | 1        |
| 6      | Ultrasonic sensor PWM out    | 1        |
| 7      | Jumper wire M to M           | 20       |
| 8      | Jumper wire M to F           | 20       |
| 9      | Jumper wire F to F           | 20       |

Table 12.1 Components list

#### 12.1.1.1 Circuit diagram

Connect the components described as follows:

- 1. +5 V pin of power supply is connected to Vcc pin of launch pad.
- 2. GND pin of power supply is connected to GND pin of launch pad.
- 3. Pins 1, 16 of LCD are connected to GND of power supply.
- 4. Pins 2, 15 of LCD are connected to +Vcc of power supply.
- 5. Two fixed terminals of POT are connected to +5 V and GND of LCD and variable terminal of POT is connected to pin 3 of LCD.
- 6. RS, RW, and E pins of LCD are connected to pins P2.0, GND, and P2.1 of Ti launch pad.
- 7. D4, D5, D6, and D7 pins of LCD are connected to pins P2.2, P2.3, P2.4, and P2.5 of Ti launch pad.
- 8. Connect +Vcc, GND, trigger, and eco pins of ultrasonic sensor to +5 V, GND, P1.4, and P1.5 pin of the Ti launch pad.

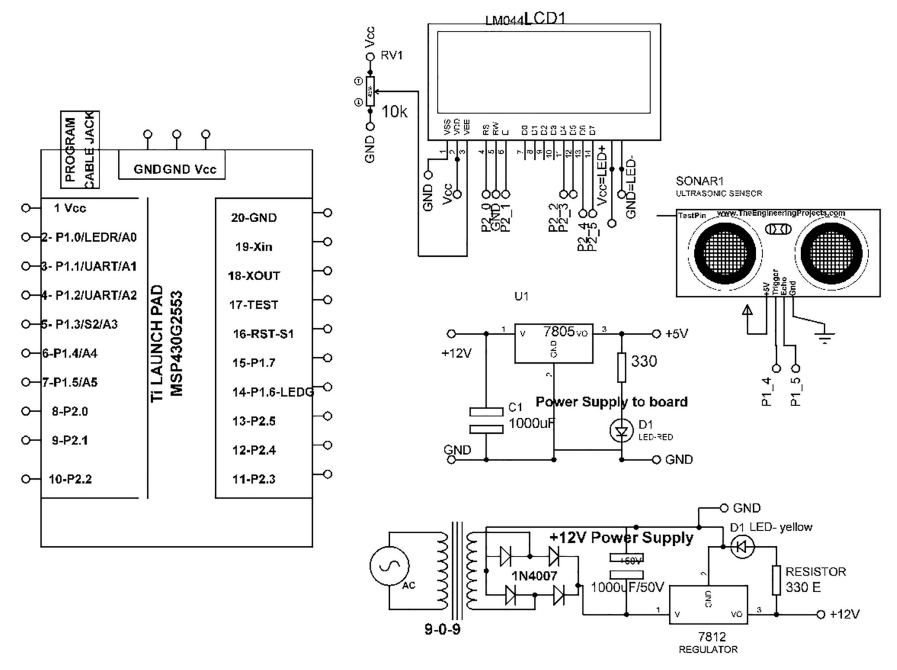

Figure 12.2 Circuit diagram for ultrasonic sensor interfacing (PWM out) with Ti launch pad.

Figure 12.2 shows the circuit diagram for ultrasonic sensor interfacing with Ti launch pad. Upload the program described in Section 12.1.1.2 and check the working.

#### 12.1.1.2 Program code

```
#include <LiquidCrystal.h>
const int RS = P2_0, E = P2_1, D4 = P2_2, D5 = P2_3, D6 = P2_4,
D7 = P2_5;
LiquidCrystal lcd(RS, E, D4, D5, D6, D7); // add library of LCD
const int trigger_Pin = P1_4; //assign integer to pin P1_6 (Trigger
Pin of Ultrasonic Sensor)
const int echo_Pin = P1_5; // assign integer to pin P1_5 (Echo
Pin of Ultrasonic Sensor)
long duration, inches, cm;
void setup()
{
    Serial.begin(9600); // initialize serial communication
    lcd.begin(20, 4); // initialize LCD
    lcd.setCursor(0, 0); // set cursor on LCD
```

```
lcd.print("Ultrasonic distance"); // print string on LCD
  lcd.setCursor(0, 1); // set cursor on LCD
  lcd.print("System at UPES"); // print string on LCD
 pinMode(trigger Pin, OUTPUT); // set pin P1 6 as an output
 pinMode(echo_Pin, INPUT); // set pin P1_5 as an input
  delay(1000); // wait for 1 Sec
void loop()
{
 digitalWrite(trigger_Pin, LOW); // make Pin 1_6 pin to LOW
  delayMicroseconds(2); // wait for 2 uSec
  digitalWrite(trigger_Pin, HIGH); // make Pin 1_6 pin to HIGH
  delayMicroseconds(10); // wait for 10 uSec
  digitalWrite(trigger_Pin, LOW); // make Pin 1_6 pin to LOW
  duration = pulseIn(echo_Pin, HIGH); // make P1_5 to HIGH
  inches = microsecondsToInches(duration); // record inches
  cm = microsecondsToCentimeters(duration); // record cm
  lcd.clear(); // clear LCD contents
  lcd.setCursor(0, 1); // set cursor on LCD
  lcd.print("DIS:"); // print string on LCD
  lcd.print(inches); // print integer on LCD
  lcd.print("inches"); // print string on LCD
  lcd.setCursor(0, 2);
  lcd.print("DIS:"); // print string on LCD
  lcd.print(cm); // print value
  lcd.print("cm"); // print string on LCD
  Serial.print("Distance:"); // print string on serial
  Serial.print(cm); // print value on serial
  Serial.print("cm"); // print string on serial
  Serial.println(); // print `\r\ n'
  Serial.print("Distance:"); // print string on serial
  Serial.print(inches); // print value on serial
  Serial.print("inches"); // print string on serial
 Serial.println();// print '\r\ n'
  delay(2000); // wait for 2 Sec
 3
  long microsecondsToInches(long microseconds)
  return microseconds / 74 / 2;
 long microsecondsToCentimeters(long microseconds)
  return microseconds / 29 / 2;
```

### 12.1.2 Ultrasonic Sensor - Serial Out

To understand the working of ultrasonic sensor in serial out, a system is designed. It comprises of Ti launch pad, DC 12 V/1 A adaptor, 12 V to 5 V,

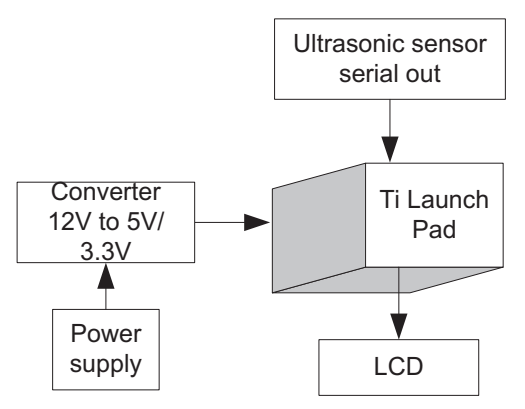

Figure 12.3 Block diagram of the system.

| S. No. | Component                    | Quantity |
|--------|------------------------------|----------|
| 1      | Ti launch pad                | 1        |
| 2      | LCD20*4                      | 1        |
| 3      | LCD20*4 patch                | 1        |
| 4      | DC 12 V/1 A adaptor          | 1        |
| 5      | 12 V to 5 V, 3.3 V converter | 1        |
| 6      | Ultrasonic sensor serial out | 1        |
| 7      | Jumper wire M to M           | 20       |
| 8      | Jumper wire M to F           | 20       |
| 9      | Jumper wire F to F           | 20       |

Table 12.2Components list

3.3 V converter, ultrasonic sensor, and LCD. The objective of the system is to display the information on LCD. Figure 12.3 shows the block diagram of the system.

Table 12.2 shows the list of components required to design the system.

### 12.1.2.1 Circuit diagram

Connect the components described as follows:

- 1. +5 V pin of power supply is connected to Vcc pin of launch pad.
- 2. GND pin of power supply is connected to GND pin of launch pad.
- 3. Pins 1, 16 of LCD are connected to GND of power supply.
- 4. Pins 2, 15 of LCD are connected to +Vcc of power supply.
- 5. Two fixed terminals of POT are connected to +5 V and GND of LCD and variable terminal of POT is connected to pin 3 of LCD.

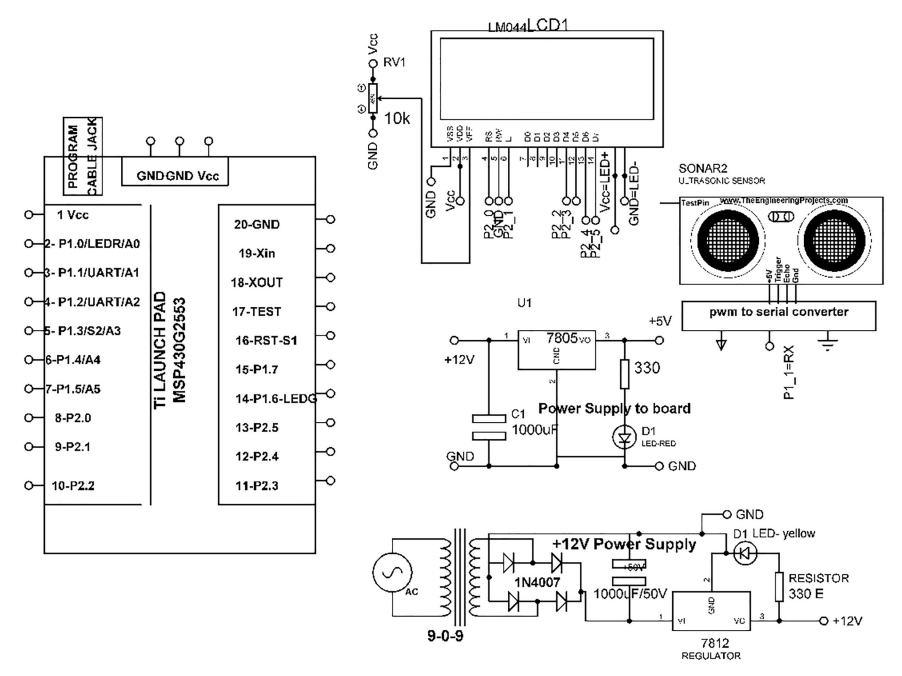

Figure 12.4 Circuit diagram for ultrasonic sensor with Ti launch pad.

- 6. RS, RW, and E pins of LCD are connected to pins P2.0, GND, and P2.1 of Ti launch pad.
- 7. D4, D5, D6, and D7 pins of LCD are connected to pins P2.2, P2.3, P2.4, and P2.5 of Ti launch pad.
- 8. Connect +Vcc, GND, and serial out pins of ultrasonic sensor to +5 V, GND, and P1.1 (RX) pin of the Ti launch pad.

Figure 12.4 shows the circuit diagram for ultrasonic sensor with Ti launch pad. Upload the program described in Section 12.1.2.2 and check the working.

### 12.1.2.2 Program code

```
#include <LiquidCrystal.h>
const int RS = P2_0, E = P2_1, D4 = P2_2, D5 = P2_3, D6 = P2_4,
D7 = P2_5;
LiquidCrystal lcd(RS, E, D4, D5, D6, D7); // add library of LCD
String inputString_Ultrasonic_serialout = ""; // a string to
hold incoming data
boolean stringComplete_Ultrasonic_serialout = false; // whether the
```

```
string is complete
void setup()
{
  Serial.begin(9600); // initialize serial communication
  lcd.begin(20, 4); // initialize LCD
  inputString_Ultrasonic_serialout.reserve(200); // reserve 200
 bytes for the inputString
}
void loop()
{
if (stringComplete_Ultrasonic_serialout) // print the string when
a newline arrives:
 lcd.clear();
              // clear the contents of LCD
lcd.print(inputString_Ultrasonic_serialout);// print string on LCD
Serial.println(inputString_Ultrasonic_serialout); // print serial
 data
 lcd.setCursor(0,3); // set cursor on LCD
lcd.print(inputString_Ultrasonic_serialout[0]); // print byte on
LCD
 lcd.print(inputString Ultrasonic serialout[1]); // print byte on
 T.CD
 lcd.print(inputString_Ultrasonic_serialout[2]); // print byte on
LCD
 lcd.print(inputString_Ultrasonic_serialout[3]); // print byte on
LCD
lcd.print(inputString_Ultrasonic_serialout[4]); // print byte on
LCD
 lcd.print(inputString_Ultrasonic_serialout[5]); // print byte on
 LCD
if((inputString_Ultrasonic_serialout[1]>='3')&&
(inputString_Ultrasonic_\break serialout[2]>='5'))
 {
 lcd.setCursor(0,2); // set cursor on LCD
  lcd.print("WATER LEVEL OVER"); // print string on LCD
 }
 else
  {
   lcd.setCursor(0,2); // set cursor on LCD
   lcd.print("WATER LEVEL OK"); // print string on LCD
  }
  inputString Ultrasonic serialout = ""; // clear string
  stringComplete_Ultrasonic_serialout = false;
   }
  }
void serialEvent()
{
while (Serial.available())
```

```
{
    // get the new byte:
    char inChar = (char)Serial.read(); // read serial data
    inputString_Ultrasonic_serialout += inChar;// store serial data on
    string
    if (inChar == 0x0D) // check last byte
    {
      stringComplete_Ultrasonic_serialout = true;
    }
}
```

# 12.2 Temperature and Humidity Sensor - Serial Out

Temperature and humidity sensor can measure the temperature and humidity of the environment and provides serial output. To understand the interfacing of temperature/humidity sensor, a system is designed. It comprises of Ti launch pad, DC 12 V/1 A adaptor, 12 V to 5 V, 3.3 V converter, temperature/humidity sensor, and LCD. The objective of the system is to understand the working of sensor in serial out. Figure 12.5 shows the block diagram of the system.

Table 12.3 shows the list of components required to design the system.

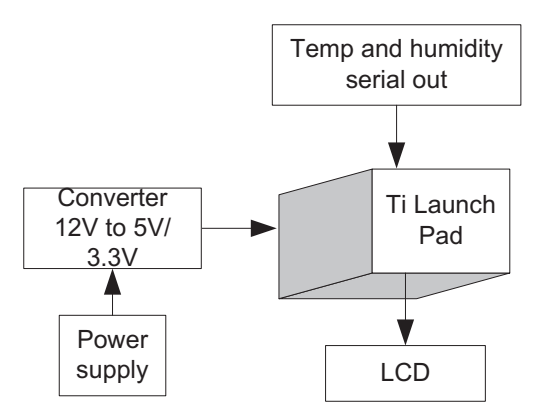

Figure 12.5 Block diagram of the system.

|        | •                                          |          |
|--------|--------------------------------------------|----------|
| S. No. | Component                                  | Quantity |
| 1      | Ti launch pad                              | 1        |
| 2      | LCD20*4                                    | 1        |
| 3      | LCD20*4 patch                              | 1        |
| 4      | DC 12 V/1 A adaptor                        | 1        |
| 5      | 12 V to 5 V, 3.3 V converter               | 1        |
| 6      | Temperature and humidity sensor serial out | 1        |
| 7      | Jumper wire M to M                         | 20       |
| 8      | Jumper wire M to F                         | 20       |
| 9      | Jumper wire F to F                         | 20       |
|        |                                            |          |

 Table 12.3
 Components list

#### 12.2.1 Circuit Diagram

Connect the components described as follows:

- 1. +5 V pin of power supply is connected to Vcc pin of launch pad.
- 2. GND pin of power supply is connected to GND pin of launch pad.
- 3. Pins 1, 16 of LCD are connected to GND of power supply.
- 4. Pins 2, 15 of LCD are connected to +Vcc of power supply.
- 5. Two fixed terminals of POT are connected to +5 V and GND of LCD and variable terminal of POT is connected to pin 3 of LCD.
- 6. RS, RW, and E pins of LCD are connected to pins P2.0, GND, and P2.1 of Ti launch pad.
- 7. D4, D5, D6, and D7 pins of LCD are connected to pins P2.2, P2.3, P2.4, and P2.5 of Ti launch pad.
- 8. Connect +Vcc, GND, and serial out pins of temperature and humidity sensor serial out to +5 V, GND, and P1.1 (RX) pin of the Ti launch pad board.

Figure 12.6 shows the circuit diagram for temperature/humidity sensor interfacing with Ti launch pad. Upload the program described in Section 12.2.2 and check the working.

#### 112 Interfacing of Devices in Different Modes

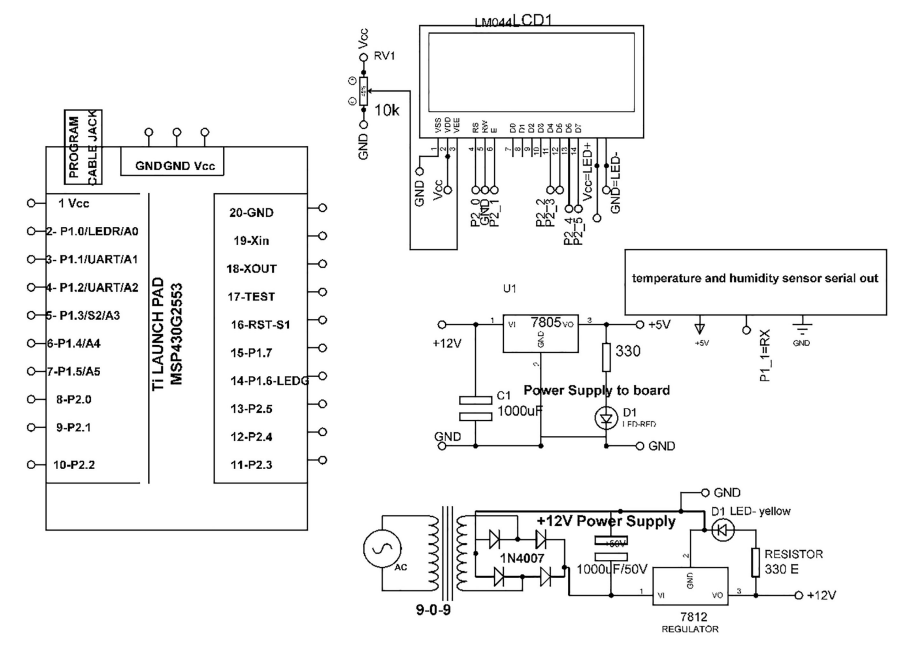

Figure 12.6 Circuit diagram for temperature/humidity sensor interfacing with Ti launch pad.

#### 12.2.2 Program Code

```
//////// for TI
#include <LiquidCrystal.h>
const int RS = P2_0, E = P2_1, D4 = P2_2, D5 = P2_3, D6 = P2_4, D7 =
    P2 5;
LiquidCrystal lcd(RS, E, D4, D5, D6, D7); // add library of LCD
String inputString_TEMP_HUMI = "";
                                           // a string to hold
   incoming data
boolean stringComplete_TEMP_HUMI = false; // whether the string is
   complete
void setup()
{
Serial.begin(9600); // initialize serial communication
lcd.begin(20, 4); // initialize LCD
inputString_TEMP_HUMI.reserve(200);// reserve 200 bytes for the
   inputString
 lcd.setCursor(0,0); // set cursor on LCD
 lcd.print("TEMP_HUMIDITY"); // print string on LCD
lcd.setCursor(0,1); // set cursor on LCD
 lcd.print("sensor serial"); // print string on LCD
delay(2000); // wait for 2 Sec
}
```

```
void loop()
if (stringComplete_TEMP_HUMI)
 lcd.clear(); // clear previous contents of LCD
 Serial.println(inputString_TEMP_HUMI); // print string on serial
 lcd.setCursor(0,2); // set cursor on LCD
 lcd.print("HUM:"); // print string on LCD
 lcd.print(inputString_TEMP_HUMI[3]); // print byte on LCD
 lcd.print(inputString_TEMP_HUMI[4]); // print byte on LCD
 lcd.print(inputString_TEMP_HUMI[5]); // print byte on LCD
 lcd.setCursor(0,3); // set cursor on LCD
 lcd.print("TEMP:"); // print string on LCD
 lcd.print(inputString_TEMP_HUMI[9]); // print byte on LCD lcd.
  print(inputString_TEMP_HUMI[10]); // print byte on LCD
 lcd.print(inputString_TEMP_HUMI[11]); // print byte on LCD
  if(inputString_TEMP_HUMI[0]==0x0A) // check
  lcd.setCursor(0,2); // set cursor on LCD
 lcd.print("HUM:"); // print string on LCD
  lcd.print(inputString_TEMP_HUMI[4]); // print byte on LCD
 lcd.print(inputString_TEMP_HUMI[5]); // print byte on LCD
 lcd.print(inputString_TEMP_HUMI[6]); // print byte on LCD
 lcd.setCursor(0,3); // set cursor on LCD
 lcd.print("TEMP:"); // print string on LCD
 lcd.print(inputString_TEMP_HUMI[10]); // print byte on LCD
  lcd.print(inputString_TEMP_HUMI[11]); // print byte on LCD
 lcd.print(inputString_TEMP_HUMI[12]); // print byte on LCD
 inputString_TEMP_HUMI = ""; // clear string
 stringComplete_TEMP_HUMI = false;
 }
void serialEvent()
{
while (Serial.available()) // check serial data
 {
char inChar = (char)Serial.read(); // read serial data
 // add it to the inputString:
inputString_TEMP_HUMI += inChar; // store serial bytes in string
if (inChar == 0x0D) // check last byte
   {
   stringComplete TEMP HUMI = true;
   }
 }
}
```

### 12.3 DHT11

The DHT11 is a digital temperature and humidity sensor. To understand the interfacing of DHT11, a system is designed. It comprises of Ti launch pad, DC 12 V/1 A adaptor, 12 V to 5 V, 3.3 V converter, DHT11, and LCD. The objective of the system is to understand the working DHT11 as digital sensor. Figure 12.7 shows the block diagram of the system.

Table 12.4 shows the list of components required to design the system.

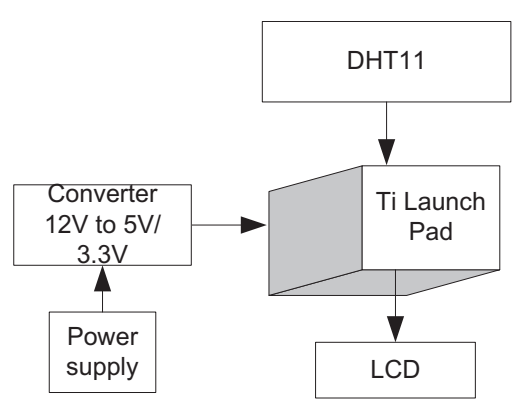

Figure 12.7 Block diagram of the system.

|        | insie inter components inst             |          |
|--------|-----------------------------------------|----------|
| S. No. | Component                               | Quantity |
| 1      | Ti launch pad                           | 1        |
| 2      | LCD20*4                                 | 1        |
| 3      | LCD20*4 patch                           | 1        |
| 4      | DC 12 V/1 A adaptor                     | 1        |
| 5      | 12 V to 5 V, 3.3 V converter            | 1        |
| 6      | Temperature and humidity sensor (DHT11) | 1        |
| 7      | Jumper wire M to M                      | 20       |
| 8      | Jumper wire M to F                      | 20       |
| 9      | Jumper wire F to F                      | 20       |

Table 12.4 Components list

### 12.3.1 Circuit Diagram

Connect the components described as follows:

- 1. +5 V pin of power supply is connected to Vcc pin of launch pad.
- 2. GND pin of power supply is connected to GND pin of launch pad.

- 3. Pins 1, 16 of LCD are connected to GND of power supply.
- 4. Pins 2, 15 of LCD are connected to +Vcc of power supply.
- 5. Two fixed terminals of POT are connected to +5 V and GND of LCD and variable terminal of POT is connected to pin 3 of LCD.
- 6. RS, RW, and E pins of LCD are connected to pins P2.0, GND, and P2.1 of Ti launch pad.
- 7. D4, D5, D6, and D7 pins of LCD are connected to pins P2.2, P2.3, P2.4, and P2.5 of Ti launch pad.
- 8. Connect +Vcc(1), 2, 3, and GND(4) pins of temperature and humidity sensor (DHT11/22) to +5 V, P1.3. Not connected (NC) and GND pin of the Ti launch pad.

Figure 12.8 shows the circuit diagram for DHT interfacing with Ti launch pad. Upload the program described in Section 12.3.2 and check the working.

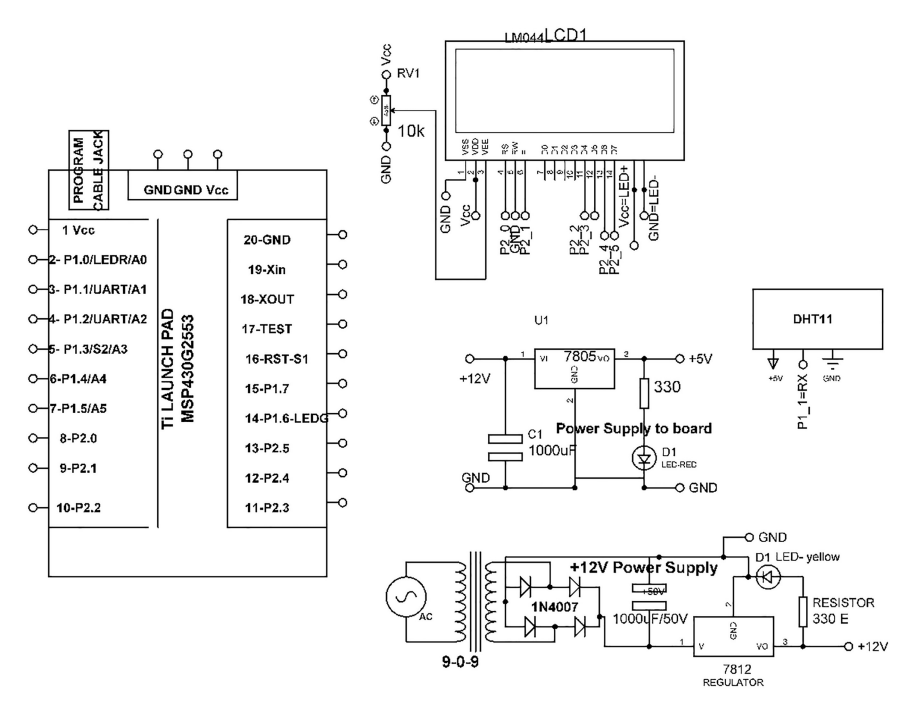

Figure 12.8 Circuit diagram for DHT interfacing with Ti launch pad.

#### 12.3.2 Program Code

```
//////// for TI
#include <LiguidCrvstal.h>
const int RS = P2_0, E = P2_1, D4 = P2_2, D5 = P2_3, D6 = P2_4, D7
  = P2 5;
LiquidCrystal lcd(RS, E, D4, D5, D6, D7); // add library of LCD
#include <dht11.h> // add library of DHT11 sensor
dht11 DHT11;
void setup()
{
DHT11.attach(P1_1); // assign pin P1_1 to DHT sensor
Serial.begin(9600); // initialize serial communication
lcd.begin(20,4); // initialize LCD
Serial.println("DHT11 TEST PROGRAM"); // print string on serial
Serial.print("LIBRARY VERSION: "); // print string on serial
}
void loop()
Serial.println("\n"); // print string on serial
int chk = DHT11.read(); // check DHT sensor data
 Serial.print("Read sensor:"); // print string on serial
 switch (chk)
 case 0: Serial.println("OK"); break;
 case -1: Serial.println("Checksum error"); break;
 case -2: Serial.println("Time out error"); break;
 default: Serial.println("Unknown error"); break;
 }
 lcd.setCursor(0,1); // set cursor on LCD
 lcd.print("Hum (%):"); // print string on LCD
lcd.print((float)DHT11.humidity); // print value on LCD
 lcd.setCursor(0,1); // set cursor on LCD
 lcd.print("temp (%):"); // print string on LCD
 lcd.print((float)DHT11.temperature); // print value on LCD
 Serial.print("Humidity (%):"); // print string on serial
 Serial.println((float)DHT11.humidity, DEC); // print value on
  serial
 Serial.print("Temperature (°C):"); // print string on serial
 Serial.println((float)DHT11.temperature, DEC); // print value on
  serial
 Serial.print("Temperature (°F):"); // print string on serial
 Serial.println(DHT11.fahrenheit(), DEC); // print value on serial
 Serial.print("Temperature (°K):"); // print string on serial
 Serial.println(DHT11.kelvin(), DEC); // print value on serial
 Serial.print("Dew Point (°C):"); // print string on serial
 Serial.println(DHT11.dewPoint(), DEC); // print value on serial
```

Serial.print("Dew PointFast (°C):"); // print string on serial

```
Serial.println(DHT11.dewPointFast(), DEC); // print value on
  serial
  delay(2000); // wait for 2000 mSec
}
```

# 12.4 DS1820

The DS18S20 is a digital thermometer which provides 9-bit Celsius temperature measurements. To understand the interfacing of DS1820 sensor, a system is designed. It comprises of Ti launch pad, DC 12 V/1 A adaptor, 12 V to 5 V, 3.3 V converter, DS1820 sensor, and LCD. The objective of the system is to understand the working of DS1820. Figure 12.9 shows the block diagram of the system.

Table 12.5 shows the list of components required to design the system.

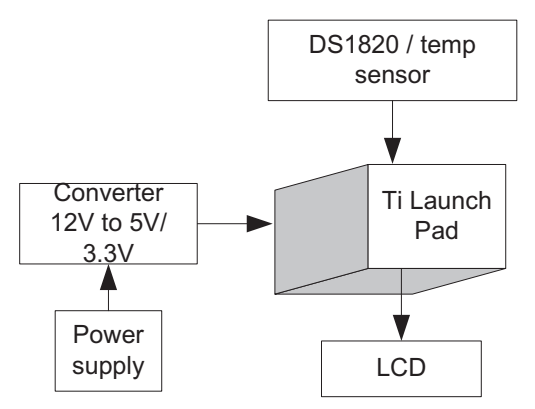

Figure 12.9 Block diagram of the system.

| Table 12.5 Components its | Table | 12.5 | Components | list |
|---------------------------|-------|------|------------|------|
|---------------------------|-------|------|------------|------|

| S. No. | Component                    | Quantity |
|--------|------------------------------|----------|
| 1      | Ti launch pad                | 1        |
| 2      | LCD20*4                      | 1        |
| 3      | LCD20*4 patch                | 1        |
| 4      | DC 12 V/1 A adaptor          | 1        |
| 5      | 12 V to 5 V, 3.3 V converter | 1        |
| 6      | Temperature (DS1820)         | 1        |
| 7      | Jumper wire M to M           | 20       |
| 8      | Jumper wire M to F           | 20       |
| 9      | Jumper wire F to F           | 20       |

### 12.4.1 Circuit Diagram

Connect the components described as follows:

- 1. +5 V pin of power supply is connected to Vcc pin of launch pad.
- 2. GND pin of power supply is connected to GND pin of launch pad.
- 3. Pins 1, 16 of LCD are connected to GND of power supply.
- 4. Pins 2, 15 of LCD are connected to +Vcc of power supply.
- 5. Two fixed terminals of POT are connected to +5 V and GND of LCD and variable terminal of POT is connected to pin 3 of LCD.
- 6. RS, RW, and E pins of LCD are connected to pins P2.0, GND, and P2.1 of Ti launch pad.
- 7. D4, D5, D6, and D7 pins of LCD are connected to pins P2.2, P2.3, P2.4, and P2.5 of Ti launch pad.
- 8. Connect +Vcc(1), 2, GND(3) pins of temperature sensor (DS1820) to +5 V, P1.3, and GND pin of the Ti launch pad board.

Figure 12.10 shows the circuit diagram for DS1820 interfacing with Ti launch pad. Upload the program described in Section 12.4.2 and check the working.

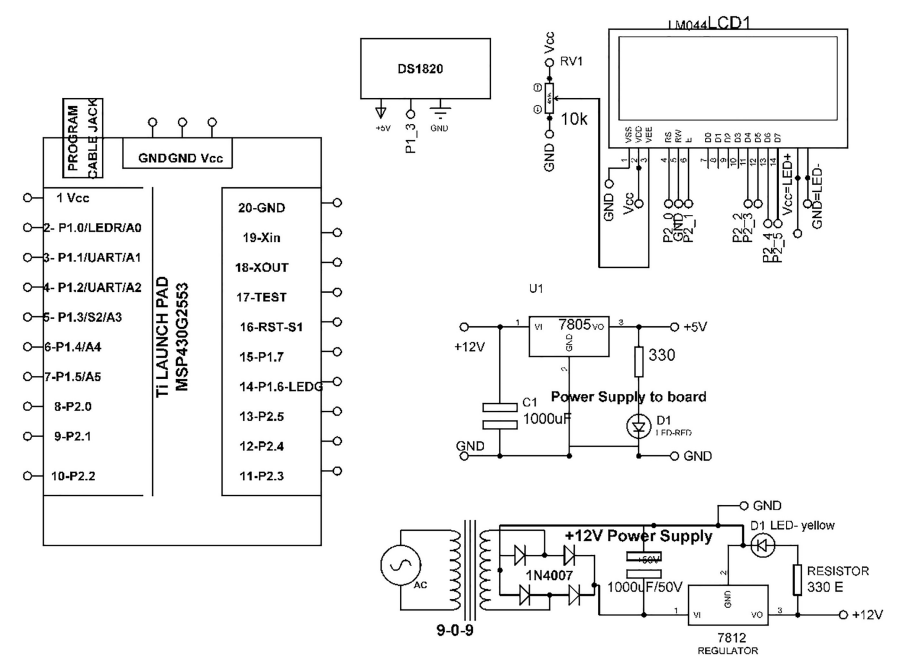

Figure 12.10 Circuit diagram for DS1820 interfacing with Ti launch pad.

#### 12.4.2 Program Code

```
#include <OneWire.h> // add wire library
#include <DallasTemperature.h> // add library on temperature sensor
#define ONE_WIRE_BUS P1_3// Assign to pin 10 of your Arduino to the
   DS18B20
//////// for TI
#include <LiquidCrystal.h>
const int RS = P2_0, E = P2_1, D4 = P2_2, D5 = P2_3, D6 = P2_4,
D7 = P2 5;
LiquidCrystal lcd(RS, E, D4, D5, D6, D7); // add LCD library
OneWire oneWire (ONE_WIRE_BUS);
DallasTemperature sensors(&oneWire);
void setup(void)
{
Serial.begin(9600); // initialize serial communication
sensors.begin(); //add Temperature sensor Library
lcd.begin(20,4); // initialize LCD
lcd.setCursor(0,0); // set cursor on LCD
lcd.print("temp sensing using"); // print string on LCD
lcd.setCursor(0,1); // set cursor on LCD
lcd.print("DS1820 lwire interface"); // print string on LCD
delay(1000); // wait for 1000 mSec
lcd.clear(); // clear the contents of LCD
}
void loop(void)
{
sensors.requestTemperatures(); // make measurement of temperature
lcd.setCursor(0,2); // set the cursor on LCD
lcd.print("TEMP:"); // print string on LCD
lcd.print(sensors.getTempCByIndex(0)); // print value on LCD
Serial.println(sensors.getTempCByIndex(0),4); // print serial
Serial.println(); // print '\r\n'
delay(1000); // wait for 1000 mSec
}
```

### 12.5 pH Sensor

A pH meter measures the concentration of hydrogen-ion in water-based solutions, which helps to indicate the acidity or alkalinity of solution. To understand the interfacing of pH sensor with Ti launch pad, a system is designed. It comprises of Ti launch pad, DC 12 V/1 A adaptor, 12 V to 5 V, 3.3 V converter, pH sensor, and LCD. The objective of the system is to understand the working of sensor with Ti launch pad. Figure 12.11 shows the block diagram of the system.

Table 12.6 shows the list of components required to design the system.
#### 120 Interfacing of Devices in Different Modes

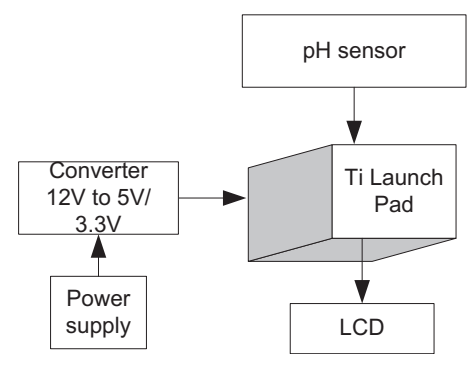

Figure 12.11 Block diagram of the system.

| S. No. | Component                    | Quantity |
|--------|------------------------------|----------|
| 1      | Ti launch pad                | 1        |
| 2      | LCD20*4                      | 1        |
| 3      | LCD20*4 patch                | 1        |
| 4      | DC 12 V/1 A adaptor          | 1        |
| 5      | 12 V to 5 V, 3.3 V converter | 1        |
| 6      | pH meter (SEN0161)           | 1        |
| 7      | Jumper wire M to M           | 20       |
| 8      | Jumper wire M to F           | 20       |
| 9      | Jumper wire F to F           | 20       |

Table 12.6Components list

## 12.5.1 Circuit Diagram

Connect the components described as follows:

- 1. +5 V pin of power supply is connected to Vcc pin of launch pad.
- 2. GND pin of power supply is connected to GND pin of launch pad.
- 3. Pins 1, 16 of LCD are connected to GND of power supply.
- 4. Pins 2, 15 of LCD are connected to +Vcc of power supply.
- 5. Two fixed terminals of POT are connected to +5 V and GND of LCD and variable terminal of POT is connected to pin 3 of LCD.
- 6. RS, RW, and E pins of LCD are connected to pins P2.0, GND, and P2.1 of Ti launch pad.
- 7. D4, D5, D6, and D7 pins of LCD are connected to pins P2.2, P2.3, P2.4, and P2.5 of Ti launch pad.
- 8. Connect +Vcc(1), 2, GND(3) pins of PH sensor (SEN0161) to +5 V, P1.3, and GND pin of the Ti launch pad board.

Figure 12.12 shows the circuit diagram for pH sensor interfacing with Ti launch pad. Upload the program described in Section 8.2.2 and check the working.

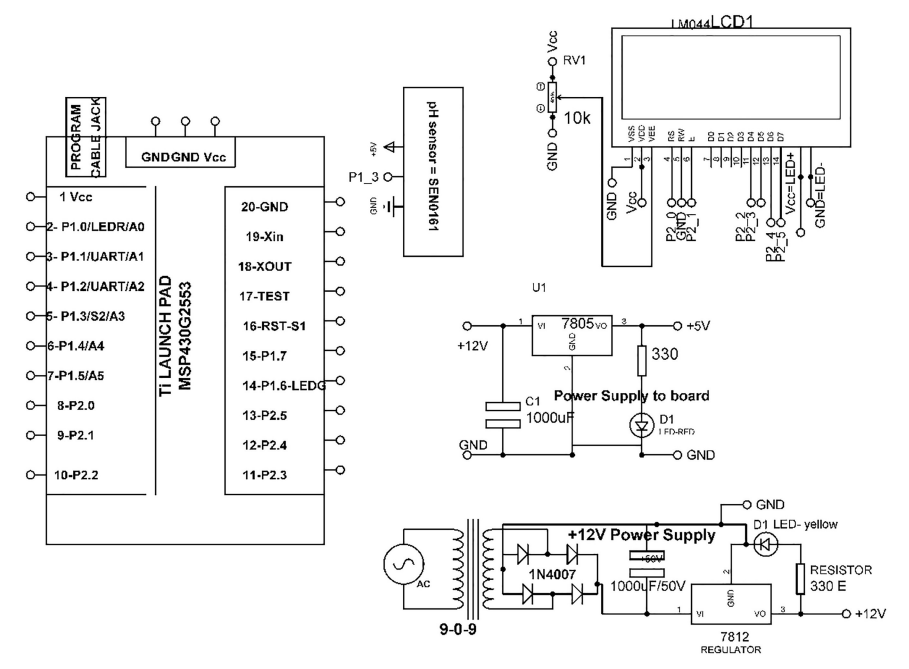

Figure 12.12 Circuit diagram for pH sensor interfacing with Ti launch pad.

## 12.5.2 Program Code

```
#include <LiguidCrystal.h>
const int RS = P2_0, E = P2_1, D4 = P2_2, D5 = P2_3, D6 = P2_4, D7
  = P2_5;
LiquidCrystal lcd(RS, E, D4, D5, D6, D7); // add library of LCD
#define SensorPin P1 3
                                //attach pH sensor
unsigned long int avgValue;
                            //store val;ue
float b;
int buf[10],temp;
void setup()
{
lcd.begin(20,4); // initialize LCD
Serial.begin(9600); // initialize serial communication
lcd.print("PH monitoring system");// print string on LCD
delay(2000); // wait for 2000 mSec
lcd.clear(); // clear the contents of LCD
}
void loop()
{
 for(int i=0;i<10;i++)</pre>
                              //Get 10 sample value from the sensor
   for smooth the value
 {
 buf[i]=analogRead(SensorPin); // read sensor
```

```
delay(10); wait for 10 mSec
for(int i=0;i<9;i++) // small to large sorting from values</pre>
 for(int j=i+1; j<10; j++)</pre>
 {
  if(buf[i]>buf[j])// check condition
   temp=buf[i]; // store value
   buf[i]=buf[j]; // replace
   buf[j]=temp; // store
  }
 }
}
avgValue=0;
for(int i=2;i<8;i++)</pre>
                                            //take sample of
 centered six values
avgValue+=buf[i];
float pHValue=(float)avgValue*5.0/1024/6; //convert the analog into
  millivolt
pHValue=3.5*pHValue;
                                            //convert the millivolt
 into pH value
lcd.setCursor(0,1); // set cursor on LCD
lcd.print("The pH value:"); // print string on LCD
lcd.setCursor(0,2); // set cursor on LCD
lcd.print(pHValue); // print value on LCD
Serial.print("pH:"); // print string on serial
Serial.print(pHValue,2); // print value on serial
Serial.println(" "); // print on serial `\r\n'
}
```

# 12.6 Flow Sensor

Flow sensor works on the principle of the Hall effect. A small propeller is placed in the path of liquid, which utilizes Hall effect to measure the flow of liquid. The liquid will force the fins of rotor which will cause it to rotate. A voltage is induced on rotation of rotor, it generates around 4.5 pulses per liter of liquid. To measure the amount of liquid in liters per minute, divide total pulse count with 4.5. Figure 12.13 shows the flow sensor.

To understand the interfacing of flow sensor, a system is designed. It comprises of Ti launch pad, DC 12 V/1 A adaptor, 12 V to 5 V, 3.3 V converter, flow sensor, and LCD. The objective of the system is to display the information about flow sensor, on LCD. Figure 12.14 shows the block diagram of the system.

Table 12.7 shows the list of components required to design the system.

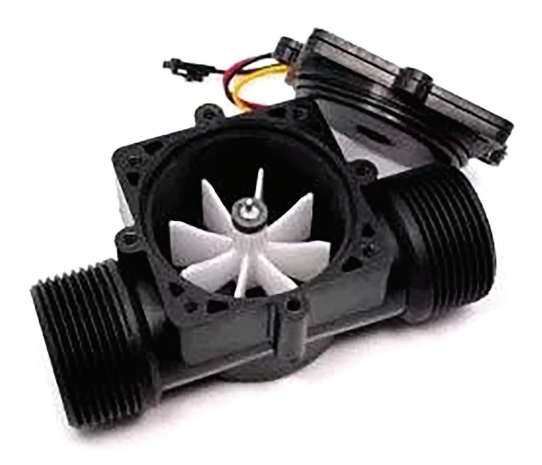

Figure 12.13 Flow sensor.

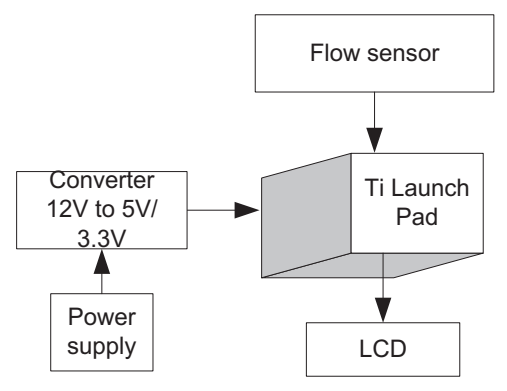

Figure 12.14 Block diagram of the system.

| Table 1 | 2.7 | Components | list |
|---------|-----|------------|------|
|---------|-----|------------|------|

| S. No. | Component                    | Quantity |
|--------|------------------------------|----------|
| 1      | Ti launch pad                | 1        |
| 2      | LCD20*4                      | 1        |
| 3      | LCD20*4 patch                | 1        |
| 4      | DC 12 V/1 A adaptor          | 1        |
| 5      | 12 V to 5 V, 3.3 V converter | 1        |
| 6      | Water flow sensor            | 1        |
| 7      | Jumper wire M to M           | 20       |
| 8      | Jumper wire M to F           | 20       |
| 9      | Jumper wire F to F           | 20       |

## 12.6.1 Circuit Diagram

Connect the components described as follows:

- 1. +5 V pin of power supply is connected to Vcc pin of launch pad.
- 2. GND pin of power supply is connected to GND pin of launch pad.
- 3. Pins 1, 16 of LCD are connected to GND of power supply.
- 4. Pins 2, 15 of LCD are connected to +Vcc of power supply.
- 5. Two fixed terminals of POT are connected to +5 V and GND of LCD and variable terminal of POT is connected to pin 3 of LCD.
- 6. RS, RW, and E pins of LCD are connected to pins P2.0, GND, and P2.1 of Ti launch pad.
- 7. D4, D5, D6, and D7 pins of LCD are connected to pins P2.2, P2.3, P2.4, and P2.5 of Ti launch pad.
- 8. Connect +Vcc(1), 2, GND(3)pins of flow sensor to +5 V, P1.3, and GND pin of the Ti launch pad board.

Figure 12.15 shows the circuit diagram for flow sensor interfacing with Ti launch pad and LCD. Upload the program described in Section 12.6.2 and check the working.

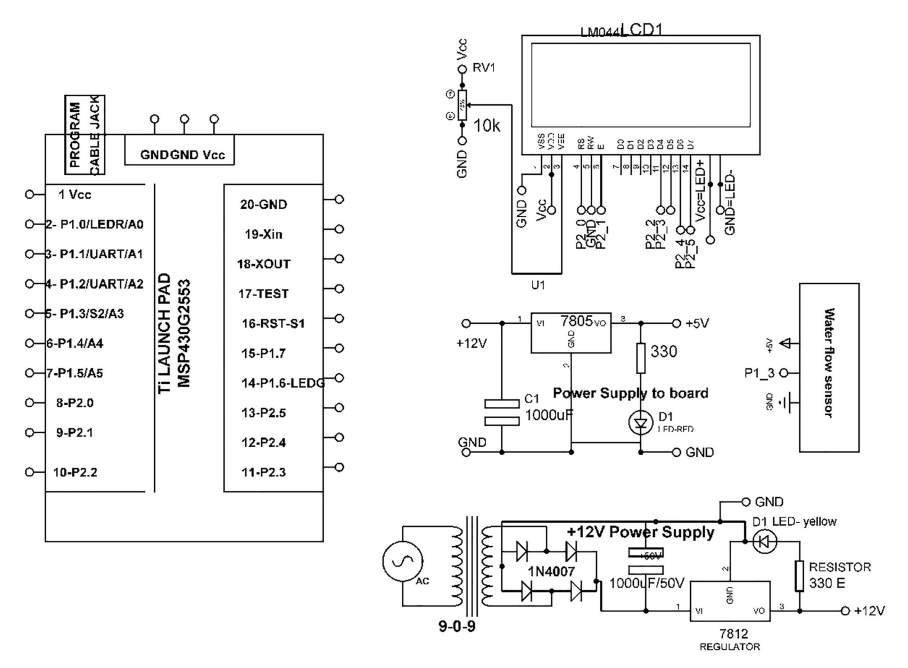

Figure 12.15 Circuit diagram for flow sensor interfacing with Ti launch pad and LCD.

### 12.6.2 Program Code

```
//////// for TT
#include <LiguidCrvstal.h>
const int RS = P2_0, E = P2_1, D4 = P2_2, D5 = P2_3, D6 = P2_4, D7
  = P2 5;
LiquidCrystal lcd(RS, E, D4, D5, D6, D7); // add library of LCD
int flowPin = P1_3; //assign pin P1_3 to sensor
double flowRate; // assign double
volatile int count; //assign volatile
void setup()
{
// put your setup code here, to run once:
pinMode(flowPin, INPUT);
                                  // set pin P1_3 as an input
attachInterrupt(0, Flow, RISING); //attach interrupt
Serial.begin(9600); // initialize serial
lcd.begin(20,4); // initialize LCD
lcd.print("Flow measurement system"); // print string on LCD
delay(2000); // wait for 2000 mSec
lcd.clear(); // clear the contents of LCD
}
void loop()
{
count = 0; // Reset counter
interrupts(); //enable the interrupt
delay (1000); // delay of 1000 mSec
noInterrupts(); //disable interrupt
flowRate = (count * 2.25); //count pulses
flowRate = flowRate * 60;
                                //convert to mL / Minute
flowRate = flowRate / 1000;
                                 //Convert to L/ Min
Serial.println(flowRate);
                                  //print value on serial
lcd.setCursor(0,1); // set cursor on LCD
lcd.print("Flow rate of water is:"); // print string on LCD
lcd.setCursor(0,2); // set cursor on LCD
lcd.print(flowRate); // print value on LCD
}
void Flow()
{
count++; //increment counter every time and increment by one
```

## 12.7 DS1307

DS1307 module is for real time clock (RTC). It works on I2C protocol. It can be used in the applications of calendar maintaining and real time data monitoring.

To understand the interfacing of RTC, a system is designed. It comprises of Ti launch pad, DC 12 V/1 A adaptor, 12 V to 5 V, 3.3 V converter, RTC,

#### 126 Interfacing of Devices in Different Modes

and LCD. The objective of the system is to control RTC and display time on LCD. Figure 12.17 shows the block diagram of the system.

Table 12.8 shows the list of components required to design the system.

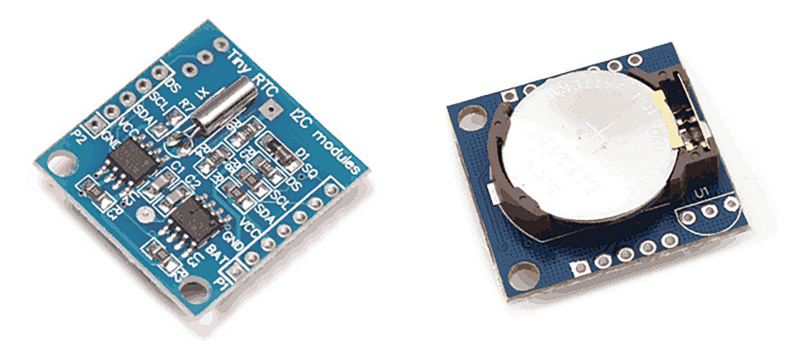

Figure 12.16 DS1307 RTC module.

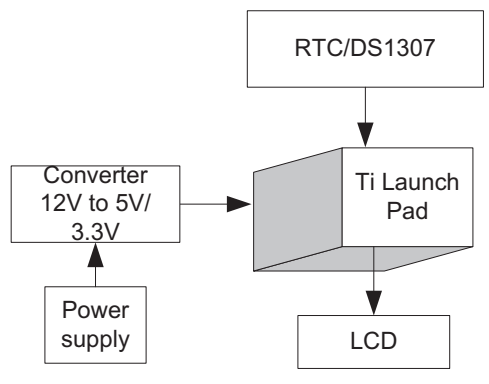

Figure 12.17 Block diagram of the system.

|        | Table 12.8         Components list |          |
|--------|------------------------------------|----------|
| S. No. | Component                          | Quantity |
| 1      | Ti launch pad                      | 1        |
| 2      | LCD20*4                            | 1        |
| 3      | LCD20*4 patch                      | 1        |
| 4      | DC 12 V/1 A adaptor                | 1        |
| 5      | 12 V to 5 V, 3.3 V converter       | 1        |
| 6      | RTC module DS1307                  | 1        |
| 7      | Jumper wire M to M                 | 20       |
| 8      | Jumper wire M to F                 | 20       |
| 9      | Jumper wire F to F                 | 20       |
|        |                                    |          |

#### 12.7.1 Circuit Diagram

Connect the components described as follows:

- 1. +5 V pin of power supply is connected to Vcc pin of launch pad.
- 2. GND pin of power supply is connected to GND pin of launch pad.
- 3. Pins 1, 16 of LCD are connected to GND of power supply.
- 4. Pins 2, 15 of LCD are connected to +Vcc of power supply.
- 5. Two fixed terminals of POT are connected to +5 V and GND of LCD and variable terminal of POT is connected to pin 3 of LCD.
- 6. RS, RW, and E pins of LCD are connected to pins P1.0, GND, and P1.1 of Ti launch pad.
- 7. D4, D5, D6, and D7 pins of LCD are connected to pins P1.2, P1.3, P1.4, and P1.5 of Ti launch pad.
- 8. Connect +Vcc(1), GND(2), SCL(3), and SDA(4)pins of RTC-DS1307 to +5 V, GND, P1.6(A6), and P1.7(A7) pin of the Ti launch pad.

Figure 12.18 shows the circuit diagram for RTC interfacing with Ti launch pad and LCD. Upload the program described in Section 12.7.2 and check the working.

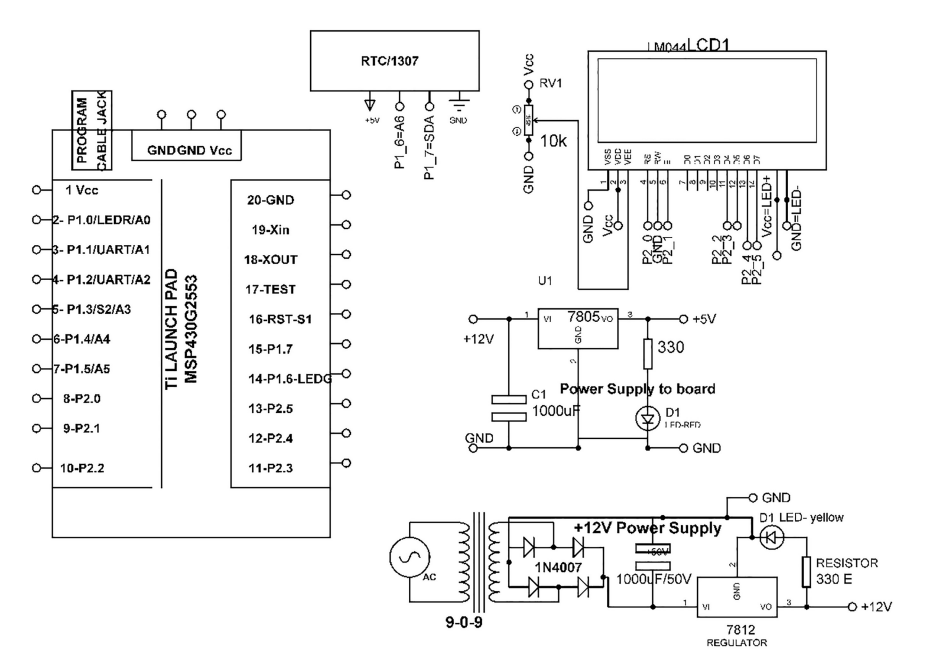

Figure 12.18 Circuit diagram.

#### 12.7.2 Program Code

```
#include <Wire.h>
#include <DS1307.h> //// connect SCL P1_6=A6=SCL and P1_7=A7= SDA
//////// for TI
#include <LiguidCrystal.h>
const int RS = P2 0, E = P2 1, D4 = P2 2, D5 = P2 3, D6 = P2 4, D7 =
    P2_5;
LiquidCrystal lcd(RS, E, D4, D5, D6, D7); // add library of LCD
DS1307 rtc;
void setup()
{
lcd.begin(20,4); // initialize LCD
Serial.begin(9600); // initialize Serial communication
while(!Serial);
Serial.println("Init RTC...");
rtc.set(0, 0, 8, 24, 12, 2014); // set date and time as (08:00:00
   24.12.2014 //sec, min, hour, day, month, year)
rtc.start(); // initialize RTC
void loop()
{
uint8_t sec, min, hour, day, month;
uint16_t year;
rtc.get(\&sec, \&min, \&hour, \&day, \&month, \&year); // get time
lcd.setCursor(0,1); // set cursor on LCD
lcd.print(hour); // print hour on lCD
 lcd.print(":"); // print string on LCD
lcd.setCursor(4,1); // set cursor on LCD
lcd.print(min); // print min
lcd.print(":");// print string on LCD
 lcd.setCursor(8,1); // set cursor on LCD
lcd.print(sec); // print sec on LCD
lcd.setCursor(0,1); // set cursor on LCD
 lcd.print(day); // print dayon LCD
 lcd.print("/"); // print string on LCD
 lcd.setCursor(4,1); // set cursor on LCD
 lcd.print(month); // print month on LCD
 lcd.print("/"); // print string on LCD
 lcd.setCursor(8,1); // set cursor on LCD
lcd.print(year); // print year on LCD
 Serial.print("\nTime: "); // print string on serial
Serial.print(hour, DEC); // print hour on serial
 Serial.print(":");// print string on serial
Serial.print(min, DEC); // print min on serial
 Serial.print(":");// print string on serial
 Serial.print(sec, DEC); // print sec on serial
 Serial.print("\nDate: "); // print string on serial
 Serial.print(day, DEC); // print day on serial
 Serial.print(".");// print string on serial
 Serial.print(month, DEC); // print month on serial
```

```
Serial.print(".");// print string on serial
Serial.print(year, DEC); // print year on serial
delay(1000); // wait for 1000 mSec
}
```

# 12.8 EEPROM

EEPROM stands for Electrically Erasable Programmable Read Only Memory. It is a reprogrammable memory which can be electrically programmed. This type of memory is nonvolatile in nature. It can also be used for data storage.

Figure 12.19 shows the IC pin out for 24xx256 (EEPROM). It is 8 pin DIP package. The pins are P(1)=A0, P(2)=A1, P(3)=A2, P(4)=Vss, P(5)=SDA, P(6)=SCL, P(7)=WP, P(8)=Vcc. Pins (1, 2, 3) are address pins, pins (6, 5) are SCL/SDA to interface with microcontroller in I2C mode.

To understand the interfacing of EEPROM, a system is designed. It comprises of Ti launch pad, DC 12 V/1 A adaptor, 12 V to 5 V, 3.3 V converter, EEPROM, and LCD. The objective of the system is to interface EEPROM with Ti launch pad and display data on LCD. Figure 12.20 shows the block diagram of the system.

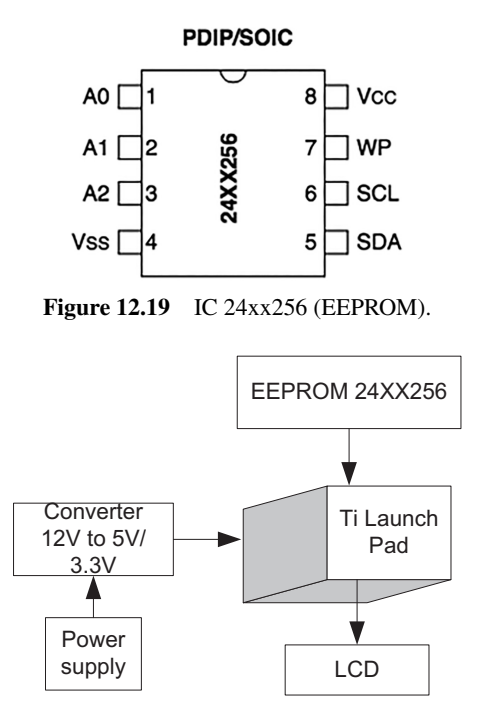

Figure 12.20 Block diagram of the system.

|        | Table 12.9 Components list   | ;        |
|--------|------------------------------|----------|
| S. No. | Component                    | Quantity |
| 1      | Ti launch pad                | 1        |
| 2      | LCD20*4                      | 1        |
| 3      | LCD20*4 patch                | 1        |
| 4      | DC 12 V/1 A adaptor          | 1        |
| 5      | 12 V to 5 V, 3.3 V converter | 1        |
| 6      | EEPROM - 24xx256             | 1        |
| 7      | Jumper wire M to M           | 20       |
| 8      | Jumper wire M to F           | 20       |
| 9      | Jumper wire F to F           | 20       |

Table 12.9 shows the list of components required to design the system.

## 12.8.1 Circuit Diagram

Connect the components described as follows:

- 1. +5 V pin of power supply is connected to Vcc pin of launch pad.
- 2. GND pin of power supply is connected to GND pin of launch pad.
- 3. Pins 1, 16 of LCD are connected to GND of power supply.
- 4. Pins 2, 15 of LCD are connected to +Vcc of power supply.
- 5. Two fixed terminals of POT are connected to +5 V and GND of LCD and variable terminal of POT is connected to pin 3 of LCD.
- 6. RS, RW, and E pins of LCD are connected to pins P2.0, GND, and P2.1 of Ti launch pad.
- 7. D4, D5, D6, and D7 pins of LCD are connected to pins P2.2, P2.3, P2.4, and P2.5 of Ti launch pad.
- Connect +Vcc(8), GND(4), A0(1), A1(2), A2(3), WP(7), SCL(6), and SDA(5) pins of 24xx256 EEPROM to +5 V, GND, GND, GND, GND. Not connected (NC), P1.6(A6), and P1.7(A7) pin of the Ti launch pad board.

Figure 12.21 shows the circuit diagram for EEPROM interfacing with Ti launch pad and LCD. Upload the program described in Section 12.8.2 and check the working.

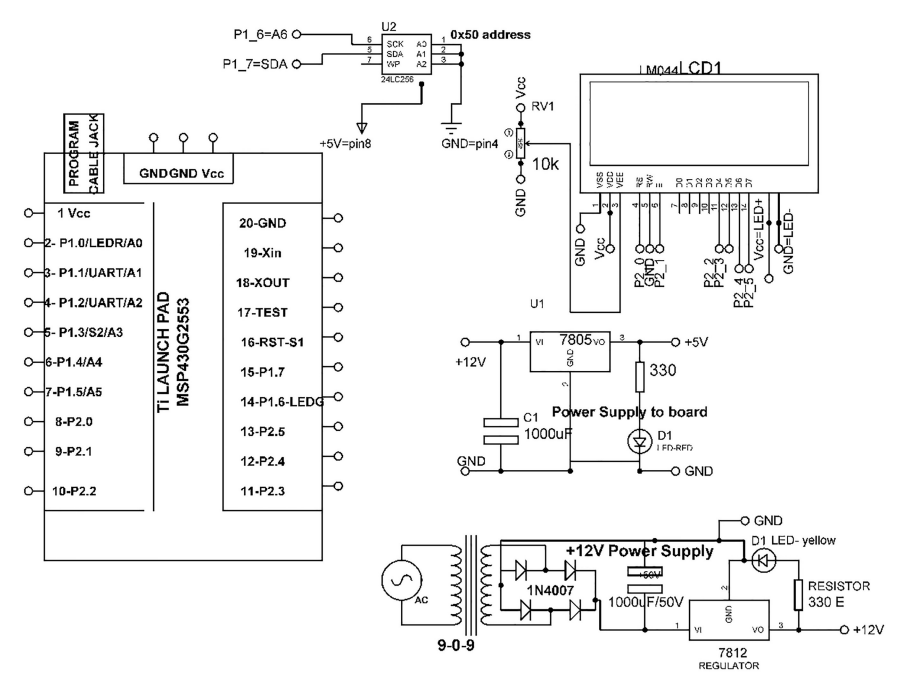

Figure 12.21 Circuit diagram for EEPROM interfacing with Ti launch pad and LCD.

#### 12.8.2 Program Code

```
///////// for TI
#include <LiquidCrystal.h>
const int RS = P2_0, E = P2_1, D4 = P2_2, D5 = P2_3, D6 = P2_4, D7
    = P2_5;
LiquidCrystal lcd(RS, E, D4, D5, D6, D7); // add library og LCD
#include <Wire.h> // add library of wire
#define disk1 0x50 //Address of 24LC256 eeprom chip
void setup(void)
{
    Serial.begin(9600); // initialize serial communication
    lcd.begin(20,4); // initialize LCD
    Wire.begin(); // initialize wire communication
    unsigned int address = 0;
    writeEEPROM(disk1, address, 123); // write on EEPROM
```

```
Serial.print(readEEPROM(disk1, address), DEC); // print value on
   serial
 lcd.setCursor(0,0); // set cursor on LCD
 lcd.print("eeprom reading"); // print string on LCD
 lcd.setCursor(0,1); // set cursor on LCD
 lcd.print(readEEPROM(disk1, address)) // print value on serial
 }
void loop()
{
}
///// write function to EEPROM
void writeEEPROM(int deviceaddress, unsigned int eeaddress, byte
   data)
{
Wire.beginTransmission(deviceaddress); // start wire communication
Wire.send((int)(eeaddress >> 8)); // MSB
Wire.send((int)(eeaddress & 0xFF)); // LSB
Wire.send(data); // send data using wire communication
Wire.endTransmission(); // end wire communication
delay(5); // delay of 5 mSec
///// read function to EEPROM
byte readEEPROM(int deviceaddress, unsigned int eeaddress )
{
byte rdata = 0xFF;
Wire.beginTransmission(deviceaddress);
Wire.send((int)(eeaddress >> 8)); // MSB
Wire.send((int)(eeaddress & 0xFF)); // LSB
Wire.endTransmission();
 Wire.requestFrom(deviceaddress,1);
 if (Wire.available()) rdata = Wire.receive();
  return rdata;
1
```

# 12.9 SD Card

This Micro SD card is used for transferring the data. The pin out is directly compatible with microcontrollers. It is used for data storage. It is interfaced in SPI mode with pins MOSI, SCK, MISO, and CS.

To understand the interfacing of SD card, a system is designed. It comprises of Ti launch pad, DC 12 V/1 A adaptor, 12 V to 5 V, 3.3 V converter, EEPROM, and LCD. Figure 12.22 shows the block diagram of the system.

Table 12.10 shows the list of components required to design the system.

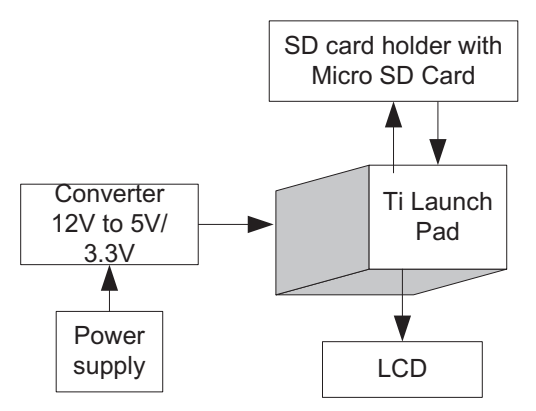

Figure 12.22 Block diagram of the system.

| S. No. | Component                         | Quantity |
|--------|-----------------------------------|----------|
| 1      | Ti launch pad                     | 1        |
| 2      | LCD20*4                           | 1        |
| 3      | LCD20*4 patch                     | 1        |
| 4      | DC 12 V/1 A adaptor               | 1        |
| 5      | 12 V to 5 V, 3.3 V converter      | 1        |
| 6      | SD card module with micro SD card | 1        |
| 7      | Jumper wire M to M                | 20       |
| 8      | Jumper wire M to F                | 20       |
| 9      | Jumper wire F to F                | 20       |

Table 12.10 Components list

## 12.9.1 Circuit Diagram

Connect the components described as follows:

- 1. +5 V pin of power supply is connected to Vcc pin of launch pad.
- 2. GND pin of power supply is connected to GND pin of launch pad.
- 3. Pins 1, 16 of LCD are connected to GND of power supply.
- 4. Pins 2, 15 of LCD are connected to +Vcc of power supply.
- 5. Two fixed terminals of POT are connected to +5 V and GND of LCD and variable terminal of POT is connected to pin 3 of LCD.
- 6. RS, RW, and E pins of LCD are connected to pins P1.0, GND, and P2.1 of Ti launch pad.
- 7. D4, D5, D6, and D7 pins of LCD are connected to pins P2.2, P2.3, P2.4, and P2.5 of Ti launch pad.

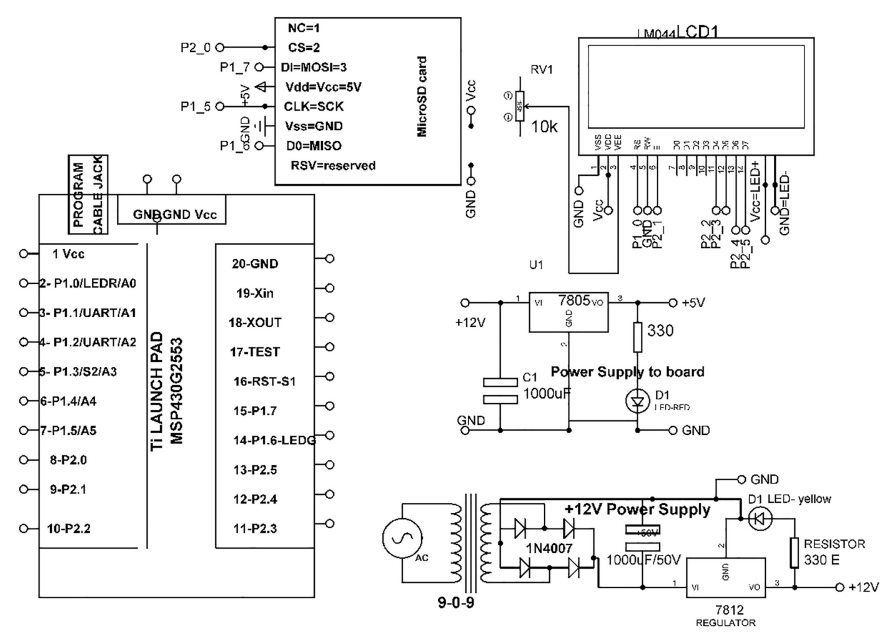

Figure 12.23 Circuit diagram for SD card interfacing with Ti launch pad.

 Connect +Vcc(1), GND(2), CS(3), SCK(4), MOSI(5), MISO(6) pins of SD card module with micro SD card to +5 V, CS(P2.0), SCK(P1.5), MOSI(P1.7), MISO(P1.6) pin of the Ti launch pad.

Figure 12.23 shows the circuit diagram for SD card interfacing with Ti launch pad and LCD. Upload the program described in Section 12.9.2 and check the working.

## 12.9.2 Program Code

```
#include <SPI.h>
#include <SDI.h>
#include <SD.h>
#include <LiquidCrystal.h>
const int RS = P1_0, E = P2_1, D4 = P2_2, D5 = P2_3, D6 = P2_4,
D7 = P2_5;
LiquidCrystal lcd(RS, E, D4, D5, D6, D7); // add LCD library
File myFile;
void setup()
{
```

```
lcd.begin(20,4); // initialize LCD
Serial.begin(9600); // initialize serial communication
while (!Serial)
{
  ; // wait
}
Serial.print("Initializing SD card..."); // print string on
serial
 if (!SD.begin(4))
  Serial.println("initialization failed!"); // print string on
  serial
  return;
  1
 Serial.println("initialization done."); // print string on serial
 myFile = SD.open("test.txt", FILE_WRITE); // open the
 lcd.setCursor(0,1); // set cursor on LCD
 lcd.print("open my file "); // print string on LCD
 if (myFile) // if the file opened okay, write to it
 {
  Serial.print("Writing to test.txt..."); // print string on serial
  myFile.println("testing 1, 2, 3."); // print string on SD card
  myFile.close(); // close the file in SD card
  Serial.println("done."); // print string on serial
 }
 else
 {
  Serial.println("error opening test.txt"); // if the file didn't
  open, print an error:
 }
  myFile = SD.open("test.txt"); // re-open the file for reading
  lcd.setCursor(0,1); // set cursor on LCD
  lcd.print("reopen my file"); // print string on LCD
  if (myFile)
  {
   Serial.println("test.txt:"); // print string on Serial
                                 // read from the file until there's
   nothing else in it:
   while (myFile.available()) // check file availability in SD card
   {
   Serial.write(myFile.read()); // write on serial
   myFile.close(); // close the file
  }
  else
   Serial.println("error opening test.txt"); // print error on
```

```
serial
lcd.setCursor(0,1); // set cursor on LCD
lcd.print("error in opening "); // print string on LCD
}
void loop()
{
// do nothing
}
```

# Interfacing of 433 MHz RF Transmitter and Receiver

The RF module works on 433 MHz frequency. It operates on voltage range of 3 V to 12 V and comprises of two parts - transmitter and receiver. The data are communicated wirelessly from the transmitter to receiver. It uses amplitude shift keying modulation technique. The data transmission rate is 1 Kbps–10 Kbps.

# **13.1 Introduction**

To understand the interfacing of 433 MHz RF modules, a system is designed. It comprises of two sections – transmitter and receiver. Figure 13.1 shows the 433 MHz RF transmitter and receiver modules. Figure 13.2 shows the block diagram of transmitter section. It comprises of Ti launch pad, DC 12 V/1 A adaptor, 12 V to 5 V, 3.3 V converter, transmitter TX-433 MHz, and LDR.

Figure 13.3 shows the block diagram of the receiver section. It comprises of Ti launch pad, DC 12 V/1 A adaptor, 12 V to 5 V, 3.3 V converter, receiver RX-433 MHz. The objective of the system is to establish wireless communication between transmitter TX-433 MHz and receiver RX-433 MHz. The transmitter section senses light intensity value using LDR and communicate the data to receiver side with TX/RX-433 MHz. The receiver section receives the light intensity information and display on LCD.

Table13.1 shows the component list for transmitter section. Table 13.2 shows the component list for receiver section.

#### 138 Interfacing of 433 MHz RF Transmitter and Receiver

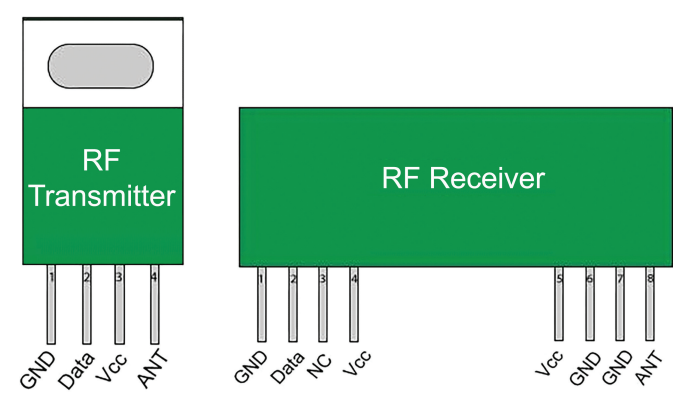

Figure 13.1 433 MHz RF transmitter and receiver.

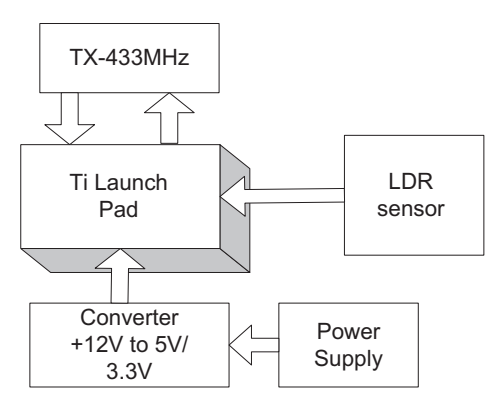

Figure 13.2 Block diagram of the transmitter section.

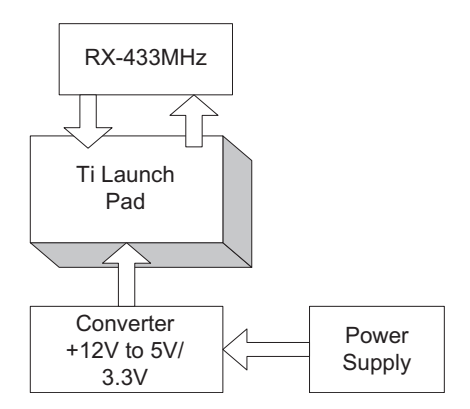

Figure 13.3 Block diagram of the receiver section.

| S. No. | Component                    | Quantity |
|--------|------------------------------|----------|
| 1      | Ti launch pad                | 1        |
| 2      | LDR                          | 1        |
| 3      | DC 12 V/1 A adaptor          | 1        |
| 4      | 12 V to 5 V, 3.3 V converter | 1        |
| 5      | Jumper wire M to M           | 20       |
| 6      | Jumper wire M to F           | 20       |
| 7      | Jumper wire F to F           | 20       |
| 8      | Transmitter TX-433 MHz       | 1        |

 Table 13.1
 Components list for transmitter section

| T.L. 12.2  | <b>C</b>   | 1        | •        | · ·     |
|------------|------------|----------|----------|---------|
| Table 13.2 | Components | list for | receiver | section |

| S. No. | Component                    | Quantity |
|--------|------------------------------|----------|
| 1      | Ti launch pad                | 1        |
| 2      | Receiver RX-433 MHz          | 1        |
| 3      | DC 12 V/1 A adaptor          | 1        |
| 4      | 12 V to 5 V, 3.3 V converter | 1        |
| 5      | Jumper wire M to M           | 20       |
| 6      | Jumper wire M to F           | 20       |
| 7      | Jumper wire F to F           | 20       |

## 13.2 Circuit Diagram

Connect the components described as follows:

#### 13.2.1 Transmitter Section

- 1. +5 V pin of power supply is connected to Vcc pin of launch pad.
- 2. GND pin of power supply is connected to GND pin of launch pad.
- 3. Pins 1, 16 of LCD are connected to GND of power supply.
- 4. Pins 2, 15 of LCD are connected to +Vcc of power supply.
- 5. Two fixed terminals of POT are connected to +5 V and GND of LCD and variable terminal of POT is connected to pin 3 of LCD.
- 6. RS, RW, and E pins of LCD are connected to pins P1.0, GND, and P2.1 of Ti launch pad.
- 7. D4, D5, D6, and D7 pins of LCD are connected to pins P2.2, P2.3, P2.4, and P2.5 of Ti launch pad.
- 8. Connect +Vcc, GND, data pins of transmitter TX-433 MHz to +5 V, GND, TX pins of Ti launch pad.
- Connect +Vcc, GND, and output terminals of LDR sensor with breakout to +5 V, GND, and P1.0 pins of Ti launch pad.

### 13.2.2 Receiver Section

- 1. +5 V pin of power supply is connected to Vcc pin of launch pad.
- 2. GND pin of power supply is connected to GND pin of launch pad.
- 3. Pins 1, 16 of LCD are connected to GND of power supply.
- 4. Pins 2, 15 of LCD are connected to +Vcc of power supply.
- 5. Two fixed terminals of POT are connected to +5 V and GND of LCD and variable terminal of POT is connected to pin 3 of LCD.
- 6. RS, RW, and E pins of LCD are connected to pins P1.0, GND, and P2.1 of Ti launch pad.
- 7. D4, D5, D6, and D7 pins of LCD are connected to pins P2.2, P2.3, P2.4, and P2.5 of Ti launch pad.
- 8. Connect +Vcc, GND, data pins of Transmitter RX-433 MHz to +5 V, GND, RX pins of Ti launch pad.

Figures 13.4 and 13.5 show the circuit diagram for transmitter section and receiver section, respectively. Upload the program described in Section 13.3 and check the working of the complete system.

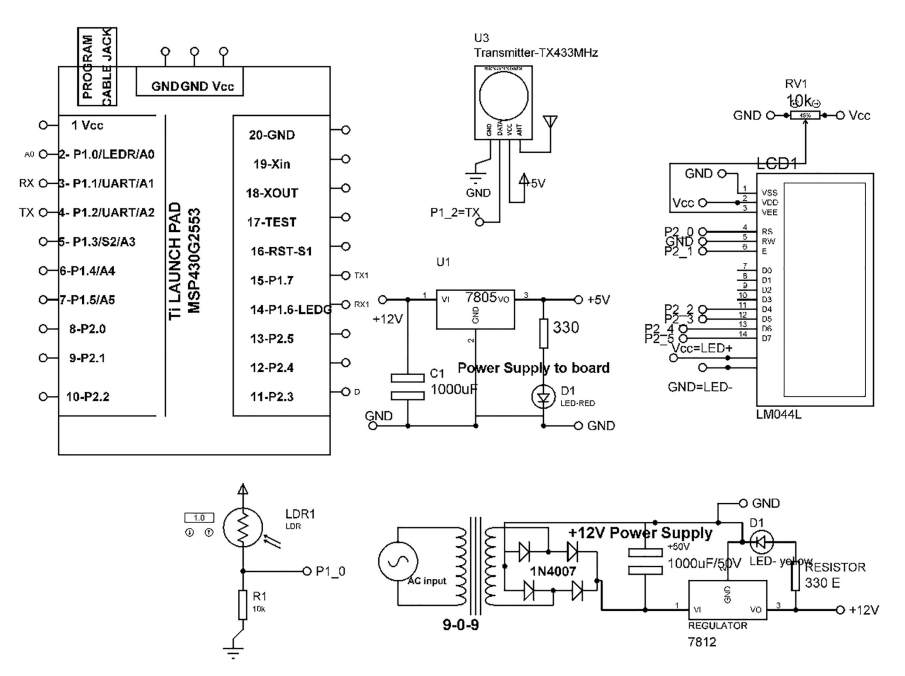

Figure 13.4 Circuit diagram for transmitter section.

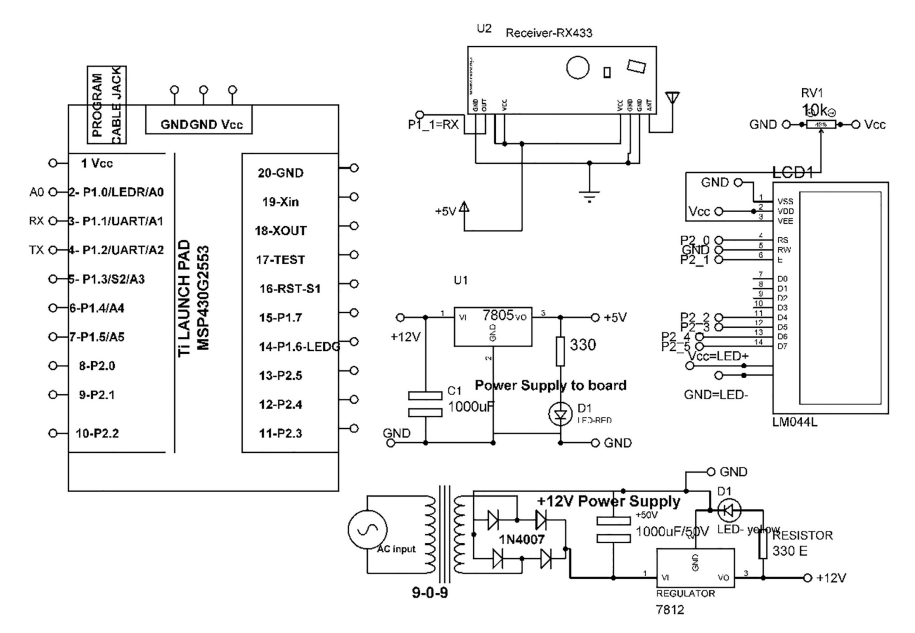

Figure 13.5 Circuit diagram for receiver section.

## 13.3 Program Code

```
(1) TX Program
    #include <LiquidCrystal.h>
   const int RS = P2_0, E = P2_1, D4 = P2_2, D5 = P2_3, D6 = P2_4,
      D7 = P2_5;
   LiquidCrystal lcd(RS, E, D4, D5, D6, D7); // add library of LCD
   void setup()
    {
   lcd.begin(16,2); // initialize LCD
   Serial.begin(9600); // initialize serial communication
   }
   void loop()
    {
   int LDR_level=analogRead(P1_0); // read pin P1_0
   int LDR_mapped=temp_raw/4; // do scaling
   lcd.clear(); // clear LCD previous contents
   lcd.print("LDR_levels:"); // print string on LCD
   lcd.setCursor(0,1); // set cursor on LCD
   lcd.print(LDR_mapped); // print value on LCD
   Serial.write(LDR_mapped); // print value on serial
   delay(100); // wait for 100 mSec
    }
```

#### 142 Interfacing of 433 MHz RF Transmitter and Receiver

```
(2) RX Program
```

```
#include <LiquidCrystal.h>
const int RS = P2_0, E = P2_1, D4 = P2_2, D5 = P2_3, D6 = P2_4,
  D7 = P2 5;
LiquidCrystal lcd(RS, E, D4, D5, D6, D7); // add library of LCD
void setup()
{
lcd.begin(16,2); // initialize serial communication
Serial.begin(9600); // initialize serial communication
}
void loop()
{
int LDR_mapped=Serial.read(); // read serial data
lcd.clear(); // clear previous contents of LCD
lcd.print("LDR_levels:"); // print string on LCD
lcd.setCursor(0,1); // set cursor on LCD
lcd.print(LDR_mapped); // print values on LCD
delay(100); // wait for 100 mSec
}
```

# Interfacing of XBee Modem and Analog Sensor

XBee is a wireless communication module introduced in 2005. It is based on IEEE standard 802.15.4. This standard is designed for point to point and star communication. It has a baud rate of 250 kbps and transmits data in UART mode. The programmable XBee was introduced in 2010. It can be used to design WPAN with free band.

# 14.1 Introduction

XBee is available in versions with different features. Table 14.1 shows the features of few versions of XBee.

| Table 14.1            | Table 14.1         Features of XBee versions |  |  |  |
|-----------------------|----------------------------------------------|--|--|--|
| Version               | Features                                     |  |  |  |
| XBee 802.15.4         | ✓ Point-to-point topology                    |  |  |  |
|                       | ✓ Star topology                              |  |  |  |
| XBee-PRO 802.15.4     | ✓ Longer range                               |  |  |  |
| XBee DigiMesh 2.4     | $\checkmark$ 2.4 GHz module                  |  |  |  |
|                       | $\checkmark$ Mesh network                    |  |  |  |
| XBee-PRO DigiMesh 2.4 | ✓ Longer range than XBee DigiMesh 2.4        |  |  |  |
| XBee ZB               | ✓ ZigBee Pro Mesh network protocol           |  |  |  |
| XBee-PRO ZB           | ✓ Longer range than XBee ZB                  |  |  |  |
| XBee ZB SMT           | ✓ ZigBee protocol                            |  |  |  |
| XBee-PRO ZB SMT       | $\checkmark$ Longer range than XBee ZB SMT   |  |  |  |
| XBee SE               | $\checkmark$ cluster for the ZigBee          |  |  |  |
| XBee-PRO SE           | ✓ Longer range than XBee SE                  |  |  |  |
| XBee-PRO 900HP        | ✓ 900 MHz XBee Pro module                    |  |  |  |
|                       | ✓ 28 miles range                             |  |  |  |
|                       | ✓ High gain antenna                          |  |  |  |
|                       | (Continued)                                  |  |  |  |

|                       | Table 14.1         Continued   |
|-----------------------|--------------------------------|
| Version               | Features                       |
| XBee-PRO 900 (Legacy) | ✓ 900 MHz module               |
|                       | ✓ Point-to-point topology      |
|                       | $\checkmark$ Star topology     |
| XBee-PRO XSC (S3B)    | ✓ 900 MHz module               |
| XBee-PRO 868          | $\checkmark$ 868 MHz module    |
|                       | $\checkmark$ Point to point    |
|                       | ✓ Star topology                |
|                       | $\checkmark$ For use in Europe |
| XBee 865/868LP        | ✓ 868 MHz XBee module          |
|                       | $\checkmark$ Surface mount     |
|                       | $\checkmark$ For use in India  |

# 14.2 Steps to Configure XBee

Before XBee can be used in the system, it needs to be configured first. To configure XBee module please follow the following steps:

Step 1: Download and install DIGI XCTU Software. Figure 14.1 shows the DIGI XCTU configuration and test utility software. Figure 14.2 shows the starting window of software.

Step 2: Connect two XBee boards with same PC through serial ports, here XBee are connected at COM16 and COM8.

Note: COMPORT can be different for every PC.

Figure 14.3 shows that first XBee is connected to COM16. Figure 14.4 shows the second XBee is connected to COM8.

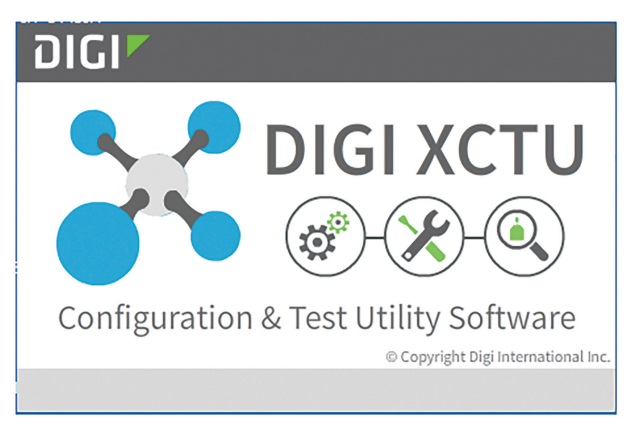

Figure 14.1 DIGI XCTU.

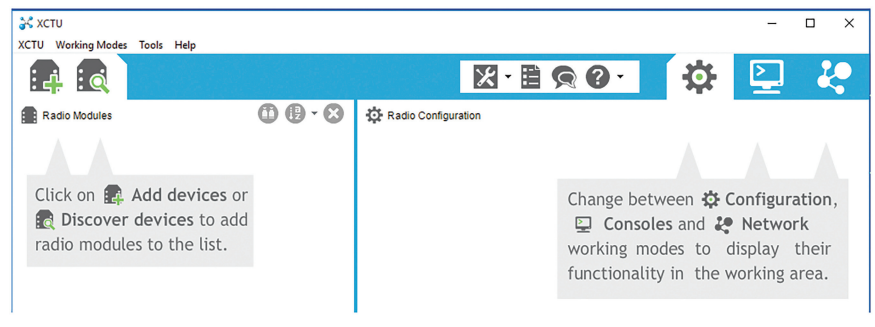

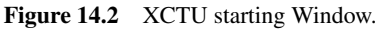

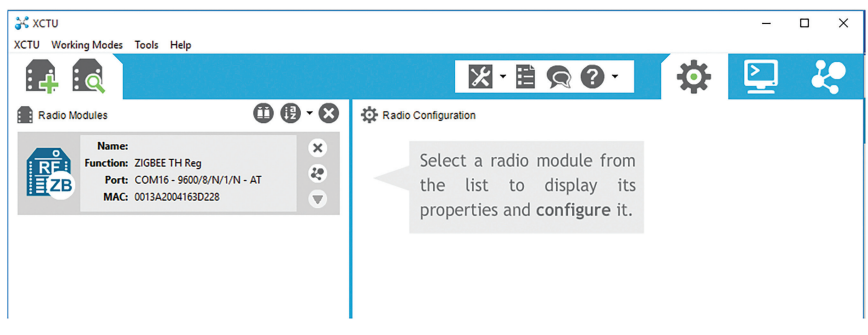

Figure 14.3 Window showing first XBee module at COM16.

| XCTU Work | ing Moder Tools Help                                                                                                    |              | · · · · · · · · ·                                                                            | - |   | × |
|-----------|----------------------------------------------------------------------------------------------------|--------------|----------------------------------------------------------------------------------------------|---|---|---|
|           |                                                                                                    |              | ፼-≣@@- ‡                                                                                     | 2 | 2 |   |
| Radio N   | lodules                                                                                                    | 00-0         | 🔅 Radio Configuration                                                                        |   |   |   |
| REZB      | Name:           Function:         ZIGBEE TH Reg           Port:         COM16 - 9600/8/N/1/N - A           MAC:         0013A2004163D228 | r & &        | Select a radio module from<br>the list to display its<br>properties and <b>configure</b> it. |   |   |   |
| REZB      | Name:<br>Function: ZIGBEE TH Reg<br>Port: COM8 - 9600/8/N/1/N - AT<br>MAC: 0013A2004163D230                                              | *<br>29<br>* | p - p - c - c - c - c - c - c - c - c -                                                      |   |   |   |

Figure 14.4 Window showing second XBee module at COM8.

### 146 Interfacing of XBee Modem and Analog Sensor

| XCTU Working Modes Tools                           | s Help                                               |                                                                                               | – – ×                  |
|----------------------------------------------------|------------------------------------------------------|-----------------------------------------------------------------------------------------------|------------------------|
|                                                    |                                                      |                                                                                               | 🌣 🖳 🦑                  |
| Radio Modules                                      | () () - ⊗                                            | Radio Configuration [ - 0013A2004163D228]                                                     |                        |
| Port: COM<br>MAC: 00134                            | EE TH Reg<br>116 - 9600/8/N/1/N - AT<br>A2004163D228 | Read Write Default Update Profile                                                             | Q Parameter + -        |
| RE:<br>ZB<br>Name:<br>Function: ZIGBE<br>Port: COM | EE TH Reg<br>18 - 9600/8/N/1/N - AT                  | Product family: X824C Function set: ZIGBEE TH Reg<br>Vetworking<br>Change networking settings | Firmware version: 405F |
| MAC: 00134                                         | 42004163D230                                         | i ID PAN ID 1000                                                                              |                        |
|                                                    |                                                      | i SD Scan Duration 3                                                                          | exponent               |
|                                                    |                                                      | j ZS ZigBee Stack Profile 0                                                                   |                        |
|                                                    |                                                      | i NJ Node Join Time FF                                                                        | x 1 sec 🖬 😒 🔗          |
|                                                    |                                                      | (i) NW Network Watchdog Timeout                                                               | x 1 minute 🔢 😒 📀       |
|                                                    |                                                      | j JV Channel Verification Disabled [0]                                                        | ~ 😒 🖉                  |
|                                                    |                                                      | j JN Join Notification Disabled [0]                                                           | <u> </u>               |
|                                                    |                                                      | i OP Operating PAN ID 1234                                                                    | <b>S</b>               |
|                                                    |                                                      | i OI Operating 16-bit PAN ID EA                                                               |                        |

Figure 14.5 Settings window.

Step 3: Configure first XBee as a coordinator.

Click XBee at COM16, settings window will open. Figure 14.5 shows the setting window.

To configure XBee as coordinator, settings are as follows:

PAN ID-1000 CE coordinator Enable=enabled [1] DL destination address low=FFFF

Figures 14.6 and 14.7 shows the configuring window for XBee as coordinator.

After making settings, click on write button to write the setting inside XBee COM16. Figure 14.8 shows the window for write button for COM16.

**Step 4:** Configure second XBee as router. To configure, click on XBee at COM8, the settings will open, Figure 14.9.

To configure XBee as router, settings are as follows:

PANID-1000 JV channel verification=Enabled[1] CE coordinator Enable=Disabled[0] DL destination address low=[0]

|                                                                    | <b>?</b> •        | 🌣 일               | - <b>29</b> |
|--------------------------------------------------------------------|-------------------|-------------------|-------------|
| 🔅 Radio Configuration [ - 0013A2004163D                            | 228]              |                   |             |
| S 🖉 🕍 📥                                                            | <b>O</b>          | Q Parameter       | ] 7 7       |
| Read Write Default Update                                          | Profile           |                   |             |
| Product family: XB24C Function s                                   | et: ZIGBEE TH Reg | Firmware version: | 405F        |
| <ul> <li>Networking</li> <li>Change networking settings</li> </ul> |                   |                   |             |
| i ID PAN ID                                                        | 1000              |                   | S 🖉 📃       |
| i SC Scan Channels                                                 | 7FFF Bit          | tfield 🔛          | 88          |
| (i) SD Scan Duration                                               | 3 exp             | ponent            | S 🖉         |
| i ZS ZigBee Stack Profile                                          | 0                 |                   | 80          |
| i NJ Node Join Time                                                | FF x 1            | sec 🔛             | 80          |
| i NW Network Watchdog Timeout                                      | 0 x 1             | minute 🔛          | 80          |
| i JV Channel Verification                                          | Disabled [0]      | ~                 | 80          |
| i JN Join Notification                                             | Disabled [0]      | ~                 | 80          |
| i OP Operating PAN ID                                              | 1234              |                   | 9           |
| i OI Operating 16-bit PAN ID                                       | EA                |                   | <b>S</b>    |

Figure 14.6 Configuring XBee as coordinator.

|                                          |             |          |   | _            |   |          |
|------------------------------------------|-------------|----------|---|--------------|---|----------|
| i NC Number of Reing Children            | 14          |          |   | ${}$         |   |          |
| i CE Coordinator Enable                  | Enabled [1] |          | ~ | ${}^{\odot}$ | Ø |          |
| i DO Device Options                      | 0           | Bitfield | H | $\odot$      | Ø |          |
| i DC Device Controls                     | 0           | Bitfield | H | ${}$         | Ø |          |
| Addressing<br>Change addressing settings |             |          |   |              | W | rite the |
| i SH Serial Number High                  | 13A200      |          |   | ${}$         |   |          |
| i SL Serial Number Low                   | 4163D228    |          |   | ${}$         |   |          |
| i MY 16-bit Network Address              | 0           |          |   | ${igodot}$   |   |          |
| i MP 16-bit Parent Address               | FFFE        |          |   | ${igodot}$   |   |          |
| i DH Destination Address High            | 0           |          |   | ${}$         | Ø |          |
| i DL Destination Address Low             | FFFF        |          |   | ${}$         | Ø |          |
| i NI Node Identifier                     |             |          |   | ${}$         | Ø |          |

Figure 14.7 Setting window for coordinator.

#### 148 Interfacing of XBee Modem and Analog Sensor

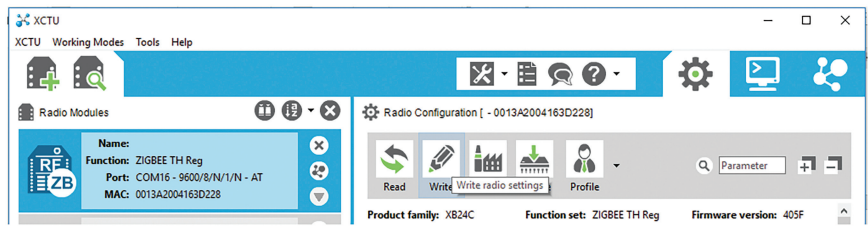

Figure 14.8 Click on write button for COM16.

| 😽 хсти                                      |                                                                |                                                                    |                          | >                  |
|---------------------------------------------|----------------------------------------------------------------|--------------------------------------------------------------------|--------------------------|--------------------|
| XCTU Working Modes                          | Tools Help                                                     |                                                                    |                          |                    |
|                                             |                                                                |                                                                    | <b>0</b> • 🔅             | 2 4                |
| Radio Modules                               | •••                                                            | Radio Configuration [ - 0013A2004163E                              | 230]                     |                    |
| REPERTIENT:<br>Barentient:<br>Port:<br>MAC: | ZIGBEE TH Reg<br>COM16 - 9600/8/N/1/N - AT<br>0013A2004163D228 | Read Write Default Update                                          | Profile Q                | Parameter + -      |
| No. of Concession                           |                                                                | Product family: XB24C Function                                     | set: ZIGBEE TH Reg Firmw | vare version: 405F |
| Function:                                   | ZIGBEE TH Reg<br>COM8 - 9600/8/N/1/N - AT                      | <ul> <li>Networking</li> <li>Change networking settings</li> </ul> |                          |                    |
| MAC:                                        | 0013A2004163D230                                               | i ID PAN ID                                                        | 1000                     |                    |
|                                             |                                                                | i SC Scan Channels                                                 | 7FFF Bitfield            |                    |
|                                             |                                                                | i SD Scan Duration                                                 | 3 exponent               | 60                 |
|                                             |                                                                | i ZS ZigBee Stack Profile                                          | 0                        |                    |
|                                             |                                                                | (j NJ Node Join Time                                               | FF x 1 sec               |                    |
|                                             |                                                                | i NW Network Watchdog Timeout                                      | 0 x 1 minute             | 🖬 😒 🕗              |
|                                             |                                                                | i JV Channel Verification                                          | Enabled [1]              |                    |
|                                             |                                                                | i JN Join Notification                                             | Disabled [0]             |                    |
|                                             |                                                                | i OP Operating PAN ID                                              | 1234                     | 0                  |
|                                             |                                                                | i OI Operating 16-bit PAN ID                                       | EA                       | Ä                  |

Figure 14.9 Settings window for router.

Figures 14.10 and 14.11 show the configuring window for XBee as router.

After making settings, click on write button to write the setting inside XBee COM8. Figure 14.12 shows the window for write button for COM8.

Step 5: Testing the configured XBee.

To check the communication between two configured XBee, open two different windows for COM16 XBee and COM8 XBee, Figure 14.13. Figure 14.14 shows the communication between two XCTU.

| Read Write Default Update                                          | Profile -          | Q. P:      | arameter   | ÷    | ٦ |
|--------------------------------------------------------------------|--------------------|------------|------------|------|---|
| Product family: XB24C Function                                     | set: ZIGBEE TH Reg | Firmwar    | e version: | 405F | ^ |
| <ul> <li>Networking</li> <li>Change networking settings</li> </ul> |                    |            |            |      |   |
| i ID PAN ID                                                        | 1000               |            |            | 90   |   |
| i SC Scan Channels                                                 | 7FFF               | Bitfield   | H          | 90   | 2 |
| i SD Scan Duration                                                 | 3                  | exponent   |            | 90   | 9 |
| i ZS ZigBee Stack Profile                                          | 0                  |            |            | 90   | 9 |
| i NJ Node Join Time                                                | FF                 | x 1 sec    | H          | 90   | 9 |
| () NW Network Watchdog Timeout                                     | 0                  | x 1 minute | H          | 90   | 9 |
| i JV Channel Verification                                          | Enabled [1]        |            | ~          | 90   | 9 |
| i JN Join Notification                                             | Disabled [0]       |            | ~          | 9    | 9 |
| i OP Operating PAN ID                                              | 1234               |            |            | ${}$ |   |
| i OI Operating 16-bit PAN ID                                       | EA                 |            |            | ${}$ |   |
|                                                                    |                    |            |            | _    |   |

Radio Configuration [ - 0013A2004163D230]

•

Figure 14.10 Configuring XBee as router.

| i CH Operating Channel                   | 11           |          |   | ${}^{\odot}$ | ^ |
|------------------------------------------|--------------|----------|---|--------------|---|
| i NC Number of Reing Children            | 14           |          |   | ${}^{\odot}$ |   |
| i CE Coordinator Enable                  | Disabled [0] |          | ~ | 80           |   |
| i DO Device Options                      | 0            | Bitfield |   | 80           |   |
| i DC Device Controls                     | 0            | Bitfield | Ĥ | 80           |   |
| Addressing<br>Change addressing settings |              |          |   |              |   |
| i SH Serial Number High                  | 13A200       |          |   | $\odot$      |   |
| i SL Serial Number Low                   | 4163D230     |          |   | $\odot$      |   |
| i MY 16-bit Network Address              | BEED         |          |   | ${}^{\odot}$ |   |
| ( MP 16-bit Parent Address               | FFFE         |          |   | ${}^{\odot}$ |   |
| i DH Destination Address High            | 0            |          |   | 90           |   |
| i DL Destination Address Low             | 0            |          |   | 90           |   |

Figure 14.11 Setting window for router.

### 150 Interfacing of XBee Modem and Analog Sensor

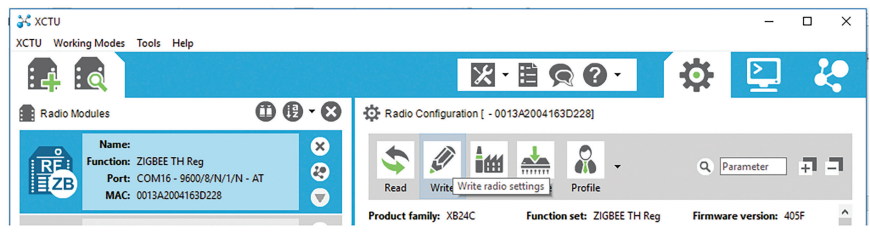

Figure 14.12 Click on write button for COM8.

| 🔀 хсти                                                        | -                                                                                            | 💦 XCTU                                                                      | -                                                                                            |
|---------------------------------------------------------------|----------------------------------------------------------------------------------------------|-----------------------------------------------------------------------------|----------------------------------------------------------------------------------------------|
| CTU Working Modes Tools Help                                  |                                                                                              | XCTU Working Modes Tools Help                                               |                                                                                              |
|                                                               | 🖾· 🖹 🙊 🙆 · 🗳 💆                                                                               |                                                                             | 🖾· 🗎 🙊 🙆 · 🖉 😫                                                                               |
| Radio Modules                                                 | 🔅 Radio Configuration                                                                        | Radio Modules                                                               | Radio Configuration                                                                          |
| Name: XidBEE TH Reg<br>Port: COM8N - AT<br>MAC: 0013A2_63D230 | Select a radio module from<br>the list to display its<br>properties and <b>configure</b> it. | Name: X<br>Function: ZIGBET TH Reg<br>Port: COMI6/N-AT<br>MAC: 0013A263D228 | Select a radio module from<br>the list to display its<br>properties and <b>configure</b> it. |

Figure 14.13 Windows for COM16 and COM8.

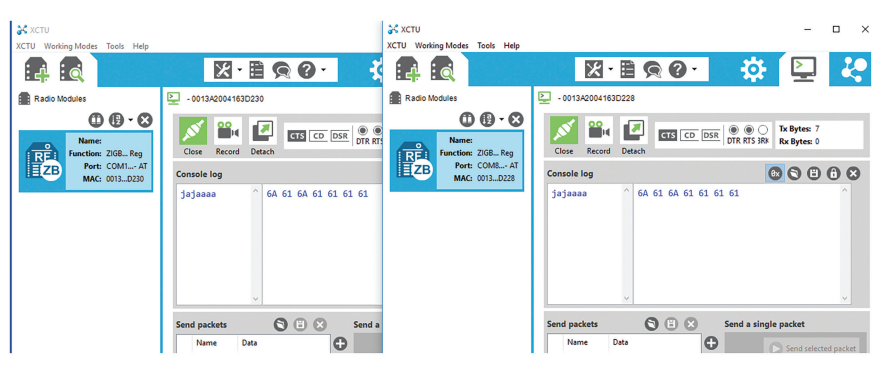

Figure 14.14 Communication between two XCTU.

# 14.3 System Description

To understand the working of XBee, a system is designed. It comprises of two sections – transmitter section and receiver section. Figure 14.15 shows the block diagram of the transmitter section. It comprises of Ti launch pad, DC 12 V/1 A adaptor, 12 V to 5 V, 3.3 V converter, XBee modem, and temperature

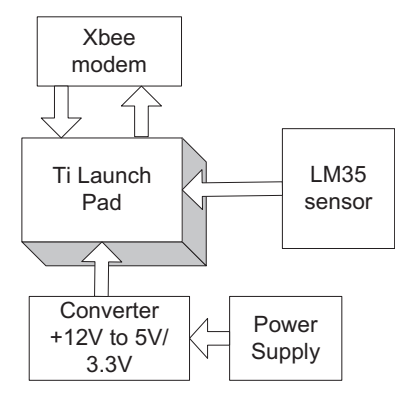

Figure 14.15 Block diagram of the transmitter section.

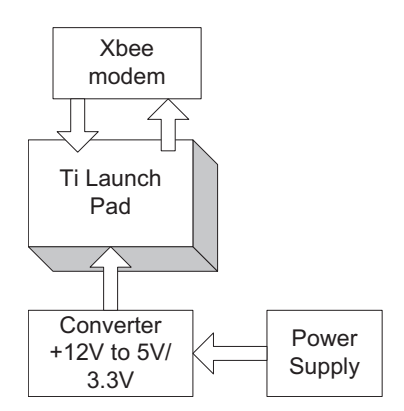

Figure 14.16 Block diagram of the receiver section.

sensor LM35. Figure 14.16 shows the block diagram of the receiver section. It comprises of Ti launch pad, DC 12 V/1 A adaptor, 12 V to 5 V, 3.3 V converter, XBee modem. The objective of the system is to establish wireless communication between transmitter and receiver sections.

The transmitter section collect the temperature value from environment with LM35 and send the data to receiver section through XBee modem.

Table 14.2 shows the list of components for transmitter section and Table 14.3 shows the list of components for receiver section.

| 14010 14. |                              | itter section |
|-----------|------------------------------|---------------|
| S. No.    | Component                    | Quantity      |
| 1         | Ti launch pad                | 1             |
| 2         | LM35                         | 1             |
| 3         | DC 12 V/1 A adaptor          | 1             |
| 4         | 12 V to 5 V, 3.3 V converter | 1             |
| 5         | Jumper wire M to M           | 20            |
| 6         | Jumper wire M to F           | 20            |
| 7         | Jumper wire F to F           | 20            |
| 8         | XBee modem                   | 1             |

 Table 14.2
 Components list for transmitter section

| Table 14.3 | Components | list for | receiver | section |
|------------|------------|----------|----------|---------|
|            |            |          |          |         |

| S. No. | Component                    | Quantity |
|--------|------------------------------|----------|
| 1      | Ti launch pad                | 1        |
| 2      | XBee modem                   | 1        |
| 3      | DC 12 V/1 A adaptor          | 1        |
| 4      | 12 V to 5 V, 3.3 V converter | 1        |
| 5      | Jumper wire M to M           | 20       |
| 6      | Jumper wire M to F           | 20       |
| 7      | Jumper wire F to F           | 20       |

# 14.4 Circuit Diagram

Connect the components described as follows:

#### 14.4.1 Transmitter Section

- 1. +5 V pin of power supply is connected to Vcc pin of launch pad.
- 2. GND pin of power supply is connected to GND pin of launch pad.
- 3. Pins 1, 16 of LCD are connected to GND of power supply.
- 4. Pins 2, 15 of LCD are connected to +Vcc of power supply.
- 5. Two fixed terminals of POT are connected to +5 V and GND of LCD and variable terminal of POT is connected to pin 3 of LCD.
- 6. RS, RW, and E pins of LCD are connected to pins P1.0, GND, and P2.1 of Ti launch pad.
- 7. D4, D5, D6, and D7 pins of LCD are connected to pins P2.2, P2.3, P2.4, and P2.5 of Ti launch pad.
- 8. Connect +Vcc, GND, TX, RX of XBee modem to +5 V, GND, TX, and RX pins of Ti launch pad.
- 9. Connect +Vcc, GND, and output terminals of LM35 to +5 V, GND, and P1.0 pins of Ti launch pad.

#### 14.4.2 Receiver Section

- 1. +5 V pin of power supply is connected to Vcc pin of launch pad.
- 2. GND pin of power supply is connected to GND pin of launch pad.
- 3. Pins 1, 16 of LCD are connected to GND of power supply.
- 4. Pins 2, 15 of LCD are connected to +Vcc of power supply.
- 5. Two fixed terminals of POT are connected to +5 V and GND of LCD and variable terminal of POT is connected to pin 3 of LCD.
- 6. RS, RW, and E pins of LCD are connected to pins P1.0, GND, and P2.1 of Ti launch pad.
- 7. D4, D5, D6, and D7 pins of LCD are connected to pins P2.2, P2.3, P2.4, and P2.5 of Ti launch pad.
- 8. Connect +Vcc, GND, TX, RX of XBee modem to +5 V, GND, TX, and RX pins of Ti launch pad.

Figures 14.17 and 14.18 show the circuit diagram for transmitter section and receiver section, respectively. Upload the program described in Section 14.4 and check the working.

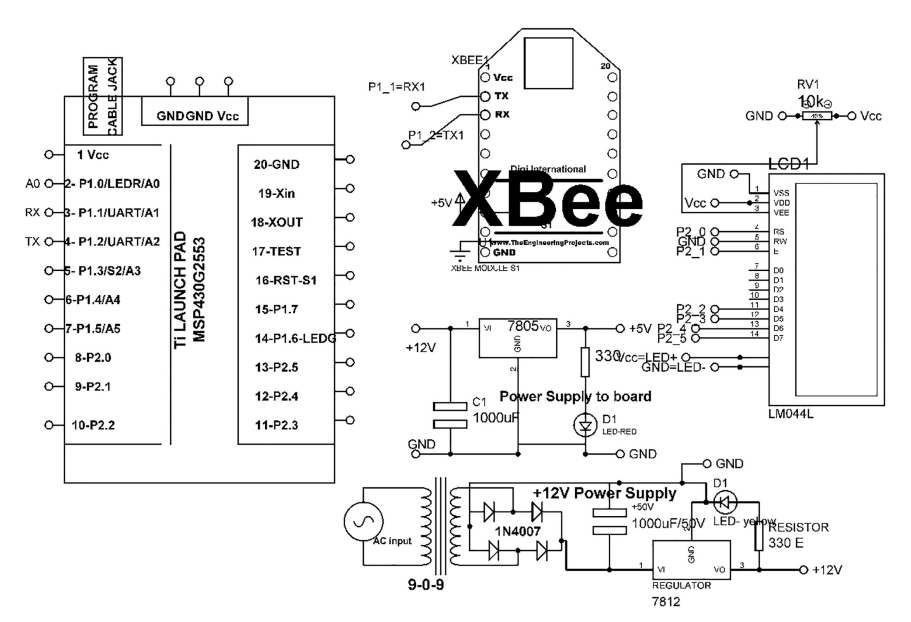

Figure 14.17 Circuit diagram for the transmitter section.

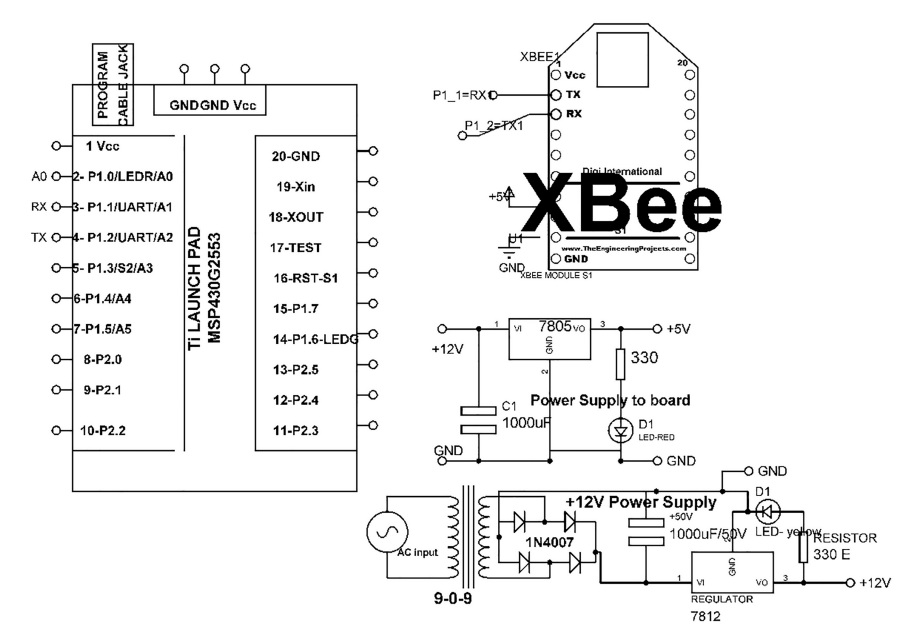

Figure 14.18 Circuit diagram for the receiver section.

# 14.5 Program Code

```
(1) TX Program
   #include <LiquidCrystal.h>
   const int RS = P2_0, E = P2_1, D4 = P2_2, D5 = P2_3, D6 = P2_4,
   D7 = P2_5;
   LiquidCrystal lcd(RS, E, D4, D5, D6, D7); // add library of LCD
   void setup()
   {
   lcd.begin(16,2); // initialize LCD
   Serial.begin(9600); // initialize serial communication
   }
  void loop()
  {
  int temp_raw=analogRead(P1_0); // read pin P1_0 for temperature
  int TEMP=temp_raw/2; // scaling
  lcd.clear(); // clear previous contents of LCD
  lcd.print("TEMP:"); // print string on LCD
  lcd.print(TEMP); // print value on LCD
  Serial.write(TEMP); // write temp value on serial
  delay(100); // wait for 100 mSec
  }
```

```
(2) RX Code
```

```
#include <LiquidCrystal.h>
const int RS = P2_0, E = P2_1, D4 = P2_2, D5 = P2_3, D6 = P2_4,
D7 = P2_5;
LiquidCrystal lcd(RS, E, D4, D5, D6, D7); // add library of LCD
void setup()
{
lcd.begin(16,2); // initialize LCD
Serial.begin(9600); // initialize serial communication
}
void loop()
{
int TEMP=Serial.read(); // read serial data
lcd.clear(); // clear previous contents of LCD
lcd.print("TEMP:"); // print string on LCD
lcd.print(TEMP); //print value on LCD
delay(100); // wait for 100 mSec
}
```
# Interfacing of XBee and Multiple Sensors

This chapter describes the interfacing of three sensors including analog and digital with Ti launch pad. The complete system comprises of two sections - transmitter section and receiver section. The objective of the system is to establish wireless communication between transmitter and receiver with the help of XBee.

### 15.1 Introduction

The transmitter section collects the environmental parameters - temperature, light intensity, and fire status and transmits the data, to the receiver section with the help of XBee modem. The receiver section receives the data packet of three sensors, extract it and display it on LCD.

Figure 15.1 shows the block diagram of the transmitter section. It comprises of Ti launch pad, DC 12 V/1 A adaptor, 12 V to 5 V, and 3.3 V converter, XBee modem, temperature sensor, LM35, LDR, and flame sensor.

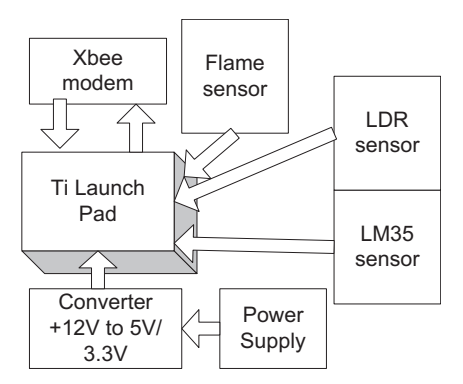

Figure 15.1 Block diagram of the transmitter section.

### 158 Interfacing of XBee and Multiple Sensors

Figure 15.2 shows the receiver section. It comprises of Ti launch pad, DC 12 V/1 A adaptor, 12 V to 5 V, and 3.3 V converter, and XBee modem.

Tables 15.1 and 15.2 show the list of components required to design transmitter section and receiver section, respectively.

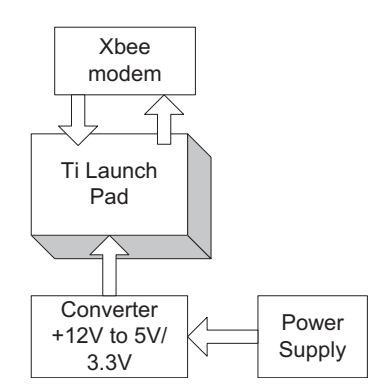

Figure 15.2 Block diagram of the receiver section.

| S. No. | Component                    | Quantity |
|--------|------------------------------|----------|
| 1      | Ti launch pad                | 1        |
| 2      | LM35                         | 1        |
| 3      | DC 12 V/1 A adaptor          | 1        |
| 4      | 12 V to 5 V, 3.3 V converter | 1        |
| 5      | Jumper wire M to M           | 20       |
| 6      | Jumper wire M to F           | 20       |
| 7      | Jumper wire F to F           | 20       |
| 8      | LCD with breakout board      | 1        |
| 9      | XBee modem                   | 1        |
| 10     | LDR with breakout board      | 1        |
| 11     | Flame sensor                 | 1        |

**Table 15.1**Components list for transmitter section

| <b>Table 13.2</b> Components list for receiver section | Table 15.2 | Components | list for | receiver | section |
|--------------------------------------------------------|------------|------------|----------|----------|---------|
|--------------------------------------------------------|------------|------------|----------|----------|---------|

| S. No. | Component                    | Quantity |
|--------|------------------------------|----------|
| 1      | Ti launch pad                | 1        |
| 2      | XBee modem                   | 1        |
| 3      | DC 12 V/1 A adaptor          | 1        |
| 4      | 12 V to 5 V, 3.3 V converter | 1        |
| 5      | Jumper wire M to M           | 20       |
| 6      | Jumper wire M to F           | 20       |
| 7      | Jumper wire F to F           | 20       |
| 8      | LCD with breakout board      | 1        |
|        |                              |          |

### 15.2 Circuit Diagram

Connect the components described as follows:

### 15.2.1 Transmitter Section

- 1. +5 V pin of power supply is connected to Vcc pin of launch pad.
- 2. GND pin of power supply is connected to GND pin of launch pad.
- 3. Pins 1, 16 of LCD are connected to GND of power supply.
- 4. Pins 2, 15 of LCD are connected to +Vcc of power supply.
- 5. Two fixed terminals of POT are connected to +5 V and GND of LCD and variable terminal of POT is connected to pin 3 of LCD.
- 6. RS, RW, and E pins of LCD are connected to pins P1.0, GND, and P2.1 of Ti launch pad.
- 7. D4, D5, D6, and D7 pins of LCD are connected to pins P2.2, P2.3, P2.4, and P2.5 of Ti launch pad.
- 8. Connect +Vcc, GND, TX, RX of XBee modem to +5 V, GND, TX, and RX pins of Ti launch pad.
- 9. Connect +Vcc, GND, and output terminals of LM35 to +5 V, GND, and P1.0 pins of Ti launch pad.
- 10. Connect +Vcc, GND, and output terminals of LDR to +5 V, GND, and P1.4 pins of Ti launch pad.
- 11. Connect +Vcc, GND, and output terminals of flame sensor to +5 V, GND, and P1.5 pins of Ti launch pad.

### 15.2.2 Receiver Section

- 1. +5 V pin of power supply is connected to Vcc pin of launch pad.
- 2. GND pin of power supply is connected to GND pin of launch pad.
- 3. Pins 1, 16 of LCD are connected to GND of power supply.
- 4. Pins 2, 15 of LCD are connected to +Vcc of power supply
- 5. Two fixed terminals of POT are connected to +5 V and GND of LCD and variable terminal of POT is connected to pin 3 of LCD.
- 6. RS, RW, and E pins of LCD are connected to pins P1.0, GND, and P2.1 of Ti launch pad.
- 7. D4, D5, D6, and D7 pins of LCD are connected to pins P2.2, P2.3, P2.4, and P2.5 of Ti launch pad.
- 8. Connect +Vcc, GND, TX, RX of XBee modem to +5 V, GND, TX, and RX pins of Ti launch pad.

Figures 15.3 and 15.4 show the circuit diagram for the transmitter section and receiver section, respectively. Upload the program described in Section 15.2 and check the working of the complete system.

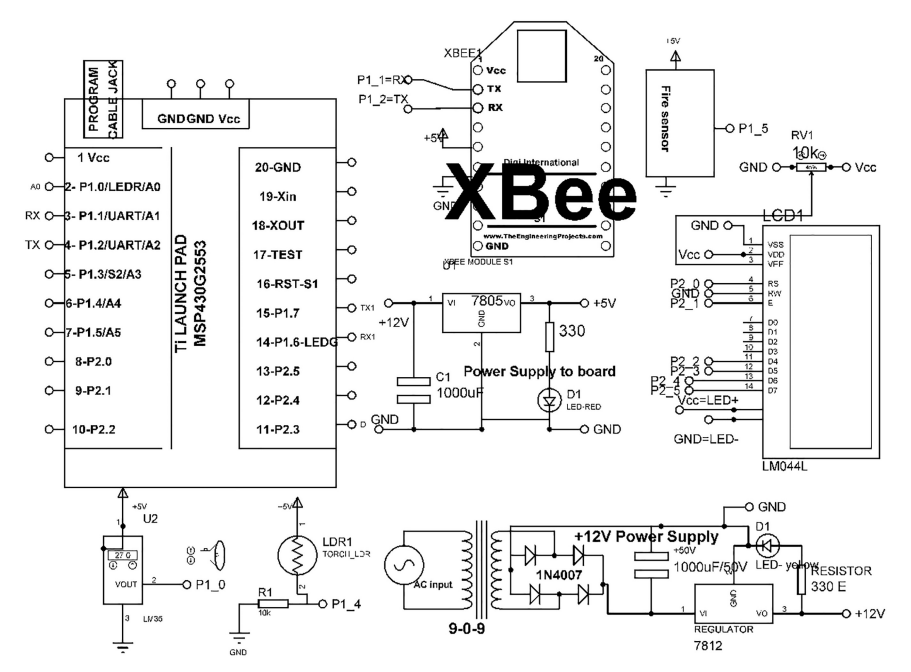

Figure 15.3 Circuit diagram for the transmitter section.

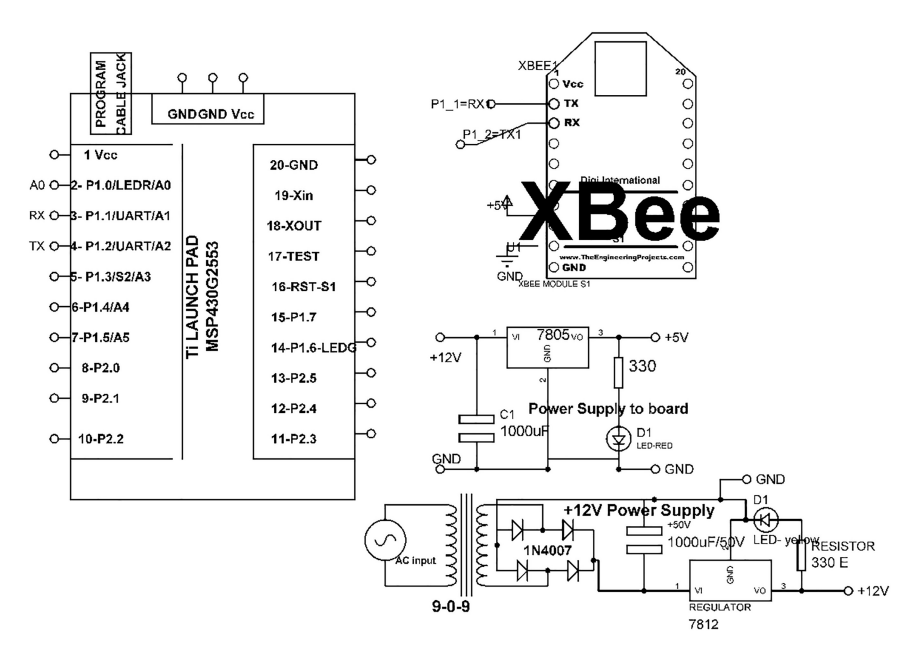

Figure 15.4 Circuit diagram for the receiver section.

### 15.3 Program Code

```
(1) TX Code
#include <LiquidCrystal.h>
const int RS = P2_0, E = P2_1, D4 = P2_2, D5 = P2_3, D6 = P2_4, D7 =
    P2 5;
LiquidCrystal lcd(RS, E, D4, D5, D6, D7); // add library of LCD
void setup()
 Serial.begin (9600); // initialize serial communication
  lcd.begin(20, 4); // initialize LCD
 }
void loop()
{
int TEMP_RAW=analogRead(P1_0); // read analog pin P1_0
int LDR RAW=analogRead(P1 3); // read analog pin P1 3
int FS=digitalRead(P1_5); // read digital pin P1_5
int TEMP=TEMP_RAW/2; // add scaling factor for temperature
int LDR=LDR RAW/4; // add scaling factor for LDR
if (FS==HIGH) // check status
///// command to print sensory data on LCD
lcd.clear(); // clear previous contents of LCD
lcd.setCursor(0,0); // set cursor on LCD
lcd.print("T:"); // print string on LCD
lcd.print(TEMP); // print value on LCD
lcd.setCursor(8,0); // set cursor on LCD
lcd.print("LDR:"); // print string on LCD
lcd.print(LDR); // print value on LCD
lcd.setCursor(0,1); // set cursor on LCD
lcd.print("Fire Status:Y"); // print string on LCD
///// command to print data on TX pin
Serial.print('\r'); // send special char on serial
Serial.print(TEMP); // print temperature value on serial
Serial.print(`|'); // send special char on serial
Serial.print(LDR); // print LDR value on serial
Serial.print(`|'); // send special char on serial
Serial.print(FS); // print fire sensor value on serial
Serial.print('\n'); // send special char on serial
delay(20); // wait for 20 mSec
}
else if (FS==LOW) // check state of fire sensor
{
///// command to print sensory data on LCD
lcd.clear(); // clear previous contents of LCD
lcd.setCursor(0,0); // set cursor on LCD
lcd.print("T:"); // print string on LCD
lcd.print(TEMP); // print value on LCD
```

#### 162 Interfacing of XBee and Multiple Sensors

```
lcd.setCursor(8,0); // set cursor on LCD
lcd.print("LDR:"); // print string on LCD
lcd.print(LDR); // print value on LCD
lcd.setCursor(0,1); // set cursor on LCD
lcd.print("Fire Status:N"); // print string on LCD
///// command to print data on TX pin
Serial.print('\r'); // send special character on LCD
Serial.print(TEMP); // print temperature value on serial
Serial.print(`|'); // send special character on LCD
Serial.print(LDR); // print temperature value on serial
Serial.print(`|'); // send special character on LCD
Serial.print(FS); // print temperature value on serial
Serial.print('|n'); // send special character on LCD
delay(20); // wait for 20 mSec
}
}
```

#### (2) RX Code

```
#include <LiguidCrystal.h>
const int RS = P2_0, E = P2_1, D4 = P2_2, D5 = P2_3, D6 = P2_4, D7 =
   P2 5;
LiquidCrystal lcd(RS, E, D4, D5, D6, D7); // add library of LCD
void setup()
{
Serial.begin(9600); // initialize serial communication
lcd.begin(20, 4); // initialize LCD
}
void loop()
{
if (Serial.available()<1) return; // check serial data
char R=Serial.read(); // read serial data
if (R!='\r')
                              return; // check first byte
int TEMP=Serial.parseInt(); // store temperature byte using parse
    int function
int LDR=Serial.parseInt();// store LDR byte using parse int function
 int FS=Serial.parseInt();// store fire status byte using parse int
    function
if (FS==1) // check state
///// command to print sensory data on LCD
lcd.clear(); // clear previous contents of LCD
lcd.setCursor(0,0); // set cursor on LCD
lcd.print("T:"); // print string on LCD
lcd.print(TEMP); // print value on LCD
lcd.setCursor(8,0); // set cursor on LCD
lcd.print("LDR:"); // print string on LCD
lcd.print(LDR); // print value on LCD
lcd.setCursor(0,1); // set cursor on LCD
```

```
lcd.print("Fire Status:Y"); // print string on LCD
///// command to print data on TX pin
Serial.print('\r'); // send special character on serial
Serial.print(TEMP); // send temperature value on serial
Serial.print(`|'); // send special character on serial
Serial.print(LDR); // send temperature value on serial
Serial.print(`|'); // send special character on serial
Serial.print(FS); // send fire status value on serial
Serial.print(`\n'); //send special character on serial
delay(20); // wait for 20 mSec
}
else if (FS==0) // check state
///// command to print sensory data on LCD
lcd.clear(); // clear previous contents of LCD
lcd.setCursor(0,0); // set cursor on LCD
lcd.print("T:"); // print string on LCD
lcd.print(TEMP); // print value on LCD
lcd.setCursor(8,0); // set cursor on LCD
lcd.print("LDR:"); //print string on LCD
lcd.print(LDR); // print value on LCD
lcd.setCursor(0,1); // set cursor on LCD
lcd.print("Fire Status:N"); // print string on LCD
///// command to print data on TX pin
Serial.print('\r'); // send special char on serial
Serial.print(TEMP); // send temperature value on serial
Serial.print(`|'); // send special char on serial
Serial.print(LDR); // send LDR value on serial
Serial.print(`|'); // send special char on serial
Serial.print(FS); // send fire status value on serial
Serial.print('\n'); // send special char on serial
delay(20); // wait for 20 mSec
}
}
```

# Interfacing of Bluetooth Modem

Bluetooth modem HC 05/06 works with serial port. It is a six pin module. It operates on frequency of 2.4 GHz ISM band. It uses modulation technique Gaussian Frequency Shift Keying. It can tolerate temperature range of -20 to  $+75^{\circ}$ C.

# 16.1 Introduction

The data are transmitted through TX pin and receives through RX pin. When module is being used first time and user wants to know or change the name, password, baud rate then few steps needs to follow. To do this the module needs to set to command mode.

# 16.2 Steps to Operate Bluetooth Modem in Command Mode

- 1. Connect Vcc pin of module to +5 V and GND pin to ground of power supply. LED will start blinking.
- 2. Hold and release the reset button, then the LED will start blinking slower than earlier.
- 3. Upload a blank sketch to controller.

```
void setup()
{
        }
        void loop()
        {
        }
        /
        }
```

- 4. Connect RX and TX pin of Bluetooth modem to RX and TX pin of controller, respectively.
- 5. Open serial terminal and use AT commands.

Few AT commands are as follows:

### 16.3 System Description

To understand the working of Bluetooth modem, a system is designed. The objective of the system is to make AC load ON/OFF with the help of the commands received by Bluetooth modem. Commands are set through a Bluetooth terminal app in mobile phone. Here mobile phone acts as transmitter. Figure 16.1 shows the block diagram of the system at receiver end. The system comprises of Ti launch pad, DC 12 V/1 A adaptor, 12 V to 5 V, 3.3 V converter, Bluetooth modem HC05, and relay board with TEP C945 transistor.

Table 16.1 shows the AT commands for the Bluetooth modem and Table 16.2 shows the list of components required to design the system.

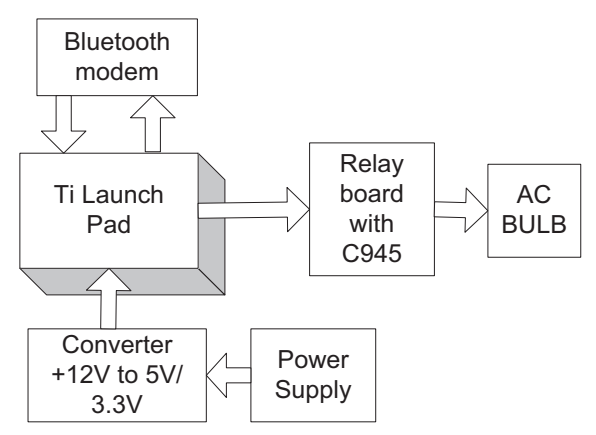

Figure 16.1 Block diagram of the system.

| Command                  | Action                                            |
|--------------------------|---------------------------------------------------|
| AT                       | To check the connection, if "OK" is received so   |
|                          | connection is established.                        |
| AT+NAME                  | To check the name of modem                        |
| AT+NAME = "New Name"     | To set new name of device                         |
| AT+PSWD                  | To check the name of modem                        |
| AT+PSWD = "new password" | To set new password of device                     |
| AT+ADDR                  | To check the MAC address of device                |
| AT+UART                  | To check the baud rate of the device              |
| AT+UART = "baud rate"    | To set baud rate of the device. For command mode  |
|                          | set baud rate 38400 and for data mode it is 9600. |

 Table 16.1
 AT command table for Bluetooth modem

| S. No. | Component                            | Quantity |
|--------|--------------------------------------|----------|
| 1      | Ti launch pad                        | 1        |
| 2      | Relay board with TEP C945 transistor | 1        |
| 3      | DC 12 V/1 A adaptor                  | 1        |
| 4      | 12 V to 5 V, 3.3 V converter         | 1        |
| 5      | Jumper wire M to M                   | 20       |
| 6      | Jumper wire M to F                   | 20       |
| 7      | Jumper wire F to F                   | 20       |
| 8      | LED with 330 E resistor              | 1        |
| 9      | Bluetooth modem HC05                 | 1        |
|        |                                      |          |

Table 16.2 Components list

### 16.4 Circuit Diagram

Connect the components described as follows:

- 1. +5 V pin of power supply is connected to Vcc pin of launch pad.
- 2. GND pin of power supply is connected to GND pin of launch pad.
- 3. Connect GND, +12 V and input of relay board with TEP C945 transistor to GND, +12 V, and P1.0 pin of Ti launch pad.
- 4. Connect +Vcc, GND, TX, RX of Bluetooth modem to +5 V, GND, TX, and RX pins of Ti launch pad.

Figure 16.2 shows the circuit diagram for Bluetooth interfacing with Ti launch pad and AC load. Upload the program described in Section 16.3 and check the working.

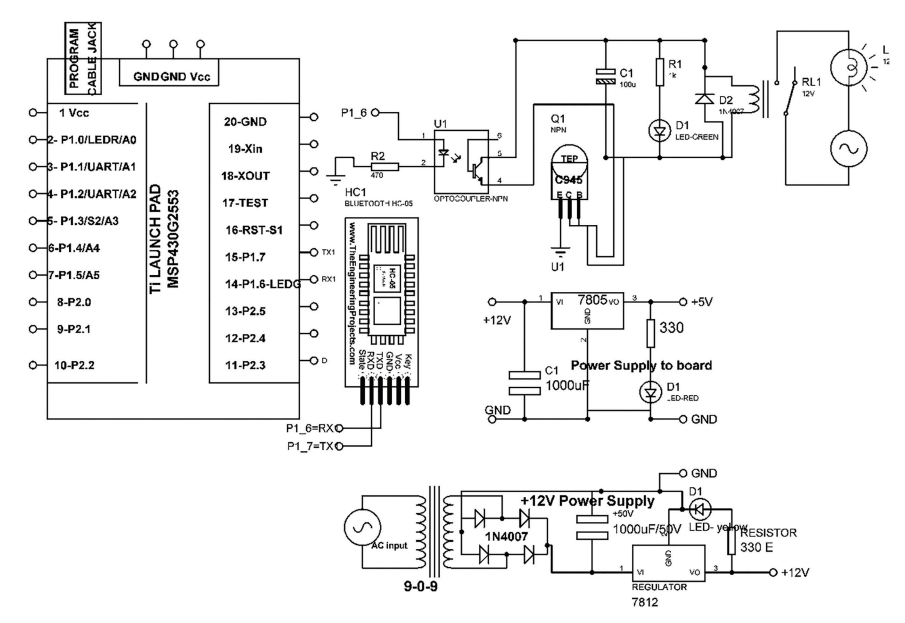

Figure 16.2 Circuit diagram for Bluetooth interfacing with Ti launch pad and AC load.

### 16.5 Program Code

```
#include <SoftwareSerial.h>
SoftwareSerial mySerial (P1_6, P1_7); // add soft serial library for
serial
#define RELAY_Pin P1_0 // assign pin P1_0 to relay
int state = 0; // assume state
void setup()
 {
 pinMode (RELAY_Pin, OUTPUT); // set pin P1_0 as an output
 digitalWrite(RELAY_Pin, LOW); // make pin P1_0 to LOW
  Serial.begin(9600); // Default communication rate of the Bluetooth
    module
  lcd.setCursor(0,0); // set cursor on LCD
  lcd.print("HC05 Module Read"); // print string on LCD
 }
void loop()
 {
if(Serial.available() > 0) // check serial data
 {
  state = Serial.read(); // read serial data
 3
  (state == '0') // check state
if
 {
 digitalWrite(RELAY_Pin, LOW); // make pin P1_0 to LOW
```

```
Serial.println("LED: OFF"); // print serial string
state = 0;
}
else if (state == '1') // check state
{
digitalWrite(RELAY_Pin, HIGH); // make pin P1_0 to HIGH
Serial.println("LED: ON"); // print serial string
state = 0;
}
```

### **16.6 Bluetooth Terminal Application**

Download the Bluetooth terminal application from app store of mobile phone. Turn "ON" HC 05/06 Bluetooth module. Scan for available device on mobile phone. Pair with HC 05/06 by entering the password. Now open app and click on available devices and connect with HC 05. After making connection send "1" to make AC load "ON" and "o" for making it "OFF".

Section C

IoT Data Logger

# **Recipe for Data Logger with Blynk App**

This chapter explains the design steps for developing the data logger for sensory data, with the help of Blynk app. To understand the complete working a smart hooter system is designed for the sensory data. A cloud server is developed with the help of Blynk app.

### **17.1 Introduction**

The objective of the system is to display the information of temperature, humidity, and fire sensors for the change in status of output on liquid crystal display and make the switch for hooter "ON/OFF." The sensors are connected to Ti launch pad to capture the sensory data and a data packet is formed. A hooter is a solid state electronics device with a siren, to indicate change in status of required output.

Figure 17.1 shows the block diagram of the system. The system comprises of Ti launch pad, DC 12 V/1 A adaptor, 12 V to 5 V, 3.3 V converter, temperature and humidity sensor, fire sensor, liquid crystal display, relay unit, NodeMCU, and hooter. The data packet from Ti launch pad is transferred serially to NodeMCU. The NodeMCU is a Wi-Fi modem, it transfers the data packet to the cloud. Hooter is controlled through cloud app.

Table 17.1 shows the list of components required to design the system.

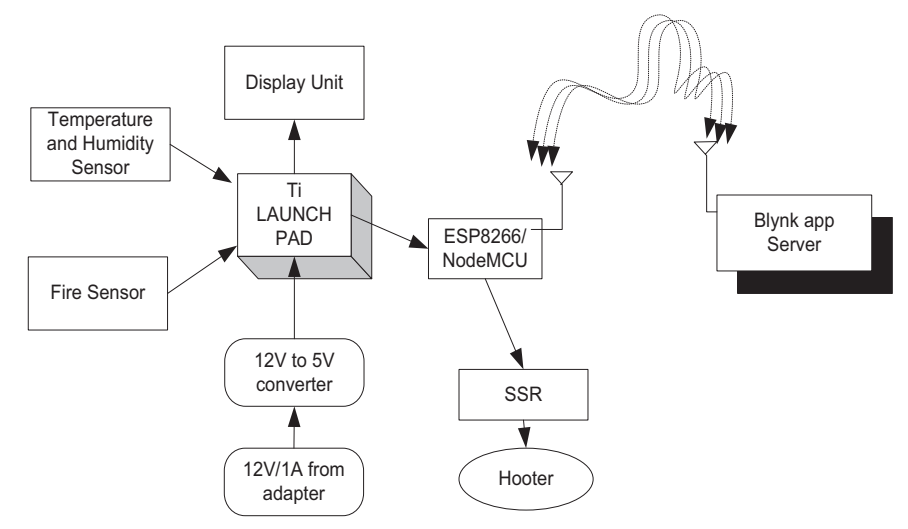

Figure 17.1 Block diagram of the system.

| S. No. | Component                    | Quantity |
|--------|------------------------------|----------|
| 1      | LCD20*4                      | 1        |
| 2      | LCD20*4 patch                | 1        |
| 3      | DC 12 V/1 A adaptor          | 1        |
| 4      | 12 V to 5 V, 3.3 V converter | 1        |
| 5      | LED with 330 ohm resistor    | 1        |
| 6      | Jumper wire M to M           | 20       |
| 7      | Jumper wire M to F           | 20       |
| 8      | Jumper wire F to F           | 20       |
| 9      | Fire sensor                  | 1        |
| 10     | DHT11                        | 1        |
| 11     | Ti launch pad                | 1        |
| 12     | NodeMCU                      | 1        |
| 13     | NodeMCU breakout board/Patch | 1        |
| 13     | One relay board              | 1        |
| 14     | AC hooter                    | 1        |

Table 17.1 Components list

## 17.2 Circuit Diagram

Connect the components described as follows:

- 1. +5 V pin of power supply is connected to Vcc pin of launch pad.
- 2. GND pin of power supply is connected to GND pin of launch pad.

- 3. Pins 1, 16 of LCD are connected to GND of power supply.
- 4. Pins 2, 15 of LCD are connected to +Vcc of power supply.
- 5. Two fixed terminals of POT are connected to +5 V and GND of LCD and variable terminal of POT is connected to pin 3 of LCD.
- RS, RW, and E pins of LCD are connected to pins D1=P1.0, GND, and D2=P1.1 of Ti launch pad.
- 7. D4, D5, D6, and D7 pins of LCD are connected to pins D3=P1.3, D4=P1.4, D5=P1.5, and D6=P1.6 of Ti launch pad.
- 8. +5 V and GND pin of fire sensor, temperature, and humidity sensor are connected to +5 V and GND pins of power supply, respectively.
- 9. OUT pin of fire sensor is connected to pin P2.2 of Ti launch pad.
- OUT pin of temperature and humidity sensor is connected to pin P2.2 of Ti launch pad.
- 11. Connect the input of relay board to D1 pin NodeMCU.
- 12. Connect output pins (NO and COM) of relay to AC hooter.

Figure 17.2 shows the circuit diagram for the system. Upload the program described in Section 17.4 and check the working.

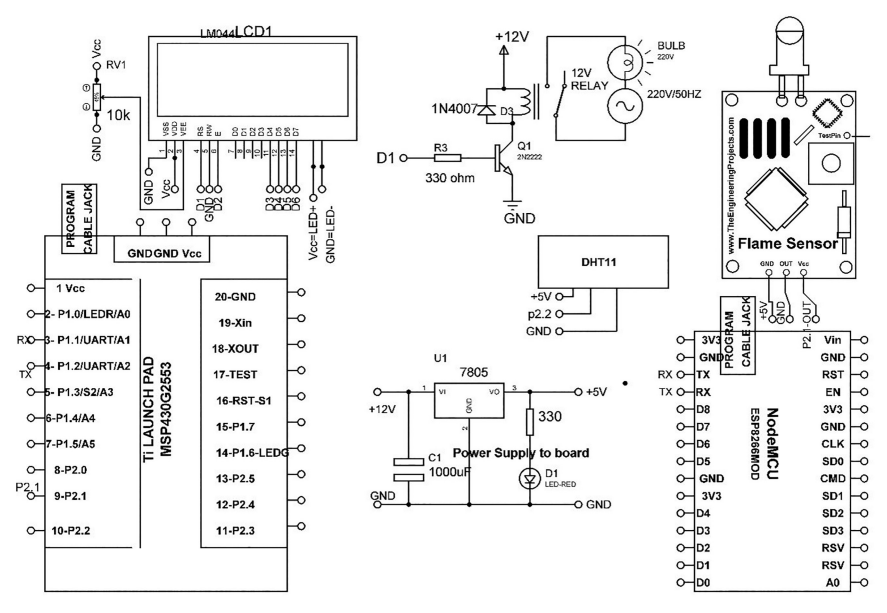

Figure 17.2 Circuit diagram for the system.

## 17.3 Blynk Server

Blynk is iOS and Android platform to design mobile app. To design the app, download the Blynk library from the link: https://github.com/blynkkk/blynk-library/releases/latest. Mobile app can be designed by just drag and drop the widgets on the provided space.

### Steps to Design Blynk App

- 1. Download and install the Blynk app for your mobile Android or iPhone.
- 2. Create an account with email id.
- 3. Create a "new project."
- 4. Click on "+" to create new project.
- 5. Choose the theme dark or light and click on "create."
- 6. Auth token will be received on the email address of user.
- 7. Select the device to which smart phone needs to connect, e.g., ESP8266 (NodeMCU).
- 8. Open widget box and select the components required for the project.
- 9. Click on the widget to open its settings, select virtual terminals as V1, V2 for each buttons. These virtual terminals need to define in the program.

| 10:55                             | ) الہ۔ 46 ایر 1 <sup>1</sup> @ | <b>8</b> 4% | 10:55                             | ) In. 34 In. 11 @                            | 84% |
|-----------------------------------|--------------------------------|-------------|-----------------------------------|----------------------------------------------|-----|
|                                   | HOOTER CONTROL                 |             |                                   | HOOTER CONTROL                               |     |
|                                   | HOOTOR ON HOOTER OFF           |             |                                   | HOOTOR ON HOOTER OFF<br>ON OFF<br>FIRE LEVEL |     |
| TEMP<br>50<br>37<br>25<br>12<br>0 |                                | 15          | 50<br>37<br>25<br>12<br>0         |                                              | 15  |
| HUM<br>100<br>75<br>50<br>25<br>0 |                                | 42          | HUM<br>100<br>75<br>50<br>25<br>0 |                                              | 42  |

10. Run the project.

Figure 17.3 Front end of app for the system.

Figure 17.3 shows the front end of the designed app for the system. Figure shows the front end displaying the sensory data and hooter status. Hooter can be controlled through this app.

### 17.4 Program Code

```
(1) Program Code for Ti Launch Pad
   #include <LiguidCrystal.h>
   LiquidCrystal lcd(P1_0, P1_3, P1_4, P1_5, P1_6, P1_7); // add
   library of LCD
   const int FIRESENSOR Pin=P2 1;
                                  // assign integer to pin P2 1
   const int INDICATOR_PIN =P2_3; // assign integer to pin P2_3
   int FIRESENSOR_Pin_STATE; // assume state
   #include <dht.h> // add DHT library dht DHT;
   #define DHT11 PIN P2 2 // attach pin P2 2 to DHT sensor
   String inputString_ULTRA = "";
                                       // assign string
   int INDICATOR; // assume integer
   void setup()
   ł
   pinMode(INDICATOR_PIN, OUTPUT);
                                   // set pin P2_3 as an output
   an output
   lcd.begin(20, 4); // initialize LCD
   lcd.print("fire detection sys"); // print string on LCD
   }
   void loop()
   {
    FIRESENSOR_Pin_STATE = digitalRead(FIRESENSOR_Pin);// Read Fire
       Sensor pin
    int chk = DHT.read11(DHT11_PIN); // read DHT pin
    float TEMP=DHT.temperature; // store temperature
    float HUM=DHT.humidity; // store humidity
    INDICATOR_READ(); // call function for hooter
   if (FIRESENSOR_Pin_STATE == HIGH)
   {
      int FIRE=50;
      lcd.setCursor(0, 1); // set cursor on LCD
      lcd.print("FIRE DETECTED.....");
      lcd.setCursor(0,2); // set cursor on LCD
      lcd.print("TEMP:"); // print string on LCD
      lcd.print(TEMP); // print value on LCD
      lcd.setCursor(0,3); // set cursor on LCD
      lcd.print("HUM:"); // print string on LCD
      lcd.print(HUM); // print value on LCD
      Serial.print(FIRE); // send value on serial
      Serial.print(";"); // set cursor on LCD
      Serial.print(TEMP); // send value on serial
      Serial.print(";");// set cursor on LCD
```

```
Serial.print(HUM); // send value on serial
   Serial.print('\n'); // send special character on serial
  delay(20); // wait for 20 mSec
   }
if (INDICATOR=10)
  {
Int FIRE=60;
lcd.setCursor(0,0); // set cursor on LCD
lcd.print("Hooter ONN ..... "); // print string on LCD
lcd.setCursor(0, 1); // set cursor on LCD
lcd.print("FIRE DETECTED.... "); // print string on LCD
lcd.setCursor(0,2); // set cursor on LCD
lcd.print("TEMP:"); // print string on LCD
lcd.print(TEMP); // print value on LCD
lcd.setCursor(0,3); // set cursor on LCD
lcd.print("HUM:"); // print string on LCD
lcd.print(HUM); // print value on LCD
Serial.print(FIRE); // send fire status value on serial
Serial.print(";"); // send string on serial
Serial.print(TEMP); // send temperature value on serial
Serial.print(";");// send string on serial
Serial.print(HUM); // send humidity value on serial
Serial.print(`\n'); // send string on serial
delay(20); // wait for 20 mSec
 }
else
 {
int FIRE=60;
lcd.setCursor(0,0); // set cursor on LCD
lcd.print("Hooter OFF ..... "); // print string on LCD
lcd.setCursor(0, 1); // set cursor on LCD
lcd.print("FIRE NOT DETECTED.. "); // print string on LCD
lcd.setCursor(0,2); // set cursor on LCD
lcd.print("TEMP:"); // print string on LCD
lcd.print(TEMP); // print value on LCD
lcd.setCursor(0,3); // set cursor on LCD
lcd.print("HUM:"); // print string on LCD
lcd.print(HUM); // print value on LCD
Serial.print(FIRE); // send value on serial
Serial.print(";"); // send string on serial
Serial.print(TEMP); // send value on serial
Serial.print(";");// send string on serial
Serial.print(HUM); // send value on serial
Serial.print(`\n'); // send special character
delay(20); // wait for 20 mSec
}
}
void INDICATOR_READ()
{
while (Serial.available()>0)
```

```
{
    inputString_INDICATOR = Serial.readStringUntil(`\n');// Get
    serial input from NodeMCU
    INDICATOR=String(((inputString_INDICATOR[1]-48)*10)+
        ((inputString_INDICATOR[2]-48)*1));
    }
    inputString_INDICATOR = ""; // clear the string
    delay(20); // wait for 20 mSec
}
```

```
(2) Program Code for NodeMCU to Receive Serial Data from TiLaunch Pad
   #define BLYNK PRINT Serial
   #include <LiquidCrystal.h>
   LiquidCrystal lcd(D1, D2, D3, D4, D5, D6); // add library of LCD
   #include <ESP8266WiFi.h> // add ESP library
   #include <BlynkSimpleEsp8266.h> // add blynk library
   char auth[] = "5c8e33bf09a04b03b2fa153928b075c5"; //token
   received on email id
   char ssid[] = "ESPServer_RAJ"; // Name of the wi fi server to
       provide internet to device
   char pass[] = "RAJ@12345"; // password of the wi-fi server
   BlynkTimer timer;
   String inputString_NODEMCU = "";
   /////// defines variables
   String FIRE, TEMP, HUM;
   BLYNK_WRITE(V1)
   {
   int HOOTER_VAL1 = param.asInt(); // assigning incoming value from
      pin V1 to a variable
   if (HOOTER_VAL1 ==HIGH)
   {
   Serial.print(10); // send value on serial
   Serial.print(`\n'); // send special character on serial
   lcd.setCursor(0,0); // set cursor on LCD
   lcd.print("HOOTER ON"); // print string on LCD
   delay(10); // wait for 10 mSec
    }
   }
   BLYNK_WRITE(V2)
    int HOOTER_VAL2 = param.asInt(); // assigning incoming value
   from
       pin V1 to a variable
    if (HOOTER_VAL2 ==HIGH)
      {
    Serial.print(20); // send value on serial
    Serial.print(`\n'); // send special character on serial
    lcd.setCursor(0,0); // set cursor on LCD
    lcd.print("HOOTER OFF"); // print string on LCD
```

```
delay(10); // wait for 10 mSec
  }
}
void READ SENSOR()
{
serialEvent_NODEMCU(); // call function
Blynk.virtualWrite(V3, FIRE); // write on pin V3 on Blynk
Blynk.virtualWrite(V4, TEMP); // write on pin V4 on Blynk
Blynk.virtualWrite(V5, HUM); // write on pin V5 on Blynk
lcd.setCursor(0,1); // set cursor on LCD
lcd.print("F_STATUS:"); // print string on LCD
lcd.print(FIRE); // print value on LCD
lcd.setCursor(0,2); // set cursor on LCD
lcd.print("TEMP:"); // print string on LCD
lcd.print(TEMP); // print value on LCD
lcd.setCursor(0,3); // set cursor on LCD
lcd.print("HUM:"); // print string on LCD
lcd.print(HUM); // print value on LCD
}
void setup()
Serial.begin(9600); // initialize serial communication
   lcd.begin(20, 4); // initialize LCD
Blynk.begin(auth, ssid, pass); // initialize Blynk application
   timer.setInterval(1000L,READ_SENSOR);//// set timer to read
       sensor function
}
void loop()
Blynk.run(); // initialize Blynk
timer.run(); // Initiates BlynkTimer
}
void serialEvent_NODEMCU()
while (Serial.available()>0)
inputString_NODEMCU = Serial.readStringUntil(`\n');// Get serial
    input
StringSplitter *splitter = new StringSplitter(inputString NODEMCU,
    ',', 4); //use string s plitter StringSplitter(
 string_to_split, delimiter, limit)
int itemCount = splitter->getItemCount();
for(int i = 0; i < itemCount; i++)</pre>
{
 String item = splitter->getItemAtIndex(i);
```

```
FIRE = splitter->getItemAtIndex(0); // store fire status value
TEMP= splitter->getItemAtIndex(1); // store temperature value
HUM = splitter->getItemAtIndex(2); // store LDR value
}
inputString_NODEMCU = ""; // clear string
delay(200); // wait for 200 mSec
}
```

# **Recipe for Data Logger with Cayenne App**

This chapter explains the design steps for developing the data logger for sensory data, with the help of Cayenne app. Measurement and monitoring of temperature, pressure, flow rate at the offshore oil and gas rig is the challenging area. Most offshore activities are done in extreme environments, where availability of communication network is very less. So here communication is little tricky and expensive. To understand the complete working a system is designed for the sensory data. A cloud server is developed with the help of Cayenne app.

### **18.1 Introduction**

The objective of the system is to display the information of flow rate, temperature, and pressure in oil and gas rig for the change in status of output, on liquid crystal display and create a data logger with Cayenne app.

The system comprises of Ti launch pad, DC 12 V/1 A adaptor, 12 V to 5 V, 3.3 V converter, flow rate sensor, temperature sensor, pressure sensor, liquid crystal display, and NodeMCU. The data packet from Ti launch pad is transferred serially to NodeMCU. The NodeMCU is a Wi-Fi modem, it transfers the data packet to the cloud.

Flow sensor works on the principle of Hall effect. The flow rate can be measured by counting the output pulses of the sensor. For measuring pressure with the sensor, there is a conversion formula where output voltage is proportional to PSI. Liquid temperature sensor is water proof and is 1-wire interface. It provides 9 to 12 bit output data.

Figure 18.1 shows the block diagram of the system.

Table 18.1 shows the list of components required to design the system.

### 184 Recipe for Data Logger with Cayenne App

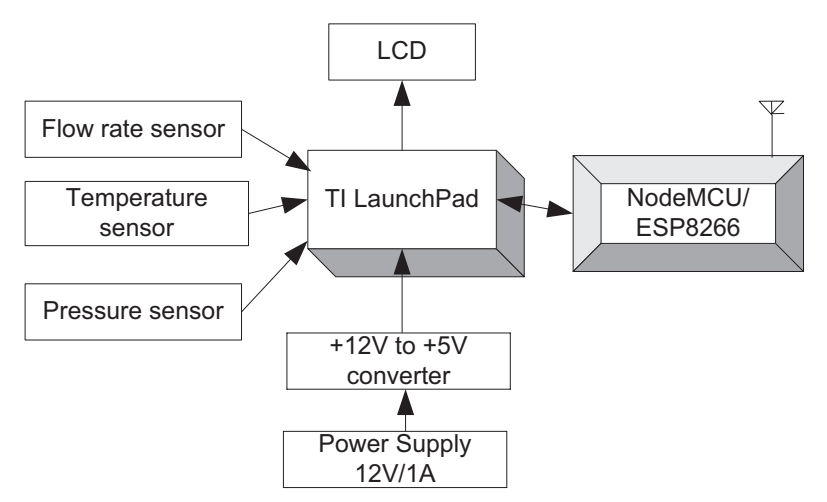

Figure 18.1 Block diagram of the system.

| Table 18.1 Components list   |                                                                                                    |
|------------------------------|----------------------------------------------------------------------------------------------------|
| Component                    | Quantity                                                                                                    |
| Ti launch pad                | 1                                                                                                    |
| LCD20*4                      | 1                                                                                                    |
| LCD20*4 patch                | 1                                                                                                    |
| DC 12 V/1 A adaptor          | 1                                                                                                    |
| 12 V to 5 V, 3.3 V converter | 1                                                                                                    |
| LED with 330 ohm resistor    | 1                                                                                                    |
| Jumper wire M to M           | 20                                                                                                    |
| Jumper wire M to F           | 20                                                                                                    |
| Jumper wire F to F           | 20                                                                                                    |
| Flow rate sensor             | 1                                                                                                    |
| Temperature sensor           | 1                                                                                                    |
| Pressure sensor              | 1                                                                                                    |
| NodeMCU                      | 1                                                                                                    |
| Breakout board for NodeMCU   | 1                                                                                                    |
|                              | Table 18.1 Components histComponentTi launch padLCD20*4LCD20*4 patchDC 12 V/1 A adaptor12 V to 5 V, 3.3 V converterLED with 330 ohm resistorJumper wire M to MJumper wire M to FJumper wire F to FFlow rate sensorTemperature sensorPressure sensorNodeMCUBreakout board for NodeMCU |

#### Table 18.1 Components list

### 18.2 Circuit Diagram

Connect the components described as follows:

- 1. +5 V pin of power supply is connected to Vcc pin of launch pad.
- 2. GND pin of power supply is connected to GND pin of launch pad.
- 3. Pins 1, 16 of LCD are connected to GND of power supply.
- 4. Pins 2, 15 of LCD are connected to +Vcc of power supply.
- 5. Two fixed terminals of POT are connected to +5 V and GND of LCD and variable terminal of POT is connected to pin 3 of LCD.

- 6. RS, RW, and E pins of LCD are connected to pins P2.0, GND, and P2.1 of Ti launch pad.
- 7. D4(11), D5(12), D6(13), and D7(14) pins of LCD are connected to pins P2.3, P2.4, P2.5, and P2.6 of Ti launch pad.
- 8. +5 V and GND pin of flow rate sensor are connected to +5 V and GND pins of power supply.
- 9. OUT pin of flow rate sensor is connected to pin P1.0 (A0) of Ti launch pad.
- 10. +5 V and GND pin of temperature sensor are connected to +5 V and GND pins of power supply.
- 11. OUT pin of temperature sensor is connected to pin P1\_3 (A3) of Ti launch pad.
- 12. +5 V and GND pin of pressure sensor are connected to +5 V and GND pins of power supply.
- 13. OUT pin of pressure sensor is connected to pin P1.4 (A4) of Ti launch pad.
- 14. Connect TX pin of Ti launch pad to RX pin of NodeMCU to connect it serially.

Figure 18.2 shows the circuit diagram of the system. Upload the program described in Section 18.4 and check the working.

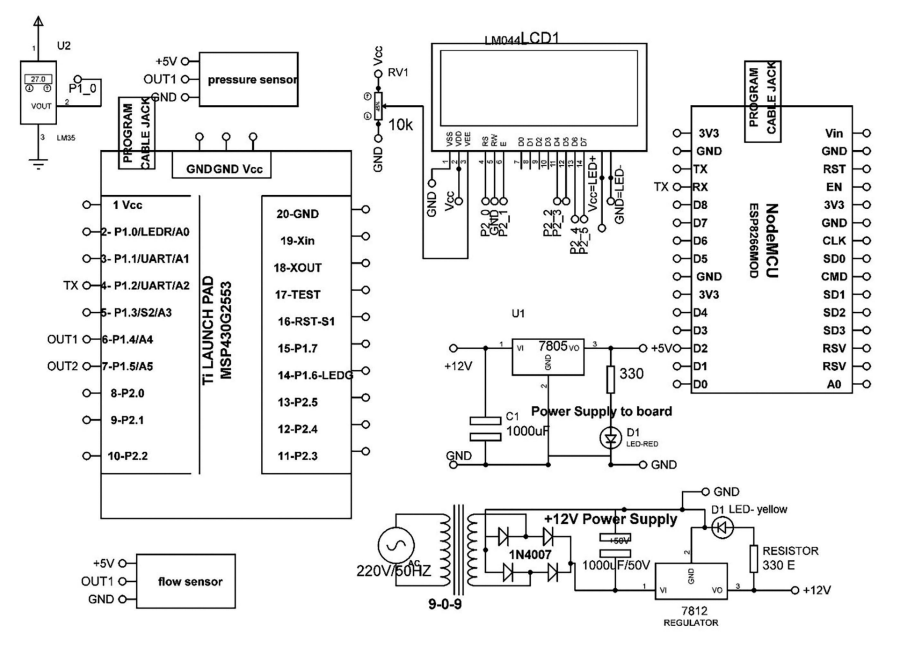

Figure 18.2 Circuit diagram of the system.

186 Recipe for Data Logger with Cayenne App

### 18.3 Cayenne App

Steps to Add NodeMCU in Cayenne Cloud

- 1. Install the Arduino IDE and add Cayenne MQTT Library.
- 2. Install the ESP8266 board package to Arduino IDE.
- 3. Connect the ESP8266 to PC.
- 4. Go to **tools** menu then select the **board**.
- 5. Use the MQTT(Cayenne) username, MQTT password, client ID, ssid[], and wifiPassword[] in the program.
- 6. Burn the code, described in Section 18.4 to launch pad and NodeMCU. Figure 18.3 shows the snapshots for the developed mobile app.

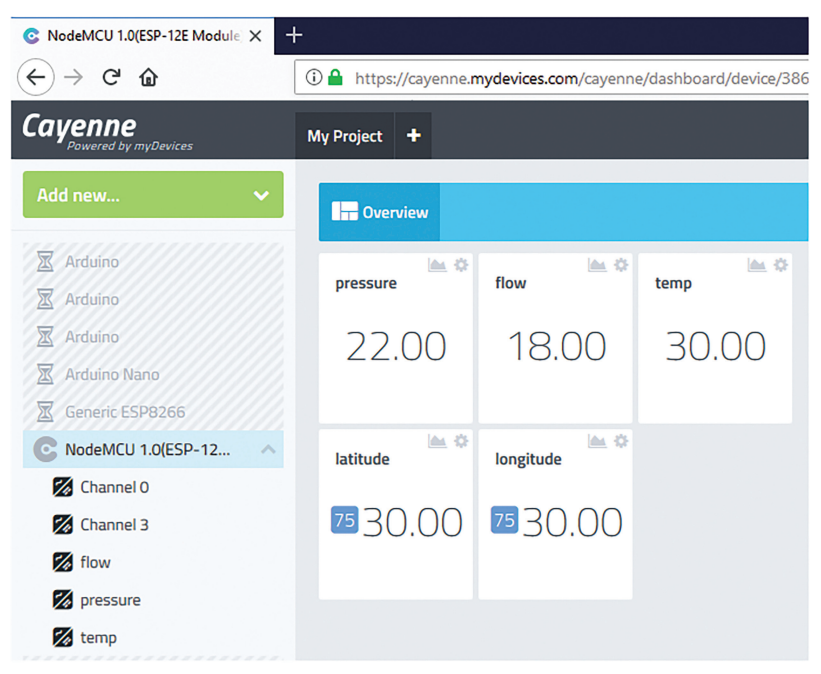

Figure 18.3 Snapshot of the Cayenne app.

### 18.4 Program Code

```
(1) Program Code for TI Launch Pad
   ///////// add for LCD library
   #include <LiquidCrystal.h>
   const int RS = P2 0, E = P2 1, D4 = P2 2, D5 = P2 3, D6 = P2 4,
   D7 = P2 5;
   LiquidCrystal lcd(RS, E, D4, D5, D6, D7);
   ////// for dallas DS1820 temp sensor
   #include <OneWire.h>
   #include <DallasTemperature.h>
   #define ONE WIRE BUS P1 0
   OneWire oneWire(ONE WIRE BUS);
   DallasTemperature sensors (&oneWire);
   float Celsius=0;
   float Fahrenheit=0;
   //////// YF-S201 Water Flow Sensor
   volatile int FLOW_frequency; // Measures flow sensor pulses
   unsigned int liter hour; // Calculated liters/hour
   unsigned char flowsensor_PIN=P1_4; // Sensor Input
   unsigned long currentTime;
   unsigned long cloopTime;
   void flow_INTRRUPT() // Interrupt function
   {
   FLOW frequency++;
   }
   ///////// for differential pressure
   const int analogInPin = P1_5; // Analog input pin, connected to
   pressure sensor
   const int analogButton =P1_6; // Button Variables to change
   float inputVolt = 0;
   float volt_0 = 2.5; //Initial voltage
   float volt = 0;
   float pressure_psi = 0; // Pressure value calculated from
     voltage, in psi
   float pressure_pa = 0; // Pressure converted to Pa
   float massFlow = 0; // Mass flow rate calculated from pressure
   float volFlow = 0; // Calculated from mass flow rate
   float volume = 0; // Integral of flow rate over time //Constants
   float vs = 5; // Voltage powering pressure sensor
   float rho = 1.225; // Density of air in kg/m3
   float area_1 = 0.000415; // Surface area in m2
   float area_2 = 0.0000283; // Surface area in m2
   float dt = 0;
   int button = 0; // Value of button
   void setup()
   {
```

```
//// for TEMPERATURE Sensor
sensors.begin();
///// for flow sensor
pinMode(flowsensor PIN, INPUT);
digitalWrite(flowsensor_PIN, HIGH); // Optional Internal Pull-Up
attachInterrupt(0,flow_INTRRUPT, RISING); // Setup Interrupt
sei(); // Enable interrupts
   currentTime = millis();
   cloopTime = currentTime;
////// initialization of variables
Serial.begin(9600); // initialize serial communication
lcd.begin(20, 4); // initialize LCD
lcd.setCursor(0, 0); // set cursor on LCD
lcd.print("Sensors Reading"); // print string on LCD
void loop()
///// temperature sensor
sensors.requestTemperatures(); // send request to sensor
Celsius=sensors.getTempCByIndex(0); // record temperature in oC
Fahrenheit=sensors.toFahrenheit(Celsius); // record temperature F
///// flow sensor
 currentTime = millis(); // Every second, calculate and print
liters/hour
if(currentTime >= (cloopTime + 1000))
  {
cloopTime = currentTime; // Updates cloopTime // Pulse frequency
(Hz) = 7.5Q, Q is flow rate in L/min.
liter_hour = (FLOW_frequency * 60 / 7.5); // (Pulse frequency x
60 min) / 7.5Q = flowrate in L/hour
FLOW frequency = 0; // Reset Counter
  1
///////// for pressure sensor
   button = analogRead(analogButton);
   if (button>100 && button<150)
inputVolt = analogRead(analogInPin); // Voltage read in (0 to
102.3)
volt = inputVolt*(vs/1023.0);
pressure_psi = (15/2)*(volt-2.492669); // store pressure in psi
pressure_pa = pressure_psi*6894.75729; // store pressure in Pa
massFlow = 1000*sqrt((abs(pressure_pa)*2*rho)/
((1/(pow(area_2,2)))-(1/(pow(area_1,2))))); // Mass flow of air
volFlow = massFlow/rho; // Volumetric flow of air
```

```
volume = volFlow*dt + volume; // Total volume (essentially
   integrated over time)
    dt = 0.001;
   delay(1); // wait for 1 mSec
      }
   ///// print on LCD
   lcd.setCursor(0, 1); // set cursor on LCD
    lcd.print("TEMP:"); // print string on LCD
    lcd.print(Celsius); // print value on LCD
   lcd.setCursor(9, 1); // set cursor on LCD
    lcd.print("OC"); // print string on LCD
   lcd.setCursor(0, 2); // set cursor on LCD
    lcd.print("WATER_FLOW:"); // print string on LCD
    lcd.print(liter_hour); // print value on LCD
   lcd.setCursor(13, 2); // set cursor on LCD
    lcd.print("l/h"); // print string on LCD
   lcd.setCursor(0, 3); // set cursor on LCD
    lcd.print("PRESSURE:"); // print string on LCD
    lcd.print(volume); // print value on LCD
   lcd.setCursor(13, 3); // set cursor on LCD
    lcd.print("m3"); // print string on LCD
   /////print Serial
    Serial.print(Celsius); // print value on serial
    Serial.print(";"); // print string on serial
    Serial.print(liter_hour, DEC); // print value on serial
    Serial.print(";");// print string on serial
    Serial.print(volume); // print value on serial
    Serial.print('\n'); // print special char on LCD
   1
(2) Program Code for NodeMCU to Create Cayenne App
   #define CAYENNE_PRINT Serial
   #include <CayenneMQTTESP8266.h> // add library of cayenne
   #include <ESP8266WiFi.h> // add library of ESP
   #include "StringSplitter.h" // add library of string splitter
```

```
char ssid[] = "ESPServer_RAJ"; // add user ID
char wifiPassword[] = "RAJ@12345"; // add user password
```

```
//// tokens form cayenne
char username[] = "fac81bb0-7283-11e7-85a3-9540e9f7b5aa";
char password[] = "3745eb389f4e035711428158f7cdcladc0475946";
char clientID[] = "386b86f0-7284-11e7-b0bc-87cd67a1f8c7";
String inputString_NODEMCU = ""; // assume string
int TEMP,FLOW,PRESSURE;
void setup()
{
    pinMode(D0, OUTPUT); // set pin D0 as an output
}
```

#### 190 Recipe for Data Logger with Cayenne App

```
Serial.begin(9600); // initialize serial communication
Cayenne.begin (username, password, clientID, ssid, wifiPassword);
// initialize cayenne app
1
void loop()
{
Cayenne.loop(); // function for cayenne app
SerialDATA(); // call function to receive serial
Cayenne.virtualWrite(0, TEMP); // write value on cayenne virtual
pin 0
Cayenne.virtualWrite(1, FLOW); // write value on cayenne virtual
pin 1
Cayenne.virtualWrite(2, PRESSURE); // write value on cayenne
virtual pin 2
delay(500); // wait for 500 mSec
}
CAYENNE_IN_DEFAULT()
{
  CAYENNE LOG("CAYENNE IN (1)(%u) - %s, %s", request.channel,
getValue.getId(), getValue.asString());
  int i = getValue.asInt();
   if(i >= 45) // check value
   digitalWrite(D0,HIGH); // make D0 pin HIGH
   }
   else
   {
   digitalWrite(D0,LOW); // make D0 pin LOW
   }
}
void serialEvent NODEMCU()
{
  while (mySerial.available()>0)
inputString_NODEMCU = mySerial.readStringUntil('\n');// Get
   serial input
StringSplitter *splitter = new StringSplitter(inputString_
NODEMCU, ',', 4); // new StringSplitter(string_to_split,
delimiter, limit)
int itemCount = splitter->getItemCount();
for(int i = 0; i < itemCount; i++)</pre>
   {
     String item = splitter->getItemAtIndex(i);
     TEMP = splitter->getItemAtIndex(0); // store temperature
       value
```

```
FLOW= splitter->getItemAtIndex(1); // store flow sensor
value
PRESSURE= splitter->getItemAtIndex(2); // store pressure
sensor
}
inputString_NODEMCU = ""; // clear string
delay(200); // wait for 200 mSec
}
}
```
# Recipe for Data Logger with ThingSpeak Server

This chapter explains the design steps for developing the data logger for sensory data, with the help of ThingSpeak server. Measurement and monitoring of water flow and sprinkler is very important for applications like fire control and agricultural field. To understand the complete working a system is designed for water flow and sprinkler control. A cloud server is developed with the help of ThingSpeak.

## **19.1 Introduction**

The objective of the system is to display the information of flow rate sensor on liquid crystal display, control the sprinkler and create a data logger with ThingSpeak server.

The system comprises of DC 12 V/1 A adaptor, 12 V to 5 V, 3.3 V converter, flow rate sensor, sprinkler, motor, liquid crystal display, and NodeMCU. The NodeMCU is a Wi-Fi modem, it transfers the data packet to the cloud.

Figure 19.1 shows the block diagram of the system.

Table 19.1 shows the list of components required to design the system.

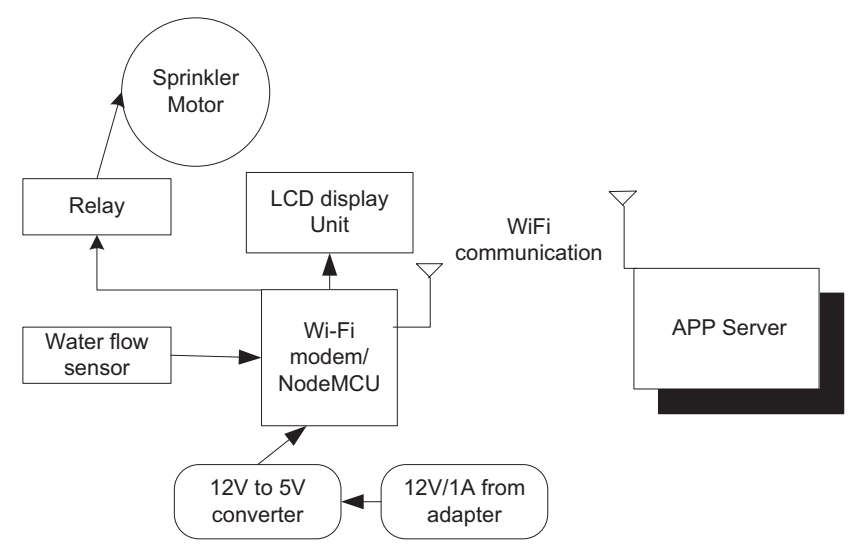

Figure 19.1 Block diagram of the system.

|        | Table 19.1 Components list   |          |
|--------|------------------------------|----------|
| S. No. | Component                    | Quantity |
| 1      | NodeMCU                      | 1        |
| 2      | LCD20*4                      | 1        |
| 3      | LCD20*4 patch                | 1        |
| 4      | DC 12 V/1 A adaptor          | 1        |
| 5      | 12 V to 5 V, 3.3 V converter | 1        |
| 6      | Sprinkler motor              | 1        |
| 7      | Water flow sensor            | 1        |
| 8      | Jumper wire M to M           | 20       |
| 9      | Jumper wire M to F           | 20       |
| 10     | Jumper wire F to F           | 20       |

# 19.2 Circuit Diagram

Connect the components described as follows:

- 1. +5 V pin of power supply is connected to Vcc pin of NodeMCU.
- 2. GND pin of power supply is connected to GND pin of NodeMCU.
- 3. Pins 1, 16 of LCD are connected to GND of power supply.
- 4. Pins 2, 15 of LCD are connected to +Vcc of power supply.

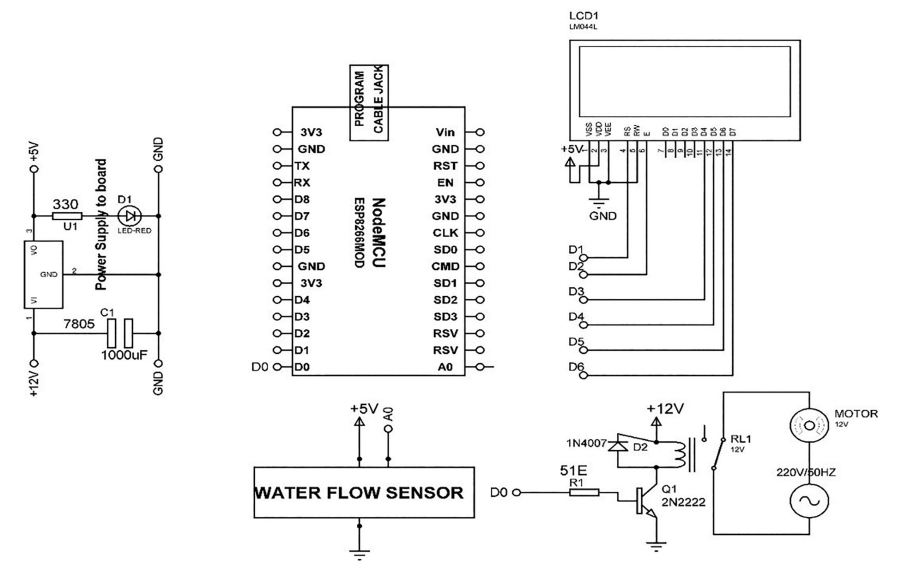

Figure 19.2 Circuit diagram of the system.

- 5. Two fixed terminals of POT are connected to +5 V and GND of LCD and variable terminal of POT is connected to pin 3 of LCD.
- 6. RS, RW, and E pins of LCD are connected to pins D1, GND, and D2 of NodeMCU.
- 7. D4, D5, D6, and D7 pins of LCD are connected to pins D3, D4, D5, and D6 of NodeMCU.
- 8. +5 V and GND pin of water flow sensor are connected to +5 V and GND pins of power supply.
- 9. OUT pin of water flow sensor is connected to pin D0 of NodeMCU.
- 10. Sprinkler motor is connected to NodeMCU using relay board via D7 pin.

Figure 19.2 shows the circuit diagram of the system. Upload the program described in Section 19.4 and check the working.

### 19.3 ThingSpeak Server

#### Steps to Create a ThingSpeak Server

- 1. Create an account with ThingSpeak.
- 2. Click on "Channels," then "MyChannels" (Figure 19.3).
- 3. Click on "New Channel" (Figure 19.4).
- 4. Enter the channel settings and save.

### 196 Recipe for Data Logger with ThingSpeak Server

5. Check API write key (this key is required to write in the program).

6. Fields will show the sensory data in the form of graphs.

Figure 19.5 shows the snapshot for the data on ThingSpeak server.

| My Channels<br>Watched Channels |  |  |  |
|---------------------------------|--|--|--|
| My Channels                     |  |  |  |
|                                 |  |  |  |

Figure 19.3 Window for ThingSpeak.

| 1                | Name    |        |          |         |            | \$                   | Created | Updated At |
|------------------|---------|--------|----------|---------|------------|----------------------|---------|------------|
| ∎ Channel 293693 |         |        |          |         | 2017-06-26 | 2017-09-20 04:23     |         |            |
|                  | Private | Public | Settings | Sharing | API Keys   | Data Import / Export |         |            |

Figure 19.4 New channel.

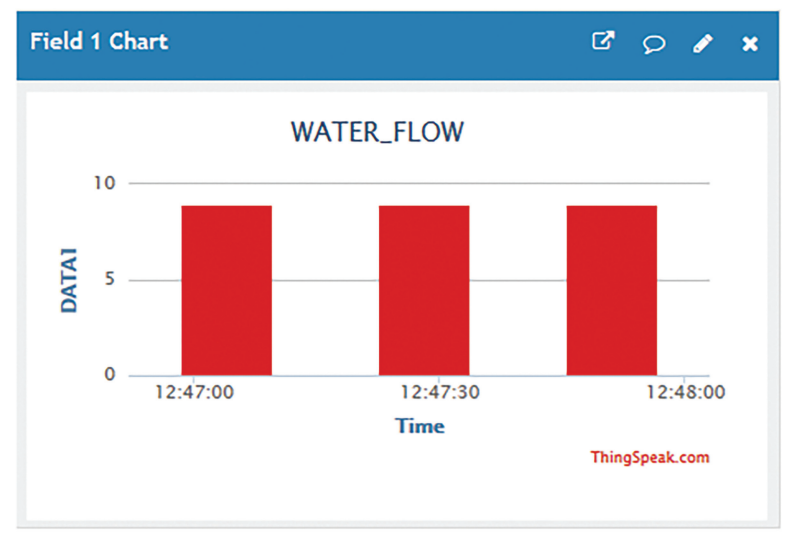

Figure 19.5 Data on ThingSpeak server.

### 19.4 Program Code

```
(1) Program Code for NodeMCU to Connect with ThingSpeak
   #include <ESP8266WiFi.h> // add ESP library
   #include "StringSplitter.h" // add string splitter library
   String apiKev1 = "R2ACMZBH7IV8B0KH"; //API kev
   const char* ssid = "ESPServer_RAJ"; // WiFi server name
   const char* password = "12345678"; // Wi Fi password
   const char* server = "api.thingspeak.com";
   WiFiClient client;
   int WATER_FLOW_SENSOR=A0; // connect flow sensor to A0 pin
   int water val=0; // assume integer
   int SPRIKLER=D0; // connect sprinkler to D0 pin
   int SPFan=D7; // connect SP fan to D7 pin
   void setup()
   {
   Serial.begin(9600); // initialize serial communication
   pinMode(SPRIKLER,OUTPUT); // set D0 pin as an output
   delay(10); // wait for 10 mSec
     WiFi.begin(ssid, password); // begin Wi-Fi
     Serial.println(); // send command `\r\n' to serial
     Serial.println();// send command `\r\n' to serial
     Serial.print("Connecting to "); // send string to serial
     Serial.println(ssid): // print ssid in serial
     while (WiFi.status() != WL_CONNECTED)
     delay(500); // wait for 500 mSec
     Serial.print("."); // print string on serial
     Serial.println(""); // print string on serial
     Serial.println("WiFi connected"); // print string on serial
     }
       void loop()
       {
                  if (client.connect(server,80))
                    read_SENSOR_NODEMCU(); // call function
                    send1_TH_WATER_PARA(); // call function
                    }
   client.stop(); // stop the client
   Serial.println("Waiting"); // print string on serial
   delay(20000);// thingspeak needs minimum 15 sec delay between
      updates
      }
    void send1_TH_WATER_PARA()
    ł
```

#### 198 Recipe for Data Logger with ThingSpeak Server

```
// command to send data to thingspeak server
    String postStr = apiKey1;
    postStr +="\&field1=";
    postStr += String(WATER val);
    postStr += "\r\n\r\n";
    client.print("POST /update HTTP/1.1\n");
    client.print("Host: api.thingspeak.com\n");
    client.print("Connection: close\n");
    client.print("X-THINGSPEAKAPIKEY: "+apiKey1+"\n");
    client.print("Content-Type: application/x-www-form-urlencoded
        n");
    client.print("Content-Length: ");
    client.print(postStr.length());
    client.print("\n\n");
    client.print(postStr);
/// command for serial terminal
     Serial.print ("Send data to channel-1 "); // print string on
         serial
     Serial.print("Content-Length: "); //print string on serial
     Serial.print(postStr.length()); //send string length in
         serial
     Serial.print("Field-1: "); // print string on serial
     Serial.print(WATER_val); // send values on serial
     Serial.println(" data send"); // print string on serial
}
void read_SENSOR_NODEMCU()
{
WATER_val=analogRead(WATER_FLOW_SENSOR); // read serial data
if(WATER_val>=120) // check values
{
digitalWrite(SPRIKLER, HIGH); // set D1 pin to HIGH
delay(20); // wait for 20 mSec
 }
 else
  {
digitalWrite(SPRIKLER,LOW); // set D1 pin to LOW
delay(20); // wait for 20 mSec
 }
}
```

# **Recipe for Data Logger with Virtuino App**

This chapter explains the design steps for developing the data logger for sensory data, with the help of Virtuino app. To understand the complete working, a system is designed for capturing the sensory data. The parameters like pipe thickness, pipe pressure, and flow rate are very important in the oil and gas refinery. For real time monitoring of these parameters Internet of Things can play an important role. A cloud server is developed with the help of Virtuino app.

### 20.1 Introduction

The objective of the system is to display the sensory data on liquid crystal display (LCD) and communicates to mobile app. The sensors are connected to Ti launch pad to capture the sensory data and a data packet is formed.

Figure 20.1 shows the block diagram of the system. The system comprises of Ti launch pad, DC 12 V/1 A adaptor, 12 V to 5 V, 3.3 V converter, flow

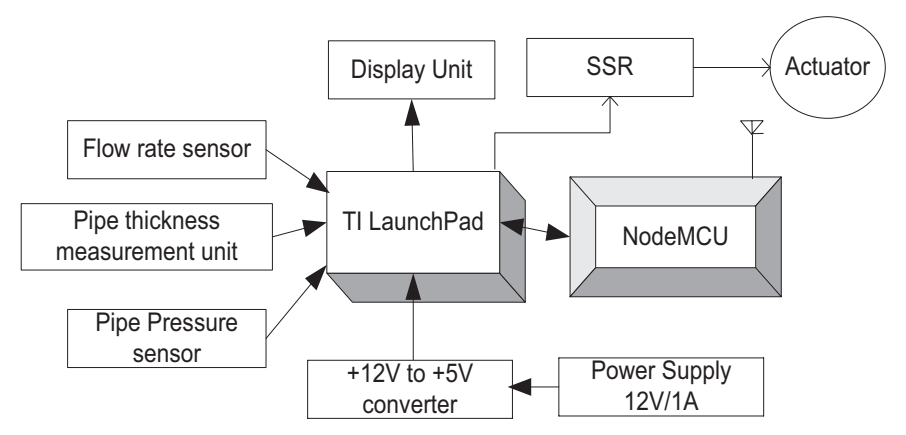

Figure 20.1 Block diagram of the system.

|        | Table 20.1 Components list      |          |
|--------|---------------------------------|----------|
| S. No. | Component                       | Quantity |
| 1      | Ti launch pad                   | 1        |
| 2      | LCD20*4                         | 1        |
| 3      | LCD20*4 patch                   | 1        |
| 4      | DC 12 V/1 A adaptor             | 1        |
| 5      | 12 V to 5 V, 3.3 V converter    | 1        |
| 6      | LED with 330 ohm resistor       | 1        |
| 7      | Jumper wire M to M              | 20       |
| 8      | Jumper wire M to F              | 20       |
| 9      | Jumper wire F to F              | 20       |
| 10     | Flow rate sensor                | 1        |
| 11     | Pipe thickness measurement unit | 1        |
| 12     | Pipe pressure sensor            | 1        |
| 13     | NodeMCU                         | 1        |
| 14     | Breakout board for NodeMCU      | 1        |

Table 20.1 Components list

rate sensor, pipe thickness measurement unit, pipe pressure sensor, solid state relay (SSR), actuator, NodeMCU, and LCD. The data packet from Ti launch pad is transferred serially to NodeMCU. The NodeMCU is a Wi-Fi modem, it transfers the data packet to the cloud.

Table 20.1 shows the list of components required to design the system.

### 20.2 Circuit Diagram

Connect the components described as follows:

- 1. +5 V pin of power supply is connected to Vcc pin of launch pad.
- 2. GND pin of power supply is connected to GND pin of launch pad.
- 3. Pins 1, 16 of LCD are connected to GND of power supply.
- 4. Pins 2, 15 of LCD are connected to +Vcc of power supply.
- 5. Two fixed terminals of POT are connected to +5 V and GND of LCD and variable terminal of POT is connected to pin 3 of LCD.
- 6. RS, RW, and E pins of LCD are connected to pins P2.0, GND, and P2.1 of Ti launch pad.
- 7. D4(11), D5(12), D6(13), and D7(14) pins of LCD are connected to pins P2.3, P2.4, P2.5, and P2.6 of Ti launch pad.
- 8. +5 V and GND pin of flow rate sensor are connected to +5 V and GND pins of power supply.

- 9. OUT pin of flow rate sensor is connected to pin P1.0 (A0) of Ti launch pad.
- 10. +5 V and GND pin of pipe thickness measurement unit are connected to +5 V and GND pins of power supply.
- 11. OUT pin of pipe thickness measurement unit is connected to pin P1.3 (A3) of Ti launch pad.
- 12. +5 V and GND pin of pipe pressure sensor are connected to +5 V and GND pins of power supply.
- 13. OUT pin of pipe pressure sensor is connected to pin P1\_4 (A4) of Ti launch pad.
- 14. Connect TX pin of Ti launch pad to RX pin of NodeMCU to communicate serially.

Figure 20.2 shows the circuit diagram for the system. Upload the program described in Section 20.4 and check the working.

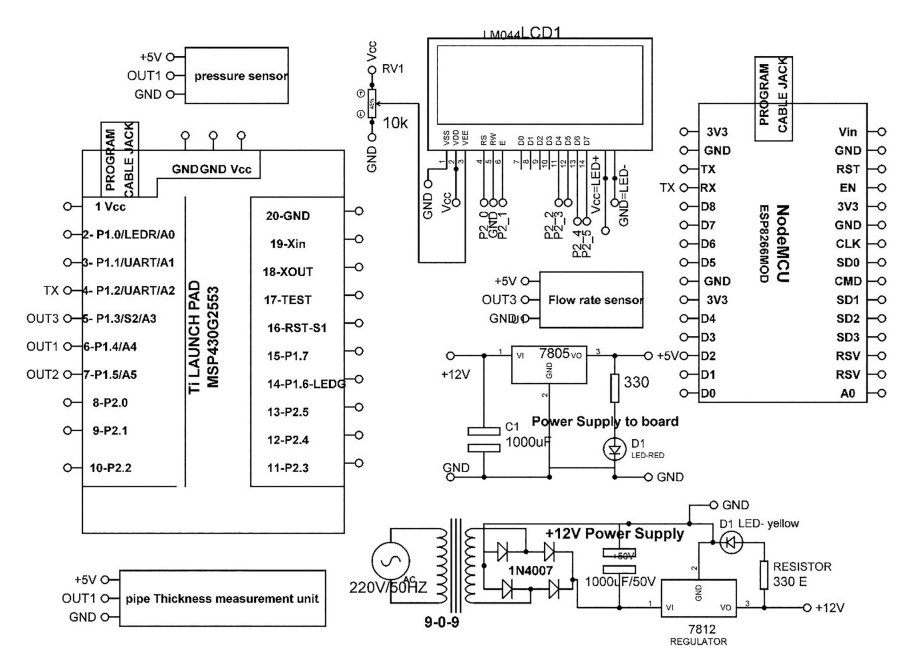

Figure 20.2 Circuit diagram for the system.

# 20.3 Virtuino App

Virtuino application can be controlled through Bluetooth, Wi-Fi, GPRS, and ThingSpeak.

### Steps to Create a Virtuino App

- 1. Download the Virtuino Library.
- 2. Add the library to Arduino IDE.
- 3. Program to NodeMCU.
- 4. Add Wi-Fi settings with android device.
- 5. Create Virtuino app and run it to interact with ESP8266/NodeMCU.

Figure 20.3 shows the snapshot of the developed Virtuino app.

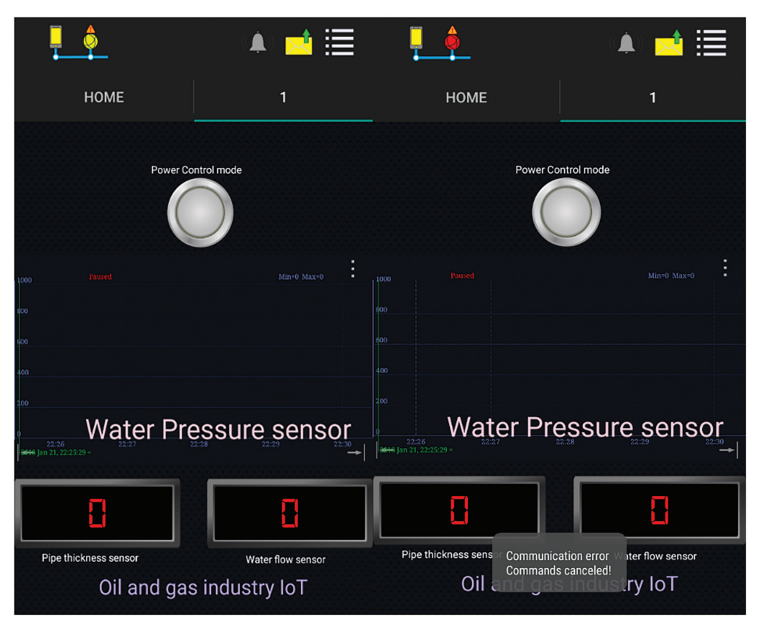

Figure 20.3 Snapshot of Virtuino app.

# 20.4 Program Code

```
(1) Program Code for Ti Launch Pad
#include <LiquidCrystal.h>
const int RS = P2_0,E = P2_1,D4 = P2_2,D5 = P2_3,D6 = P2_4,D7 =
P2_5;
LiquidCrystal lcd(RS,E,D4,D5,D6,D7); // add library of LCD
```

```
//// Thickness
int Thickness_sensor_pin=P_4;
//////// YF-S201 Water Flow Sensor
volatile int FLOW frequency; // Measures flow sensor pulses
unsigned int liter hour; // Calculated liters/hour
unsigned char flowsensor_PIN=P1_3; // Sensor Input
unsigned long currentTime;
unsigned long cloopTime;
void flow_INTRRUPT() // Interrupt function
FLOW_frequency++;
}
///////// for differential pressure
const int analogInPin = P1_5; // Analog input pin, connected to
pressure sensor
const int analogButton = P1_6; // Button Variables to change
float inputVolt = 0;
float volt_0 = 2.5; //Initial voltage
float volt = 0:
float pressure_psi = 0; // Pressure value calculated from
voltage, in psi
float pressure_pa = 0; // Pressure converted to Pa
float massFlow = 0; // Mass flow rate calculated from pressure
float volFlow = 0; // Calculated from mass flow rate
float volume = 0; // Integral of flow rate over time //Constants
float vs = 5 ; // Voltage powering pressure sensor
float rho = 1.225; // Density of air in kg/m3
float area_1 = 0.000415; // Surface area in m2
float area_2 = 0.0000283; // Surface area in m2
float dt = 0;
int button = 0; // Value of button
void setup()
//// for flow sensor
pinMode(flowsensor PIN, INPUT);
digitalWrite(flowsensor_PIN, HIGH); // Optional Internal Pull-Up
attachInterrupt(0,flow_INTRRUPT, RISING); // Setup Interrupt
sei(); // Enable interrupts
 currentTime = millis();
  cloopTime = currentTime;
////// initialization of variables
Serial.begin(9600); // initialize serial communication
lcd.begin(20, 4); // initialize LCD
lcd.setCursor(0, 0); // set cursor on LCD
lcd.print("Sensors Reading"); // print string on LCD
}
void loop()
{
///// PipeThickness
int Thickness_level=analogRead(Thickness_sensor_pin);
///// flow sensor
```

```
currentTime = millis(); // Every second, calculate and print
    liters/hour
if(currentTime >= (cloopTime + 1000))
{
cloopTime = currentTime; // Updates cloopTime // Pulse frequency
 (Hz) = 7.5Q, Q is flow rate in L/min.
liter_hour = (FLOW_frequency * 60/7.5); // (Pulse frequency x 60
min) / 7.50 = flowrate in L/hour
FLOW_frequency = 0; // Reset Counter
}
///////// for pressure sensor
 button = analogRead(analogButton); // read analog button
  if(button>100 && button<150)
  inputVolt = analogRead(analogInPin); // Voltage read in
   (0 to 1023)
 volt = inputVolt*(vs/1023.0);
 pressure_psi = (15/2) * (volt-2.492669); // Pressure in psi
 pressure_pa=pressure_psi*6894.75729; // Pressure in Pa
 massFlow = 1000 \times \text{sgrt}((abs(pressure pa) \times 2 \times \text{rho})/((1/(pow(area 2, pa)))))
  2)))-(1/(pow(area_1,2))))); // Mass flow of air
 volFlow = massFlow/rho; // Volumetric flow of air
 volume = volFlow*dt + volume; // Total volume (essentially
  integrated over time)
 dt = 0.001;
 delay(1);
 }
 ///// print on LCD
lcd.setCursor(0, 1); // set cursor on LCD
 lcd.print("THICKNESS:"); // print string on LCD
 lcd.print(Thickness_level); // print value on LCD
 lcd.setCursor(14, 1); // set cursor on LCD
 lcd.print(``mm''); // print string on LCD
lcd.setCursor(0, 2); // set cursor on LCD
 lcd.print(``WATER_FLOW:''); // print string on LCD
 lcd.print(liter_hour); // print value on LCD
 lcd.setCursor(13, 2); // set cursor on LCD
 lcd.print(``l/h''); // print string on LCD
 lcd.setCursor(0, 3); // set cursor on LCD
  lcd.print(``PRESSURE:''); // print string on LCD
 lcd.print(volume); // print value on LCD
 lcd.setCursor(13, 3); // set cursor on LCD
  lcd.print(``m3''); // print string on LCD
 /////print Serial
 Serial.print(Thickness_level); // send values on serial
Serial.print(``;''); // send string on serial
 Serial.print(liter_hour, DEC); // send value on serial
Serial.print(``;''); // send string on serial
```

```
Serial.print(volume); // print value on serial
    Serial.print(' \setminus n'); // send special char on serial
   }
(2) Program Code for NodeMCU to Communicate with Virtuino App
   #include <ESP8266WiFi.h>
   #include "Virtuino ESP WifiServer.h"
   #include "StringSplitter.h"
   const char* ssid = "ESPServer_RAJ";
   const char* password = "RAJ@12345";
   WiFiServer server(8000); // Server port
   Virtuino_ESP_WifiServer virtuino(&server);
    int storedValue=0;
    int counter =0;
    long storedTime=0;
   String inputString_NODEMCU = ""; // assume string
   String Thickness_level,liter_hour,volume; // assume string
   void setup()
   {
      //---- Virtuino settings
   virtuino.DEBUG=true;
                          // set this value TRUE to enable the
    serial monitor status
   virtuino.password="1234"; // Set a password to your web server
    for more protection
                           // avoid special characters like ! $ =
    @ # % & * on your password. Use only numbers or text characters
   Serial.begin(9600); // initialize serial communication
   delay(10); // wait for 10 mSec
     //---- NodeMCU module settings
       //---- 1. Settings as Station - Connect to a WiFi network
     Serial.println("Connecting to "+String(ssid));
     WiFi.mode(WIFI_STA); // Config module as station only.
     WiFi.begin(ssid, password);
      while (WiFi.status() != WL_CONNECTED)
      {
     delay(500); // wait for 10 mSec
     Serial.print("."); // send string on serial
      Serial.println("");// send string on serial
      Serial.println("WiFi connected"); // send string on serial
      Serial.println(WiFi.localIP());// send IP on serial
     server.begin(); // start server
     Serial.println("Server started"); // send string on serial
   }
   void loop()
   virtuino.run();
```

```
int RELAY1=virtuino.vDigitalMemoryRead(0); // Read virtual
memory 0 from Virtuino app
int RELAY2=virtuino.vDigitalMemoryRead(1); // Read virtual memory
0 from Virtuino app
DATA serialEvent NODEMCU();/// serial event
virtuino.vMemoryWrite(5, Thickness_level);// write pipe thickness
on virtuino pin 5
virtuino.vMemoryWrite(6,liter_hour);/// for water flow on
virtuino pin 6
virtuino.vMemoryWrite(7,volume);//// for pressure write on
virtuino pin 7
   long t= millis(); // read the time
   if (t>storedTime+5000)
   {
      counter++;
                   // increase counter by 1
     if (counter>20) counter=0; // limit = 20
      storedTime = t;
virtuino.vMemoryWrite(12, counter); // write counter to
virtual pin V12
   }
  1
void OG_serialEvent_NODEMCU()
{
 while (Serial.available()>0) // check serial data
  {
inputString_NODEMCU = Serial.readStringUntil('\n');// Get serial
input
StringSplitter *splitter = new StringSplitter(inputString_
NODEMCU, ',', 3); // new StringSplitter(string_to_split,
delimiter, limit)
int itemCount = splitter->getItemCount();
for(int i = 0; i < itemCount; i++)</pre>
   {
    String item = splitter->getItemAtIndex(i);
     Thickness_level= splitter->getItemAtIndex(0); // store value
     of thickness level
    liter hour = splitter->getItemAtIndex(1); // store value of
     flow rate
     volume = splitter->getItemAtIndex(2); // store value of
     volume
   }
   inputString_NODEMCU = ""; // clear the string
delay(200); // wait for 200 mSec
 }
}
```

# **Recipe for Data Logger with Firebase Server**

This chapter explains the design steps for developing the data logger for sensory data, with the help of Firebase server. To understand the complete working a system is designed for capturing the sensory data. A cloud server is developed with the help of Firebase.

### 21.1 Introduction

The objective of the system is to display the sensory data on liquid crystal display (LCD) and communicates to Firebase server. The sensors are connected to Ti launch pad to capture the sensory data and a data packet is formed. The data packet from Ti launch pad is transferred serially to NodeMCU. The NodeMCU is a Wi-Fi modem, it transfers the data packet to the cloud.

Figure 21.1 shows the block diagram of the system. The system comprises of Ti launch pad, DC 12 V/1 A adaptor, 12 V to 5 V, 3.3 V converter, DHT11, MQ135, MQ6, NodeMCU, and LCD.

Table 21.1 shows the list of components required to design the system.

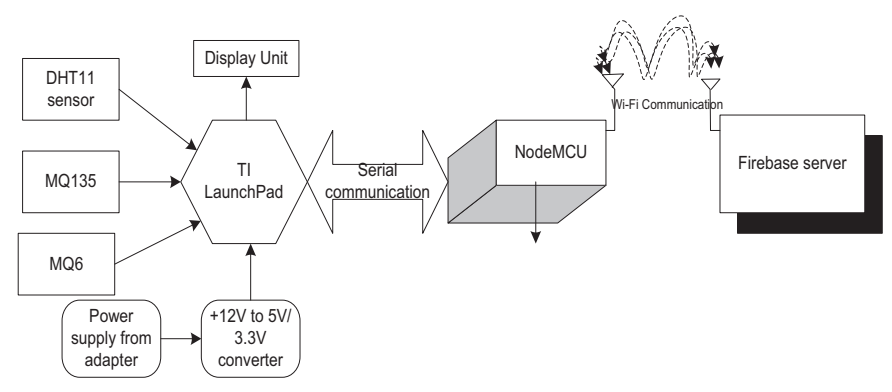

Figure 21.1 Block diagram of the system.

|        | rubic and components list    |          |
|--------|------------------------------|----------|
| S. No. | Component                    | Quantity |
| 1      | LCD20*4                      | 1        |
| 2      | LCD20*4 patch                | 1        |
| 3      | DC 12 V/1 A adaptor          | 1        |
| 4      | 12 V to 5 V/3.3 V converter  | 1        |
| 5      | LED with 330 ohm resistor    | 1        |
| 6      | Jumper wire M to M           | 20       |
| 7      | Jumper wire M to F           | 20       |
| 8      | Jumper wire F to F           | 20       |
| 9      | DHT11                        | 1        |
| 10     | MQ6                          | 1        |
| 11     | MQ135                        | 1        |
| 12     | Ti launch pad                | 1        |
| 13     | NodeMCU                      | 1        |
| 14     | NodeMCU breakout board/Patch | 1        |
|        |                              |          |

 Table 21.1
 Components list

# 21.2 Circuit Diagram

Connect the components described as follows:

- 1. +5 V pin of power supply is connected to Vcc pin of launch pad and NodeMCU.
- 2. GND pin of power supply is connected to GND pin of launch pad and NodeMCU.
- 3. Pins 1, 16 of LCD are connected to GND of power supply.
- 4. Pins 2, 15 of LCD are connected to +Vcc of power supply.
- 5. Two fixed terminals of POT are connected to +5 V and GND of LCD and variable terminal of POT is connected to pin 3 of LCD.
- 6. RS, RW, and E pins of LCD are connected to pins D1=P2.0, GND, and D2=P2.1 of Ti launch pad.
- 7. D4, D5, D6, and D7 pins of LCD are connected to pins D3=P2.2, D4=P2.3, D5=P2.4, and D6=P2.5 of Ti launch pad.
- 8. +5 V and GND pin of DHT11, MQ6 and MQ135 are connected to +5 V and GND pins of power supply, respectively.
- 9. OUT pin of DHT11 is connected to pin P1.3 of Ti launch pad.
- 10. OUT pin of MQ6 sensor is connected to pin P1.4 (A4) of Ti launch pad.
- 11. OUT pin of MQ135 sensor is connected to pin P1.5 (A5) of Ti launch pad.
- 12. Connect TX (P1.2) pin of Ti launch pad to RX pin of NodeMCU.

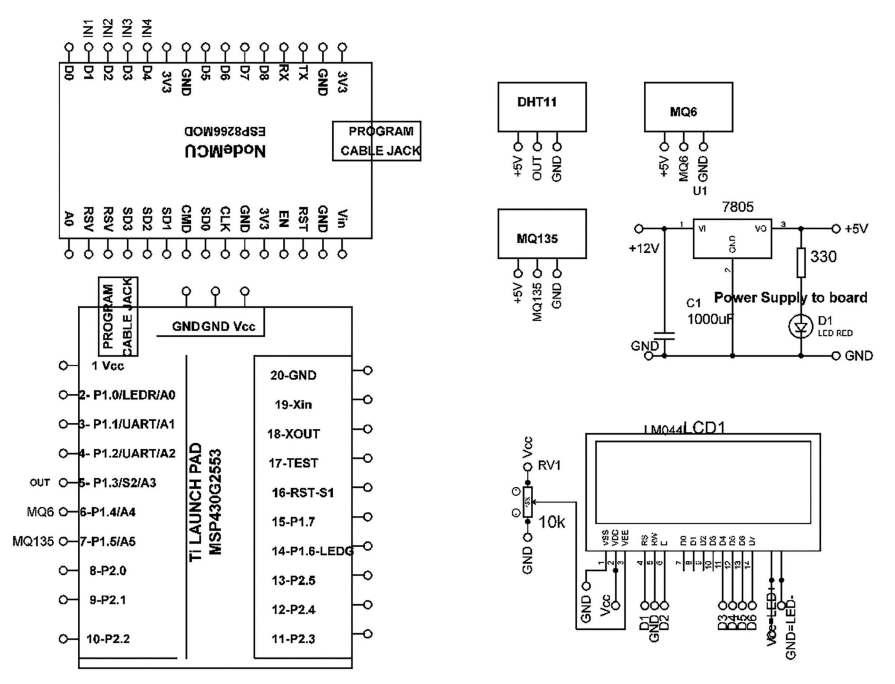

Figure 21.2 Circuit diagram of the system.

Figure 21.2 shows the circuit diagram for the system. Upload the program described in Section 21.4 and check the working.

### 21.3 Firebase Server

#### **Steps to Create Firebase Server**

- 1. Create new project on firebase console https://console.firebase.google. com/?pli=1.
- 2. Find host name by click on database to include it in the program.
- 3. Find secrete key to add it in the program.
- 4. Include Wi-Fi router name and password in the program.
- 5. Upload program in NodeMCU.

Figure 21.3 shows the snapshot of firebase server.

#### 210 Recipe for Data Logger with Firebase Server

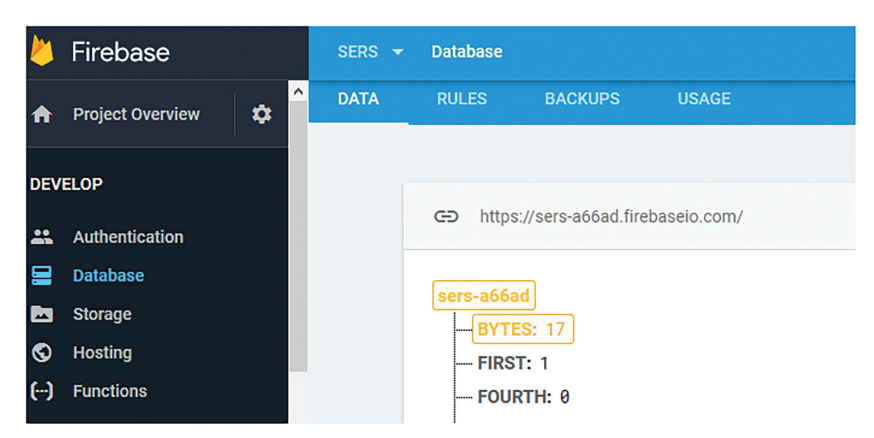

Figure 21.3 Snapshot of firebase server.

## 21.4 Program Code

#### (1) Program Code for Ti Launch Pad

lcd.setCursor(0,1); // set cursor on LCD

```
/////// library for DHT11
#include <dht.h> // add DHt library
dht DHT;
#define DHT11_PIN P1_3;/// A3 pin
//////////// library for LCD
#include <LiquidCrystal.h>
LiquidCrystal lcd(P2_0, P2_1, P2_2, P2_3, P2_4, P2_5);
MQ6_pin=P1_4;// assign P1_4 pin to sensor
MQ135_pin=P1_5; // assign P1_5 pin to sensor
void setup()
{
Serial.begin(9600); // start serial communication
lcd.begin(20, 4); // initialize LCD
}
void loop()
{
lcd.clear(); // clear previous contents of LCD
 int chk = DHT.read11(DHT11_PIN); // check DHT
 float TEMP=DHT.temperature; // store temperature
 float HUM=DHT.humidity; // store humidity
 int MQ6=analogRead(MQ6_pin); // read analog sensor MQ6
 int MQ135=analogRead(MQ135_pin); // read analog sensor MQ135
lcd.setCursor(0,0); // set cursor on LCD
lcd.print("TEMP:"); // print string on LCD
lcd.print(TEMP,0); // print value on LCD
```

```
lcd.print("HUM:"); // print string on LCD
lcd.print(HUM,0); // print value on LCD
```

```
lcd.setCursor(0,2); // set cursor on LCD
lcd.print("MQ6:"); // print string on LCD
lcd.print(MQ6); // print value on LCD
```

```
lcd.setCursor(0,3); // set curspor on LCD
lcd.print("MQ135:"); // print string on LCD
lcd.print(MQ135); // print value on LCD
```

```
Serial.print(`\r'); // print special char on serial
Serial.print(TEMP); // print value on serial
Serial.print(`|'); // print special char on serial
Serial.print(HUM); // print value on serial
Serial.print(`|'); // print special char on serial
Serial.print(MQ6); // print value on serial
Serial.print(`\r'); // print special char on serial
Serial.print(MQ135); // print value on serial
Serial.print(`\n'); // print special char on serial
delay(30); // wait for 30 mSec
}
```

#### (2) Program Code for NodeMCU

#include <ESP8266WiFi.h>
#include <FirebaseArduino.h>

```
// Set these to run example.
#define FIREBASE_HOST "sers-a66ad.firebaseio.com"
#define FIREBASE_AUTH "2JohjI62Y3qAoCGuKKydLTwPuAT19oCL B4GblpjG"
```

```
#define WIFI_SSID "ESPServer_RAJ" // SSID of hotspot
#define WIFI_PASSWORD "RAJ@12345" // hotspot password
```

```
int TEMP,HUM,MQ6,MQ135;
String TEMP_HUM_STRING = ""; // assign string
void serialEvent_NODEMCU()
{
 while (Serial.available()>0)
{
 if (Serial.available()<1) return; // check serial
 char g=Serial.read(); // read serial data
```

#### 212 Recipe for Data Logger with Firebase Server

```
if (q!='\r')
                             return; // check first byte of data
TEMP =Serial.parseInt(); // store first data using parse int
HUM=Serial.parseInt(); // store first data using parse int
MO6 =Serial.parseInt(); // store first data using parse int
MO135=Serial.parseInt();// store first data using parse int
}
void setup()
{
  Serial.begin(9600); // initialize serial communication
  // connect to wifi.
 WiFi.begin(WIFI_SSID, WIFI_PASSWORD); // start Wi-Fi
  Serial.print("connecting"); // send string on serial
  while (WiFi.status() != WL_CONNECTED)
  {
  Serial.print(".");// send string on serial
  delay(500); // wait for 500 mSec
  Serial.println();// send special char
  Serial.print("connected: "); // send string on serial
  Serial.println(WiFi.localIP()); // send IP on serial
  Firebase.begin(FIREBASE HOST, FIREBASE AUTH);
}
 int n = 0;
 void loop()
 {
 serialEvent_NODEMCU(); // call function
 //temperature value
 Firebase.setFloat("BYTES", TEMP);
 // handle error
 if (Firebase.failed())
   {
     Serial.print ("setting /number failed:"); //send string on serial
     Serial.println(Firebase.error()); // print error on serial
       return;
   }
 delay(1000); // wait for 1000 mSec
 ///// humidity value
 update value
 Firebase.setFloat("BYTES", HUM);
 // handle error
 if (Firebase.failed())
   {
     Serial.print("setting /number failed:");
     Serial.println(Firebase.error());
      return;
   }
delay(1000);
```

```
/////// MO6 level
update value
Firebase.setFloat("BYTES", MQ6);
// handle error
if (Firebase.failed())
   Serial.print("setting /number failed:"); // send string on serial
   Serial.println(Firebase.error()); // send error on serial
    return;
delay(1000); wait for 1000 mSec
  /////// MO135 level
 update value
 Firebase.setFloat("BYTES", MQ135); // send float to firebase
  // handle error
 if (Firebase.failed())
   {
    Serial.print("setting /number failed:"); // send string on
      serial
    Serial.println(Firebase.error()); // print error on serial
       return;
    }
delay(1000); // wait for 1000 mSec
  // get value
  Serial.print("BYTES: "); // send string on serial
  Serial.println(Firebase.getFloat("BYTES"));
delay(1000);
// set string value
Firebase.setString("message", "DATA acquisition"); // send string on
    serial
// handle error
if (Firebase.failed())
{
 Serial.print("setting /message failed:"); // send string on serial
  Serial.println(Firebase.error()); // send error on serial
   return;
  }
delay(1000);
// set bool value
Firebase.setBool("truth", false);
// handle error
if (Firebase.failed())
{
 Serial.print("setting /truth failed:"); // send string on serial
  Serial.println(Firebase.error()); // send error on serial
   return;
```

```
}
delay(1000);
// append a new value to /logs
String name = Firebase.pushInt("logs", n++);
// handle error
if (Firebase.failed())
   {
    Serial.print("pushing /logs failed:"); // send string on serial
    Serial.println(Firebase.error()); // send error on serial
        return;
    }
Serial.print("pushed: /logs/"); // send string on serial
Serial.println(name); // send value on serial
delay(1000); // wait for 1000 mSec
}
```

# Recipe of Data Acquisition using Local Web Server

This chapter explains the design steps for developing a control system for electrical appliances with the help of local web server. To understand the complete working a system is designed and a local server is created.

### 22.1 Introduction

The objective of the system is to control the electrical appliances with the help of Firebase server. Figure 22.1 shows the block diagram of the system. The system comprises of NodeMCU, power supply, and liquid crystal display.

Table 22.1 shows the list of components required to design the system.

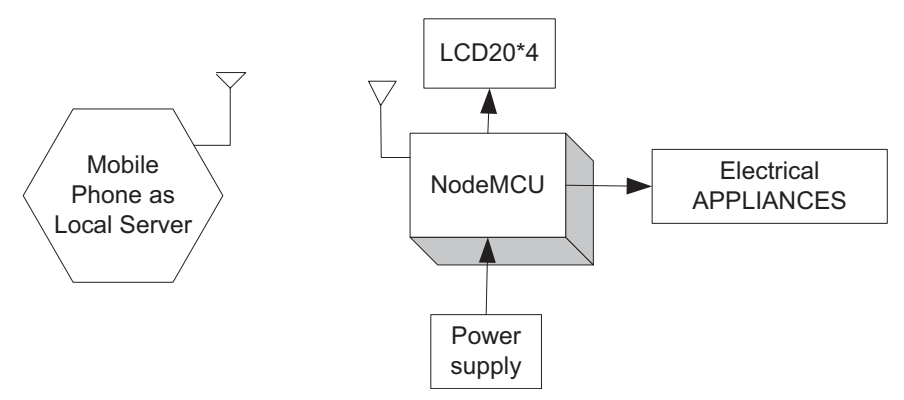

Figure 22.1 Block diagram of the system.

#### 216 Recipe of Data Acquisition using Local Web Server

| Tuble 22.1 Components in            | 31       |
|-------------------------------------|----------|
| Component/Specification             | Quantity |
| Power supply 12 V/1 A               | 1        |
| NodeMCU                             | 1        |
| Solid state relay board             | 4        |
| Extension board for four appliances | 4        |
| Power supply extension              | 1        |
| ISP programmer                      | 1        |
| LCD16*2                             | 1        |
| LCD patch                           | 1        |
| +5 V power supply                   | 1        |

Table 22.1 Components list

## 22.2 Circuit Diagram

Connect the components described as follows:

- 1. NodeMCU D0 pin is connected with RS pin of LCD.
- 2. RW pin of LCD is connected to ground.
- 3. NodeMCU D1 pin is connected with E pin of LCD.
- 4. NodeMCU D2 pin is connected with D4 pin of LCD.
- 5. NodeMCU D3 is connected with D5pin of LCD.
- 6. NodeMCU D4 pin is connected with D6 pin of LCD.

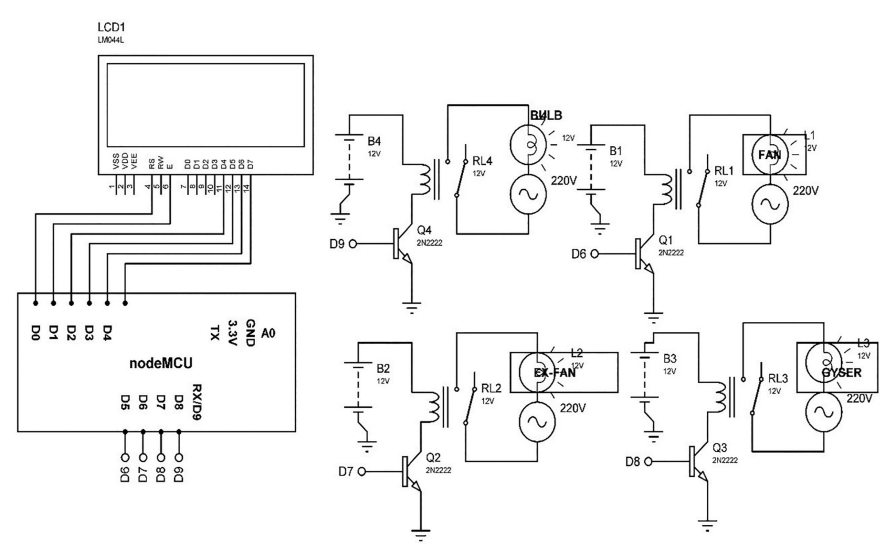

Figure 22.2 Circuit diagram for the system.

- 7. NodeMCU D5 pin is connected with D7 pin of LCD.
- 8. Pin 1 and pin 16 of LCD are connected with ground.
- 9. Pin 2 and pin 15 of LCD are connected with +Vcc.

Figure 22.2 shows the circuit diagram for the system. Upload the program described in Section 22.3 and check the working.

## 22.3 Program Code

```
////////for hot spot
#include <ESP8266WiFi.h> // add ESP library
#include <WiFiClient.h> // add wi-fi client library
#include <ESP8266WebServer.h> // add library of ESP web server
#include <ESP8266mDNS.h> // add library of DNS server
int Analog = A0; // assign integer to A0
#include <LiquidCrystal.h>
// initialize the library with the numbers of the interface pins
LiquidCrystal lcd(D0, D1, D2, D3, D4, D5); // add LCD library
////////for hotspot
MDNSResponder mdns;
const char* ssid = "ESPServer_RAJ"; // add hotspot ID
const char* password = "RAJ@12345"; // add password of hotspot
String webString="";
ESP8266WebServer server(80);
String webPage = "";
String web="";
int pin1 = D6; // assign integer to D6
int pin2 = D7; // assign integer to D7
int pin3 = D8; // assign integer to D8
int pin4 = D0; // assign integer to D0
int TEMP_level=0; // assume integer
void setup()
{
lcd.begin(20, 4); // initialize LCD
lcd.print("robot Monitoring"); // print string on LCD
webPage +="<h2>ESP8266 Web Server new</h2>TEMP METER <a href
  =\"TEMP\"><button> TEMPERATURE (oC)</button></a>";// for
   temperature
 webPage += "BULB-STATUS <a href=\"BULBON\ "
   ><button>ON</button></a>\&nbsp;<a href=\ "BULBOFF\ "><button>
  OFF</button></a>";
 webPage += "FAN-STATUS <a href=\"FANON\ "
   ><button>ON</button></a>\&nbsp;<a href=\"FANOFF\ "><button>
  OFF</button></a>";
 webPage += "EXHAUST FAN-STATUS <a href=\"EXHAUSTFANON\ "
   ><button>ON</button></a>\&nbsp;<a href=\ "EXHAUSTFANOFF\ "><
  button>OFF</button></a>";
 webPage += "GYSER-STATUS <a href=\"GYSERON\ "
```

```
><button>ON</button></a>\&nbsp;<a href=\ "GYSEROFF\ "><button
    >OFF</button></a>";
 webPage += "ALLOFF-STATUS <a href=\"GYSERON\ "</pre>
   ><button>ON</button></a>\&nbsp;<a href=\"ALLOFF\ "><button>
    OFF</button></a>";
  // preparing GPIOs
pinMode(pin1, OUTPUT); // set D6 as an output
digitalWrite(pin1, LOW); // set D6 to LOW
pinMode(pin2, OUTPUT); // set D7 as an output
digitalWrite(pin2, LOW); // set D7 to LOW
pinMode(pin3, OUTPUT); // set D8 as an output
digitalWrite(pin3, LOW); // set D8 to LOW
pinMode(pin4, OUTPUT); // set D0 as an output
digitalWrite(pin4, LOW); // set D0 to LOW
delay(1000); // wait for 1000 mSec
Serial.begin(115200); // initialize serial communication
WiFi.begin(ssid, password); // initialize Wi-Fi communication
Serial.println("");
// Wait for connection
while (WiFi.status() != WL CONNECTED)
delay(500); // wait for 500 mSec
 Serial.print("."); // print string on serial
 Serial.println(""); // print string on serial
 Serial.print ("Connected to "); // print string on serial
 Serial.println(ssid); // print ssid on serial
 Serial.print("IP address: "); // print string on serial
 Serial.println(WiFi.localIP()); // print local IP on serial
 if (mdns.begin("esp8266", WiFi.localIP()))
 Serial.println("MDNS responder started"); // print string on serial
 }
server.on("/", []()
 {
server.send(200, "text/html", webPage);
});
server.on("/TEMP", []()
{
get_TEMP(); // call function for temperature measurement
webString="TEMPERATURE: "+String((float)TEMP_level)+"oC";
server.send(200, "text/plain", webString); // send to
someones browser when asked
});
server.on("/BULBON", []()
```

```
{
server.send(200, "text/html", webPage);
digitalWrite(pin1, HIGH);
digitalWrite(pin2, LOW);
digitalWrite(pin3, LOW);
digitalWrite(pin4, LOW);
lcd.clear();
lcd.setCursor(0, 1);
   lcd.print("BULB ON ");
delay(1000);
});
server.on("/BULBOFF", []()
 {
server.send(200, "text/html", webPage);
digitalWrite(pin1, LOW);
digitalWrite(pin2, LOW);
digitalWrite(pin3,LOW);
digitalWrite(pin4, LOW);
lcd.clear();
lcd.setCursor(0, 1);
lcd.print("BULB OFF");
delay(1000);
});
server.on("/FANON", []()
 {
server.send(200, "text/html", webPage);
digitalWrite(pin1, LOW);
digitalWrite(pin2, HIGH);
digitalWrite(pin3,LOW);
digitalWrite(pin4, LOW);
lcd.clear();
lcd.setCursor(0, 1);
 lcd.print("FAN ON ");
delay(1000);
});
server.on("/FANOFF", []()
 {
server.send(200, "text/html", webPage);
digitalWrite(pin1, LOW); // set D6 to LOW
digitalWrite(pin2, LOW); // set D7 to LOW
 digitalWrite(pin3,LOW); // set D8 to LOW
digitalWrite(pin4, LOW); // set D0 to LOW
lcd.clear(); // clear LCD
lcd.setCursor(0, 1); // set cursor on LCD
lcd.print("FAN OFF "); // print string on LCD
delay(1000); // wait for 1000 mSec
});
server.on("/EXHAUSTFANON", []()
 {
server.send(200, "text/html", webPage);
```

#### 220 Recipe of Data Acquisition using Local Web Server

```
digitalWrite(pin1, LOW); // set D6 to LOW
digitalWrite(pin2, LOW); // set D7 to LOW
digitalWrite(pin3,HIGH); // set D8 to HIGH
digitalWrite(pin4, LOW); // set D0 to LOW
lcd.clear();// clear LCD
lcd.setCursor(0, 1); // set cursor on LCD
lcd.print("EXHAUST FAN ON "); // print string on LCD
delay(1000); // wait for 1000 mSec
 });
server.on("/EXHAUSTFANOFF", []()
{
server.send(200, "text/html", webPage);
digitalWrite(pin1, LOW); // set D6 to LOW
digitalWrite(pin2, LOW); // set D7 to LOW
digitalWrite(pin3,LOW); // set D8 to LOW
digitalWrite(pin4, LOW); // set D0 to LOW
lcd.clear(); // clear LCD
lcd.setCursor(0, 1); // set cursor on LCD
lcd.print("EXHAUST FAN OFF "); // print string on LCD
delay(1000); // wait for 1 Sec
});
server.on("/GYSERON", []()
{
server.send(200, "text/html", webPage);
digitalWrite(pin1, LOW); // set D6 to LOW
digitalWrite(pin2, LOW); // set D7 to LOW
digitalWrite(pin3,LOW); // set D8 to LOW
digitalWrite(pin4, HIGH); // set D0 to HIGH
lcd.clear(); // clear LCD
lcd.setCursor(0, 1); // set cursor on LCD
lcd.print("GYSER ON"); // print string on LCD
delay(1000); // wait for 1 sec
});
server.on("/GYSEROFF", []()
{
server.send(200, "text/html", webPage);
digitalWrite(pin1, LOW); // set D6 to LOW
digitalWrite(pin2, LOW); // set D7 to LOW
digitalWrite(pin3,LOW); // set D8 to LOW
digitalWrite(pin4, LOW); // set D0 to LOW
lcd.clear(); // clear LCD
lcd.setCursor(0, 1); // set cursor on LCD
lcd.print("GYSER OFF"); // print string on LCD
delay(1000); // wait for 1 Sec
});
server.begin();
Serial.println("Congats Boss, Your HTTP server started"); // print
string on Serial
}
```

```
void loop()
{
server.handleClient();
get_TEMP(); // call function
lcd.clear(); // clear LCD
lcd.setCursor(0, 0); // set cursor on LCD
lcd.print(TEMP_level); // print value on LCD
delay(500); // wait for 500 mSec
}
void get_TEMP()
{
int TEMP_level1= analogRead(Analog); // read analog sensor
TEMP_level=TEMP_level1/2; // add scaling factor
}
```

## 22.4 Local Web Server

Connect the NodeMCU to PC/laptop and check its IP address at serial COMPORT. Upload the program described in Section 22.3 and open the IP address on new window. This IP address will work as local server for the system, from where appliances can be controlled. The limitation of local server is requirement of same Wi-Fi router as device that means it should be within the range of Wi-Fi router to operate. Figure 22.3 shows the snapshot of local web server.

| × 192.168.43.4<br>192.168.43.4 | × 192.168.43.4              |
|--------------------------------|-----------------------------|
| ESP8266 Web Server new         | ESP8266 Web Server new      |
| TEMP METER TEMPERATURE (oC)    | TEMP METER TEMPERATURE (oC) |
| BULB-STATUS ON OFF             | BULB-STATUS ON OFF          |
| FAN-STATUS ON OFF              | FAN-STATUS ON OFF           |
| EXHAUST FAN-STATUS ON OFF      | EXHAUST FAN-STATUS ON OFF   |
| GYSER-STATUS ON OFF            | GYSER-STATUS ON OFF         |
| ALLOFF-STATUS ON OFF           | ALLOFF-STATUS ON OFF        |
| E'                             | 1 1                         |

Figure 22.3 Local web server.

**Section D** 

**Case Studies** 

# Case Study on Internet of Thing-based Water Management

Water management is crucial issue in today's scenario and Internet of Things (IoT) has a considerable impact on this area. Literature shows many examples where IoT application helps farmers on water use and could avoid over consumption of energy. The use of IoT helps farmers to increase the efficiency in an innovative manner. This can be done by controlling the water level of fields with the help of motor and sensors, which also avoids more consumption of water and only allows required quantity to supply for a particular crop. Precision agriculture is one of the most adapted technologies in agriculture. By placing sensors all over the field farmer can have the values of required parameters wirelessly and can control water management. The use of wireless technology also helps to avoid wired complex networks. It can also help in irrigation process by identifying the demand of water as per the weather conditions and avoid scheduled patterns of irrigation. Precise water management system can reduce wastage of water.

Not only in agricultural field water management is also a challenge in the city, to determine the water quantity required for a city. It can be done by tracking the demands in the past. On the basis of history, predictions can be done and future plans can be done for unfavorable environmental conditions. Also it helps to identify the water consumption and corresponding reservoir requirement. IoT helps to reduce operational expenditure for construction and maintenance. Overall flow of water from reservoir to storage tanks of buildings can be monitored and controlled with IoT. In between water purifying system and distribution of water is also important to monitor carefully.

Grand river smart system in Ontario is an example of water management, which includes agriculture field and urban areas both. The benefits of IoT in water management system includes, improved efficiency, real time monitoring and control, minimum human intervention, remote control, increased productivity, and process optimization.

### 23.1 Water Management System and Data Acquisition

To understand the role of IoT on water management system, a system is designed. The system comprises of Ti launch pad, NodeMCU, DC 12 V/1 A adaptor, 12 V to 5 V, 3.3 V converter, pH sensor, TDS meter, and liquid crystal display. The objective of the system is to display the information of sensors pH and TDS of water on liquid crystal display. The sensors are connected to Ti launch pad. The data packet is created and communicated serially to NodeMCU. The NodeMCU/ Wi-Fi modem transfers the packet to the cloud app.

Figure 23.1 shows the block diagram of the system.

Table 23.1 shows the list of components required to design the system.

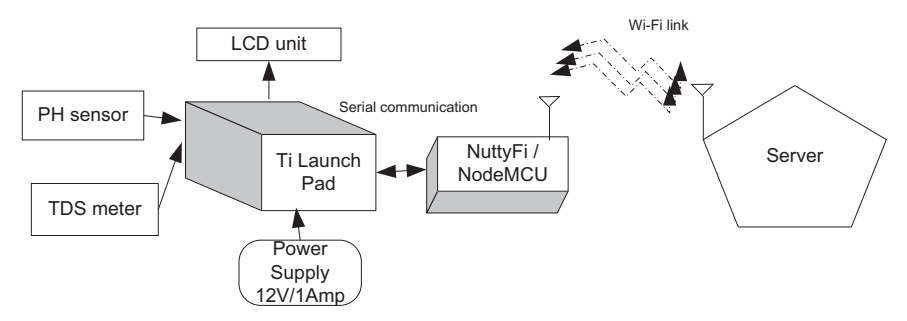

Figure 23.1 Block diagram of the system.

| S. No. | Component                            | Quantity |
|--------|--------------------------------------|----------|
| 1      | LCD20*4                              | 1        |
| 2      | LCD20*4 patch                        | 1        |
| 3      | DC 12 V/1 A adaptor                  | 1        |
| 4      | 12 V to 5 V, 3.3 V converter         | 1        |
| 5      | LED with 330 ohm resistor            | 1        |
| 6      | Jumper wire M to M                   | 20       |
| 7      | Jumper wire M to F                   | 20       |
| 8      | Jumper wire F to F                   | 20       |
| 9      | PH sensor                            | 1        |
| 10     | TDS sensor                           | 1        |
| 11     | Ti launch pad                        | 1        |
| 12     | NuttyFi/NodeMCU                      | 1        |
| 13     | NuttyFi/NodeMCU breakout board/Patch | 1        |

Table 23.1 Components list

### 23.2 Circuit Diagram

Connect the components described as follows:

- 1. +5 V pin of power supply is connected to Vcc pin of Ti launch pad.
- 2. GND pin of power supply is connected to GND pin of Ti launch pad.
- 3. Pins 1, 16 of LCD are connected to GND of power supply.
- 4. Pins 2, 15 of LCD are connected to +Vcc of power supply.
- 5. Two fixed terminals of POT are connected to +5 V and GND of LCD and variable terminal of POT is connected to pin 3 of LCD.
- RS, RW, and E pins of LCD are connected to pins D1=P1.0, GND, and D2=P1.1 of Ti launch pad.
- 7. D4, D5, D6, and D7 pins of LCD are connected to pins D3=P1.3, D4=P1.4, D5=P1.5, and D6=P1.6 of Ti launch pad.
- 8. +5 V and GND pin of PH sensor, TDS sensor are connected to +5 V and GND pins of power supply, respectively.
- 9. OUT pin of pH sensor is connected to pin A0 of Ti launch pad.
- 10. OUT pin of TDS sensor is connected to pin A1 of Ti launch pad.
- 11. Connect TX(1), RX(0), +Vcc, and GND of Ti launch pad to TX, RX, +Vcc, and GND of NuttyFi/NodeMCU.

Figure 23.2 shows the circuit diagram for the water management system. Section 23.3 covers programs for different IoT servers and apps. Reader can

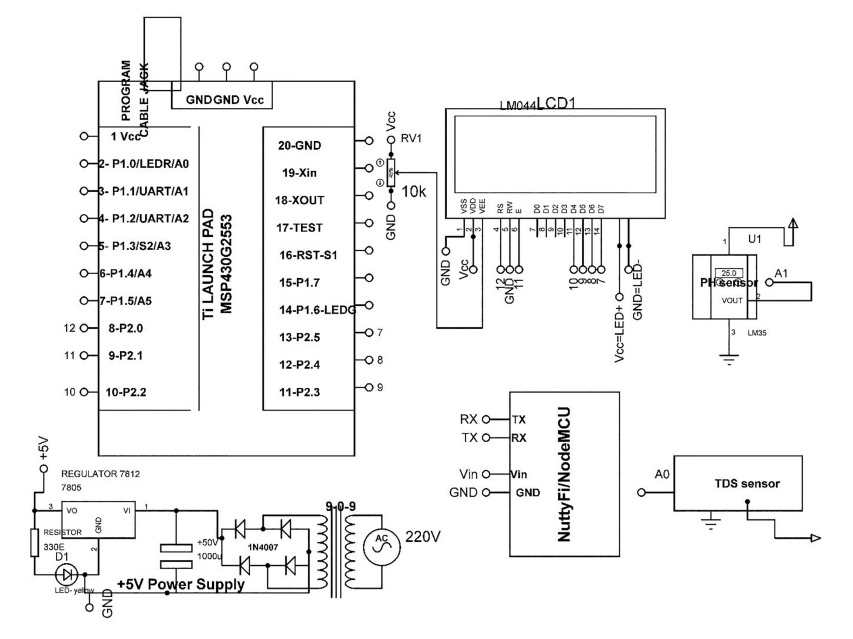

Figure 23.2 Circuit diagram for the water management system.
follow the steps to design servers, described in Section C and upload the program the check the working of the system.

## 23.3 Program Code

```
(1) Program Code for Ti Launch Pad
   #include <LiguidCrystal.h>
   LiquidCrystal lcd(13, 12, 11, 10, 9, 8); // add library of LCD
   #define PH_SENSOR A0 // assign A0 pin to PH sensor
   #define TDS_SENSOR A1 // assign A1 pin tp TDS sensor
   #define Offset 0.00
   unsigned long int avgValue;
   void setup()
   {
   Serial.begin(115200); // initialize serial communication
   lcd.begin(20, 4); // initialize LCD
   lcd.setCursor(0,0); // set cursor on LCD
   lcd.print("Water Quality Moni.."); // print string on LCD
   }
   void loop()
    {
      lcd.clear(); // clear the contents of LCD
      int buffer[10];
      for(int i=0;i<10;i++)</pre>
      buffer[i]=analogRead(PH_SENSOR); // read sensor
      delay(10); // wait for 10 mSec
     }
                       for(int i=0;i<9;i++)</pre>
    {
                       for(int j=i+1; j<10; j++)</pre>
                         {
                         if(buffer[i]>buffer[j])
                         {
                         int temp=buf[i];
                         buffer[i]=buffer[j];
                        buffer[j]=temp;
                         }
                        }
                       }
     avgValue=0;
     for(int i=2;i<8;i++)</pre>
                                     //take the average value of
         6 center sample
     avgValue+=buf[i];
     float ph_Value=(float)avgValue*5.0/1024/6; //convert the analog
         into millivolt
     ph_Value=3.5*ph_Value+Offset;
                                           //convert the millivolt
```

```
into pH value read
int SOIL_value=analogRead(TDS_SENSOR);// Read Soil sensor
lcd.setCursor(0,2); // set cursor on LCD
lcd.print("ph VAL:"); // print string on LCD
lcd.setCursor(10,2); // set cursor on LCD
lcd.print(ph_Value); // print value on LCD
lcd.setCursor(0,3); // set cursor on LCD
lcd.print("SOIL VAL:"); // print string on LCD
lcd.setCursor(10,3); // set cursor on LCD
lcd.print(SOIL_value); // print value on LCD
delay(100); // wait for 100 mSec
Serial.print(phValue); // print value on serial
Serial.print(","); // print string on serial
Serial.print(SOIL_value); // print value on serial
Serial.print(","); // print string on serial
Serial.print(`\n'); // print new line character
```

}

```
(2) Program Code for NodeMCU to Create ThingSpeak Server
   #include <ESP8266WiFi.h>
   #include "StringSplitter.h"
   String apiKey1 = "0X9335HHSN00TU8D";
   const char* ssid = "ESPServer_RAJ";
   const char* password = "RAJ@12345";
   const char* server = "api.thingspeak.com";
   WiFiClient client;
   String PH, TDS;
   String inputString_NODEMCU = ""; // a string to hold
      incoming data
          void setup()
         Serial.begin(115200); // initialize serial communication
         inputString NODEMCU.reserve(200);
         delay(10); // wait for 10 mSec
         WiFi.begin(ssid, password); // initialize Wi-Fi
            communication
         Serial.println(); // print '\r \n' on serial
         Serial.println();// print '\r \n' on serial
         Serial.print("Connecting to "); // print string on serial
         Serial.println(ssid); // print ssid on serial
         while (WiFi.status() != WL CONNECTED)
         {
         delay(500); // wait for 500 mSec
         Serial.print("."); // // print string on serial
        }
```

#### 230 Case Study on Internet of Thing-based Water Management

```
Serial.println("");// print '\r \n' on serial
       Serial.println("WiFi connected"); // print string on Serial
       }
         void loop()
         {
               if (client.connect(server,80))
               {
               serialEvent_NODEMCU(); // call function to read
                    serial data
               send1_TX_WATER_QUALITY_PARA(); // function to send
                    data to thingspeak server
                 }
                 client.stop();
                 Serial.println("Waiting"); // print string on
                    serial
                 delay(20000);// delay of 20 Sec per updates
          }
void send1_TX_WATER_QUALITY_PARA()
               // Command to send data to server
         String postStr = apiKey1;
         postStr +="&field1=";
         postStr += String(PH);
         postStr +="&field2=";
         postStr += String(TDS);
         postStr += "\r\n\r\n";
         client.print("POST /update HTTP/1.1\n");
         client.print("Host: api.thingspeak.com\n");
         client.print("Connection: close\n");
         client.print("X-THINGSPEAKAPIKEY: "+apiKey1+"\n");
         client.print("Content-Type: application/x-www-form-
            urlencoded\n");
         client.print("Content-Length: ");
         client.print(postStr.length());
         client.print("\n\n");
         client.print(postStr);
```

{

```
Serial.print("Send data to channel-1 "); // print string
             on serial
           Serial.print("Content-Length: "); // print string on
             serial
           Serial.print(postStr.length()); // print string length on
              serial
          Serial.print("Field-1: "); // print string on serial
          Serial.print(PH); // print string length on serial
          Serial.print("Field-2: "); // print string on serial
          Serial.print(TDS); // print string length on serial
          Serial.println(" data send"); // print string on serial
}
 void serialEvent NODEMCU()
  ł
 while (Serial.available()>0)
  {
   inputString_NODEMCU = Serial.readStringUntil(`\n');// Get serial
       input
   StringSplitter * splitter = new StringSplitter(inputString_NODEMCU,
       ',', 3);
                 // new String Splitter(string_to_split,
          delimiter, limit)
   int itemCount = splitter->getItemCount();
   for(int i = 0; i < itemCount; i++)</pre>
   {
   String item = splitter->getItemAtIndex(i);
   PH = splitter->getItemAtIndex(0); // store PH value
   TDS = splitter->getItemAtIndex(1); // store TDS value
   }
   inputString_NODEMCU = ""; // clear string
   delay(200); // wait for 200 mSec
   }
   }
(3) Program for NodeMCU to Create Cayenne App
   #define CAYENNE PRINT Serial
   #include <CayenneMQTTESP8266.h>
   #include "StringSplitter.h"
   char ssid[] = "ESPServer_RAJ";
   char wifiPassword[] = "RAJ@12345";
   char username[] = "fac81bb0-7283-11e7-85a3-9540e9f7b5aa";
   char password[] = "3745eb389f4e035711428158f7cdc1adc0475946";
   char clientID[] = "386b86f0-7284-11e7-b0bc-87cd67a1f8c7";
```

```
unsigned long lastMillis = 0;
String PH, TDS; // assign string
String inputString NODEMCU = "";
void setup()
  {
   Serial.begin(9600); // initialize serial communication
  Cayenne.begin (username, password, clientID, ssid,
     wifiPassword); // initialize cayenne
  }
  void loop()
  {
    Cayenne.loop();
    serialEvent_NODEMCU() ; // call function to read serial
       data
    if (millis() - lastMillis > 10000)
     {
       lastMillis = millis();
       Cayenne.virtualWrite(0, PH); // write PH value on
          virtual 0 pin
       Cavenne.virtualWrite(1,TDS); // write PH value on
         virtual 1 pin
      }
    }
    CAYENNE_IN_DEFAULT()
    {
    CAYENNE_LOG("CAYENNE_IN_DEFAULT(%u) - %s, %s", request.
        channel, getValue.getId(), getValue. asString());
    }
    void serialEvent_NODEMCU()
    {
     while (Serial.available()>0)
     {
     inputString_NODEMCU = Serial.readStringUntil('\n');// Get
          serial input
     StringSplitter *splitter = new StringSplitter
       (inputString_NODEMCU, ',', 3); // new StringSplitter
       (string_to_split, delimiter, limit)
     int itemCount = splitter->getItemCount();
     for(int i = 0; i < itemCount; i++)</pre>
     String item = splitter->getItemAtIndex(i);
     PH = splitter->getItemAtIndex(0); // store PH value
     TDS = splitter->getItemAtIndex(1); // store TDS value
     1
```

```
inputString_NODEMCU = ""; // clear the data of string
delay(200); // wait for 200 mSec
}
```

# 23.4 IoT Server

Follow the steps to design the servers, described in Section C. Figure 23.3 shows the data on ThingSpeak server and Figure 23.4 shows the data on Cayenne server.

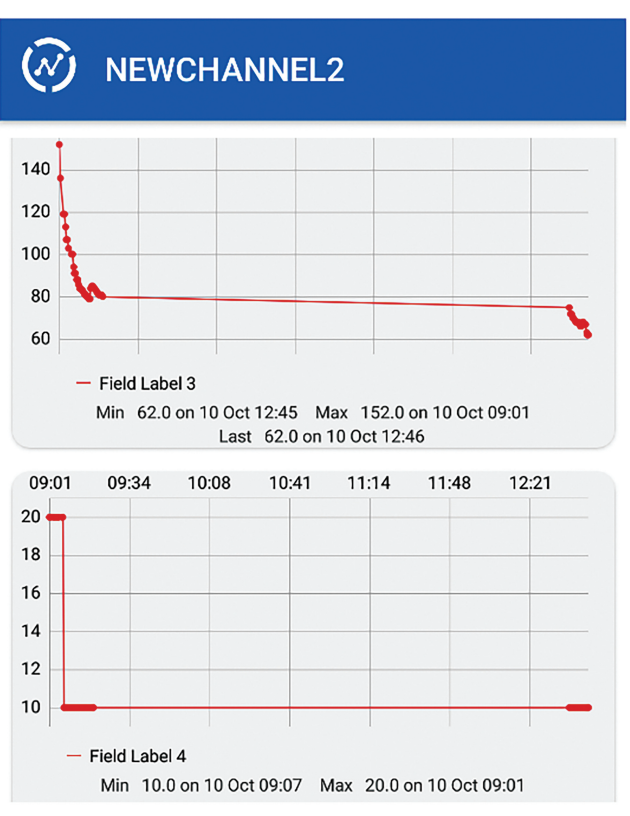

Figure 23.3 ThingSpeak server.

#### 234 Case Study on Internet of Thing-based Water Management

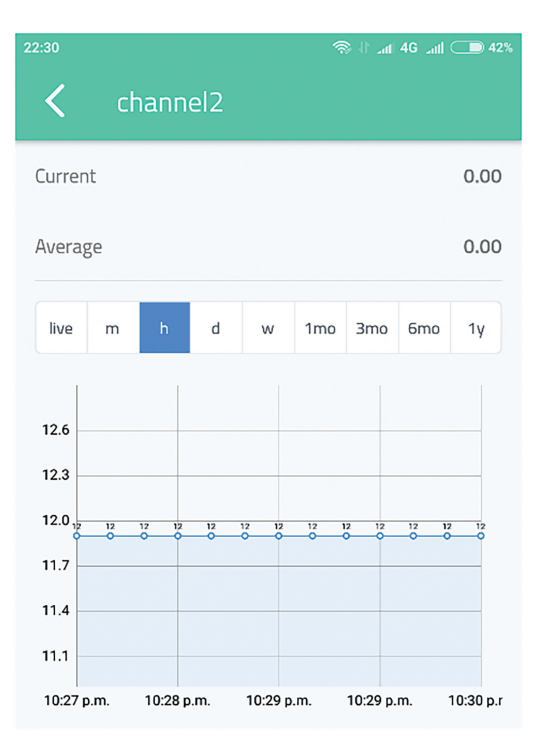

Figure 23.4 Cayenne app.

# Case Study on Internet of Things-based Fire and Safety System

This chapter discusses the application of Internet of Things (IoT) in fire and safety. Modern buildings are complex and augmented. Smart smoke detector and the influence of smoke on evacuation is very important task. As evacuation is the most critical part at the time of emergency, so by selecting the appropriate evacuation path the problem can be solved. On time warning for disasters like fire and earthquakes should be integrated part of buildings, so that causality can be avoided and rescue can be done.

# 24.1 Forest Fire Monitoring

To understand the role of IoT on fire and safety system, a system is designed. An example of forest fire monitoring is considered for exploring the concept. As forest are dense and there may be signal attenuation and it is not possible to connect Wi-Fi at each spot. The area where Wi-Fi signal is not available can be considered as black zone. To cover the black zone, XBee modems are used and after communicating through black zone to local server and then through IoT the information is communicated to the main server or authenticate person.

The system comprises of two different parts, one is unit which is to be placed in black zones and other unit from where information communicates to the server. Further two different units for communication with servers are discussed; one with NodeMCU and other is with GPRS. The communication within black zone can be done through XBee modem. As it operates on 2.4 GHz ISM band and can develop its own wireless personal area network.

Figure 24.1 shows the block diagram of the system for black zone. It comprises of Ti launch pad, DC 12 V/1 A adaptor, 12 V to 5 V, 3.3 V converter, fire sensor, smoke sensor, temperature sensor, and liquid crystal display (LCD). The objective of the system is to communicate the sensory

#### 236 Case Study on Internet of Things-based Fire and Safety System

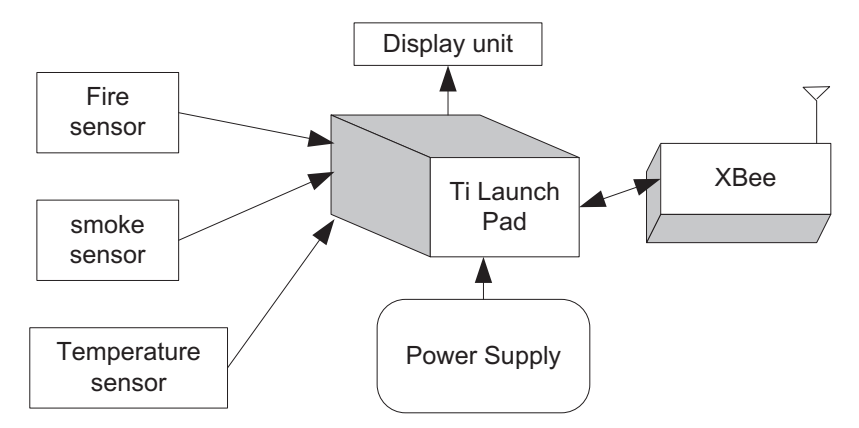

Figure 24.1 Block diagram for the system in black zone.

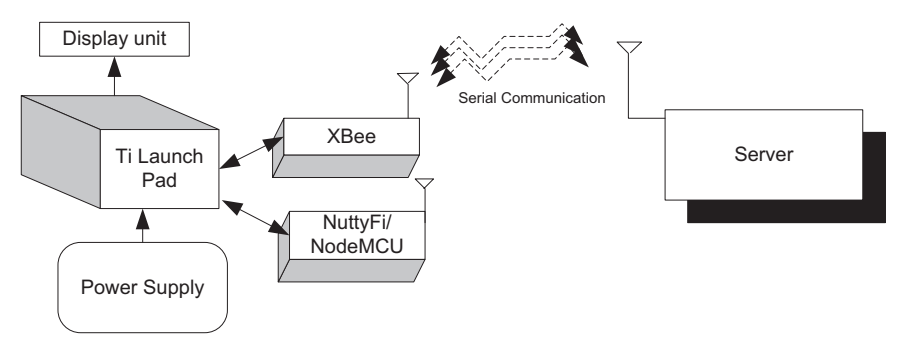

Figure 24.2 Block diagram for the local server with NodeMCU.

data to server through XBee and IoT modem. The data packet is formed at Ti launch pad and communicated serially to NodeMCU or GPRS. Then NodeMCU/GPRS modem transfers the packet to the ThingSpeak server.

Figure 24.2 shows the block diagram for the local server. The system comprises of Ti launch pad, power supply adaptor 12 V/1 A, 12 V to 5 V converter, LCD as display unit, XBee and shield for XBee. The objective of system is to communicate between units at black zones and server. It communicates through XBee to the units at black zone and local server and then to communicate with server IoT modem is used.

Figure 24.3 shows the block diagram for the local server with GPRS.

Table 24.1 shows the list of components required to design the black zone system. Table 24.2 shows the list of components required to design the local server with NodeMCU and Table 24.3 shows the list of components required to design the local server with GPRS.

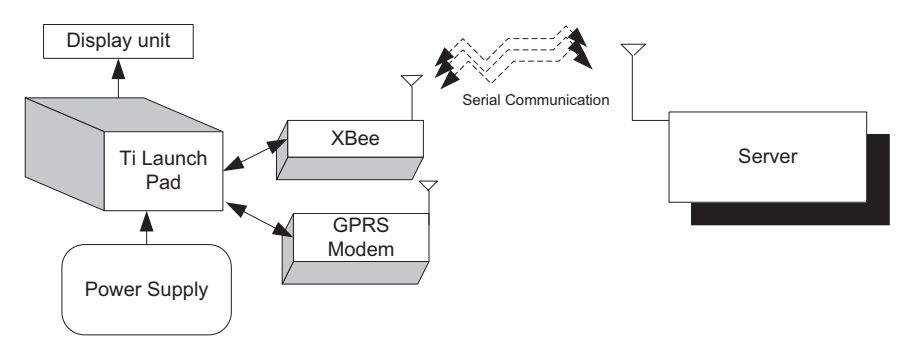

Figure 24.3 Block diagram for the local server with GPRS.

| <b>Tuble 2 III</b> Components list for system at black 2 | one      |
|----------------------------------------------------------|----------|
| Component/Specification                                  | Quantity |
| Power supply 12 V/1 A                                    | 1        |
| Jumper wire M-M                                          | 20       |
| Jumper wire M-F                                          | 20       |
| Jumper wire F-F                                          | 20       |
| Power supply extension (To get more +5 V and GND)        | 1        |
| +12 V to +5 V converter                                  | 1        |
| LCD20*4                                                  | 1        |
| LCD patch/explorer board                                 | 1        |
| Fire sensor                                              | 1        |
| Smoke sensor                                             | 1        |
| Temperature sensor                                       | 1        |
| Ti launch pad                                            | 1        |
| XBee                                                     | 1        |
| XBee explorer/breakout board                             | 1        |

| <b>Table 24.1</b> | Components | list for system | at black zone |
|-------------------|------------|-----------------|---------------|
|                   |            |                 |               |

 Table 24.2
 Components list for system at local server with NodeMCU

| Component/Specification                             | Quantity |
|-----------------------------------------------------|----------|
| Power supply 12 V/1 A                               | 1        |
| Jumper wire M-M                                     | 20       |
| Jumper wire M-F                                     | 20       |
| Jumper wire F-F                                     | 20       |
| Power supply extension (To get more $+5$ V and GND) | 1        |
| +12 V to $+5$ V converter                           | 1        |
| LCD20*4                                             | 1        |
| LCD patch/explorer board                            | 1        |
| NodeMCU patch                                       | 1        |
| NuttyFi/NodeMCU                                     | 1        |
| Ti launch pad                                       | 1        |
| XBee                                                | 1        |
| XBee explorer/breakout board                        | 1        |

| Component/Specification                             | Quantity |
|-----------------------------------------------------|----------|
| Power supply 12 V/1 A                               | 1        |
| Jumper wire M-M                                     | 20       |
| Jumper wire M-F                                     | 20       |
| Jumper wire F-F                                     | 20       |
| Power supply extension (To get more $+5$ V and GND) | 1        |
| +12 V to $+5$ V converter                           | 1        |
| LCD20*4                                             | 1        |
| LCD patch/explorer board                            | 1        |
| GPRS patch/breakout board                           | 1        |
| GPRS                                                | 1        |
| Ti launch pad                                       | 1        |
| XBee                                                | 1        |
| XBee explorer/breakout board                        | 1        |

 Table 24.3
 Components list for system at local server with GPRS

Note: All components are available at www.nuttyengineer.com.

#### 24.1.1 Circuit Diagram

Connect the components described as follows:

#### 24.1.1.1 Circuit diagram for black zone

- 1. Connect temperature sensor output pin OUTPUT\_SS to pin A0 of Ti launch pad.
- 2. Connect +Vcc and GND pins of temperature sensor to +5 V and GND of power supply.
- 3. Connect smoke sensor output pin to pin A1 of Ti launch pad.
- 4. Connect +Vcc and GND pins of smoke sensor to +5 V and GND of power supply.
- 5. Connect fire sensor output pin to pin 6 of Ti launch pad.
- 6. Connect +Vcc and GND pins of fire sensor to +5 V and GND of power supply.
- 7. Connect +12 V/1 A power supply DC jack to DC jack of Ti launch pad.
- 8. Pins RS, RW, and E of LCD is connected to pins 12, GND and 11 of Ti launch pad.
- 9. Pins D4, D5, D6, and D7 of LCD are connected to pins 10, 9, 8, and 7 of Ti launch pad.
- 10. Pins 1, 3, and 16 of LCD are connected to GND of power supply.
- 11. Pins 2 and 15 of LCD are connected to +5 V of power supply.
- 12. RX (0), TX (1), Vcc, and GND pin of Ti launch pad is connected to TX, RX, +5 V, and GND pin of XBee breakout board.

Figure 24.4 shows the circuit diagram for the system at black zone.

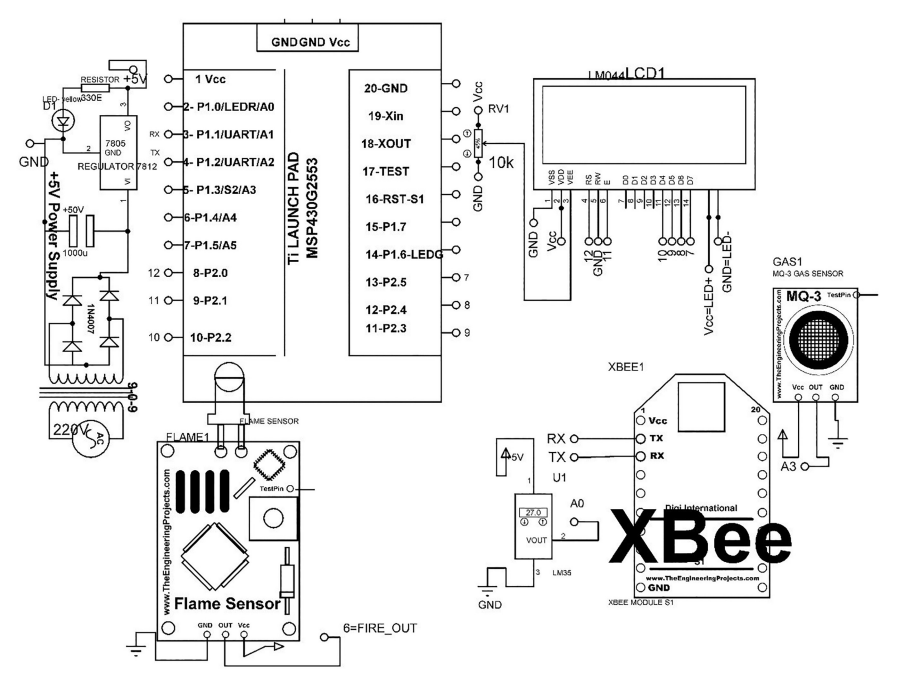

Figure 24.4 Circuit diagram for the system at black zone.

#### 24.1.1.2 Circuit diagram for local server with NodeMCU

- 1. Connect +12 V/1 A power supply DC jack to DC jack of NuttyFi/N-odeMCU.
- 2. Connect +12 V/1 A power supply DC jack to DC jack of Ti launch pad.
- 3. Pins RS, RW, and E of LCD is connected to pins 12, GND, and 11 of Ti launch pad.
- 4. Pins D4, D5, D6, and D7 of LCD are connected to pins 10, 9, 8, and 7 of Ti launch pad.
- 5. Pins 1, 3, and 16 of LCD are connected to GND of power supply.
- 6. Pins 2 and 15 of LCD are connected to +5 V of power supply.
- 7. RX (0), TX (1), Vcc, and GND pin of Ti launch pad is connected to RX, TX, +5 V, and GND pin of XBee breakout board.
- TX, RX, Vcc, and GND pin of NuttyFi/NodeMCU are connected to RX (4), TX (5), +5 V, and GND pin of Ti launch pad.

Figure 24.5 shows the circuit diagram for the system at local server with NodeMCU.

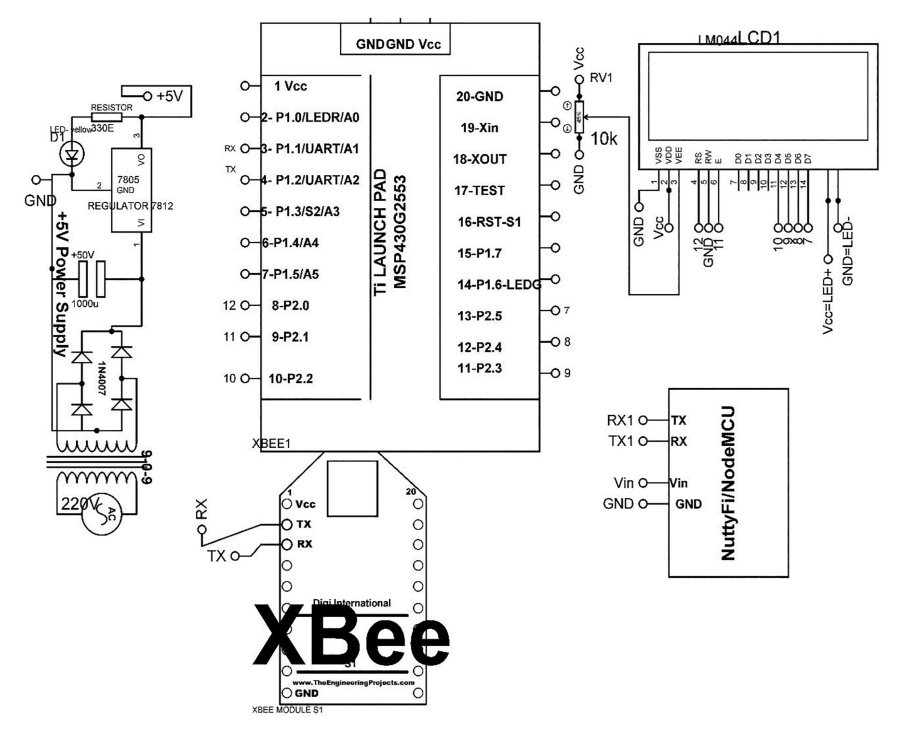

Figure 24.5 Circuit diagram for the system at local server with NodeMCU.

#### 24.1.1.3 Circuit Diagram for Local Server with GPRS

- 1. Connect +12 V/1 A power supply DC jack to DC jack of GPRS.
- 2. Pins RS, RW, and E of LCD is connected to pins 12, GND, and 11 of Ti launch pad.
- 3. Pins D4, D5, D6, and D7 of LCD are connected to pins 10, 9, 8, and 7 of Ti launch pad.
- 4. Pins 1, 3, and 16 of LCD are connected to GND of power supply.
- 5. Pins 2 and 15 of LCD are connected to +5 V of power supply.
- 6. RX (0), TX (1), Vcc, and GND pin of Ti launch pad is connected to RX, TX, +5 V, and GND pin of XBee breakout board.
- 7. TX, RX, Vcc, and GND pin of GPRS modem are connected to RX (4), TX (5), +5 V, and GND pin of Ti launch pad.

Figure 24.6 shows the circuit diagram for the system at local server with GPRS.

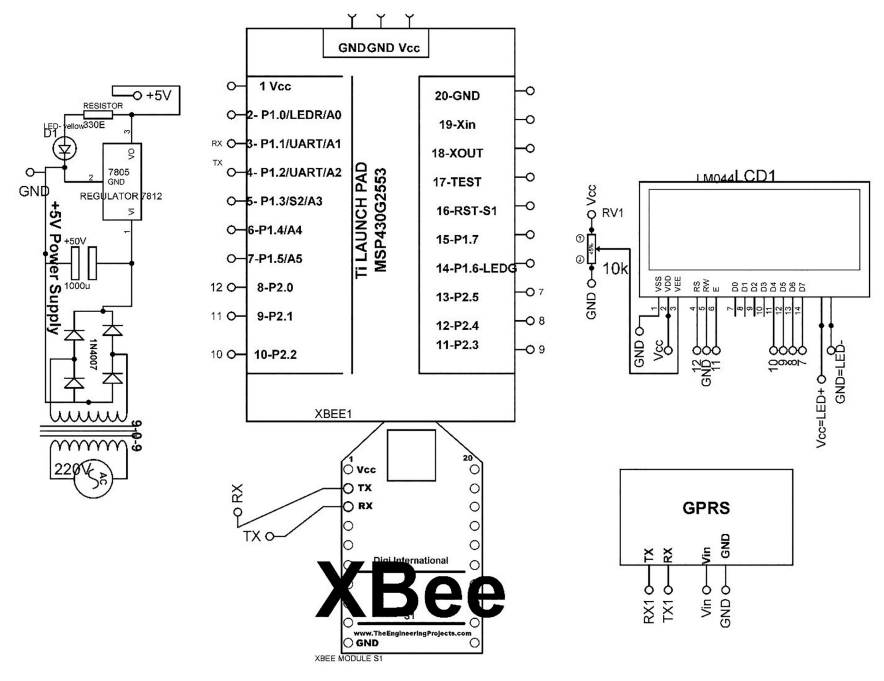

Figure 24.6 Circuit diagram for the system at local server with GPRS.

#### 24.1.2 Program Code

```
(1) Program Code for Ti Launch Pad at Black Zone Unit
   ////// library for LCD
   #include <LiquidCrystal.h>
   LiquidCrystal DISPLAY(P2_0,P2_1,P2_2, P2_3, P2_4, P2_5);// add
    library of LCD
   void setup(void)
   {
   Serial.begin(115200); // initialize serial communication
   DISPLAY.begin(20, 4); // initialize LCD
   DISPLAY.setCursor(0,0); // set cursor of LCD
   DISPLAY.print ("firest fire Det.."); // print string on LCD
   }
   void loop(void)
   {
   int TEMP_level=analogRead(A0); // read analog sensor
   int TEMP= TEMP_level/2; // add scaling factor
   int SMOKE_level=analogRead(A1); // read analog sensor connected
    ton Al
   int SMOKE=SMOKE_level/10; // add scaling factor
   int Fire_STATUS=digitalRead(P1_3); // read digital sensor
   connected to pin \{1_3
```

```
if (Fire STATUS==LOW)
Fire_STATUS_DEC=10; // assume value
DISPLAY.setCursor(0,1); // set cursor on LCD
DISPLAY.print ("TEMP:"); //print string on LCD
DISPLAY.setCursor(5,1); // set cursor on LCD
DISPLAY.print(TEMP); // print value on LCD
DISPLAY.setCursor(0,2); // set cursor on LCD
DISPLAY.print ("SMOKE:"); print string on LCD
DISPLAY.setCursor(0,3); // set cursor on LCD
DISPLAY.print ("FIRE STATUS:"); //print string on LCD
DISPLAY.setCursor(12,3); // set cursor on LCD
DISPLAY.print("Y"); // print string on LCD
Serial.print(TEMP); // print value on serial
Serial.print(","); // print string on serial
Serial.print(SMOKE); // print value on serial
Serial.print(",");// print string on serial
Serial.print(Fire_STATUS_DEC); // print value on serial
Serial.print(`\n'); // print special char on serial
delay(20); // wait for 20 mSec
}
else
{
Fire_STATUS_DEC=20;
DISPLAY.setCursor(0,1); // set cursor on LCD
DISPLAY.print ("TEMP:"); // print string on LCD
DISPLAY.setCursor(5,1); // set cursor on LCD
DISPLAY.print(TEMP); // print value on LCD
DISPLAY.setCursor(0,2); // set cursor on LCD
DISPLAY.print ("SMOKE:"); // print string on LCD
DISPLAY.setCursor(0,3); // set cursor on LCD
DISPLAY.print ("FIRE STATUS:"); print string on LCD
DISPLAY.setCursor(12,3); // set cursor on LCD
DISPLAY.print("N"); //print string on LCD
Serial.print(TEMP); // print value on serial
Serial.print(","); // print string on serial
Serial.print(SMOKE); // print value on serial
Serial.print(",");// print string on serial
Serial.print(Fire_STATUS_DEC); // print value on serial
Serial.print(`\n'); // print special char on serial
delay(20); // wait for 20 mSec
}
}
```

(2) Program Code for Ti Launch Pad to Receive the Data at Local Server
 ////// library for LCD
 #include <LiquidCrystal.h>
 LiquidCrystal DISPLAY(P2\_0,P2\_1,P2\_2, P2\_3, P2\_4, P2\_5);
 String TEMP,SMOKE,FIRE\_STATUS; // assume string

```
String inputString NODEMCU = ""; // a string to hold incoming
data
void setup(void)
{
Serial.begin(9600); // initialize serial communication
DISPLAY.begin(20, 4); // initialize LCD
DISPLAY.setCursor(0,0); // set cursor on LCD
DISPLAY.print ("forest fire Det.."); // print string on LCD
}
void loop(void)
{
serialEvent_NODEMCU(); // call function to read serial data
delay(50); // wait for 50 mSec
DISPLAY.setCursor(0,1); // set cursor on LCD
DISPLAY.print ("TEMP:"); // print string on LCD
DISPLAY.setCursor(5,1); // set cursor on LCD
DISPLAY.print(TEMP); // print value on LCD
DISPLAY.setCursor(0,2); // set cursor on LCD
DISPLAY.print("SMOKE:"); // print string on LCD
DISPLAY.setCursor(0,3); // set cursor on LCD
DISPLAY.print ("FIRE STATUS:"); // print string on LCD
DISPLAY.setCursor(12,3); // set cursor on LCD
DISPLAY.print (FIRE_STATUS);// 10 means fire and if 20 means NO
fire
Serial.print(TEMP); // print value on serial
Serial.print(","); // print string on serial
Serial.print(SMOKE); // print value on serial
Serial.print(",");// print string on serial
Serial.print(Fire_STATUS_DEC); // print value on serial
Serial.print(`\n'); // print special char on serial
delay(20); // wait for 20 mSec
}
void serialEvent_NODEMCU()
{
while (Serial.available()>0) // check serial data
inputString_NODEMCU = Serial.readStringUntil(`\n');// Get serial
input
StringSplitter * splitter = new StringSplitter(inputString NODEMCU,
',', 6); // new String Splitter(string_to_split, delimiter,
  limit)
int itemCount = splitter->getItemCount();
for(int i = 0; i < itemCount; i++)</pre>
String item = splitter->getItemAtIndex(i);
TEMP= splitter->getItemAtIndex(0); // store temp
```

```
SMOKE= splitter->getItemAtIndex(1); // store smoke
FIRE_STATUS= splitter->getItemAtIndex(2); // store fire status
}
inputString_NODEMCU = ""; // clear the data from string
delay(200); // wait for 200 mSec
}
```

}

```
(3) Program Code for NodeMCU at Local Server to Communicate with Ti
Launch Pad and Server
   //// for Softserial lib and string splitter
   #include <SoftwareSerial.h>
   #include <ESP8266WiFi.h>
   #include "StringSplitter.h"
   SoftwareSerial rajSerial(D7,D8,false,256);
   String apiKey1 = "R2ACMZBH7IV8B0KH";
  const char* ssid = "ESPServer_RAJ";
  const char* password = "12345678";
  const char* server = "api.thingspeak.com";
  WiFiClient client;
   String TEMP, SMOKE, FIRE_STATUS;
   String inputString_NODEMCU = ""; // a string to hold incoming
   data
       void setup()
       {
       Serial.begin(115200); // initialize serial communication
        rajSerial.begin(115200); // initialize soft serial
       inputString_NODEMCU.reserve(200);
        delay(10); // wait for 10 mSec
       WiFi.begin(ssid, password); // start Wi-Fi communication
        Serial.println(); // print `\r\n' on serial
        Serial.println();// print '\r\n' on serial
        Serial.print("Connecting to "); // print string on LCD
       Serial.println(ssid); // print ssid
       while (WiFi.status() != WL_CONNECTED)
       {
       delay(500); // wait for 500 mSec
       Serial.print("."); // print string on serial
       }
       Serial.println(""); // print string on serial
       Serial.println("WiFi connected"); // // print string on serial
       }
       void loop()
           if (client.connect(server,80))
```

```
serialEvent NODEMCU(); // call function to read serial
           data
          send1 FIRE HEALTH PARA(); // call function to send data to
           server
          }
          client.stop();
          Serial.println("Waiting"); // print string on serial
          delay(20000);// thingspeak needs minimum 15 sec delay
           between updates
     }
void send1 FIRE HEALTH PARA()
{
//command to send data to server
     String postStr = apiKey1;
     postStr +="&field1=";
     postStr += String(TEMP);
     postStr +="&field2=";
     postStr += String(SMOKE);
     postStr +="&field3=";
     postStr += String(FIRE_STATUS);
     postStr += "\r\n\r\n";
     client.print("POST /update HTTP/1.1\n");
     client.print("Host: api.thingspeak.com\n");
     client.print("Connection: close\n");
     client.print("X-THINGSPEAKAPIKEY: "+apiKey1+"\n");
     client.print("Content-Type: application/x-www-form-
      urlencoded\n");
     client.print("Content-Length: ");
     client.print(postStr.length());
     client.print("\n\n");
     client.print(postStr);
     Serial.print("Send data to channel-1 "); // print string on
     serial
     Serial.print("Content-Length: "); // print string on serial
     Serial.print(postStr.length());// print string length on serial
     Serial.print("Field-1: "); // print string on serial
     Serial.print(TEMP); // print value on serial
     Serial.print("Field-2: "); // print string on serial
     Serial.print(SMOKE); // print value on serial
     Serial.print("Field-3: "); // print string on serial
     Serial.print(FIRE_STATUS); // print value on serial
     Serial.println(" data send"); // print string on serial
}
```

```
void serialEvent NODEMCU()
  while (Serial.available()>0)
  inputString_NODEMCU = Serial.readStringUntil('\n');// Get serial
   input
  StringSplitter * splitter = new StringSplitter(inputString NODEMCU,
   ',', 6); // new StringSplitter(string_to_split, delimiter,
   limit)
  int itemCount = splitter->getItemCount();
  for(int i = 0; i < itemCount; i++)</pre>
  {
  String item = splitter->getItemAtIndex(i);
  TEMP= splitter->getItemAtIndex(0); // store temp value
  SMOKE= splitter->getItemAtIndex(1); // store smoke value
  FIRE_STATUS= splitter->getItemAtIndex(2); // store fire status
}
 inputString_NODEMCU = ""; // clear the data of string
 delay(200); // wait for 200 mSec
}
}
(4) Program Code for Ti Launch Pad to Communicate with Server
through GPRS
   #include <SoftwareSerial.h>
   #include <String.h>
   SoftwareSerial MyGPRS(6, 7);
   #include <LiquidCrystal.h>
   LiquidCrystal lcd(P2_0,P2_1,P2_2, P2_3, P2_4, P2_5); // add
   library of LCD
   char thingSpeakAddress[] = "api.thingspeak.com";
   //int8_t answer;
   float answer;
   float TEMP, SMOKE, FIRE;
   data
   ************************************
   void CallGPRS()
   {
   gprspwr_on();
   serialEvent_GPRS();
   //connect gprs to internet
```

```
answer = sendATcommand("AT+CGATT?", "OK", 5, 2000);
 answer = sendATcommand("AT+CSTT=\"CMNET\"","OK",3,2000);
 answer = sendATcommand("AT+CIICR", "OK", 3, 2000);
 answer = sendATcommand("AT+CIFSR", "OK", 3, 2000);
 answer = sendATcommand("AT+CIPSPRT=0", "OK", 3, 2000);
 //connect gprs to thingspeak
 answer = sendATcommand("AT+CIPSTART=\"tcp\",\"api.thingspeak.com
  \",\"80\"","CONNECT OK",5,2000);
 //post data to thingspeak
 int param1=TEMP; // assign variable
 int param2=SMOKE; // assign variable
 int param3=FIRE; // assign variable
 answer = senddata1(param1, param2, param3);
  delay(3000); // wait for 300 mSec
  qprspwr_off();
  //put arduino to sleep?
  for (int i=0; i<60; i++)
  {
  delay(150);
  // Serial.println(i);
  }
  }
  void setup()
  {
  // put your setup code here, to run once:
  MyGPRS.begin(9600);// the GPRS baud rate
  Serial.begin(9600); // the computer serial interface baud rate
  lcd.begin(20, 4); // initialize serial communication
  delay(1000); // wait for 1 sec
  lcd.print("GPRS BASED IoT"); // print string on LCD
  delay(1000); // wait for 1 Sec
  }
 void loop()
 byte 1;
 serialEvent NODEMCU(); // call function to read serial data
 CallGPRS(); // call function for GPRS
 delay(500); // wait for 500 mSec
 }
int8_t senddata1(int data, int data1, int data2)
```

#### {

```
MyGPRS.println("AT+CIPSEND"); // send string on serial
 while( MyGPRS.available() > 0) MyGPRS.read(); // Clean the
  input buffer delay(500);
 MyGPRS.println("POST /update HTTP/1.1"); // Send the AT
 command
 while( MyGPRS.available() > 0) MyGPRS.read(); // Clean the
 input buffer delay(500);
 MyGPRS.println("Host: api.thingspeak.com"); // Send the AT
 command
 while( MyGPRS.available() > 0) MyGPRS.read(); // Clean the
 input buffer delay(500);
 MyGPRS.println("Connection: close"); // Send the AT command
 while( MyGPRS.available() > 0)MyGPRS.read(); // Clean the
 input buffer delay(500);
 MyGPRS.println("X-THINGSPEAKAPIKEY:L518F6JM3NKUQNTU");//
 T1GIUPBKKRDPMWRX");
                      while (Serial 2. available() > 0) Serial 2.
 read(); // Clean the input buffer delay(500);
MyGPRS.println("Content-Type: application/x-www-form-
 urlencoded"); // Send the AT command
while( MyGPRS.available() > 0) MyGPRS.read(); // Clean the
 input buffer delay(500);
MyGPRS.println("Content-Length:92"); // Send the AT command
while( MyGPRS.available() > 0) MyGPRS.read(); // Clean the
 input buffer delay(500);
MyGPRS.println(""); // Send the AT command
while( MyGPRS.available() > 0) MyGPRS.read();
                                               // Clean the
 input buffer delay(500);
MyGPRS.print("field1=");
                          // Send the AT command
MyGPRS.print(data); // send data on soft serial
MyGPRS.print("field2="); // Send the AT command
MyGPRS.print(data1); // send data on soft serial
MyGPRS.print("field3="); // Send the AT command
MyGPRS.print(data2);
while( MyGPRS.available() > 0) MyGPRS.read(); // Clean the
 input buffer
delay(500); // wait for 500 mSec
MyGPRS.println((char)26);
delay(500); // wait for 500 mSec
while( MyGPRS.available() > 0) MyGPRS.read(); // Clean the
 input
buffer delay(500); // wait for 500 mSec
answer = 0;
return answer;
```

```
3
void gprspwr_on()
 {
  pinMode(5, OUTPUT); // assign pin 5 as an output
  digitalWrite(5,LOW); // set pin5 to LOW
  delay(1000); // wait for 1000 mSec
  digitalWrite(5,HIGH); // set pin5 to HIGH
  delay(2000); // wait for 1000 mSec
  digitalWrite(5,LOW); // set pin5 to LOW
  readATcommand("Call Ready", 6, 10000);
  if (answer == 1)
   {
   }
 }
 void gprspwr_off()
 pinMode(5, OUTPUT); // assign pin 5 as an output
 digitalWrite(5,LOW); // set pin5 to LOW
 delay(1000); // wait for 1000 mSec
 digitalWrite(5,HIGH); // set pin5 to HIGH
 delay(2000); // wait for 1000 mSec
 digitalWrite(5,LOW); // set pin5 to LOW
 answer = readATcommand("NORMAL POWER DOWN", 2, 2000);
 if (answer == 1)
  {
  }
  }
 boolean gprspwr_status()
  {
 answer = sendATcommand("AT", "OK", 2, 2000);
 if (answer == 0)
  {
  }
 else if (answer == 1)
  {
  }
 return answer;
 }
int8_t readATcommand(char* expected_answer1, unsigned int
   expected_answers, unsigned int timeout)
```

```
{
uint8_t x=0, answer=0;
boolean complete = 0;
char a;
char response[100];
unsigned long previous;
String incomingdata;
boolean first;
previous = millis();
for(int i = 0; i < expected_answers; i++)</pre>
{
 x = 0;
 complete = 0;
 a = 0;
 first = 0;
 memset(response, '\0', 100); // Initialize the string
 do
 {
   if(MyGPRS.available() != 0)
     {
     a = MyGPRS.read(); // read serial data form GPRS
     if (a == 13)
     {
      a = MyGPRS.read();// read serial data form GPRS
      //Serial.println(a,DEC);
     if (a == 10)
      {
     if (first == 0)
      {
     //keep going, just ignore it
     }
     else
     {
      complete = 1;
     }
    }
   }
   else if (a == 0)
   {
   }
  else
   {
  response[x] = a;
  x++;
  first = 1;
   }
  if(strstr(response, expected_answer1)!= NULL)
   {
  answer = 1;
```

```
complete = 1;
   return answer;
   }
   else if(strstr(response, "ERROR")!= NULL)
   {
   answer = 2;
   }
  }
 }
 while((complete == 0) && ((millis() - previous) < timeout));</pre>
 }
return answer;
}
int8_t sendATcommand(char* ATcommand, char* expected_answer1,
 unsigned int expected_answers, unsigned int timeout)
{
uint8_t x=0, answer=0;
boolean complete = 0, first = 0;
                              char a;
char response[100];
unsigned long previous;
String incomingdata;
delay(100);
while( MyGPRS.available() > 0) MyGPRS.read(); // Clean the input
  buffer
MyGPRS.println(ATcommand); // Send the AT command
previous = millis();
for(int i = 0; i < expected_answers; i++) {</pre>
x = 0;
complete = 0;
a = 0;
first = 0;
memset(response, '\0', 100); // Initialize the string
   do
   {
   if(MyGPRS.available() != 0)
   {
   a = MyGPRS.read();// read serial data form GPRS
   if (a == 13)
      {
      a = MyGPRS.read();// read serial data form GPRS
     if (a == 10) {
      if (first == 0)
      {
       //keep going, just ignore it
```

```
}
       else
       {
       complete = 1;
      }
     }
    }
    else if (a == 0)
    {
    }
    else
    {
    response[x] = a;
    x++;
    first = 1;
    }
    if (strstr(response, expected_answer1) != NULL)
    {
    answer = 1;
    complete = 1;
    }
    else if(strstr(response, "ERROR") != NULL)
    {
    answer = 2;
   complete = 1;
    }
   }
  }
 while((complete == 0) && ((millis() - previous) < timeout));</pre>
  }
 return answer;
}
void serialEvent_GPRS()
{
while (Serial.available()>0)
{
    inputString_GPRS = Serial.readStringUntil('\n');// Get serial
      input
     lcd.clear();
     if (Serial.available()<1) return;</pre>
     char X=Serial.read();
    if (X!='\r') return;
    int TEMP =Serial.parseInt();
     int SMOKE=Serial.parseInt();
     int FIRE=Serial.parseInt();
```

```
delav(600);
   lcd.setCursor(0,1); // set cursor on LCD
   lcd.print("TEMP:"); // print string on LCD
   lcd.setCursor(3,1); // set cursor on LCD
   lcd.print(TEMP); // print string on LCD
   lcd.setCursor(6,1); // set cursor on LCD
   lcd.print("OC"); // print string on LCD
   lcd.setCursor(0,2); // set cursor on LCD
   lcd.print("SMOKE:"); // print string on LCD
   lcd.setCursor(6,2); // set cursor on LCD
   lcd.print(SMOKE); // print value on LCD
   lcd.setCursor(0,3); // set cursor on LCD
   lcd.print("FIRE STATUS::"); // print string on LCD
   lcd.setCursor(10,3); // set cursor on LCD
   lcd.print(FIRE); // print value on LCD
}
inputString_GPRS = ""; // clear the string
delay(100); // wait for 100 mSec
```

### 24.1.3 ThingSpeak Server

3

Follow the steps described in Section C to create ThingSpeak account and upload the programs discussed in Section 24.3. Figures 24.7 and 24.8 shows

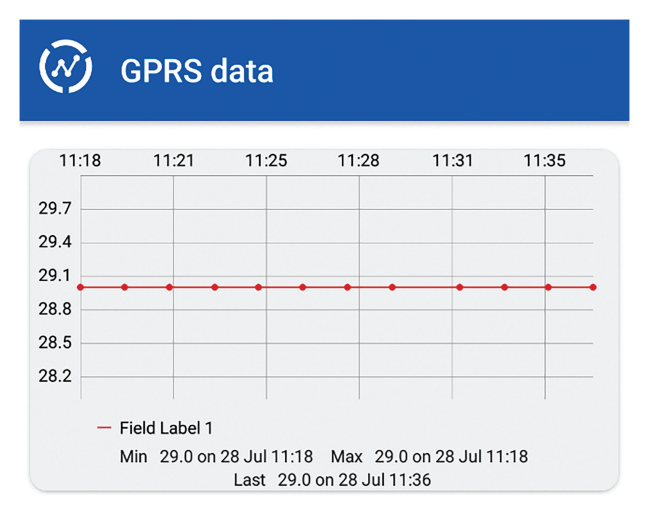

Figure 24.7 ThingSpeak server snapshot showing temperature sensor.

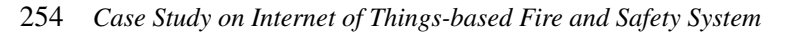

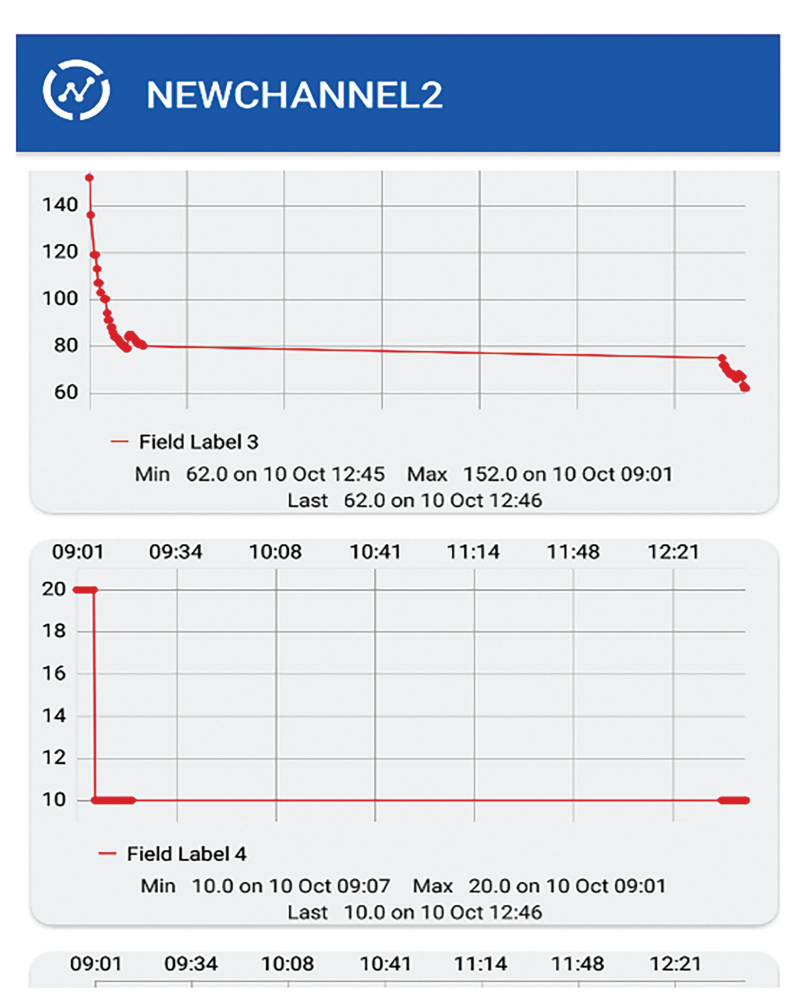

Figure 24.8 ThingSpeak server snapshot showing smoke and fire sensor data.

the snapshots of ThingSpeak server for temperature sensor and fire sensors respectively.

### 24.2 Fire Detector and Emergency Hooter System in Building

This section describes another system for fire detector and emergency hooter system. This example is considered for exploring the two-way communication from system to server and back from server to system.

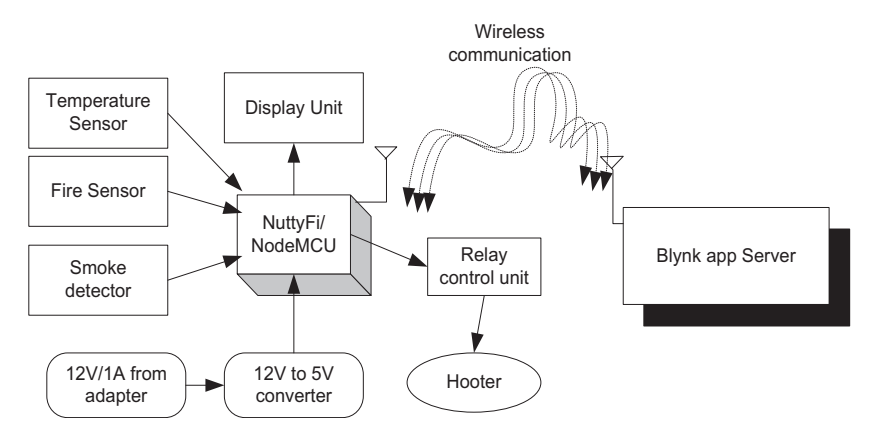

Figure 24.9 Block diagram of the system.

|        | Table 24.4 Components list   |          |
|--------|------------------------------|----------|
| S. No. | Component                    | Quantity |
| 1      | NuttyFi/NodeMCU              | 1        |
| 2      | LCD20*4                      | 1        |
| 3      | LCD20*4 patch                | 1        |
| 4      | DC 12 V/1 A adaptor          | 1        |
| 5      | 12 V to 5 V, 3.3 V converter | 1        |
| 6      | LED with 330 ohm resistor    | 1        |
| 7      | Jumper wire M to M           | 20       |
| 8      | Jumper wire M to F           | 20       |
| 9      | Jumper wire F to F           | 20       |
| 10     | Fire sensor                  | 1        |
| 11     | Smoke detector               | 1        |
| 12     | Temperature sensor           | 1        |
| 13     | One relay board              | 1        |
| 14     | AC hooter                    | 1        |

Table 24.4Components list

Figure 24.9 shows the block diagram of the system. The system comprises of NodeMCU, DC 12 V/1 A adaptor, 12 V to 5 V, 3.3 V converter, temperature sensor, fire sensor, smoke detector, LCD, relay unit, and hooter. The objective of the system is to communicate the sensory data to server through IoT modem and make the hooter ON/OFF correspondingly.

Table 24.4 shows the list of components required to design the system.

#### 24.2.1 Circuit Diagram

Connect the components described as follows:

1. +5 V pin of power supply is connected to Vcc pin of NuttyFi/N-odeMCU.

- 2. GND pin of power supply is connected to GND pin of NuttyFi/N-odeMCU.
- 3. Pins 1, 16 of LCD are connected to GND of power supply.
- 4. Pins 2, 15 of LCD are connected to +Vcc of power supply.
- 5. Two fixed terminals of POT are connected to +5 V and GND of LCD and variable terminal of POT is connected to pin 3 of LCD.
- 6. RS, RW, and E pins of LCD are connected to pins D1, GND, and D2 of NuttyFi/NodeMCU.
- 7. D4, D5, D6, and D7 pins of LCD are connected to pins D3, D4, D5, and D6 of NuttyFi/NodeMCU.
- 8. +5 V and GND pin of fire sensor, smoke sensor, and temperature sensor are connected to +5 V and GND pins of power supply, respectively.
- 9. OUT pin of fire sensor is connected to pin D7 of NuttyFi/NodeMCU.
- 10. OUT pin of smoke sensor is connected to pin D8 of NuttyFi/NodeMCU.
- 11. OUT pin of temperature sensor is connected to pin A0 of NuttyFi/N-odeMCU.
- 12. Connect the input of relay board to D0 pin NuttyFi/NodeMCU.
- 13. Connect output pin (NO and COM) of relay to AC hooter.

Figure 24.10 shows the circuit diagram for the system. Upload the program described in Section 24.5.2 and check the working.

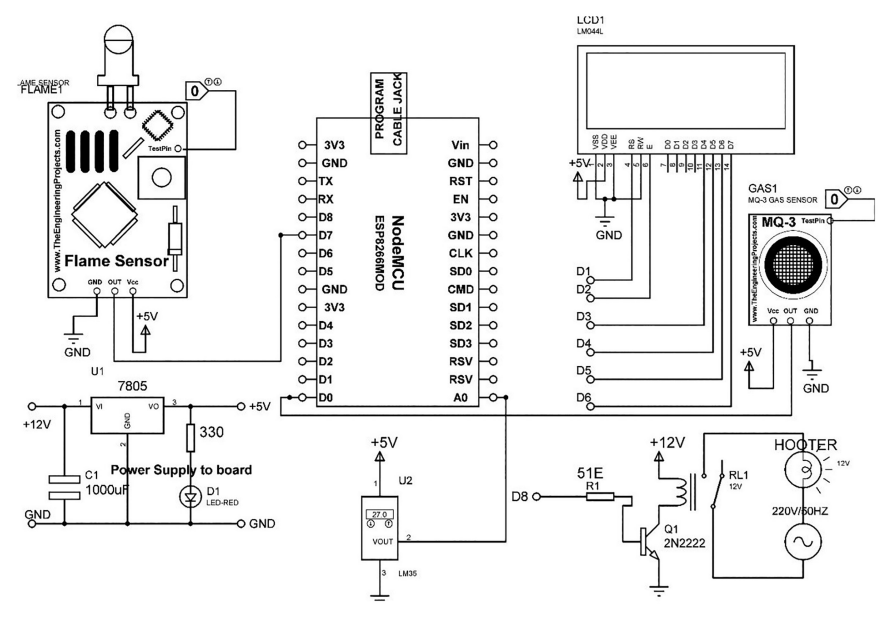

Figure 24.10 Circuit diagram for the system.

#### 24.2.2 Program Code

```
(1) Program Code for NodeMCU to Communicate with the Blynk App
   #define BLYNK PRINT Serial
   #include <LiquidCrystal.h>
   LiquidCrystal lcd(D1,D2,D3,D4,D5,D6);
   #include <ESP8266WiFi.h>
   #include <BlvnkSimpleEsp8266.h>
   char auth[] = "5c8e33bf09a04b03b2fa153928b075c5";
   char ssid[] = "ESPServer_RAJ"; // add hotspot ID
   char pass[] = "RAJ@12345"; // add password of hotspot
   BlynkTimer timer;
   /////// defines variables
   int HOOTER=D8; // connect hooter to D8 pin
   BLYNK_WRITE(V1)
   {
   int HOOTER_VAL1 = param.asInt(); // assigning incoming value from
    pin V1 to a variable
   if (HOOTER_VAL1 ==HIGH)
   {
    digitalWrite(HOOTER, HIGH); // set hooter pin to HIGH
    lcd.setCursor(0,0); // set cursor on LCD
    lcd.print("HOOTER ON"); // print string on LCD
    delay(10); // wait for 10 mSec
   }
  BLYNK WRITE(V2)
   int HOOTER_VAL2 = param.asInt(); // assigning incoming value from
    pin V1
    to a variable
   if (HOOTER_VAL2 ==HIGH)
   digitalWrite(HOOTER,LOW); // set hooter pin to HIGH
   lcd.setCursor(0,0); // set cursor on LCD
   lcd.print("HOOTER OFF"); // print string on LCD
   delay(10); // wait for 10 mSec
   }
   }
  void READ SENSOR()
  {
  int Fire_state=digitalRead(D8); // read senor connected to D8 pin
  int Smoke_state=digitalRead(D0); // read sensor connected to
   D0 pin
  if((Fire_state==LOW) && (Smoke__state==LOW))
  {
    int TEMP_level=analogRead(A0); // read analog pin
    int ACTUAL_TEMP=TEMP_level/2; // add scaling factor
    Blynk.virtualWrite(V3, ACTUAL_TEMP); // write temperature on V3
     pin
    Blynk.virtualWrite(V4, Fire_state); // write fire status on V4
```

```
pin
     Blynk.virtualWrite(V5, Smoke_state); // write smoke on V5 pin
     lcd.setCursor(0,1); // set cursor on LCD
     lcd.print("F_STATUS:"); // print string on LCD
    lcd.print(Fire_state); // print value on LCD
     lcd.setCursor(0,2); // set cursor on LCD
     lcd.print("S_STATUS:"); // print string on LCD
    lcd.print(Smoke_state); // print value on LCD
     lcd.setCursor(0,3); // set cursor on LCD
     lcd.print("T_VAL:"); // print string on LCD
    lcd.print( ACTUAL_TEMP); // print value on LCD
    Serial.print(ACTUAL_TEMP); // print value on serial
    Serial.print(Fire_state); // print value on serial
    Serial.println(Smoke_state); // print value on serial
   }
    if((Fire_state==LOW) && (Smoke__state==HIGH))
   {
   int TEMP_level=analogRead(A0); // read analog sensor
   int ACTUAL_TEMP=TEMP_level/2; // add scaling factor
   Blynk.virtualWrite(V3, ACTUAL_TEMP); // print on virtual pin V3
   Blynk.virtualWrite(V4, Fire_state); // print on virtual pin V4
   Blynk.virtualWrite(V5, Smoke_state); // print on virtual pin V5
   lcd.setCursor(0,1); // set cursor on LCD
   lcd.print("F_STATUS:"); // print string on LCD
   lcd.print(Fire_state); // print value on LCD
   lcd.setCursor(0,2); // set cursor on LCD
    lcd.print("S_STATUS:"); // print string on LCD
    lcd.print(Smoke_state); // print value on LCD
   lcd.setCursor(0,3); // set cursor on LCD
    lcd.print("T_VAL:"); // print string on LCD
   lcd.print( ACTUAL_TEMP); // print value on LCD
    Serial.print(ACTUAL_TEMP); // print value on serial
    Serial.print(Fire_state); // print value on serial
   Serial.println(Smoke_state); // print value on serial
}
if((Fire_state==HIGH) && (Smoke__state==LOW))
{
    int TEMP level=analogRead(A0); // read analog sensor
    int ACTUAL_TEMP=TEMP_level/2; // add scaling factor
    Blynk.virtualWrite(V3, ACTUAL_TEMP); // print on virtual pin V3
   Blynk.virtualWrite(V4, Fire_state); // print on virtual pin V4
   Blynk.virtualWrite(V5, Smoke_state); // print on virtual pin V5
   lcd.setCursor(0,1); // set cursor on LCD
   lcd.print("F_STATUS:"); // print string on LCD
   lcd.print(Fire_state); // print value on LCD
   lcd.setCursor(0,2); // set cursor on LCD
   lcd.print("S_STATUS:"); // print string on LCD
   lcd.print(Smoke_state); // print value on LCD
    lcd.setCursor(0,3); // set cursor on LCD
```

```
lcd.print("T_VAL:"); // print string on LCD
   lcd.print( ACTUAL_TEMP); // print value on LCD
   Serial.print(ACTUAL_TEMP); // print value on serial
   Serial.print(Fire state); // print value on serial
   Serial.println(Smoke state); // print value on serial
if((Fire_state==HIGH)&&(Smoke__state==HIGH))
{
    int TEMP_level=analogRead(A0); // read analog sensor
    int ACTUAL_TEMP=TEMP_level/2; // add scaling factor
    Blynk.virtualWrite(V3, ACTUAL_TEMP); // print on virtual pin V3
    Blynk.virtualWrite(V4, Fire_state); // print on virtual pin V4
    Blynk.virtualWrite(V5, Smoke_state); // print on virtual pin V5
    lcd.setCursor(0,1); // set cursor on LCD
    lcd.print("F_STATUS:"); // print string on LCD
    lcd.print(Fire_state); // print value on LCD
    lcd.setCursor(0,2); // set cursor on LCD
    lcd.print("S_STATUS:"); // print string on LCD
    lcd.print(Smoke_state); // print value on LCD
    lcd.setCursor(0,3); // set cursor on LCD
    lcd.print("T VAL:"); // print string on LCD
    lcd.print( ACTUAL_TEMP); // print value on LCD
    Serial.print(ACTUAL_TEMP); // print value on serial
    Serial.print(Fire_state); // print value on serial
    Serial.println(Smoke_state); // print value on serial
}
}
void setup()
{
Serial.begin(9600);
lcd.begin(20, 4);
pinMode(D7, INPUT_PULLUP); // Sets the trigPin as an Output
pinMode(D0, INPUT_PULLUP); // Sets the echoPin as an Input
pinMode(D8, OUTPUT); // Sets the trigPin as an Output
Blynk.begin(auth, ssid, pass); // start blynk
timer.setInterval(1000L,READ_SENSOR);//// change
}
void loop()
{
Blynk.run();
 timer.run(); // Initiates BlynkTimer
```

#### 24.2.3 Blynk App

Follow the steps described in Section C to create Blynk app and upload the programs discussed in Section 24.5.25. Figures 24.11 and 24.12 show the Blynk app showing hooter "ON" and "OFF", respectively.

260 Case Study on Internet of Things-based Fire and Safety System

| (←)         | factory aut | omation      |  |
|-------------|-------------|--------------|--|
|             |             |              |  |
|             |             |              |  |
|             |             |              |  |
| FIRE STATUS | >           | SMUKE STATUS |  |
|             | TEMP VALUE  |              |  |
|             | HOOTER ON   | HOOTER OFF   |  |
|             | OFF         | ON           |  |

Figure 24.11 Blynk app showing hooter "OFF".

| (E) fa      | actory aut | comation     |  |
|-------------|------------|--------------|--|
|             |            |              |  |
| FIRE STATUS |            | SMOKE STATUS |  |
|             | TEMP VALUE |              |  |
|             | ON         | HOOTER OFF   |  |

Figure 24.12 Blynk app showing hooter "ON".

# Case Study on Internet of Thing-based Agriculture Field Monitoring

The Internet of Things (IoT) has significant role in the field of agriculture. The agriculture field monitoring can be done with the help of sensors, which can be deployed in the field and the parameters can be monitored. The parameters like soil moisture, temperature, water level, storage conditions, amount of fertilizer, and plant growth are very important to monitor and act accordingly. Smart farming is way to deal with the challenge for precise agriculture. IoT-based irrigation system helps to utilize water in a more appropriate manner. Wireless sensor network can also be used in agriculture to provide the information where Wi-Fi network is not available.

The challenges and limitations of WSNs in the agricultural domain are well explored, and many power reduction and agricultural management techniques are highlighted for large scale monitoring. The area of smart agriculture includes water level detection, crop health, infection detection, amount of fertilizer, harvesting schedule, soil moisture, and weather conditions.

### 25.1 Green House Monitoring System

Greenhouse monitoring plays important role in agriculture. Greenhouse is a controlled environment to grow flowers, fruits, vegetables, etc. with precise calculations. Sensor network helps to monitor the greenhouse. The objective is to monitor the plant growth monitoring by developing a wireless sensor network between sensor nodes placed at flower pots with the help of XBee. The sensory data are received at the local server and then communicate it to the main server with the help of Wi-Fi modem. The system comprises of three sections - sensor node, local server, and main server. Figure 25.1 shows the generalized block diagram showing the network with sensor nodes. Sensor node is implemented on each flowerpot and communicating to local server.

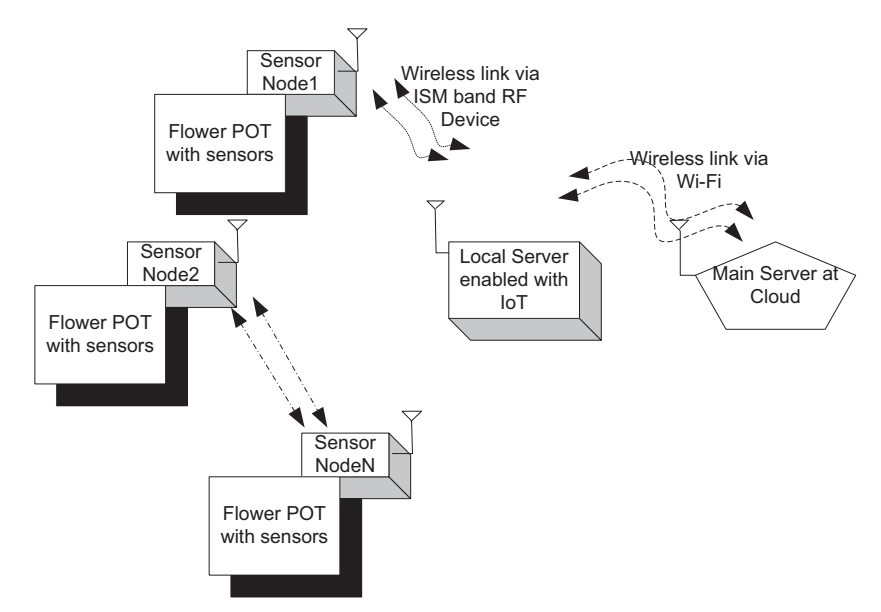

Figure 25.1 Generalized block diagram of the system.

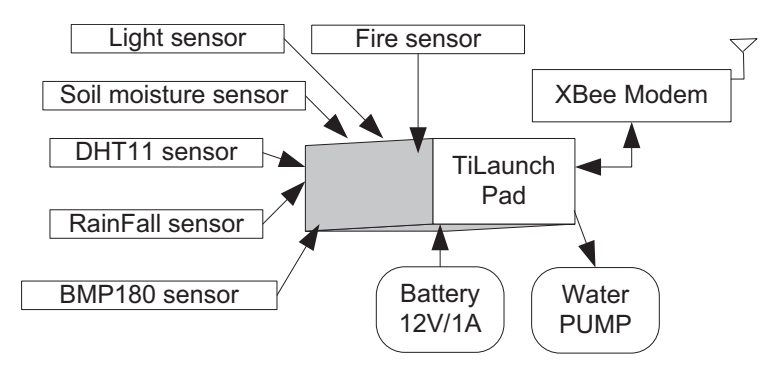

Figure 25.2 Block diagram of the sensor node.

Note: Sensors can be added or removed as per requirement.

Figure 25.2 shows the block diagram of sensor node which comprises of Ti launch pad, water pump, light sensor, soil moisture sensor, temperature/humidity sensor, rainfall sensor, fire sensor, altitude/pressure sensor, XBee. Figure 25.3 shows the block diagram of local server and PC as main server. Local server comprises of Ti launch pad, LCD, XBee, Wi-Fi modem.

Table 25.1 shows the list of components required to sensor node and Table 25.2 shows the list of components required to local server.

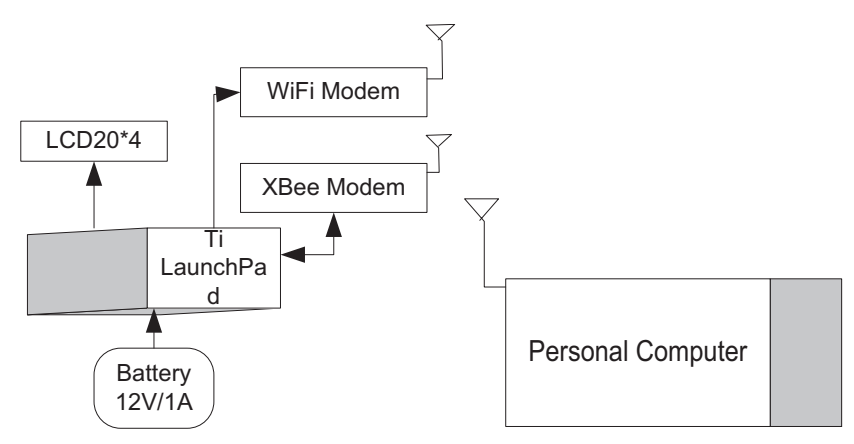

Figure 25.3 Block diagram of the local server and main server as PC.

| Table 25.1 Comp | onents list fo | or sensor node |
|-----------------|----------------|----------------|
|-----------------|----------------|----------------|

| Component                                           | Quantity |
|-----------------------------------------------------|----------|
| Power supply 12 V/1 A                               | 1        |
| Ti launch pad                                       | 1        |
| XBee modem                                          | 1        |
| Jumper wire M-M                                     | 20       |
| Jumper wire M-F                                     | 20       |
| Jumper wire F-F                                     | 20       |
| Power supply extension (To get more $+5$ V and GND) | 1        |
| Rainfall sensor                                     | 1        |
| Fire sensor                                         | 1        |
| Soil sensor                                         | 1        |
| Light sensor                                        | 1        |
| DHT11                                               | 1        |
| BMP180                                              | 1        |
| 5 Push button array                                 | 1        |
| XBee explorer board                                 | 1        |
| Component/Specification                             | Quantity |
|-----------------------------------------------------|----------|
| Power supply 12 V/1 A                               | 1        |
| Ti launch pad                                       | 1        |
| XBee modem                                          | 1        |
| Jumper wire M-M                                     | 20       |
| Jumper wire M-F                                     | 20       |
| Jumper wire F-F                                     | 20       |
| Power supply extension (To get more $+5$ V and GND) | 1        |
| LCD20*4                                             | 1        |
| LCD patch/explorer board                            | 1        |
| 5 Push button array                                 | 1        |
| XBee explorer board                                 | 1        |
| NodeMCU patch                                       | 1        |
| NodeMCU                                             | 1        |

 Table 25.2
 Components list for local server

Note: All components are available at www.nuttyengineer.com.

## 25.1.1 Circuit Diagram

Connect the components described as follows:

## 25.1.1.1 Circuit diagram for the sensor node

- 1. Connect fire sensor output pin OUTPUT\_FS to pin 1.6 of Ti launch pad.
- 2. Connect +Vcc and GND pins of sensors to +5 V and GND of power supply.
- 3. Connect rain sensor output pin OUTPUT\_RS to pinA0 of Ti launch pad.
- 4. Connect +Vcc and GND pins of rain sensors to +5 V and GND of power supply.
- 5. Connect soil sensor output pin OUTPUT\_SS to pinA1 of Ti launch pad.
- 6. Connect +Vcc and GND pins of SOIL sensor to +5 V and GND of power supply.
- 7. Connect light sensor output pin OUTPUT\_LS to pinA2 of Ti launch pad.
- 8. Connect +Vcc and GND pins of light sensor to +5 V and GND of power supply.
- 9. Connect pin 2 of DHT11 to pin 2 of Ti launch pad.
- 10. Connect +Vcc and GND pins of DHT11 sensor to +5 V and GND of power supply.
- 11. Connect SDA and SCL pins of BMP180 sensor to A4 and A5 pins of Ti launch pad.

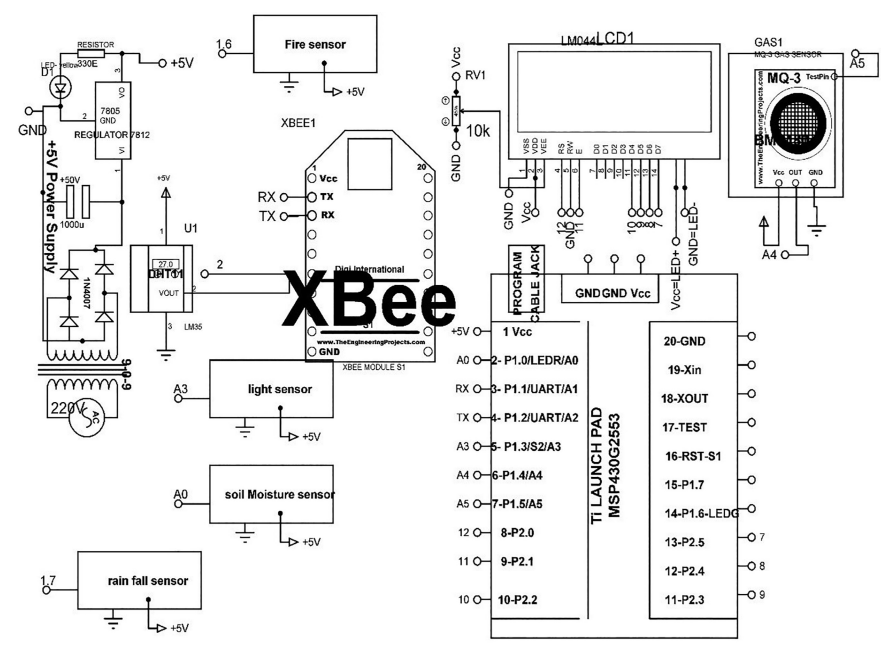

Figure 25.4 Block diagram of the sensor node.

- 12. Connect +Vcc and GND pins of DHT11 sensor to +5 V and GND of power supply.
- 13. Connect TX, RX, +Vcc, and GND pins of XBee to pins 6, 7, +5 V and GND of Ti launch pad.
- 14. Connect +12 V/1 A power supply DC jack to DC jack of Ti launch pad.

Figure 25.4 shows the circuit diagram of the sensor node.

#### 25.1.1.2 Circuit diagram for local server

- 1. Connect TX, RX, +Vcc, and GND pins of XBee to pins 6, 7, +5 V and GND of Ti launch pad.
- 2. Connect +12 V/1 A power supply DC jack to DC jack of Ti launch pad.
- 3. Connect D7 and D8 pins of NodeMCU to TX and RX pins of Ti launch pad.
- 4. Pins RS, RW, and E of LCD is connected to pins D0, GND, and D1 of Ti launch pad.
- 5. Pins D4, D5, D6, and D7of LCD are connected to pins D2, D3, D4, and D5 of Ti launch pad.

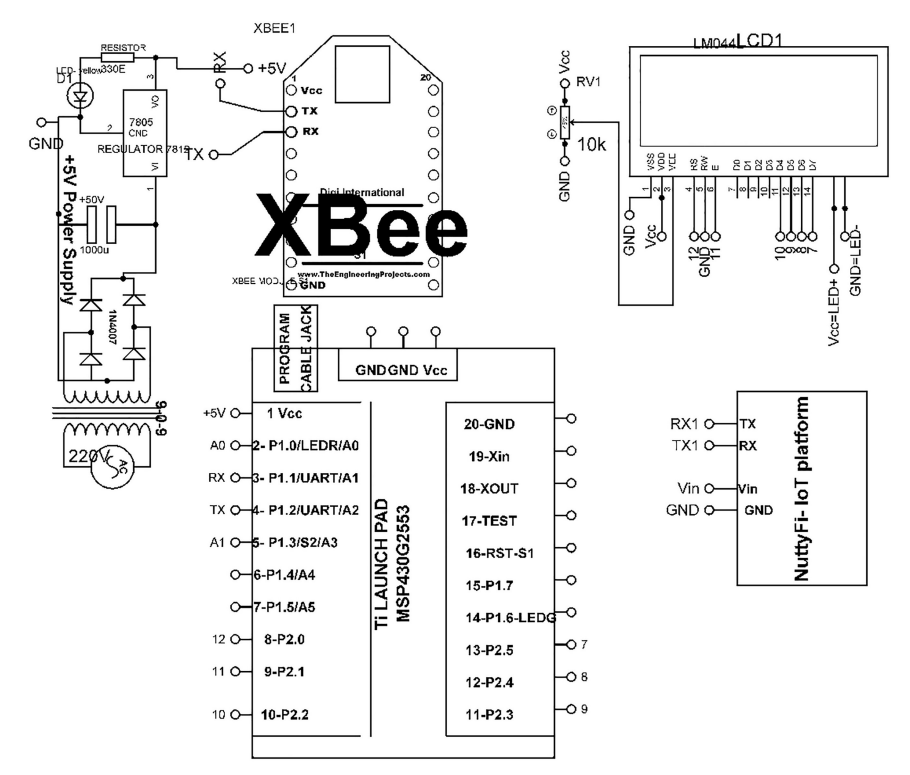

Figure 25.5 Circuit diagram for the local server.

- 6. Pins 1, 3, and 16 of LCD are connected to GND of power supply.
- 7. Pins 2 and 15 of LCD are connected to +5 V of power supply.

Figure 25.5 shows the circuit diagram of the local server.

## 25.1.2 Program Code

```
(1) Program Code for Sensor Node
```

```
//// library for BMP185
#include <Wire.h>
#include <Adafruit_BMP085.h>
Adafruit_BMP085 bmp;
/////// library for DHT11
#include <dht.h>
dht DHT;
#define DHT11_PIN 2
```

```
////////////// library for LCD
#include <LiguidCrvstal.h>
LiquidCrystal lcd(13, 12, 11, 10, 9, 8);
/////////// library for Softserial
#include <SoftwareSerial.h>
SoftwareSerial mySerial(6,7);// 6 rx /7 tx
int Fire level, SOIL level, LIGHT level, RAIN level;
void setup()
{
  Serial.begin(9600); // initialize serial communication
  mySerial.begin(9600); // initialize soft serial communication
 lcd.begin(20, 4); // initialize LCD
 bmp.begin(); // initialize BMP sensor
1
void loop()
{
lcd.clear(); // clear previous contents of LCD
Fire_level=digitalRead(13); /////// read Fire sensor
SOIL_level=analogRead(A0); ////// read Soil sensor
SOIL_level=SOIL_level/2; // add scaling factor
LIGHT_level=analogRead(A1); /////// read light sensor
RAIN_level=analogRead(A2); ////// read RAIN sensor
int chk = DHT.read11(DHT11_PIN); //// read DHT sensor
  if(Fire_level==LOW)
   {
  int FIRE_level=10;
  //////// soil sensor
  lcd.setCursor(0,0); // set cursor on LCD
  lcd.print("SOIL:"); // print string on LCD
  lcd.print(SOIL_level); // print value on LCD
  ///// read air quality sensor
  lcd.setCursor(10,0); // set cursor on LCD
  lcd.print("LIGHT:"); // print string on LCD
   lcd.print(LIGHT_level); // print value on LCD
  /////// read rain sensor level
  lcd.setCursor(0,1); // set cursor on LCD
  lcd.print("RAIN:"); // print string on LCD
   lcd.print(RAIN_level);
  ////// fire
  lcd.setCursor(10,1); // set cursor on LCD
  lcd.print("FStatus:"); // print string on LCD
   lcd.print("Y"); // print string on LCD
```

#### 268 Case Study on Internet of Thing-based Agriculture Field Monitoring

///// read and Display DHT lcd.setCursor(0,2); // set cursor on LCD lcd.print("T:"); // print string on LCD lcd.print(DHT.temperature); // print value on LCD lcd.setCursor(10,2); // set cursor on LCD lcd.print("H:"); // print string on LCD lcd.print(DHT.humidity); // print value on LCD

///////////////// read and display BMP185 data lcd.setCursor(0,3); // set cursor on LCD lcd.print("P0:"); // print string on LCD lcd.print(bmp.readPressure());// print value on LCD lcd.print("Pa"); // print string on LCD lcd.setCursor(10,3); // set cursor on LCD // Calculate altitude assuming 'standard' barometric & pressure of 1013.25 millibar = 101325 Pascal lcd.print("A0:"); // print string on LCD lcd.print(bmp.readAltitude());// print value on LCD lcd.print("m"); // print string on LCD

Serial.print(SOIL\_level); // print values on serial Serial.print(",");// print string on serial Serial.print(LIGHT\_level); // print values on serial Serial.print(",");// print string on serial Serial.print(RAIN\_level); // print values on serial Serial.print(",");// print string on serial Serial.print(FIRE\_level); // print values on serial Serial.print(","); // print string on serial Serial.print(DHT.temperature); // print values on serial Serial.print(",");// print string on serial Serial.print(DHT.humidity); // print values on serial Serial.print(",");// print string on serial Serial.print(bmp.readAltitude());// print values on serial Serial.print(",");// print string on serial Serial.print(bmp.readPressure());// print values on serial Serial.print('\n'); // print new line char on LCD delay(30); // wait for 30 mSec

mySerial.print(SOIL\_level); // print values on serial mySerial.print(",");// print string on serial mySerial.print(LIGHT\_level); // print values on serial mySerial.print(",");// print string on serial mySerial.print(RAIN\_level); // print values on serial mySerial.print(",");// print string on serial mySerial.print(FIRE\_level); // print values on serial mySerial.print(",");// print string on serial

```
mySerial.print(DHT.temperature); // print values on serial
mySerial.print(",");// print string on serial
mySerial.print(DHT.humidity); // print values on serial
mySerial.print(",");// print string on serial
mySerial.print(bmp.readAltitude());// print values on serial
mySerial.print(","); // print string on serial
mySerial.print(bmp.readPressure());// print values on serial
mySerial.print('\n'); // print new line char on serial
delay(30); // wait for 30 mSec
3
else
{
int FIRE level=20;
/////// soil sensor
lcd.setCursor(0,0); // set cursor on LCD
lcd.print("SOIL:"); // print string on LCD
lcd.print(SOIL_level); // print value on LCD
///// read air quality sensor
lcd.setCursor(10,0); // set cursor on LCD
lcd.print("LIGHT:"); // print string on LCD
lcd.print(LIGHT_level); // print value on LCD
/////// read rain sensor level
lcd.setCursor(0,1); // set cursor on LCD
lcd.print("RAIN:"); // print string on LCD
lcd.print(RAIN level);
////// fire
lcd.setCursor(10,1); // set cursor on LCD
lcd.print("FStatus:"); // print string on LCD
lcd.print("N"); // print string on LCD
///// read and Display DHT
lcd.setCursor(0,2); // set cursor on LCD
lcd.print("T:"); // print string on LCD
lcd.print(DHT.temperature); // print value on LCD
lcd.setCursor(10,2); // set cursor on LCD
lcd.print("H:"); // print string on LCD
lcd.print(DHT.humidity); // print value on LCD
lcd.setCursor(0,3); // set cursor on LCD
lcd.print("P0:"); // print string on LCD
lcd.print(bmp.readPressure());// print value on LCD
lcd.print("Pa"); // print string on LCD
lcd.setCursor(10,3); // set cursor on LCD
// Calculate altitude assuming 'standard' barometric & pressure
of 1013.25 millibar = 101325 Pascal
lcd.print("A0:"); // print string on LCD
lcd.print(bmp.readAltitude());// print value on LCD
```

#### 270 Case Study on Internet of Thing-based Agriculture Field Monitoring

lcd.print("m"); // print string on LCD

Serial.print(SOIL\_level); // print values on serial Serial.print(",");// print string on serial Serial.print(LIGHT\_level); // print values on serial Serial.print(",");// print string on serial Serial.print(RAIN\_level); // print values on serial Serial.print(",");// print string on serial Serial.print(FIRE\_level); // print values on serial Serial.print(","); // print string on serial Serial.print(DHT.temperature); // print values on serial Serial.print(",");// print string on serial Serial.print(DHT.humidity); // print values on serial Serial.print(",");// print string on serial Serial.print(bmp.readAltitude());// print values on serial Serial.print(",");// print string on serial Serial.print(bmp.readPressure());// print values on serial Serial.print('\n'); / print new line char on LCD delay(30); // wait for 30 mSec mySerial.print(SOIL level); // print values on serial mySerial.print(",");// print string on serial mySerial.print(LIGHT\_level); // print values on serial mySerial.print(",");// print string on serial mySerial.print (RAIN\_level); // print values on serial mySerial.print(",");// print string on serial mySerial.print(FIRE\_level); // print values on serial mySerial.print(",");// print string on serial mySerial.print (DHT.temperature); // print values on serial mySerial.print(",");// print string on serial mySerial.print(DHT.humidity); // print values on serial mySerial.print(",");// print string on serial mySerial.print (bmp.readAltitude());// print values on serial mySerial.print(","); // print string on serial mySerial.print (bmp.readPressure());// print values on serial mySerial.print('\n'); // print new line char on serial delay(30); // wait for 30 mSec

}

}

```
(2) Program Code for Local Server
  #include "ThingSpeak.h"
  #include <SoftwareSerial.h>
  SoftwareSerial rajSerial(D7,D8,false,256);
  #include "StringSplitter.h"
  #if !defined(USE_WIFI101_SHIELD) && !defined(USE_ETHERNET_
    SHIELD) && !defined(ARDUINO_SAMD_MKR1000) && !defined
    (ARDUINO_AVR_YUN) && !defined(ARDUINO_ARCH_ESP8266)
```

```
#error "Uncomment the #define for either USE WIFI101 SHIELD or
USE ETHERNET SHIELD"
#endif
#if defined (ARDUINO AVR YUN)
    #include "YunClient.h"
    YunClient client;
#else
    #if defined(USE WIFI101 SHIELD) || defined(
ARDUINO_SAMD_MKR1000) || defined(ARDUINO_ARCH_ESP8266)
     // Use WiFi
     #ifdef ARDUINO_ARCH_ESP8266
       #include <ESP8266WiFi.h>
          #else
       #include <SPI.h>
       #include <WiFi101.h>
         #endif
     char ssid[] = " RAJESH"; // WiFi network name
    char pass[] = "12345"; // network password
    int status = WL IDLE STATUS;
      WiFiClient client;
     #elif defined(USE_ETHERNET_SHIELD)
    // Use wired ethernet shield
     #include <SPI.h>
     #include <Ethernet.h>
    byte mac[] = { 0xDE, 0xAD, 0xBE, 0xEF, 0xFE, 0xED};
      EthernetClient client;
#endif
#endif
#ifdef ARDUINO_ARCH_AVR
// On Arduino: 0 - 1023 maps to 0 - 5 volts
#define VOLTAGE_MAX 5.0
#define VOLTAGE MAXCOUNTS 1023.0
#elif ARDUINO_SAMD_MKR1000
 // On MKR1000: 0 - 1023 maps to 0 - 3.3 volts
 #define VOLTAGE MAX 3.3
  #define VOLTAGE_MAXCOUNTS 1023.0
#elif ARDUINO_SAM_DUE
 //On Due: 0 - 1023 maps to 0 - 3.3 volts
 #define VOLTAGE MAX 3.3
  #define VOLTAGE_MAXCOUNTS 1023.0
#elif ARDUINO_ARCH_ESP8266
 // On ESP8266: 0 - 1023 maps to 0 - 1 volts
 #define VOLTAGE_MAX 1.0
 #define VOLTAGE_MAXCOUNTS 1023.0
#endif
unsigned long myChannelNumber = 293695;
```

```
const char * myWriteAPIKey = "I0T24EFL1FSDKZEO"; //API key from
   thingspeak
incoming data
String SOIL level, LIGHT level, RAIN level, FIRE level, TEMP level,
   HUM_level,
PRESS_level, ALT_level;
void setup()
{
   Serial.begin(9600); // initialize serial communication
   rajSerial.begin(9600); // initialize soft serial
       communication
    #ifdef ARDUINO_AVR_YUN
   Bridge.begin();
   #else
    #if defined(ARDUINO_ARCH_ESP8266) ||
     defined(USE_WIFI101_SHIELD) || defined(ARDUINO_SAMD_
       MKR1000)
    WiFi.begin(ssid, pass);
    #else
      Ethernet.begin(mac);
    #endif
   #endif
   ThingSpeak.begin(client);
   }
   void loop()
     serialEvent_NODEMCU();
   {
      ThingSpeak.setField(1,SOIL_level); // set field
      ThingSpeak.setField(2,LIGHT_level); // set field
      ThingSpeak.setField(3,RAIN_level); // set field
      ThingSpeak.setField(4,FIRE_level); // set field
      ThingSpeak.setField(5,TEMP_level); // set field
      ThingSpeak.setField(6,HUM_level); // set field
      ThingSpeak.setField(7,PRESS_level); // set field
      ThingSpeak.setField(8,ALT_level); // set field
      delay(200); // wait for 200 mSec
      Serial.print(SOIL_level); // send value on serial
       Serial.print(";"); // send string on serial
       Serial.print(LIGHT_level); // send value on serial
       Serial.print(";"); // print string on serial
       Serial.println(RAIN_level); // send value on serial
       Serial.print(";"); // print string on serial
       Serial.print(FIRE_level); // send value on serial
```

```
Serial.print(";"); // print string on serial
     Serial.print(TEMP_level); // send value on serial
     Serial.print(";"); // print string on serial
     Serial.print(HUM level); // send value on serial
     Serial.print(";"); // print string on serial
     Serial.print(PRESS_level); // send value on serial
     Serial.print(";"); // print string on serial
     Serial.println(ALT level); // send value on serial
 #ifndef ARDUINO_ARCH_ESP8266
 #endif
 ThingSpeak.writeFields(myChannelNumber, myWriteAPIKey);
   delay(20000); // delay20 sec
 1
 void serialEvent_NODEMCU()
{
while (rajSerial.available()>0)
{
TEMP_HUM_STRING = rajSerial.readStringUntil('\n');// Get
   serial input
StringSplitter *splitter = new StringSplitter(TEMP_HUM_
STRING, ',', 8); // new StringSplitter(string_to_split,
   delimiter, limit)
int itemCount = splitter->getItemCount();
for(int i = 0; i < itemCount; i++)</pre>
{
 String item = splitter->getItemAtIndex(i);
 SOIL_level = splitter->getItemAtIndex(0);
 LIGHT_level = splitter->getItemAtIndex(1);
 RAIN level = splitter->getItemAtIndex(2);
 FIRE_level= splitter->getItemAtIndex(3);
 TEMP_level=splitter->getItemAtIndex(4);
 HUM_level=splitter->getItemAtIndex(5);
 PRESS level=splitter->getItemAtIndex(6);
 ALT_level=splitter->getItemAtIndex(7);
TEMP HUM STRING= ""; ///clear the string
delay(20);
```

}

}

# 25.1.3 Main Server

Follow the steps described in Section C to create ThingSpeak server and upload the programs discussed in Section C. Figure 25.6 Snapshot for the sensory data received at ThingSpeak.

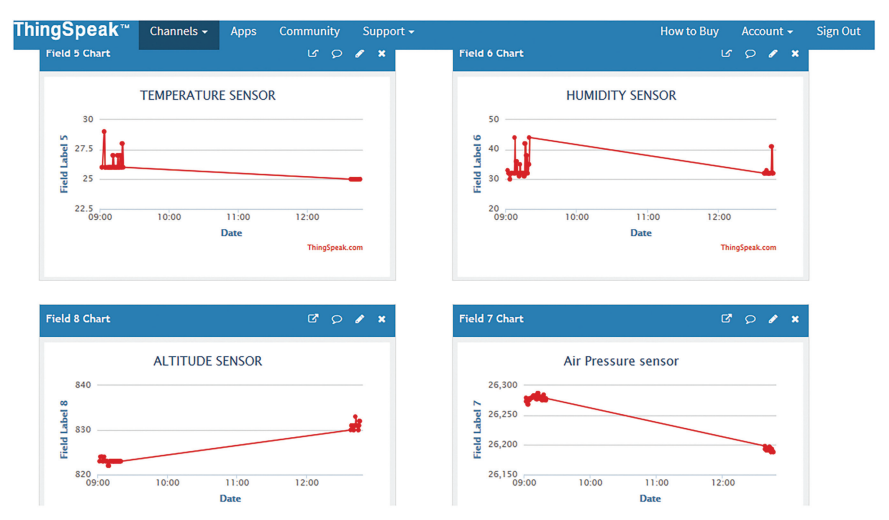

Figure 25.6 Snapshot for the sensory data received at ThingSpeak.

# 25.2 Water Tank Monitoring and Control in Agriculture Field

This section describes the water tank monitoring and control system. The objective of the system is to develop a smart control for site-specific management of irrigation system with Blynk app. The complete system comprises of two sections - field device and mobile app. Field device comprises of Ti launch pad, NuttyFi, power supply, LCD, relay board, soil moisture sensor, temperature and humidity sensor, water level sensor, motor1, motor2. The system is designed to establish control and communication with specific agricultural field to take sensory data from the sensors and control the PUMP

IN motor and PUMP OUT motor with the help of mobile app. Figure 25.7 shows a block diagram for the system.

Table 25.3 shows the list of components required to design the system.

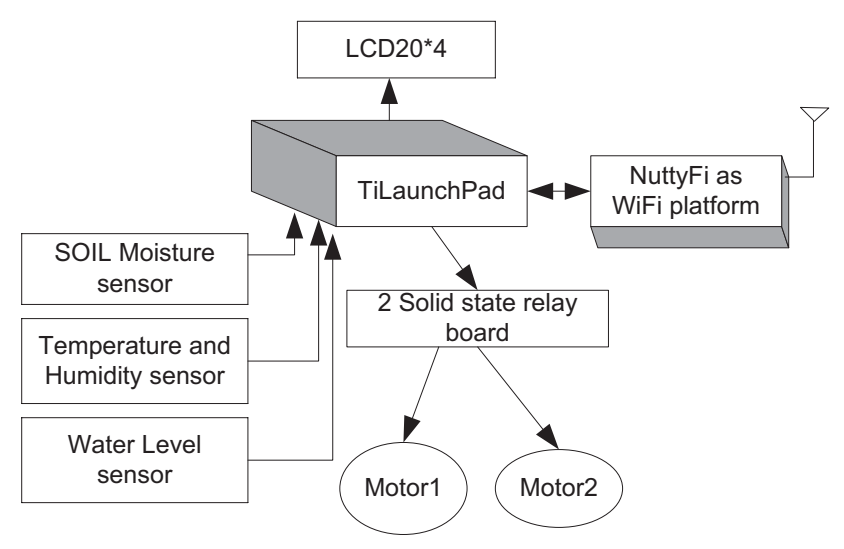

Figure 25.7 Block diagram of the system.

| 1                                                   |          |
|-----------------------------------------------------|----------|
| Component/Specification                             | Quantity |
| Power supply 12 V/1 A                               | 1        |
| 2 Relay board                                       | 1        |
| Jumper wire M-M                                     | 20       |
| Jumper wire M-F                                     | 20       |
| Jumper wire F-F                                     | 20       |
| Power supply extension (To get more $+5$ V and GND) | 1        |
| LCD20*4                                             | 1        |
| LCD patch/explorer board                            | 1        |
| NuttyFi patch                                       | 1        |
| NuttyFi                                             | 1        |
| Soil moisture sensor - SERIAL OUT                   | 1        |
| Water-level sensor/Ultrasonic sensor                | 1        |
| Temp and HUM (TH) sensor - SERIAL OUT               | 1        |
| Ti launch pad                                       | 1        |

| Table 25.3  | Components list |
|-------------|-----------------|
| I abie acie | Componento not  |

Note: All components are available at www.nuttyengineer.com.

# 25.2.1 Circuit Diagram

Connect the components described as follows:

- 1. Connect soil sensor output pin OUTPUT\_SS to pinA0 of Ti launch pad.
- 2. Connect +Vcc and GND pins of soil sensor to +5 V and GND of power supply.
- 3. Connect ultrasonic sensor RX-output1 pin to pin RX of Ti launch pad.
- 4. Connect +Vcc and GND pins of ultrasonic sensor to +5 V and GND of power supply.
- 5. Connect TH sensor RX-output2 pin to pin 6 (mySerial RX) of Ti launch pad.
- 6. Connect +Vcc and GND pins of TH sensor to +5 V and GND of power supply.
- 7. Connect +12 V/1 A power supply DC jack to DC jack of NuttyFi.
- 8. Connect +12 V/1 A power supply DC jack to DC jack of Ti launch pad.
- 9. Pins RS, RW, and E of LCD is connected to pins 12, GND and 11 of Ti launch pad.
- 10. Pins D4, D5, D6, and D7 of LCD are connected to pins 10, 9, 8, and 7 of Ti launch pad.
- 11. Pins 1, 3, and 16 of LCD are connected to GND of power supply.
- 12. Pins 2 and 15 of LCD are connected to +5 V of power supply.
- 13. Water Pump IN motor and Water Pump OUT motor to P1.4 and P1.5 pins of Ti launch pad.
- 14. The base of NPN transistor 2N2222 is to be connected with pins of Ti launch pad, in this case two pins P1.4 and P1.5.
- 15. Emitter of transistor is grounded.
- 16. Collector of transistor is to be connected with L2 of relay and Li of relay to positive terminal of 12 V battery.
- 17. Negative terminal of battery is connected with ground.
- 18. One terminal of appliance (pump motor) is connected with "NO" of relay and other to one end the AC source.
- 19. Other end of AC source is connected to "Common" terminal of relay.
- 20. TX(1) pin of Ti launch pad is connected to D7 (myserial RX) pin of NuttyFi.

Figure 25.8 shows the circuit diagram of the field device. Upload the program described in Section 25.2.3 and check the working.

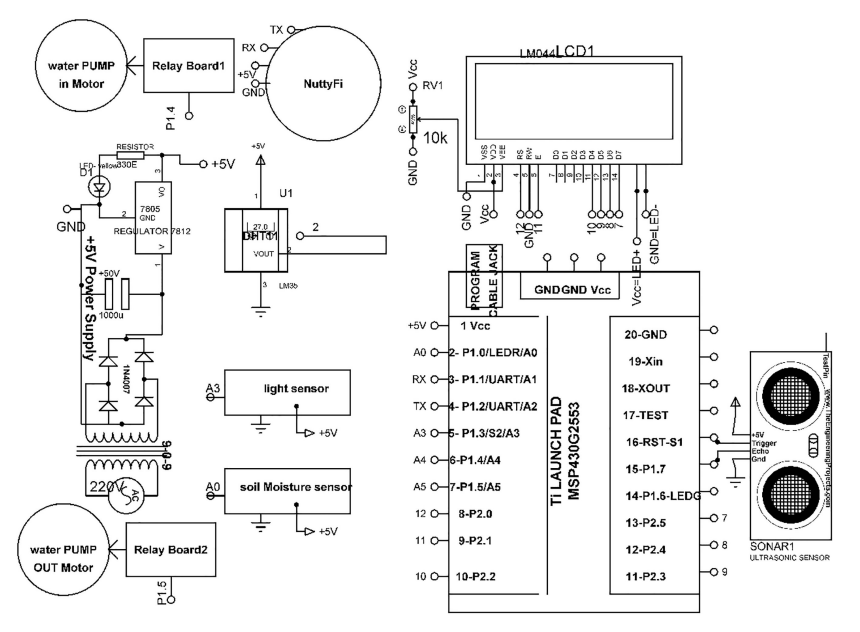

Figure 25.8 Circuit diagram of the field device.

## 25.2.2 Program Code

```
(1) Program Code for Ti Launch Pad
   #include <LiquidCrystal.h>
   LiquidCrystal lcd(13, 12, 11, 10, 9, 8); // add library of LCD
   #include <SoftwareSerial.h> // add library of soft serial
   communication
   SoftwareSerial mySerial(6,7);// 6 rx /7 tx
   #define SOIL_SENSOR A0
   String inputString_ULTRA = ""; // assign string
   String inputString_TH=""; // assign string
   String ULTRA; // assign string
   int TEMP, HUM; // assign integer
   void setup()
    {
   Serial.begin(9600); // initialize serial communication
   mySerial.begin(9600); // start soft serial communication
   lcd.begin(20, 4); // initialize LCD
   }
```

```
void loop()
   {
   TEMP_HUM_READ(); // call function to read TH sensor
   ULTRASONIC_READ(); // call function to read ultrasonic sensor
   int SOIL_value=analogRead(SOIL_SENSOR);///////soil read
   Serial.print(SOIL_value); // print value on serial
   Serial.print(","); // print string on serial
   Serial.print(ULTRA); // print value on serial
   Serial.print(","); // print string on serial
   Serial.print(TEMP); // print value on serial
   Serial.print(","); // print string on serial
   Serial.print(HUM); // print value on serial
   Serial.print('\n'); // print new line char on serial
   void ULTRASONIC READ()
   {
   while (Serial.available()>0)
   {
   inputString_ULTRA = Serial.readStringUntil('\r');// Get serial
    input ULTRA=String(((inputString_ULTRA[0]-48)*100) +
      ((inputString_ULTRA[1]-48)*10)+ ((inputString_ULTRA[2]-48)*1))+
       "."+String (((inputString_ULTRA[4]-48)*10)+
          ((inputString_ULTRA[5]-48)*1));
   }
      inputString_ULTRA = ""; // clear the string data
      delay(20); // wait for 20 mSec
      }
   void TEMP_HUM_READ()
   while (mySerial.available()>0)
   {
   inputString TH = mySerial.readStringUntil('\r');// Get serial
    input HUM=(((inputString_TH[3]-48)*100) + ((inputString_TH
       [4]-48)*10)+ ((inputString_TH[5]-48)*1)); TEMP=
           (((inputString_TH[9]-48)*100) + ((inputString_TH[10]-48)*
              10) + ((inputString_TH[11]-48)*1));
   }
   inputString_TH = ""; // clear the data of string
   delay(20); // wait for 20 mSec
   }
(2) Program Code for NodeMCU
   #include "StringSplitter.h"
   #define BLYNK_PRINT Serial
   ///// library for external LCD
   #include <LiquidCrystal.h>
   LiquidCrystal lcd(D0, D1, D2, D3, D4, D5); // add library of LCD
    ///// library for NodeMCU
   #include <ESP8266WiFi.h> // add Wi-Fi library
```

```
#include <BlynkSimpleEsp8266.h>
#include <SoftwareSerial.h> // add soft serial library for
communication
SoftwareSerial rajSerial(D7,D8,false,256);
char auth[] = "5c8e33bf09a04b03b2fa153928b075c5";///add token
   here
char ssid[] = "ESPServer_RAJ"; // add ID of hotsot
char pass[] = "RAJ@12345"; // add password of hotsot
////// library for internal LCD
WidgetLCD LCD_BLYNK(V8);
///// for timer
BlynkTimer timer;
int PUMP_IN=12;//connect motor one to D6
int PUMP_OUT=13;// connect motor second to D7
String ULTRA, TEMP, HUM, SOIL;
String CONT_NEW_STRING= "";
///////////////////// use button
BLYNK WRITE(V1)
{
 int PUMP_IN_VAL = param.asInt(); // read value from blynk APP
if (PUMP_IN_VAL==HIGH)
{
   lcd.clear();
   digitalWrite(PUMP_IN, HIGH); // set D6 to HIGH
   digitalWrite(PUMP_OUT,LOW); //set D7 to LOW
   ///// external LCD with NOdeMCU
   lcd.setCursor(0,0); // set cursor on LCD
   lcd.print("PUMP_In Tigger"); // print string on LCD
   //// LCD blynk
   LCD_BLYNK.print(0,0,"PUMP_In Tigger"); // print string on
      Blynk LCD
   delay(10); // wait for 10 mSec
}
}
BLYNK_WRITE(V2)
    {
    int PUMP_OUT_VAL = param.asInt(); // read data from blynk
       APP
    if (PUMP_OUT_VAL==HIGH)
    lcd.clear(); // clear the comtents of LCD
    digitalWrite(PUMP_IN,LOW); // make D6 pin to LOW
    digitalWrite(PUMP_OUT,HIGH); // make D7 pin to HIGH
```

```
///// external LCD with nodeMCU
   lcd.setCursor(0,0); // set cursor on LCD
  lcd.print("PUMP_OUT Tigger"); // set string on LCD
  //// LCD blynk
  LCD BLYNK.print(0,0,"PUMP OUT Tigger"); // set string on Blynk
     LCD
  delay(10); // wait for 10 mSec
   }
 }
BLYNK WRITE(V3)
 {
int BOTH_ON = param.asInt(); // read data from blynk APP
if (BOTH_ON==HIGH)
 {
 lcd.clear();
 digitalWrite(PUMP_IN, HIGH); // make D6 pin to HIGH
 digitalWrite(PUMP_OUT, HIGH); // make D7 pin to HIGH
 ///// external LCD with nodeMCU
 lcd.setCursor(0,0); // set cursor on LCD
 lcd.print("BOTH ON"); // set string on LCD
 //// LCD blynk
 LCD_BLYNK.print(0,0,"BOTH ON"); // set string on Blynk LCD
 delay(10); // wait for 10 mSec
}
}
////// read analog sensor
void READ_SENSOR()
{
 serialEvent_NODEMCU(); // call serial event function to read
   serial data
 Blynk.virtualWrite(V4,SOIL); // print data on V4 virtual pin in
   blynk
 Blynk.virtualWrite(V5,ULTRA); // print data on V5 virtual pin
   in blynk
 Blynk.virtualWrite(V6,TEMP); // print data on V6 virtual pin in
   blvnk
 Blynk.virtualWrite(V7,HUM); // print data on V7 virtual pin in
   blynk
 lcd.setCursor(0,1); // set cursor on LCD
 lcd.print("SOIL:"); // print string on LCD
 lcd.setCursor(5,1); // set cursor on LCD
 lcd.print(SOIL); // print value on LCD
 lcd.setCursor(0,2); // set cursor on LCD
 lcd.print("LEVEL:"); // print string on LCD
 lcd.setCursor(6,2); // set cursor on LCD
 lcd.print(ULTRA); // print value on LCD
```

```
lcd.setCursor(0,3); // set cursor on LCD
lcd.print("TEMP:"); // print string on LCD
lcd.setCursor(5,3); // set cursor on LCD
lcd.print(TEMP); // print value on LCD
lcd.setCursor(10,3); // set cursor on LCD
lcd.print("HUM:"); // print string on LCD
lcd.setCursor(15,3); // set cursor on LCD
lcd.print(HUM); // print value on LCD
}
void setup()
 Serial.begin(9600); // initialize serial communication
  lcd.begin(20, 4); // initialize LCD
 Blynk.begin(auth, ssid, pass); // initialize blynk
 pinMode(PUMP_IN,OUTPUT);//D6 pin of NodeMCU
 pinMode (PUMP_OUT, OUTPUT); //D7 pin of NodeMCU
  timer.setInterval(1000L,READ SENSOR);//// read sensor with
     setting delay of 1 Sec
 }
void loop()
Blynk.run(); // run blynk APP
timer.run(); // Initiates BlynkTimer
 }
void serialEvent_NODEMCU()
 {
while (rajSerial.available()>0)
CONT_NEW_STRING = rajSerial.readStringUntil('\n');// Get serial
   input StringSplitter *splitter = new StringSplitter
     (CONT_NEW_STRING, ',', 4); // new StringSplitter
       (string_to_split, delimiter, limit)
          int itemCount = splitter->getItemCount();
 for(int i = 0; i < \text{itemCount}; i++)
  {
   String item = splitter->getItemAtIndex(i);
   SOIL = splitter->getItemAtIndex(0); // store soil value using
    string splitter
  ULTRA = splitter->getItemAtIndex(1); // store distance
   value using string splitter
```

```
TEMP = splitter->getItemAtIndex(2); // store temperature
  value using string splitter
HUM= splitter->getItemAtIndex(3); // store humidity value
  using string splitter
}
CONT_NEW_STRING= ""; // clear the string
  delay(20); // wait for 20 mSec
}
```

## 25.2.3 Blynk App

Follow the steps described in Section C to create ThingSpeak server and upload the programs discussed in Section C. Figures 25.9 and 25.10 show snapshot for the sensory data received at Blynk and status of water pump.

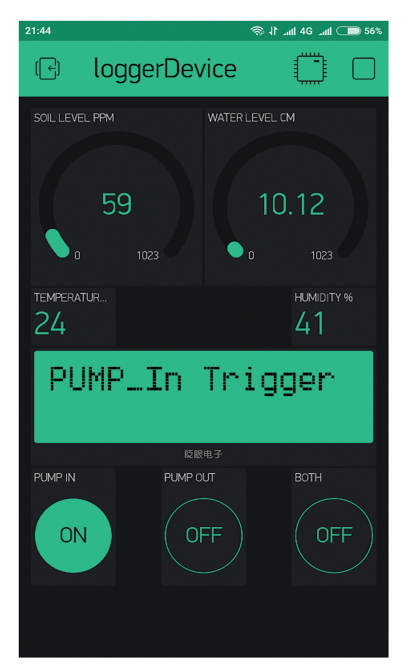

Figure 25.9 Blynk app (a) pump in "ON" and pump out "OFF."

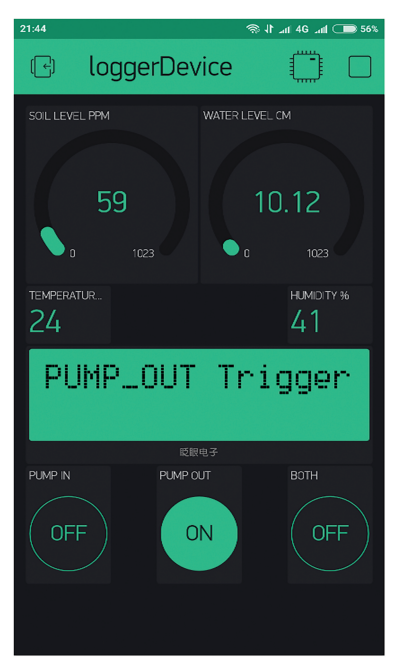

Figure 25.10 Blynk app (a) pump in "OFF" and pump out "ON."

# Case Study on Internet of Things in Smart Home

Smart home is place which provides the comfortable living conditions, home monitoring, and automation to home. The comfort can be categorized into different modes like thermal comfort related to temperature and humidity, visual comfort related to suitable light and color of interior, hygiene, and air quality. A smart system maintains the comfort parameters within an acceptable range, by analyzing the collected data from sensors. Internet of Things (IoT) helps to achieve the target of real time automation control from anywhere in the world. IoT is very flexible and user friendly. The focus is not only comfort but also security is one of the challenges to be addressed. IoT allows to control the functions and features of home appliances and home security remotely. Intelligent network including various wired and wireless technologies is back bone of smart home. It provides personalized and safe home space. IoT is combination of hardware and software facilities to maximize the utility. The smart home aspects include the network infrastructure, intelligent control, sensor network, smart features, and responses. IoT-based smart homes can help to conserve energy and reduce the cost. Smart switches, smart energy meter, AI-driven devices, air quality monitoring, home safety, light control, and smart parking are few examples of smart home.

# 26.1 Electrical Appliances Control System

To understand the concept of home automation with the help of IoT, a system is designed. The objective of the system is to develop a smart control for electrical appliances with Blynk app. The system comprises of Ti launch pad, NuttyFi/NodeMCU, power supply, LCD, four relay board, fan, bulb, geyser, and heater. The system is designed to establish communication with

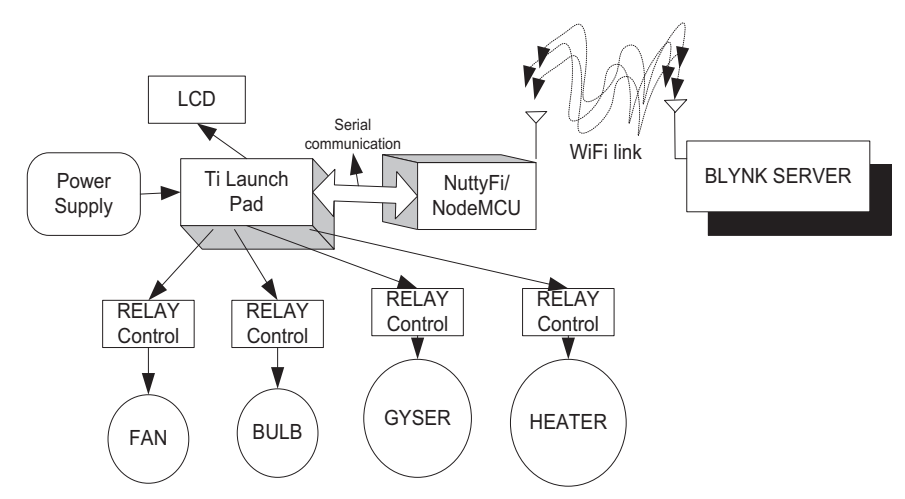

Figure 26.1 Block diagram of the system.

| Component/Specification                             | Quantity |
|-----------------------------------------------------|----------|
| Power supply 12 V/1 A                               | 1        |
| 4 Relay board                                       | 1        |
| Jumper wire M-M                                     | 20       |
| Jumper wire M-F                                     | 20       |
| Jumper wire F-F                                     | 20       |
| Power supply extension (To get more $+5$ V and GND) | 1        |
| LCD20*4                                             | 1        |
| LCD patch/explorer board                            | 1        |
| NodeMCU patch                                       | 1        |
| NuttyFi/NodeMCU                                     | 1        |
| Ti launch pad                                       | 1        |

| Table 1 | 26.1 ( | Components | list |
|---------|--------|------------|------|

Note: All components are available at www.nuttyengineer.com.

NodeMCU to control the relays associated with the appliances. Figure 26.1 shows a block diagram for the system.

Table 26.1 shows the list of components required to design the system.

## 26.1.1 Circuit Diagram

Connect the components described as follows:

- 1. Connect +12 V/1 A power supply DC jack to DC jack of NodeMCU.
- 2. Connect +12 V/1 A power supply DC jack to DC jack of Ti launch pad.

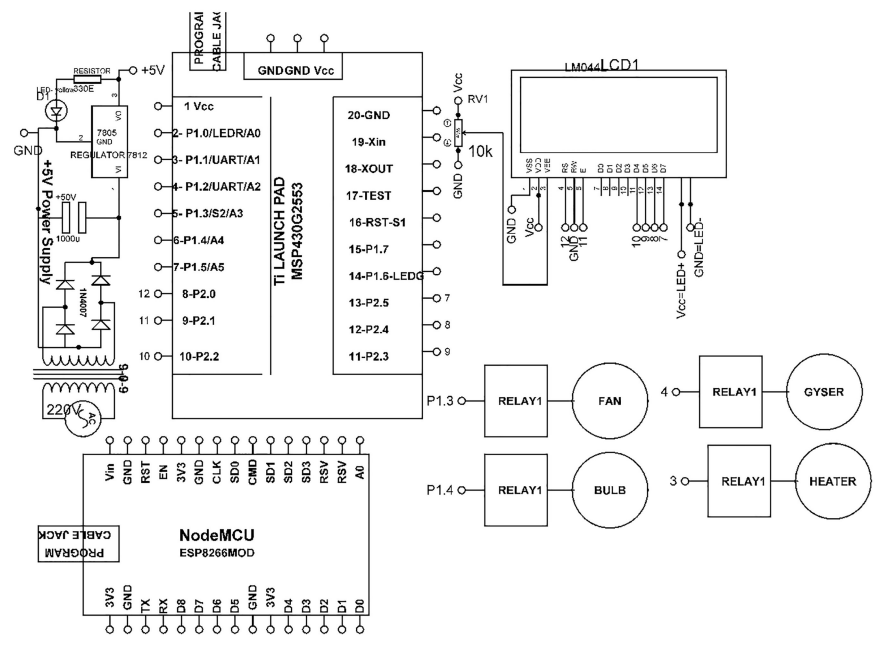

Figure 26.2 Circuit diagram for appliances control system.

- 3. Pins RS, RW, and E of LCD are connected to pins 12, GND and 11 of Ti launch pad, respectively.
- 4. Pins D4, D5, D6, and D7of LCD are connected to pins 10, 9, 8, and 7 of Ti launch pad, respectively.
- 5. Pins 1, 3, and 16 of LCD are connected to GND of power supply.
- 6. Pins 2 and 15 of LCD are connected to +5 V of power.
- 7. The input to four relay boards are connected with 6, 5, 4, and 3 pins of Ti launch pad.
- 8. TX(1) pin of Ti launch pad is connected to D7 (my serial RX) pin of NodeMCU.

Figure 26.2 shows the circuit diagram for appliances control system. Upload the program described in Section 26.1.2 and check the working.

## 26.1.2 Program Code

(1) Program Code for Ti Launch Pad
 #include <LiquidCrystal.h>
 LiquidCrystal lcd(12, 11, 10, 9, 8, 7); // add library of LCD

```
//// A=FAN
//// B=BULB
////C=GYSER
///// D=HEATER
int RELAY1=P1 5; // assign pin P1 5 to relay 1
int RELAY2= P1_4; // assign pin P1_4 to relay 2
int RELAY3= P1_3; // assign pin P1_3 to relay 3
int RELAY4= P1 2; // assign pin P1 2 to relay 4
int X=0;
int Y=0;
void setup()
{
  pinMode (RELAY1, OUTPUT); // set P1_5 pin as an output
 pinMode(RELAY2,OUTPUT); // set P1_45 pin as an output
 pinMode(RELAY3,OUTPUT); // set P1_3 pin as an output
 pinMode (RELAY4, OUTPUT); // set P1_2 pin as an output
  Serial.begin(9600); // initialize serial communication
  lcd.begin(20,4); // initialize LCD
  lcd.setCursor(0,0); // set cursor on LCD
  lcd.print("APP SWITCHING"); // print string on LCD
  lcd.setCursor(0,1); // set cursor on LCD
  lcd.print("OF APPLIANCES"); // print string on LCD
  delay(5000); // wait for 5000 mSec
  lcd.clear(); // clear the contents of LCD
}
void loop()
{
 int DATA_FROM_NodeMCU=Serial.read();
 if (DATA_FROM_NodeMCU=10)
 {
 lcd.clear();
 digitalWrite(RELAY1,HIGH); // set relay1 to HIGH
 digitalWrite(RELAY2,LOW); // set relav2 to LOW
 digitalWrite(RELAY3,LOW); // set relay3 to LOW
 digitalWrite(RELAY4,LOW); // set relay4 to LOW
 lcd.setCursor(5,0); // set cursor on LCD
 lcd.print("A ON "); // print string on LCD
 lcd.setCursor(5,1); // set cursor on LCD
 lcd.print("B OFF"); // print string on LCD
 lcd.setCursor(5,2); // set cursor on LCD
 lcd.print("C OFF "); // print string on LCD
 lcd.setCursor(5,3); // set cursor on LCD
 lcd.print("D OFF"); // print string on LCD
 Serial.print(1); // print value on serial
 Serial.print(","); // print string on serial
 Serial.print(0); // print value on serial
 Serial.print(",");// print string on serial
```

```
Serial.print(0); // print value on serial
Serial.print(",");// print string on serial
Serial.print(0); // print value on serial
Serial.print('\n'); // print new line char on serial
delay(20); // wait for 20 mSec
}
if (DATA FROM NodeMCU=20)
{
lcd.clear(); // clear the contents of LCD
digitalWrite(RELAY2, HIGH); // set relay2 to HIGH
digitalWrite (RELAY1, LOW); // set relay1 to LOW
digitalWrite (RELAY3, LOW); // set relay3 to LOW
digitalWrite(RELAY4,LOW); // set relay4 to LOW
lcd.setCursor(5,0); // set cursor on LCD
lcd.print("A OFF"); // print string on LCD
lcd.setCursor(5,1); // set cursor on LCD
lcd.print("B ON "); // print string on LCD
lcd.setCursor(5,2); // set cursor on LCD
lcd.print("C ON "); // print string on LCD
lcd.setCursor(5,3); // set cursor on LCD
lcd.print("D OFF"); // print string on LCD
Serial.print(0); // print value on serial
Serial.print(","); // print string on serial
Serial.print(1); // print value on serial
Serial.print(",");// print string on serial
Serial.print(0); // print value on serial
Serial.print(",");// print string on serial
Serial.print(0); // print value on serial
Serial.print(`\n'); // print new line char on serial
delay(20); // wait for 20 mSec
}
if (DATA FROM NodeMCU=30)
lcd.clear(); // clear the contents of LCD
digitalWrite(RELAY2,LOW); // set relay2 to LOW
digitalWrite (RELAY1, LOW); // set relav1 to LOW
digitalWrite (RELAY3, HIGH); // set relay3 to HIGH
digitalWrite (RELAY4, LOW); // set relay4 to LOW
lcd.setCursor(5,0); // set cursor on LCD
lcd.print("A OFF"); // print string on LCD
lcd.setCursor(5,1); // set cursor on LCD
lcd.print("B OFF "); // print string on LCD
lcd.setCursor(5,2); // set cursor on LCD
lcd.print("C ON "); // print string on LCD
lcd.setCursor(5,3); // set cursor on LCD
lcd.print("D OFF"); // print string on LCD
```

```
Serial.print(0); // print value on serial
Serial.print(","); // print string on serial
Serial.print(0); // print value on serial
Serial.print(",");// print string on serial
Serial.print(1); // print value on serial
Serial.print(",");// print string on serial
Serial.print(0); // print value on serial
Serial.print('\n'); // print new line char on serial
delay(20); // wait for 20 mSec
 l
 if (DATA_FROM_NodeMCU=40)
 {
lcd.clear(); // clear the contents of LCD
digitalWrite(RELAY2,LOW); // set relay2 to LOW
digitalWrite (RELAY1, LOW); // set relay1 to LOW
digitalWrite (RELAY3, LOW); // set relay3 to LOW
digitalWrite(RELAY4,HIGH); // set relay4 to HIGH
lcd.setCursor(5,0); // set cursor on LCD
lcd.print("A OFF"); // print string on LCD
lcd.setCursor(5,1); // set cursor on LCD
lcd.print("B ON "); // print string on LCD
lcd.setCursor(5,2); // set cursor on LCD
lcd.print("C ON "); // print string on LCD
lcd.setCursor(5,3); // set cursor on LCD
lcd.print("D OFF"); // print string on LCD
Serial.print(0); // print value on serial
Serial.print(","); // print string on serial
Serial.print(0); // print value on serial
Serial.print(",");// print string on serial
Serial.print(0); // print value on serial
Serial.print(",");// print string on serial
Serial.print(1); // print value on serial
Serial.print('\n'); // print new line char on serial
delay(20); // wait for 20 mSec
 }
if (DATA_FROM_NodeMCU=50)
lcd.clear(); // clear the contents of LCD
digitalWrite (RELAY2, LOW); // set relay2 to LOW
digitalWrite (RELAY1, LOW); // set relay1 to LOW
digitalWrite(RELAY3,LOW); // set relav3 to LOW
digitalWrite (RELAY4, LOW); // set relay4 to LOW
lcd.setCursor(5,0); // set cursor on LCD
lcd.print("A OFF"); // print string on LCD
lcd.setCursor(5,1); // set cursor on LCD
lcd.print("B ON "); // print string on LCD
lcd.setCursor(5,2); // set cursor on LCD
lcd.print("C OFF "); // print string on LCD
```

```
lcd.setCursor(5,3); // set cursor on LCD
    lcd.print("D OFF"); // print string on LCD
    Serial.print(0); // print value on serial
    Serial.print(","); // print string on serial
    Serial.print(0); // print value on serial
    Serial.print(",");// print string on serial
    Serial.print(0); // print value on serial
    Serial.print(",");// print string on serial
    Serial.print(0); // print value on serial
    Serial.print('\n'); // print new line char on serial
    delay(20); // wait for 20 mSec
    }
   }
(2) Program for NodeMCU to Communicate with Blynk App
   #define BLYNK_PRINT Serial
   #include <ESP8266WiFi.h>
   #include <BlynkSimpleEsp8266.h>
   BlvnkTimer timer:
   char auth[] = "5c8e33bf09a04b03b2fa153928b075c5";///add token
    from blynk APP
   char ssid[] = "ESPServer_RAJ"; // add your hotspot ID here
   char pass[] = "RAJ@12345"; // add your hotspot password here
   WidgetLCD blynkDISPLAY(V1);// add blynk LCD here
   BLYNK WRITE(V2)
     int FAN_VAL = param.asInt(); // assigning incoming value from
      pin V1 to a variable
     if(FAN_VAL==HIGH)
       blynkDISPLAY.clear(); // clear blynk LCD
       Serial.write(10); // wait for 10 mSec
       blynkDISPLAY.print(0,1,"FAN ON"); // print string on
           blynk LCD
       delay(20); // wait for 20 mSec
       }
   }
   BLYNK WRITE(V3)
   {
     int BULB_VAL = param.asInt(); // assigning incoming value from
      pin V1 to a variable
     if (BULB_VAL==HIGH)
       blynkDISPLAY.clear();// clear blynk LCD
       Serial.write(20); // wait for 10 mSec
```

```
blynkDISPLAY.print(0,1,"BULB ON"); // print string on
     blvnk LCD
   delay(20); // wait for 20 mSec
   }
}
BLYNK_WRITE (V4)
{
 int GYSER_VAL = param.asInt(); // assigning incoming value from
  pin V1 to a variable
 if (GYSER VAL==HIGH)
  {
   blynkDISPLAY.clear();// clear blynk LCD
   Serial.write(30); // wait for 10 mSec
   blynkDISPLAY.print(0,1,"GYSER ON"); // print string on
     blynk LCD
   delay(20); // wait for 20 mSec
   1
}
BLYNK WRITE(V5)
{
 int HEATER_VAL = param.asInt(); // assigning incoming value
  from pin V1 to a variable
 if(HEATER_VAL==HIGH)
  {
   blynkDISPLAY.clear(); // clear blynk LCD
   Serial.write(40); // wait for 10 mSec
   blynkDISPLAY.print(0,1,"HEATER ON"); // print string on
     blynk LCD
   delay(20); // wait for 20 mSec
   }
}
BLYNK WRITE(V6)
{
 int ALL_VAL = param.asInt(); // assigning incoming value from
  pin V1 to a variable
 if (ALL_VAL==HIGH)
   blynkDISPLAY.clear();// clear blynk LCD
   Serial.write(50); // wait for 50 mSec
   blynkDISPLAY.print(0,1,"ALL OFF"); // print string on
     blynk LCD
    delay(20); // wait for 20 mSec
   }
```

```
}
```

```
void setup()
{
  Serial.begin(9600); // initialize serial communication
  Blynk.begin(auth, ssid, pass); // start blynk APP
}
void loop()
{
  Blynk.run(); // initial blynk
  timer.run(); // Initiates BlynkTimer
}
```

# 26.1.3 Blynk App

Follow the steps described in Section C to create Blynk app and upload the programs discussed in Section C. Figure 26.3 shows the snapshot for Blynk app to control the home appliances.

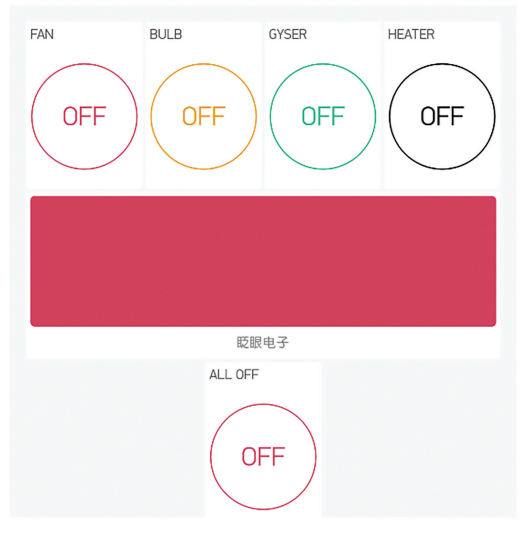

Figure 26.3 Blynk app.

# 26.2 Electrical Appliances Dimming Control System

In addition to control appliance for making only "ON/OFF", it can be controlled at different voltage levels. The objective is to develop a smart dimming control of electrical appliances with Blynk app. Mobile app is designed to dim

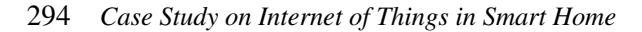

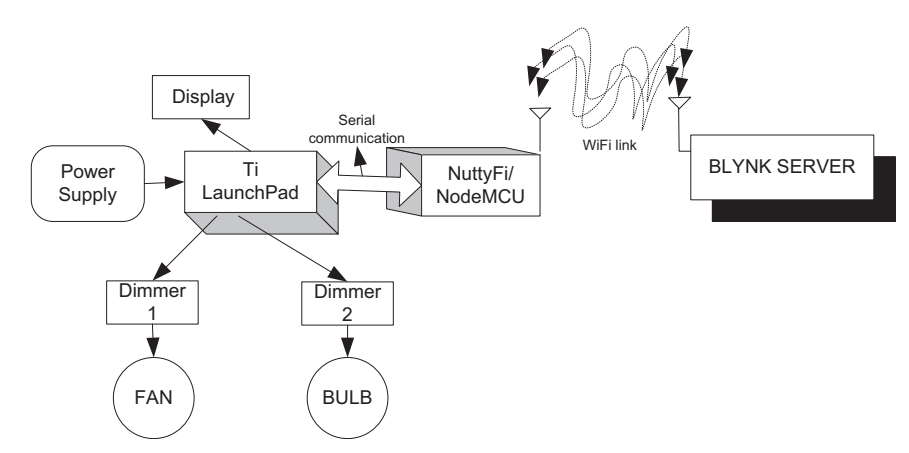

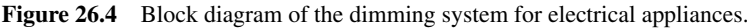

| Tuble 20.2 Components list                          |          |
|-----------------------------------------------------|----------|
| Component/Specification                             | Quantity |
| Power supply 12 V/1 A                               | 1        |
| Two solid state board                               | 1        |
| Jumper wire M-M                                     | 20       |
| Jumper wire M-F                                     | 20       |
| Jumper wire F-F                                     | 20       |
| Power supply extension (To get more $+5$ V and GND) | 1        |
| LCD20*4                                             | 1        |
| LCD patch/explorer board                            | 1        |
| NodeMCU patch                                       | 1        |
| NodeMCU                                             | 1        |
| Ti launch pad                                       | 1        |

 Table 26.2
 Components list

Note: All components are available at www.nuttyengineer.com.

the electrical appliances. The system comprises of Ti launch pad, NodeMCU, power supply, LCD, four relay board, fan, and bulb. Figure 26.4 shows a block diagram of the dimming system for electrical appliances.

Table 26.2 shows the list of components required to design the system.

## 26.2.1 Circuit Diagram

Connect the components described as follows:

- 1. Connect +12 V/1 A power supply DC jack to DC jack of NodeMCU.
- 2. Connect +12 V/1 A power supply DC jack to DC jack of Ti launch pad.

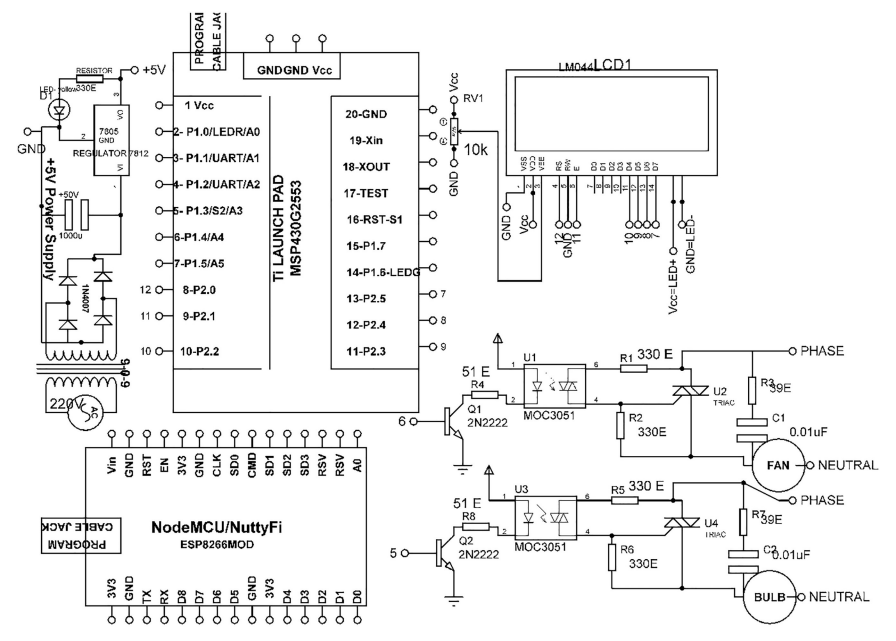

Figure 26.5 Circuit diagram of the dimming system for electrical appliances.

- 3. Pins RS, RW and E of LCD are connected to pins 12, GND and 11 of Ti launch pad.
- 4. Pins D4, D5, D6, and D7of LCD are connected to pins 10, 9, 8, and 7 of Ti launch pad.
- 5. Pins 1, 3, and 16 of LCD are connected to GND of power supply.
- 6. Pins 2 and 15 of LCD are connected to +5 V of power supply.
- 7. The inputs to two solid state relay boards are connected with 6 and 3 pins of Ti launch pad.
- 8. TX(1) pin of Ti launch pad is connected to D7 (my serial RX) pin of NodeMCU.

Figure 26.5 shows the circuit diagram of the dimming system for electrical appliances. Upload the program described in Section 26.2.2 and check the working.

#### 26.2.2 Program Code

(1) Program Code for Ti Launch Pad
#include <LiquidCrystal.h>
LiquidCrystal lcd(12, 11, 10, 9, 8, 7); // add library of LCD

```
int DIMMER1=P1 5; // assign P1 5 to dimmer1
int DIMMER2=P1_4; // assign P1_4 to dimmer2
void setup()
{
 pinMode(DIMMER1,OUTPUT); // set dimmer1 as an output
 pinMode(DIMMER2,OUTPUT); // set dimmer2 as an output
  Serial.begin(9600); // initialize serial communication
 lcd.begin(20,4); // initialize LCD
  lcd.setCursor(0,0); // set LCD cursor
  lcd.print("DIMMING OF"); // print string on LCD
 lcd.setCursor(0,1); // set LCD cursor
 lcd.print("OF APPLIANCES"); // print string on LCD
 delay(5000); // wait for 5000 mSec
 lcd.clear(); // clear the contents of LCD
}
void loop()
int DATA_FROM_NodeMCU=Serial.read(); // read serial data
if (DATA_FROM_NodeMCU=10)
 {
lcd.clear(); // clear LCD
analogWrite(RELAY1,150); // write analog to relay1
lcd.setCursor(0,0); // set cursor on LCD
lcd.print("LEVEL1 "); // print string on LCD
delay(20); // wait for 20 mSec
 }
 if (DATA_FROM_NodeMCU=20)
 {
lcd.clear();// clear LCD
analogWrite(RELAY1,300); // write analog to relay1
lcd.setCursor(0,0); // set cursor on LCD
 lcd.print("LEVEL2 "); // print string on LCD
delay(20); // wait for 20 mSec
 }
 if (DATA_FROM_NodeMCU=30)
 {
 lcd.clear();// clear LCD
analogWrite(RELAY1,450); // write analog to relay1
lcd.setCursor(0,0); // set cursor on LCD
 lcd.print("LEVEL3 "); // print string on LCD
delay(20); // wait for 20 mSec
 }
 if (DATA_FROM_NodeMCU=40)
 {
 lcd.clear();// clear LCD
analogWrite(RELAY1,600); // write analog to relay1
lcd.setCursor(0,0); // set cursor on LCD
lcd.print("LEVEL4 "); // print string on LCD
delay(20); // wait for 20 mSec
```

```
if (DATA_FROM_NodeMCU=50)
    {
    lcd.clear();// clear LCD
    analogWrite(RELAY2,150); // write analog to relay2
    lcd.setCursor(0,0); // set cursor on LCD
    lcd.print("LEVEL1 "); // print string on LCD
    delay(20); // wait for 20 mSec
     if (DATA_FROM_NodeMCU=60)
    {
    lcd.clear();// clear LCD
    analogWrite(RELAY2,300); // write analog to relay2
    lcd.setCursor(0,0); // set cursor on LCD
    lcd.print("LEVEL2 "); // print string on LCD
    delay(20); // wait for 20 mSec
     if (DATA_FROM_NodeMCU=70)
    {
    lcd.clear();// clear LCD
    analogWrite(RELAY2,450);
    lcd.setCursor(0,0); // set cursor on LCD
    lcd.print("LEVEL3 "); // print string on LCD
    delay(20); // wait for 20 mSec
     if (DATA_FROM_NodeMCU=80)
    {
    lcd.clear();// clear LCD
    analogWrite(RELAY2,600); // write analog to relav2
    lcd.setCursor(0,0); // set cursor on LCD
    lcd.print("LEVEL4 "); // print string on LCD
    delay(20); // wait for 20 mSec
   }
   if (DATA_FROM_NodeMCU=90)
    {
    lcd.clear();// clear LCD
    analogWrite(RELAY2,0); // write analog to relay2
    lcd.setCursor(0,0); // set cursor on LCD
    lcd.print("ALL OFF "); // print string on LCD
    delay(20); // wait for 20 mSec
   }
(2) Program Code for NodeMCU to Communicate with Blynk App
   #define BLYNK_PRINT Serial
   #include <ESP8266WiFi.h>
   #include <BlynkSimpleEsp8266.h>
   BlynkTimer timer;
   char auth[] = "5c8e33bf09a04b03b2fa153928b075c5";///add blynk
   token here
   char ssid[] = "ESPServer_RAJ"; // add hotspot ID here
```

}

```
char pass[] = "RAJ@12345"; // add hotspot password here
WidgetLCD blynkDISPLAY(V1); // connect blynk LCD on V1 pin
BLYNK_WRITE(V2)
{
  int FAN_LEVEL1 = param.asInt(); // assigning incoming value
    from pin V1 to a variable
  if (FAN_LEVEL1==HIGH)
  {
    blynkDISPLAY.clear(); // clear blynk LCD
    Serial.write(10); // print value on serial
    blynkDISPLAY.print(0,1,"LEVEL1"); // print string on
     blynk LCD
    delay(20); // wait for 20 mSec
   }
}
BLYNK_WRITE(V3)
{
 int FAN_LEVEL2 = param.asInt(); // assigning incoming value
    from pin V1 to a variable
  if (FAN LEVEL2=HIGH)
  {
    blynkDISPLAY.clear();// clear blynk LCD
    Serial.write(20); // print value on serial
   blynkDISPLAY.print(0,1,"LEVEL2"); // print string on
     blynk LCD
    delay(20); // wait for 20 mSec
   }
BLYNK_WRITE(V4)
{
  int FAN_LEVEL3 = param.asInt(); // assigning incoming value
    from pin V1 to a variable
  if (FAN_LEVEL3==HIGH)
  {
    blynkDISPLAY.clear(); // clear contents of blynk LCD
    Serial.write(30); // print value on serial
    blynkDISPLAY.print(0,1,"LEVEL3"); // print string on
     blynk LCD
    delay(20); // wait for 20 mSec
   }
}
BLYNK_WRITE(V5)
{
  int FAN_LEVEL4 = param.asInt(); // assigning incoming value
    from pin V1 to a variable
  if(FAN_LEVEL4==HIGH)
  {
    blynkDISPLAY.clear();// clear contents of blynk LCD
```

```
Serial.write(40); // print value on serial
   blynkDISPLAY.print(0,1,"LEVEL4"); // print string on
     blynk LCD
   delay(20); // wait for 20 mSec
   }
}
BLYNK WRITE(V6)
{
 int BULB_LEVEL1 = param.asInt(); // assigning incoming value
   from pin V1 to a variable
 if (BULB LEVEL1 ==HIGH)
   blynkDISPLAY.clear();// clear contents of blynk LCD
    Serial.write(50); // print value on serial
   blynkDISPLAY.print(0,0,"LEVEL1"); // print string on
     blynk LCD
   delay(20); // wait for 20 mSec
   }
BLYNK_WRITE(V7)
{
 int BULB_LEVEL2 = param.asInt(); // assigning incoming value
   from pin V1 to a variable
 if (BULB_LEVEL2 ==HIGH)
   blynkDISPLAY.clear(); // clear contents of blynk LCD
    Serial.write(60); // print value on serial
   blynkDISPLAY.print(0,0,"LEVEL2"); // print string on
     blvnk LCD
   delay(20); // wait for 20 mSec
   }
}
BLYNK WRITE(V8)
{
 int BULB_LEVEL3 = param.asInt(); // assigning incoming value
    from pin V1 to a variable
 if (BULB LEVEL3 ==HIGH)
  {
   blynkDISPLAY.clear(); // clear contents of blynk LCD
    Serial.write(70); // print value on serial
   blynkDISPLAY.print(0,0,"LEVEL3"); // print string on
     blynk LCD
   delay(20); // wait for 20 mSec
   }
}
BLYNK WRITE(V9)
{
```
```
int BULB_LEVEL4 = param.asInt(); // assigning incoming value
    from pin V1 to a variable
  if (BULB_LEVEL4 ==HIGH)
    blynkDISPLAY.clear();// clear contents of blynk LCD
    Serial.write(80); // print value on serial
    blynkDISPLAY.print(0,0,"LEVEL4"); // print string on
     blynk LCD
   delay(20); // wait for 20 mSec
   }
}
BLYNK_WRITE(V10)
{
 int ALL_LEVEL = param.asInt(); // assigning incoming value
   from pin V1 to a variable
  if (ALL_LEVEL ==HIGH)
    blynkDISPLAY.clear(); // clear contents of blynk LCD
    Serial.write(90); // print value on serial
   blynkDISPLAY.print(0,0,"ALL OFF");
    delay(20); // wait for 20 mSec
   }
}
void setup()
{
 Serial.begin(9600); // initialize serial communication
 Blynk.begin(auth, ssid, pass); // initialize blynk
}
void loop()
{
 Blynk.run(); // run blynk terminal
 timer.run(); // Initiates BlynkTimer
}
```

# 26.2.3 Blynk App

Follow the steps described in Section C to create Blynk app and upload the programs discussed in Section C. Figure 26.6 shows the snapshot for Blynk app to control the home appliances.

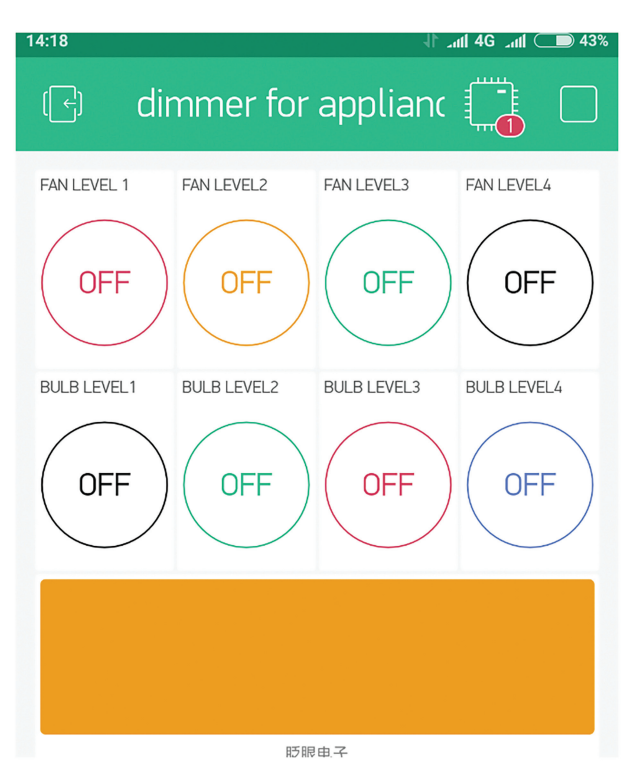

Figure 26.6 Blynk app.

# 27

# Case Study on Internet of Thing in Healthcare

Internet of Things (IoT) technology provides a competent and structured approach to improve health. The best feasible application of IoT in healthcare is real time monitoring of patient which is capable of acquire bio signals from the sensors and communicate it to the cloud. To enhance the health monitoring services, the concept of fog computing at gateways is a new concept. To cover a large aspect of health care in smart cities, the combination of Zigbee network and IoT is best suitable technology. IoT-based systems for the patients care helps to reduce the crowd at clinics and increase the diagnose quality. The basic block of any IoT-based system is sensor then communication and data base. By applying machine learning to database many parameters can be analyzed and corresponding action can be taken. Health monitoring mobile app is very useful for the patients and helpful to check chronic conditions with ease.

IoT helps to reduce visiting hours to the doctors by scheduling appointment online. Real time health monitoring of patient ensures the accessibility to critical healthcare. It also helps to enhance the drug management system. IoT has capability to transform the healthcare technology.

# 27.1 Heart Rate Monitoring System

Heart rate sensor is used to monitor the heart beat, when a finger is place on it. A LED flashes on each beat of heart. It works on the principle of light modulation by blood flow through finger at each pulse. To understand the working of heart rate, a system is designed. The objective is to communicate the heart rate data on cloud. It can help to monitor real time heart rate of patient from remote area. Figure 27.1 shows the block diagram of the system.

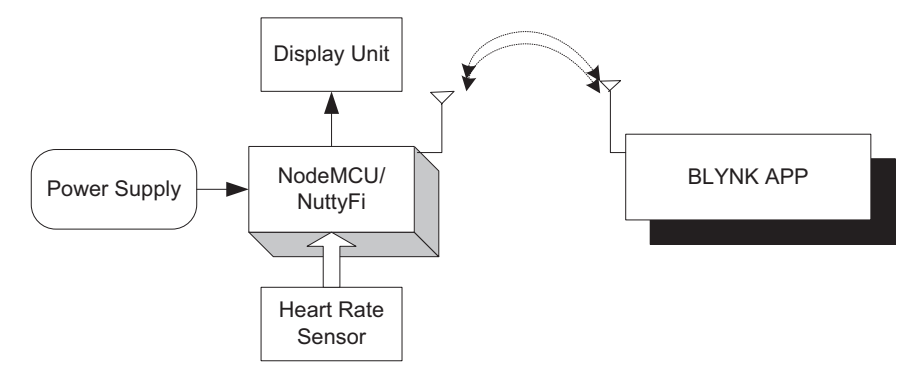

Figure 27.1 Block diagram of the system.

| S. No. | Component                    | Quantity |
|--------|------------------------------|----------|
| 1      | NodeMCU                      | 1        |
| 2      | LCD20*4                      | 1        |
| 3      | LCD20*4 patch                | 1        |
| 4      | DC 12 V/1 A adaptor          | 1        |
| 5      | 12 V to 5 V, 3.3 V converter | 1        |
| 6      | LED with 330 ohm resistor    | 1        |
| 7      | Heart rate sensor            | 1        |
| 8      | Jumper wire M to M           | 20       |
| 9      | Jumper wire M to F           | 20       |
| 10     | Jumper wire F to F           | 20       |

Table 27.1Components list

The system comprises of +12 V/500 mA power supply, NodeMCU, liquid crystal display (LCD), and heart rate sensor.

Table 27.1 shows the list of components required to design the system.

#### 27.1.1 Circuit Diagram

Connect the components described as follows:

- 1. +5 V and GND pins of NodeMCU are connected to +5 V and GND pins of power supply.
- 2. Pins 1 and pin 16 of LCD are connected to GND of power supply, respectively.
- 3. Pins 2 and pin 15 of LCD are connected to +5 V of power supply, respectively.

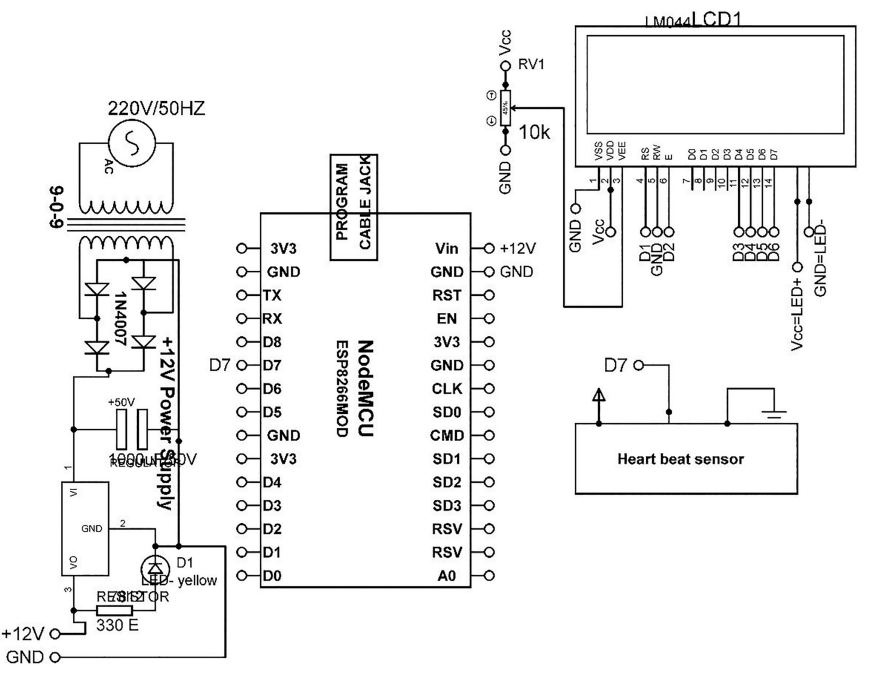

Figure 27.2 Circuit diagram of heart rate monitoring system.

- 4. Fixed terminals of 10 K POT are connected to +5 V and GND of power supply and variable terminal to pin 3 of LCD.
- 5. Pins D1, GND, and pin D2 of NodeMCU are connected to pin 4 (RS), pin 5 (RW), and pin 6 (E) of LCD.
- 6. Pins D3, pin D4, pin D5, and pin D6 of NodeMCU are connected to pin 11 (D4), pin 12 (D5), pin 13 (D6), and pin 14 (D7) of LCD, respectively.
- 7. +Vcc, GND, and OUT pins of heart rate sensor are connected to +5 V, GND, and D7 pins of NodeMCU.

Figure 27.2 shows the circuit diagram for of heart rate monitoring system. Upload the program described in Section 27.1.2 and check the working.

#### 27.1.2 Program Code

```
#define BLYNK_PRINT Serial
#include <LiquidCrystal.h>
LiquidCrystal lcd(D1, D2, D3, D4, D5, D6);
```

```
#include <ESP8266WiFi.h>
#include <BlynkSimpleEsp8266.h>
char auth[] = "8507cac915f04albb4b00987e420afa0"; // add blynk token
char ssid[] = "ESPServer_RAJ"; // add hot spot ID
char pass[] = "RAJ@12345"; // add hot spot password
BlynkTimer timer;
int SENSOR=D7;
unsigned int beatms;
float bpm;
char buffer[20];
WidgetLCD blynkDISPLAY(V1); // add blynk LCD
void READ_HEART_RATE_SENSOR()
{
      while(SENSOR==0);
      delay(10); // wait for 10 mSec
      beatms = 10;
      while (SENSOR==1)
      {
      delay(1); // wait for 1 mSec
      beatms++;
      }
      while (SENSOR==0)
      {
      delay(1);
      beatms++;
      }
      lcd.clear(); // clear LCD
      lcd.setCursor(0,0); // set cursor on LCD
      lcd.print("HEART RATE : "); // print string on LCD
      bpm = (float)60000/beatms;
      if (bpm > 200)
      {
      lcd.setCursor(0,1); // set cursor on LCD
      lcd.print("Processing....."); // print string on LCD
      lcd.print(buffer); // print value on LCD
      }
      else
      {
```

```
blynkDISPLAY.clear();
      lcd.setCursor(0,1); // set cursor on LCD
      lcd.print (bpm); // print value on LCD
      lcd.print (buffer); // print value on LCD
      Blynk.virtualWrite(V0, bpm); // write data on V1 of blynk APP
      blynkDISPLAY.print(0,0,"HEART_RATE:"); // print string on
      blynk LCD
      blynkDISPLAY.print(0,10,bpm); // print value on blynk LCD
 }
 void setup()
 {
  Serial.begin(9600); // initialize serial communication
  lcd.begin(20, 4); // initialize LCD
  pinMode(SENSOR, INPUT); // set sensor pin to input
  Blynk.begin(auth, ssid, pass); // initialize blynk
  beatms=0;
  timer.setInterval(1000L, READ HEART RATE SENSOR);//// set time to
   sample sensor data
 }
void loop()
{
  Blynk.run(); // run blynk terminal
 timer.run(); // Initiates BlynkTimer
}
```

## 27.1.3 Blynk App

Follow the steps described in Section C to create Blynk app and upload the programs discussed in Section C. Figure 27.3 shows the snapshot for Blynk app to monitor the heart rate.

#### 308 Case Study on Internet of Thing in Healthcare

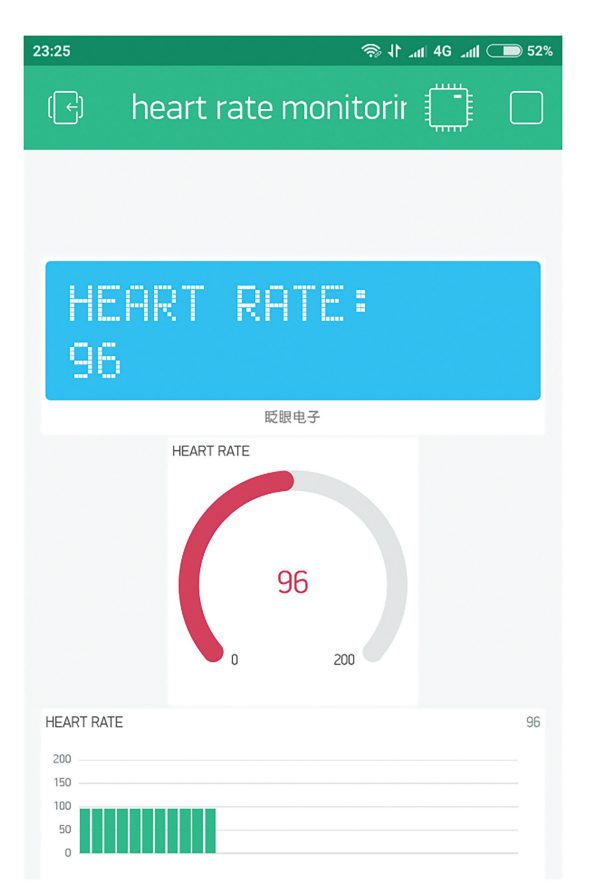

Figure 27.3 Blynk app.

# 27.2 ECG Monitoring System

To monitor ECG of patient ECG electrodes are used. The center of electrode is filled with gel for good contact. These electrodes need to affix on the chest to pick the signals. This signal is extracted and amplified to get the values of ECG. To understand the working of ECG, a system is designed. The objective is to communicate ECG data on cloud. It can help to monitor real time ECG of patient on Blynk app from remote area. Figure 27.4 shows the block diagram of the system. The system comprises of +12 V/500 mA power supply, NodeMCU, LCD, and ECG module.

Table 27.2 shows the list of components required to design the system.

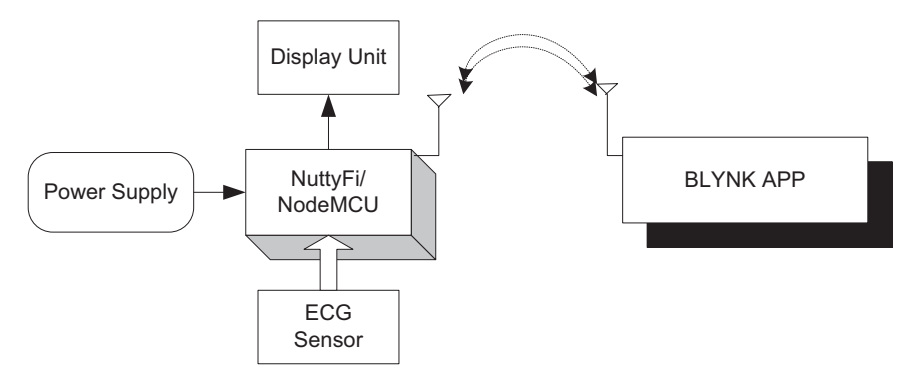

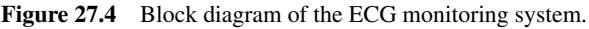

|        | Table 27.2 Components its    | L        |
|--------|------------------------------|----------|
| S. No. | Component                    | Quantity |
| 1      | NodeMCU                      | 1        |
| 2      | LCD20*4                      | 1        |
| 3      | LCD20*4 patch                | 1        |
| 4      | DC 12 V/1 A adaptor          | 1        |
| 5      | 12 V to 5 V, 3.3 V converter | 1        |
| 6      | LED with 330 ohm resistor    | 1        |
| 7      | ECG sensor                   | 1        |
| 8      | Jumper wire M to M           | 20       |
| 9      | Jumper wire M to F           | 20       |
| 10     | Jumper wire F to F           | 20       |

Table 27.2 Components list

#### 27.2.1 Circuit Diagram

Connect the components described as follows:

- 1. +5 V and GND pins of NodeMCU are connected to +5 V and GND pins of power supply.
- 2. Pin 1 and pin 16 of LCD are connected to GND of power supply.
- 3. Pin 2 and pin 15 of LCD are connected to +5 V of power supply.
- 4. Fixed terminals of 10 K POT is connected to +5 V and GND of power supply and variable terminal to pin 3 of LCD.
- 5. Pin D1, GND, and pin D2 of NodeMCU is connected to pin 4 (RS), pin 5 (RW), and pin 6 (E) of LCD.
- 6. Pin D3, pin D4, pin D5, and pin D6 of NodeMCU is connected to pin 11 (D4), pin 12 (D5), pin 13 (D6), and pin 14 (D7) of LCD.
- 7. +Vcc, GND, LO+, LO-, and OUT pins of ECG sensor are connected to +5 V, GND, D7, D0, and A0 pins of NodeMCU.

#### 310 Case Study on Internet of Thing in Healthcare

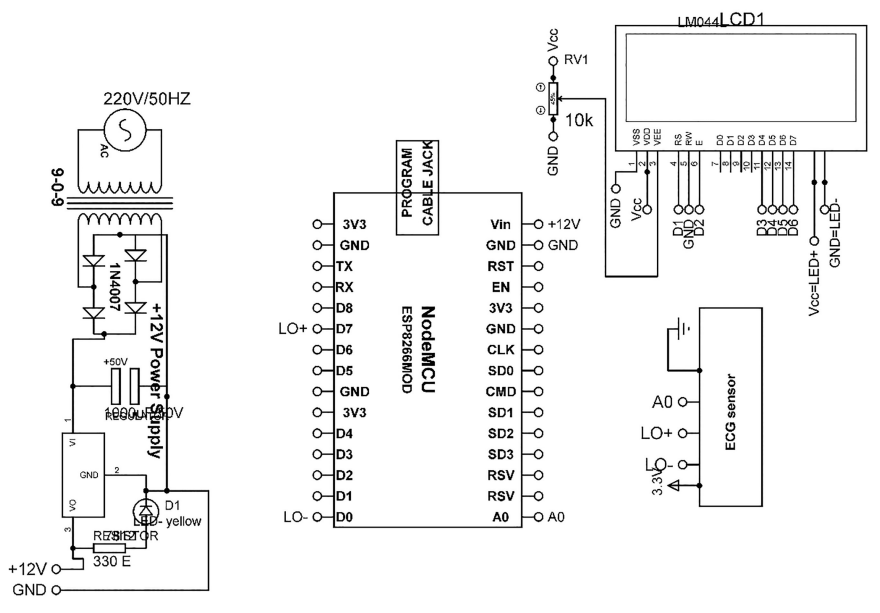

Figure 27.5 Circuit diagram of ECG monitoring system.

Figure 27.5 shows the circuit diagram of ECG monitoring system. Upload the program described in Section 27.2.2 and check the working.

# 27.2.2 Program Code

```
#define BLYNK_PRINT Serial
#include <LiquidCrystal.h>
LiquidCrystal lcd(D1, D2, D3, D4, D5, D6);
#include <ESP8266WiFi.h>
#include <BlynkSimpleEsp8266.h>
char auth[] = "8507cac915f04albb4b00987e420afa0"; // add blynk
token here
char ssid[] = "ESPServer_RAJ"; // add hotspot id here
char pass[] = "RAJ@12345"; // add hotspot password here
BlynkTimer timer;
int LOnegative=16;///connect D0 to sensor
int LOpositive=13;/// connect D7 to sensor
WidgetLCD blynkDISPLAY(V1);
void READ_HEART_RATE_SENSOR()
```

```
if((digitalRead(LOnegative) == 1)|| (digitalRead(LOpositive)
             == 1))
       {
       blynkDISPLAY.clear(); // clear blynk lCD
       Blynk.virtualWrite(V0, `!'); // print on V0
       blynkDISPLAY.print(0,0,"HEART_RATE:"); // print string on
       blvnk LCD
       blynkDISPLAY.print(0,10,`!'); // print special char on blynk
       LCD
       }
       else
       {
        blynkDISPLAY.clear();
       Blynk.virtualWrite(V0,analogRead(A0)); read analog sensor and
                   write on VO
        lcd.setCursor(0,1); // set cursor on LCD
        lcd.print("HEART_RATE:"); // print string on LCD
        lcd.print (analogRead(A0)); // read analog and print on LCD
        blynkDISPLAY.print(0,0,"HEART RATE:"); // print string
        on blynk LCD
       blynkDISPLAY.print(0,10,analogRead(A0)); // read A0 and print
       on blynk LCD
       }
       delay(1); // wait for 1 msec
   }
  void setup()
   Serial.begin(9600); // start serial communication
   lcd.begin(20, 4); // initialize LCD
  Blynk.begin(auth, ssid, pass); // initialize blynk
  pinMode(LOnegative, INPUT); // Setup for leads off detection LO +
  pinMode (LOpositive, INPUT); // Setup for leads off detection LO -
  timer.setInterval(1000L,READ_HEART_RATE_SENSOR);//// sample
    sensory data
  }
 void loop()
 {
 Blynk.run(); // run blynk terminal
 timer.run(); // Initiates BlynkTimer
}
```

{

# 27.2.3 Blynk App

Follow the steps described in Section C to create Blynk app and upload the programs discussed in Section C. Figure 27.6 shows the snapshot for Blynk app to monitor the ECG.

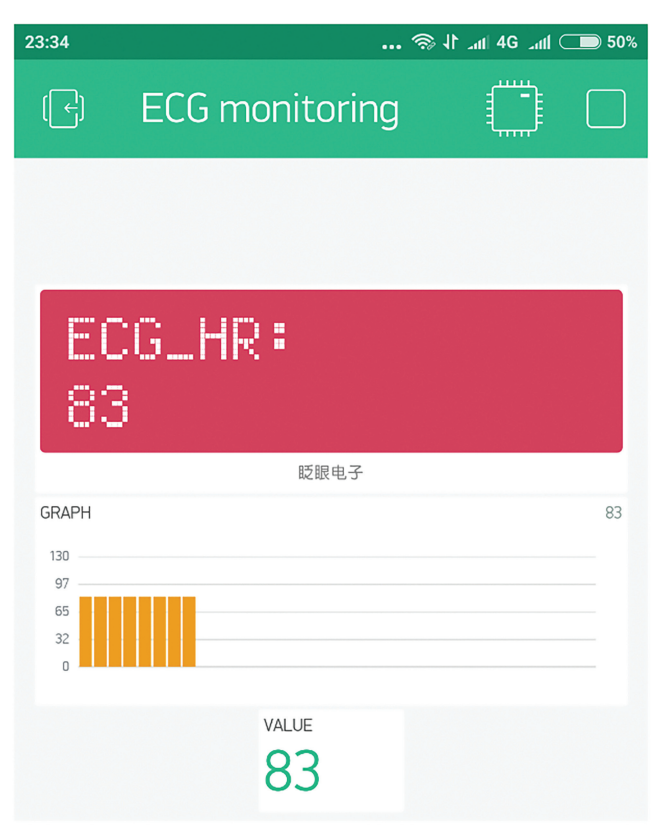

Figure 27.6 Blynk app.

# 27.3 Blood Pressure Monitoring System

To monitor blood pressure of patient a serial out blood pressure sensor module from sunrom is considered. It operates on 9600 baud rate.

To understand the working of blood pressure module, a system is designed. The objective is to communicate blood pressure data on cloud. It helps to monitor real time data on Blynk app from remote area. Figure 27.7

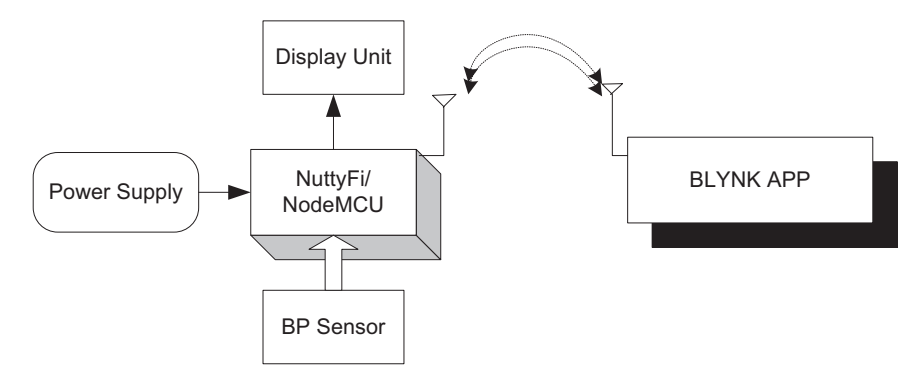

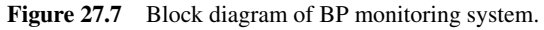

|        | Table 27.5 Components its    | ι        |
|--------|------------------------------|----------|
| S. No. | Component                    | Quantity |
| 1      | NodeMCU                      | 1        |
| 2      | LCD20*4                      | 1        |
| 3      | LCD20*4 patch                | 1        |
| 4      | DC 12 V/1 A adaptor          | 1        |
| 5      | 12 V to 5 V, 3.3 V converter | 1        |
| 6      | LED with 330 ohm resistor    | 1        |
| 7      | BP sensor                    | 1        |
| 8      | Jumper wire M to M           | 20       |
| 9      | Jumper wire M to F           | 20       |
| 10     | Jumper wire F to F           | 20       |

Table 27.3 Components list

shows the block diagram of BP monitoring system The system comprises of +12 V/500 mA power supply, NodeMCU, LCD, and blood pressure module.

Table 27.3 shows the list of components required to design the system.

#### 27.3.1 Circuit Diagram

Connect the components described as follows:

- 1. +5 V and GND pins of NodeMCU are connected to +5 V and GND pins of power supply.
- 2. Pin 1 and pin 16 of LCD are connected to GND of power supply.
- 3. Pin 2 and pin 15 of LCD are connected to +5 V of power supply.
- 4. Fixed terminals of 10 K POT is connected to +5 V and GND of power supply and variable terminal to pin 3 of LCD.
- 5. Pin D1, GND, and pin D2 of NodeMCU is connected to pin 4 (RS), pin 5 (RW), and pin 6 (E) of LCD.

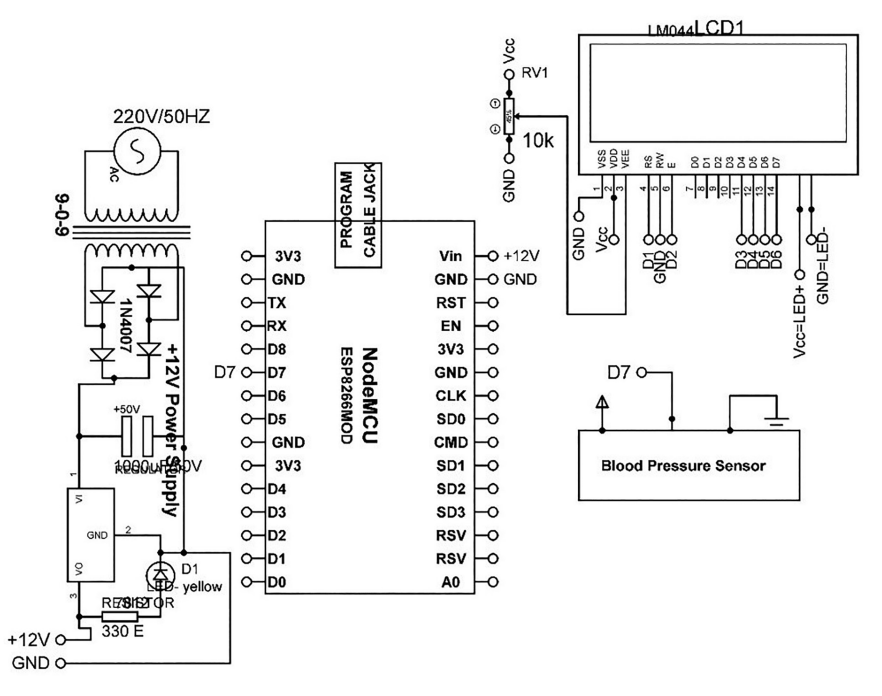

Figure 27.8 Circuit diagram for BP monitoring system.

- Pin D3, pin D4, pin D5, and pin D6 of NodeMCU is connected to pin 11 (D4), pin 12(D5), pin 13 (D6), and pin 14(D7) of LCD.
- 7. +Vcc, GND, and OUT pins of ECG sensor are connected to +5 V, GND, and D7 pins of NodeMCU.

Figure 27.8 shows the circuit diagram for BP monitoring system. Upload the program described in Section 27.3.2 and check the working.

## 27.3.2 Program Code

```
#define BLYNK_PRINT Serial
#include <LiquidCrystal.h>
LiquidCrystal lcd(D1, D2, D3, D4, D5, D6);
#include <ESP8266WiFi.h>
#include <BlynkSimpleEsp8266.h>
char auth[] = "8507cac915f04albb4b00987e420afa0"; // add token here
char ssid[] = "ESPServer_RAJ"; // add hotspot ID here
```

```
char pass[] = "RAJ@12345"; // add hotspot password here
BlvnkTimer timer:
String inputString_NODEMCU = ""; // assign string
unsigned char read1, read2, read3;
                                     // assume char
WidgetLCD blynkDISPLAY(V3); // assign V3 to LCD of blynk
void READ_HEART_RATE_SENSOR()
{
 serialEvent_NODEMCU(); // call serial event function to read data
 blynkDISPLAY.clear(); // clear blynk LCD
 lcd.setCursor(0,1); // set cursor on LCD
 lcd.print (read1); // print value on LCD
 lcd.setCursor(0,2); // set cursor on LCD
  lcd.print (read2); // print value on LCD
 lcd.setCursor(0,3); // set cursor on LCD
 lcd.print (read3); // print value on LCD
 Blynk.virtualWrite(V0, read1); // write read1 value on V0 pin of
  blynk
 Blynk.virtualWrite(V1, read2); // write read2 value on V0 pin of
  blvnk
 Blynk.virtualWrite(V2, read3); // write read3 value on V0 pin of
   blynk
 blynkDISPLAY.print(0,0,"HEART_RATE:"); // print string on blynk
 LCD
 blynkDISPLAY.print(1,0,read1); // print read1 value on blynk LCD
 blynkDISPLAY.print(1,5,read2); // print read2 value on blynk LCD
 blynkDISPLAY.print(1,10,read3); // print read3 value on blynk LCD
 delay(20); // wait for 20 mSec
}
void setup()
{
Serial.begin(9600); // initialize serial communication
lcd.begin(20, 4); // initialize LCD
pinMode(SENSOR, INPUT); // set sensor pin as an input
Blynk.begin(auth, ssid, pass); // initialize blynk
beatms=0;
timer.setInterval(1000L,READ_HEART_RATE_SENSOR);//// sample sensor
}
void loop()
Blynk.run(); // run blynk
timer.run(); // Initiates BlynkTimer
}
void serialEvent_NODEMCU()
{
 while (Serial.available()>0)
  {
```

#### 316 Case Study on Internet of Thing in Healthcare

```
inputString_NODEMCU = Serial.readStringUntil(`\n');// Get serial
input till )0x0A
read1 = ((inputString_NODEMCU[1]-`0')*100) + ((inputString_NODEMCU
[2]-`0')*10) + (inputString_NODEMCU[3]-`0');
read2 = ((inputString_NODEMCU[6]-`0')*100) + ((inputString_NODEMCU
[7]-`0')*10) + (inputString_NODEMCU[8]-`0');
read3 = ((inputString_NODEMCU[11]-`0')*100) +
((inputString_NODEMCU[12]-`0')*10) + (inputString_NODEMCU[13]-`0');
delay(200);
}
inputString_NODEMCU = ""; // clear data from string
}
```

# 27.3.3 Blynk App

Follow the steps described in Section C to create Blynk app and upload the programs discussed in Section C. Figure 27.9 shows the snapshot for Blynk app to monitor blood pressure.

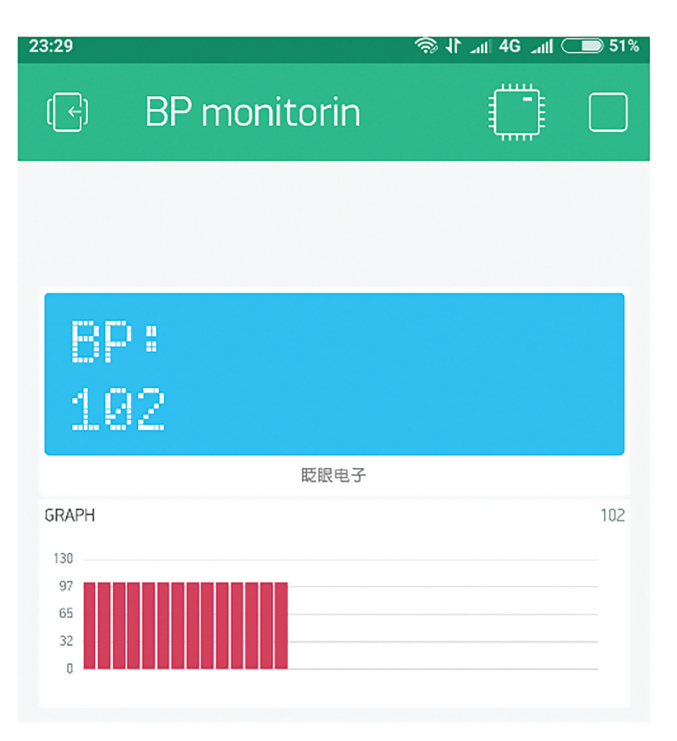

Figure 27.9 Blynk app.

# Bibliography

- Rajesh Singh, Anita Gehlot, Sushabhan Choudhury, Bhupendra Singh, "Embedded System Based on ATmega Microcontroller-Simulation, Interfacing and Projects," Narosa Publishing House, 2017, ISBN: 978-81-8487-5720.
- [2] Rajesh Singh, Anita Gehlot, Bhupendra Singh, Sushabhan Choudhury, "Arduino-Based Embedded Systems: Interfacing, Simulation, and LabVIEW GUI," CRC Press (Taylor & Francis), 2017, ISBN: 9781138060784.
- [3] Rajesh Singh, Anita Gehlot, Bhupendra Singh, Sushabhan Choudhury, Manish Sharma, "Wireless Methods and Devices to Control Mobile Robotics Platforms," GBS Publication, 2018, ISBN: 978-93-8737-4539.
- [4] Rajesh Singh, Anita Gehlot, Bhupendra Singh, Sushabhan Choudhury, "Internet of Things Enabled Automation in Agriculture," New India Publishing Agency, 2018, ISBN: 9789387973053.
- [5] Rajesh Singh, Anita Gehlot, Bhupendra Singh, D. K. Gupta, Inder Singh, "Internet of Things (IoT) Enabled Devices for Oil and Gas industries," GBS Publication, 2018, ISBN: 978-93-87374-63-8.
- [6] Rajesh Singh, Anita Gehlot, Bhupendra Singh, Bikarama Prasad Yadav, "IoT Enabled Fire Safety and Security Devices for Building," Pen2Print, EduPedia Publications, 2018, ISBN: 9789386647979.
- [7] Rajesh Singh, Anita Gehlot, Raghuveer Chimata, Bhupendra Singh, P.S. Ranjith, "Internet of Things in Automotive Industries and Road Safety," River Publishers, 2018, ISBN: 9788770220101 and e-ISBN: 9788770220095.
- [8] https://www.elsevier.com/books/getting-started-with-the-msp430-launch pad/fernandez/978-0-12-411588-0
- [9] https://github.com/jdattilo/DHT11LIB
- [10] https://github.com/thijse/Arduino-EEPROMEx
- [11] http://henrysbench.capnfatz.com/henrys-bench/arduino-sensors-and-input/arduino-tiny-rtc-d1307-tutorial/

#### 318 Bibliography

- [12] https://create.arduino.cc/projecthub/TheGadgetBoy/ds18b20-digitaltemperature-sensor-and-arduino-9cc806
- [13] https://circuits4you.com/2016/05/13/arduino-ph-measurement/
- [14] https://www.instructables.com/id/How-to-Use-Water-Flow-Sensor-Arduino-Tutorial/
- [15] https://www.elsevier.com/books/getting-started-with-the-msp430-launch pad/fernandez/978-0-12-411588-0

# Index

433 MHz RF Modem 131, 138

#### A

Agriculture 225, 261, 274 Analog Sensor 33, 68, 280, 311 Arduino 3, 14, 202, 273 Arduino IDE 3, 11, 186, 202

## B

Bluetooth Modem 165, 166, 167

C Cloud 12, 183, 207, 312

# D

Data Logger 173, 183, 193, 207 DC adapter 125, 187, 294, 313 DC Motor 81, 85, 86, 87 Digital Sensor 45, 75, 114, 241 DS1307 125, 126, 127, 128 DS1820 117, 118, 119, 187 DHT11 114, 117, 262, 267

# Е

ECG 308, 310, 312, 314 EEPROM 129, 130, 132 Electrical Appliance 215, 285, 293, 295 Energia IDE 3, 4, 5 ESP8266 11, 211, 278, 314

#### F

Fire and Safety System 235 Fire Sensor 52, 97, 174, 267 Flow Sensor 122, 124, 188, 203

## G

Gas sensor 42, 43, 49, 53 GPIO 11, 12, 218 GPRS 9, 10, 236, 253 GSM 9, 10, 11

## Н

Healthcare 303, 306, 312, 316

# Ι

IoT 9, 73, 226, 303

## L

LCD 25, 66, 297, 315 LDR 37, 98, 137, 181 LED 69, 173, 226, 309 LM35 35, 78, 97, 159

## Μ

MSP430 3, 4, 5

## Ν

NodeMCU 9, 256, 290, 316 NuttyFi 9, 239, 285, 313 320 Index

#### Р

pH Sensor 119, 120, 226, 228 PIR motion Sensor 49, 50 POT 26, 77, 92, 313 Program 4, 22, 293, 316

#### R

Rain Sensor 57, 59, 60, 269 Real Time Clock 10, 125 Receiver 137, 139, 141, 166 Relay 88, 169, 255, 297

#### S

SD card 131, 132, 134, 135 Sensor node 184, 199, 261, 266 Serial Communication 97, 205, 286, 315 Seven Segment Display 29 SIM 9, 11 Smart Home 285 SMS 10, 11

#### Т

Temperature Sensor 35, 188, 238, 256 Ti Launch Pad 3, 33, 99, 295 Touch Sensor 55, 56, 57 Transmitter 37, 140, 151, 166

# U

UART 14, 103, 107, 143 Ultrasonic Sensor 103, 108, 275, 278

#### V

Vibration Sensor 60, 61, 62, 63

#### W

Water Management 225, 226, 227

#### Χ

XBee 143, 236, 261, 265

# About the Authors

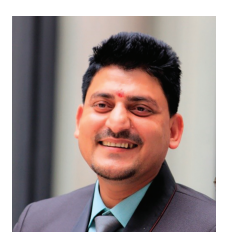

**Dr. Rajesh Singh** is currently associated with Lovely Professional University as Professor with more than fifteen years of experience in academics. He has been awarded as gold medalist in M.Tech. and honors in his B.E. His area of expertise includes embedded systems, robotics, wireless sensor networks, and Internet of Things. He has organized and conducted a number of workshops, summer internships, and expert lectures for students as well as faculty. He has twenty three **patents** in his account. He has published more than hundred **research papers** in referred journals/conferences. He has been invited as session chair and keynote speaker to many international/national conferences and faculty development programs.

Under his mentorship, students have been participated in national/ international competitions including Texas competition in Delhi and Laureate award of excellence in robotics engineering in Spain. Twice he has been awarded with "**Certificate of Appreciation**" and "**Best Researcher Award -2017**" from University of Petroleum and Energy Studies for exemplary work. He got "**Certificate of Appreciation**" for mentoring the projects submitted to Texas Instruments Innovation challenge India design contest, from Texas Instruments, in 2015. He has been honored with "**Certificate of Appreciation**" from Rashtrapati Bhavan - India for mentoring project in Gandhian Young Technological Innovation Award - 2018. He has been honored with **young investigator award** at the International Conference on Science and Information in 2012. He has published twelve books in the area

#### 322 About the Authors

of Embedded Systems and Internet of Things with reputed publishers like CRC/Taylor & Francis, Bentham Science, River Publishers, Narosa, GBS, IRP, NIPA, and RI publication. He is editor to two special issues published by AISC book series, Springer with title "Intelligent Communication, Control and Devices," 2017 and 2018, respectively.

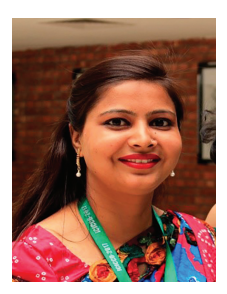

**Dr. Anita Gehlot** is associated with Lovely Professional University as Associate Professor with more than ten years of experience in academics. She has **twenty patents** in her account. She has published more than **sixty research papers** in referred journals and conferences. She has organized a number of workshops, summer internships, and expert lectures for students. She has been invited as session chair and keynote speaker to international/national conferences and faculty development programs.

She has been awarded with "**Certificate of Appreciation**" from University of Petroleum and Energy Studies for exemplary work. She has been honored with "**Certificate of Appreciation**" from Rashtrapati Bhavan -India for mentoring project in Gandhian Young Technological Innovation Award - 2018. She has published twelve books in the area of Embedded Systems and Internet of Things with reputed publishers like CRC/Taylor & Francis, Bentham Science, Narosa, GBS, IRP, NIPA, and RI publication. She is editor to a special issue published by AISC book series, Springer with title "Intelligent Communication, Control and Devices - 2018."

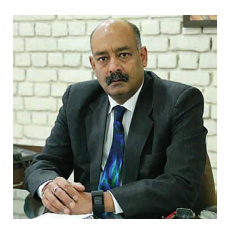

**Dr. Lovi Raj Gupta** is the Executive Dean, Faculty of Technology & Sciences, Lovely Professional University. He is a leading light in the field of Technical and Higher education in the country. His research-focused approach and an insightful innovative intervention of technology in education has won him much accolades and laurels.

He holds a Ph.D. in Bioinformatics. He did his M.Tech. in Computer Aided Design & Interactive Graphics from IIT, Kanpur and B.E. (Hons.) from MITS, Gwalior. Having flair for endless learning, has done more than twenty plus certifications and specializations online on Internet of Things (IoT), Augmented Reality, and Gamification, from University of California at Irvine, Yonsei University, South Korea, Wharton School, University of Pennsylvania, and Google Machine Learning Group. His research interests are in the areas of Robotics, Mechatronics, Bioinformatics, IoT, AI & ML using Tensor Flow (CMLE), and Gamification.

In 2001, he was appointed as Assistant Controller (Technology), Ministry of IT, Govt. of India by the Honorable President of India in the Office of the Controller of Certifying Authorities (CCA). In 2013, he was accorded the role in the National Advisory Board for What Can I Give Mission - Kalam Foundation of Dr. APJ Abdul Kalam. In 2011, he received the MIT Technology Review Grand Challenge Award followed by the coveted Infosys InfyMakers Award in the year 2016. He has **ten patents** to his account.

#### 324 About the Authors

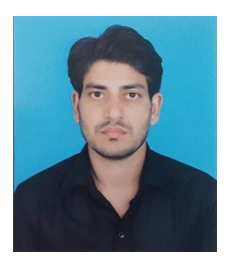

**Bhupendra Singh** is Managing Director of Schematics Microelectronics and provides product design and R&D support to industries and universities. He has completed B.C.A., P.G.D.C.A., M.Sc. (C.S.), M.Tech. and has more than eleven years of experience in the field of Computer Networking and Embedded systems. He has published twelve books in the area of Embedded Systems and Internet of Things with reputed publishers like CRC/Taylor & Francis, Narosa, GBS, IRP, NIPA, River Publisher, Bentham Science, and RI publication.

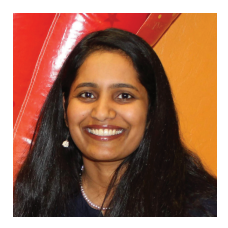

**Priyanka Tyagi** has over twelve years of experience designing and developing software, web, and mobile systems for a diverse range of industries from automobile and e-commerce to entertainment and EdTech. Her expertise lies in Android, Firebase, Mobile SDKs, AWS/Google cloud-based solutions, cross-platform apps- and game-based learning.

She is an Internet of Things (IoT) enthusiast and likes to volunteer her time in local public schools to introduce Computer Science to young minds. Priyanka earned her M.S. in Computer Science from Illinois Institute of Technology, Chicago, IL. As CTO at Zapptitude Inc., She helped build cloud-based Assessment as a Service (ASAS) platform for game-/app-based learning.

# GETTING STARTED FOR INTERNET OF THINGS WITH LAUNCH PAD AND ESP8266

Rajesh Singh, Anita Gehlot, Lovi Raj Gupta, Bhupendra Singh and Priyanka Tyagi

Getting Started for Internet of Things with Launch Pad and ESP8266 provides a platform to get started with the Ti launch pad and IoT modules for Internet of Things applications. The book provides the basic knowledge of Ti launch Pad and ESP8266 based customized modules with their interfacing, along with the programming.

The book discusses the application of Internet of Things in different areas. Several examples for rapid prototyping are included, this to make the readers understand the concept of IoT.

The book comprises of twenty-seven chapters, which are divided into four sections and which focus on the design of various independent prototypes. Section-A gives a brief introduction to Ti launch pad (MSP430) and Internet of Things platforms like GPRS, NodeMCU and NuttyFi (ESP8266 customized board), and it shows steps to program these boards. Examples on how to interface these boards with display units, analog sensors, digital sensors and actuators are also included, this to make reader comfortable with the platforms. Section-B discusses the communication modes to relay the data like serial out, PWM and I2C. Section-C explores the IoT data loggers and shows certain steps to design and interact with the servers. Section-D includes few IoT based case studies in various fields.

This book is based on the practical experience of the authors while undergoing projects with students and partners from various industries.

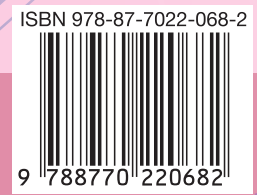

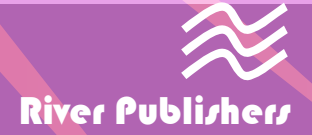